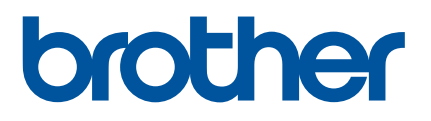

## Brugsanvisning

D800W

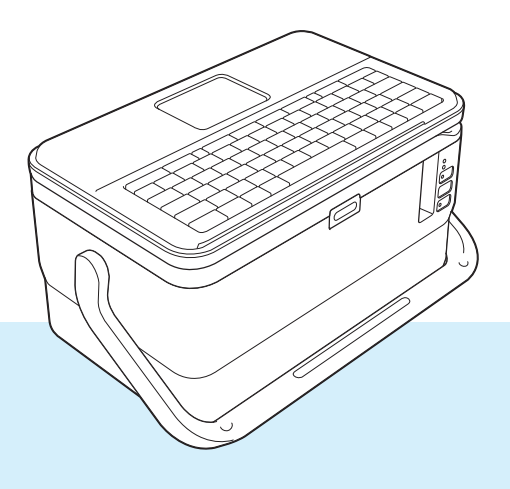

Læs hele vejledningen, før du bruger produktet, og opbevar den til senere brug.

## Introduktion

#### Vigtig meddelelse

- Dette dokuments indhold og dette produkts specifikationer kan ændres uden varsel.
- Brother forbeholder sig retten til uden varsel at foretage ændringer af de indeholdte specifikationer og materialer og kan ikke holdes ansvarlig for nogen skader (herunder følgeskader), der skyldes anvendelse af det præsenterede materiale, herunder, men ikke begrænset til, typografiske fejl og andre fejl i forbindelse med publikationerne.
- Skærmbillederne i dette dokument kan variere afhængigt af din computers operativsystem, din produktmodel og softwareversionen.
- Inden du anvender P-touch-labelmaskinen, skal du læse alle de dokumenter, der fulgte med maskinen, så du ved, hvordan den skal anvendes sikkert og korrekt.
- Det er ikke alt ekstraudstyr og alle forbrugsstoffer som f.eks. TZe-tape, FLe-label og HSe-krympeflex, der kan fås i alle lande.
- Det tilgængelige ekstraudstyr og de tilgængelige forbrugsstoffer kan variere afhængigt af landet.

#### Tilgængelige brugsanvisninger

Besøg Brother support-websiden på <u>support.brother.com</u>, og klik på **Manualer** på siden for din model for at downloade de nyeste brugsanvisninger.

| Produktsikkerhedsguide <sup>1</sup>         | <ul> <li>Denne vejledning indeholder sikkerhedsoplysninger; læs den, inden du bruger maskinen.</li> <li>Denne vejledning indeholder grundlæggende information om brug af maskinen samt tip til fejlfinding.</li> </ul> |  |
|---------------------------------------------|----------------------------------------------------------------------------------------------------|--|
| Hurtig installationsvejledning <sup>1</sup> |                                                                                                    |  |
| Brugsanvisning <sup>2</sup>                 | Denne vejledning indeholder yderligere oplysninger om maskinens<br>indstillinger og drift, netværksforbindelse og -indstillinger, tip til<br>fejlfinding og vedligeholdelsesinstruktioner.                             |  |

<sup>1</sup> Trykt brugsanvisning i kassen

<sup>2</sup> PDF-brugsanvisning på Brother support-websiden

#### Symboler, der anvendes i denne vejledning

Følgende symboler bruges i hele denne vejledning:

| ADVARSEL  | Forklarer, hvad du skal gøre for at undgå risiko for personskader.                                                                                 |
|-----------|----------------------------------------------------------------------------------------------------|
| FORSIGTIG | Forklarer procedurer, du skal følge for at undgå mindre personskader eller skader på maskinen.                                                     |
| Vigtigt!  | Angiver oplysninger eller anvisninger, der skal følges. Hvis de ignoreres, kan det medføre skader eller fejlfunktioner.                            |
| Bemærk!   | Viser bemærkninger, der indeholder oplysninger eller anvisninger, som kan hjælpe<br>dig til bedre at forstå produktet og bruge det mere effektivt. |

## VIGTIG BEMÆRKNING

- Dette produkt er kun godkendt til brug i det land, hvor det er købt. Produktet må ikke bruges i andre lande end dér, hvor det er købt, da det muligvis ikke overholder reglerne for el og trådløs telekommunikation i andre lande.
- Ikke alle modeller fås i alle lande.

© 2016 Brother Industries, Ltd. Alle rettigheder forbeholdes.

## Indholdsfortegnelse

## Afsnit I Grundlæggende betjening

| 1 | Konfiguration af P-touch-labelmaskinen                      | 2          |
|---|-------------------------------------------------------------|------------|
|   | Generel beskrivelse                                         | 2          |
|   | Forside/Bagside                                             | 2          |
|   | Indvendigt                                                  | 3          |
|   | Montering af tastaturdisplayenheden                         | 4          |
|   | Tilslutning af strømforsvningen                             | 5          |
|   | Isætning af en tapekassette                                 | 6          |
|   | Sådan tændes og slukkes P-touch                             | 8          |
|   | Fremføring af tape                                          | 9          |
| 2 | Udskrivning af en label med P-touch-labelmaskinens tastatur | 10         |
|   | Beskrivelse af tastaturdisplavenheden                       | 10         |
|   | Tasternes navne og funktioner                               | 10         |
|   | Disnlav                                                     |            |
|   | Redigering of en label                                      |            |
|   | Åbning af skærmbilledet til oprettelse af labels            |            |
|   | Indtactning of taket med tactaturat                         | 15         |
|   | Indepetoing of toket                                        | 15         |
|   | Tilfgielee of on ny linie                                   | 13         |
|   | Slotning of tokot                                           | 10         |
|   | Sieli III y di leksi                                        | 10         |
|   |                                                             |            |
|   | Tilfeielee of on my blok                                    | ۱۵۱۵<br>۱۵ |
|   | Tilløjelse af en ny blok                                    | ۱۵۱۵<br>۱۵ |
|   | Indjelse al en ny side                                      | 18         |
|   | Indiastning af tegn med accent                              |            |
|   | Indtastning af symboler                                     |            |
|   | Indtastning af en serialiseret label                        |            |
|   | Oprettelse af en stregkodelabel                             |            |
|   | Brug af tids-stempel-funktionen                             |            |
|   | Indstilling af tegnattributter                              |            |
|   | Indstilling af rammer                                       |            |
|   | Brug af autoformat-layout                                   |            |
|   | Kabellabel-type                                             | 35         |
|   | Indstilling af Cross-ID                                     | 41         |
|   | Udskrivning af en label                                     | 42         |
|   | Fremføring af tape                                          | 42         |
|   | Indstillinger for tapeafskæring                             | 42         |
|   | Justering af label                                          | 45         |
|   | Forhåndsvisning af en label                                 | 46         |
|   | Udskrivning af labels                                       | 47         |
|   | Spejlvendt udskrivning                                      | 48         |
|   | Brug af filhukommelsen                                      | 49         |
|   | Lagring af en label i filhukommelsen                        | 49         |
|   | Åbning/udskrivning af en gemt labelfil                      | 50         |

| Anvendelse af data overført til P-touch-labelmaskinen          | 53 |
|----------------------------------------------------------------|----|
| Overførsel af data fra computeren                              | 53 |
| Overførte symboler                                             | 53 |
| Udskrivning af den overførte skabelon                          | 53 |
| Hvis skabelonen ikke har noget objekt, der skal redigeres      | 53 |
| Hvis skabelonen har et objekt, der skal redigeres              | 54 |
| Hvis skabelonen er tilknyttet databasen og ikke skal redigeres | 55 |
| Anvendelse af overførte databasedata                           |    |
| Søgning i databasen                                            |    |
| Redigering af databasen                                        | 60 |
| Sletning af de overførte data                                  | 63 |
| Sletning af overførte symboler                                 | 63 |
| Sletning af skabeloner                                         | 63 |
| Sletning af databaser                                          | 63 |

#### 4 Udskrivning ved hjælp af computeren

3

| Installation af printerdriver og software | 64 |
|-------------------------------------------|----|
| Tilslutning af maskinen til en computer   | 64 |
| Tilslutning med USB                       | 64 |
| Tilslutning med Wi-Fi                     | 65 |
| Udskrivning fra en computer               | 71 |
| Tilgængelige programmer                   | 71 |
| Udskrivning fra din computer              | 72 |
| Påsætning af labels                       | 74 |
| <b>3 • • • • • • • • • •</b>              |    |

# 5 Udskrivning ved hjælp af mobilenheden 75 Installation af programmer til brug med mobilenheder 75 Tilslutning af maskinen til en mobilenhed 75 Sådan slås den trådløse funktion til eller fra. 77 Udskrivning fra en mobilenhed 78 Udskrivning fra din mobilenhed 78 Brug af en mobilenhed til udskrivning af skabeloner oprettet på en computer 80 Påsætning af labels 81 6 Ændring af indstillingerne for P-touch-labelmaskinen 82 Printerindstillingsværktøj til Windows 82 Inden brug af Printerindstillingsværktøjet 82

| Printerinastillingsværktøj til vvindows          | 82 |
|--------------------------------------------------|----|
| Inden brug af Printerindstillingsværktøjet       | 82 |
| Brug af Printerindstillingsværktøjet til Windows | 83 |
| Kommunikationsindstillinger for Windows          | 85 |
| Indstillingsdialogboks                           | 85 |
| Menulinje                                        | 87 |
| Fanen Generelt                                   | 90 |
| Fanen Trådløst LAN                               |    |
|                                                  |    |

| Fanen Wireless Direct                                             |     |
|-------------------------------------------------------------------|-----|
| Anvendelse af ændrede indstillinger på flere forskellige maskiner |     |
| Enhedsindstillinger for Windows                                   |     |
| Indstillingsdialogboks                                            |     |
| Menulinje                                                         |     |
| Fanen Grundlæggende                                               |     |
| Fanen Labelindstillinger                                          |     |
| Anvendelse af ændrede indstillinger på flere forskellige maskiner |     |
| Printer Setting Tool til Mac                                      |     |
| Inden brug af Printer Setting Tool                                |     |
| Brug af Printer Setting Tool til Mac                              |     |
| Indstillingsdialogboks                                            |     |
| Fanen Basic (Grundlæggende)                                       |     |
| Fanen Label Settings (Labelindstillinger)                         |     |
| Fanen Wireless LAN (Trådløst LAN)                                 |     |
| Anvendelse af ændrede indstillinger på flere forskellige maskiner |     |
| Ændringer af indstillinger ved udskrivning fra en mobilenhed      | 111 |

#### 7 Andre funktioner

112

| Bekræftelse af indstillingerne for P-touch-labelmaskinerne          | 112 |
|---------------------------------------------------------------------|-----|
| Udskrivning af labels distribueret til flere maskiner (kun Windows) | 113 |
| Distribueret udskrivning                                            | 113 |
| Udskrivning af labels i høj opløsning                               | 117 |
| Udskrivning af labels ved høj hastighed                             | 118 |
| Udskrivning af labels i tilstanden med høj kvalitet                 | 119 |
| Masselagringstilstand                                               | 120 |
| Beskrivelse                                                         |     |
| Brug af masselagringstilstanden                                     | 120 |

## Afsnit II Program for Windows

| 8 | Brug af P-touch Software         | 123 |
|---|----------------------------------|-----|
|   | Installation af P-touch Software | 123 |

#### 9 Sådan bruges Cable Label Tool

| Start af Cable Label Tool                                               | 124 |
|-------------------------------------------------------------------------|-----|
| Oprettelse af en kabellabel                                             | 125 |
| Frontplade                                                              | 125 |
| Kabelmærke                                                              | 126 |
| Kabelflag                                                               | 127 |
| Patchpanel                                                              | 128 |
| Klemrække                                                               | 128 |
| Udstanset flag                                                          | 129 |
| Krympeflex-tape                                                         | 129 |
| Sammenkædning af en database                                            | 130 |
| Udskrivning med nummereringsfunktion (serialiseret nummer)              | 131 |
| Udskrivning med Cable Label Tool                                        | 131 |
| Overførsel af skabeloner fra Cable Label Tool til P-touch-labelmaskinen | 132 |

| 10 | Sådan bruges P-touch Editor                                                           | 133 |
|----|---------------------------------------------------------------------------------------|-----|
|    | Start af P-touch Editor                                                               | 133 |
|    | Udskrivning med P-touch Editor                                                        | 135 |
|    | Express-tilstand                                                                      | 135 |
|    | Professional-tilstand                                                                 | 135 |
|    | Snap-tilstand                                                                         | 136 |
|    | Overførsel af data til P-touch-labelmaskinen                                          | 136 |
| 11 | Sådan bruges P-touch Transfer Manager                                                 | 137 |
|    | Overførsel af skabelonen til P-touch Transfer Manager                                 |     |
|    | Overførsel af skabeloner eller andre data fra computeren til maskinen                 | 140 |
|    | Sikkerhedskopiering af skabeloner eller andre data gemt i maskinen                    | 145 |
|    | Sletning af alle maskinens data                                                       | 146 |
|    | Oprettelse af en BLF-fil                                                              | 147 |
| 12 | Sådan bruges P-touch                                                                  | 148 |
|    | Start af P-touch Library                                                              |     |
|    | Åbning og redigering af skabeloner                                                    |     |
|    | Udskrivning af skabeloner                                                             | 151 |
|    | Søgning efter skabeloner                                                              | 152 |
| 13 | Overførsel af skabeloner med P-touch Transfer Express                                 | 154 |
|    | Forberedelse af P-touch Transfer Express                                              |     |
|    | Overførsel af skabelonen til P-touch Transfer Manager                                 |     |
|    | Sådan gemmes skabelonen som en overførselspakkefil (.pdz)                             |     |
|    | Distribution af overførselspakkefilen (.pdz) og P-touch Transfer Express til brugeren | 158 |
|    | Overførsel af overførselspakkefilen (.pdz) til maskinen                               | 159 |
| 14 | Sådan opdateres P-touch Software                                                      | 162 |
|    | Opdatering af Cable Label Tool og P-touch Editor                                      |     |
|    |                                                                                       | 404 |

| 15 | Brug af P-touch Software         | 168 |
|----|----------------------------------|-----|
|    | Installation af P-touch Software |     |
| 16 | Sådan bruges P-touch Editor      | 169 |
|    | Start af P-touch Editor          |     |
|    | Funktionstilstande               |     |
|    | Standard-tilstand                |     |

| 17 | Sådan opdateres P-touch Software | 172 |
|----|----------------------------------|-----|
|    | Opdatering af firmwaren          | 172 |

## Afsnit IV Trådløst netværk

| 18 | Introduktion                                                                               | 176    |
|----|--------------------------------------------------------------------------------------------|--------|
|    | Netværksfunktioner                                                                         | 176    |
| 19 | Ændring af netværksindstillingerne for P-touch-labelmaskinen                               | 177    |
|    | Ændring af din maskines netværksindstillinger (IP-adresse, undernetmaske og gateway)       |        |
|    | med Windows                                                                                | 177    |
|    | Brug af hjælpeprogrammet BRAdmin Light                                                     | 177    |
|    | Andre hjælpeprogrammer                                                                     | 179    |
|    | Brug af Webbaseret administration (webbrowser)                                             | 179    |
|    | Brug af hjælpeprogrammet BRAdmin Professional (kun Windows)                                | 179    |
| 20 | Webbaseret administration                                                                  | 180    |
|    | Oversigt                                                                                   |        |
|    | Konfiguration af maskinens indstillinger ved hjælp af Webbaseret administration (webbrowse | er)181 |

## Afsnit V Appendiks

| 21 | Nulstilling af P-touch-labelmaskinen                                                        | 183 |
|----|---------------------------------------------------------------------------------------------|-----|
|    | Nulstilling af alle indstillinger til fabriksindstillingerne ved hjælp af maskinens knapper | 183 |
|    | Nulstilling af data ved hjælp af indstillingerne på startskærmen                            | 184 |
|    | Nulstilling af data ved hjælp af Printerindstillingsværktøjet                               | 184 |
| 22 | Vedligeholdelse                                                                             | 185 |
|    | Rengøring af enheden                                                                        | 185 |
|    | Rengøring af printhovedet                                                                   | 185 |
|    | Rengøring af labelrullen                                                                    | 186 |
|    | Rengøring af tapeskæreenhed                                                                 | 186 |
|    | Rengøring af FLe-sensoren                                                                   | 187 |
|    | Udskiftning af møntcellebatteriet                                                           | 187 |
| 23 | Nyttige indstillinger                                                                       | 190 |
|    | Tid for autoslukfunktion                                                                    | 190 |
|    | Justering af displayindstillingerne                                                         | 191 |
|    | Displaykontrast                                                                             | 191 |
|    | Baggrundsbelysning                                                                          | 191 |
|    | Angivelse af sprog og enhed                                                                 | 192 |
|    | Sprog                                                                                       | 192 |
|    | Angivelse af enhed                                                                          | 192 |

| 24 | Brug af det genopladelige Li-ion-batteri/batteribasen<br>(ekstraudstyr: PA-BT-4000LI/PA-BB-003) | 193 |
|----|-------------------------------------------------------------------------------------------------|-----|
|    | Sådan isættes det genopladelige Li-ion-batteri                                                  |     |
|    | Sådan fjernes det genopladelige Li-ion batteri                                                  |     |
|    | Opladning af det genopladelige Li-ion-batteri                                                   |     |
|    | Sådan standses opladning af det genopladelige Li-ion-batteri                                    |     |
|    | Bemærkninger til brugen af det genopladelige Li-ion-batteri                                     |     |
|    | Karakteristika for genopladeligt Li-ion-batteri                                                 |     |
|    | Produktspecifikationer                                                                          | 196 |
| 25 | Fejlfinding                                                                                     | 197 |
|    | Oversigt                                                                                        |     |
|    | Displayproblemer                                                                                |     |
|    | Udskrivningsproblemer                                                                           |     |
|    | Versionsoplysninger                                                                             |     |
|    | Problemer med netværkskonfiguration                                                             |     |
|    | Maskinen kan ikke udskrive via netværket                                                        |     |
|    | Maskinen findes ikke på netværket selv efter installation                                       |     |
|    | Problemer med sikkerhedssoftware                                                                |     |
|    | Kontrol af netværksenhedernes drift                                                             |     |
|    | Feilmeddelelser                                                                                 |     |
|    | LED-indikatorer                                                                                 |     |
|    | Indikatoradvarsler                                                                              | 209 |
| 26 | Produktspecifikationer                                                                          | 210 |
|    | Specifikationer for P-touch-labelmaskiner                                                       | 210 |
|    | Driftsmiljø                                                                                     | 212 |
| 27 | Bemærkninger til brug af P-touch Transfer Manager                                               | 213 |
|    | Bemærkninger til oprettelse af skabeloner                                                       |     |
|    | Bemærkninger til overførsel af skabeloner                                                       |     |
|    | Bemærkninger til overførsel af andre data end skabeloner                                        | 214 |
| 28 | Netværkstermer og -oplysninger                                                                  | 215 |
|    | Understøttede protokoller og sikkerhedsfunktioner                                               |     |
|    | Netværksforbindelsestyper og -protokoller                                                       |     |
|    | Netværksforbindelsestyper                                                                       |     |
|    | Konfiguration af maskinen til et netværk                                                        |     |
|    | IP-adresser, undernetmasker og gateways                                                         |     |
|    | Begreber for trådløst netværk                                                                   |     |
|    |                                                                                                 |     |

#### 29 Symboler/Tegn/Stilarter

| Symboler                             |  |
|--------------------------------------|--|
| Tegn med accent                      |  |
| Tegnattribut                         |  |
| Rammer                               |  |
| Autoformat                           |  |
| Skabelon                             |  |
| Bloklayout                           |  |
| Stregkoder                           |  |
| Tabel over stregkodeindstillinger    |  |
| Liste over specialtegn               |  |
| Tid og dato                          |  |
| Tabel over mulige tid & datoformater |  |

## Afsnit I

# Grundlæggende betjening

| Konfiguration af P-touch-labelmaskinen | 2   |
|----------------------------------------|-----|
| Udskrivning af en label med            |     |
| P-touch-labelmaskinens tastatur        | 10  |
| Anvendelse af data overført til        |     |
| P-touch-labelmaskinen                  | 53  |
| Udskrivning ved hjælp af computeren    | 64  |
| Udskrivning ved hjælp af mobilenheden  | 75  |
| Ændring af indstillingerne for         |     |
| P-touch-labelmaskinen                  | 82  |
| Andre funktioner                       | 112 |

## Konfiguration af P-touch-labelmaskinen

## **Generel beskrivelse**

#### Forside/Bagside

Forside

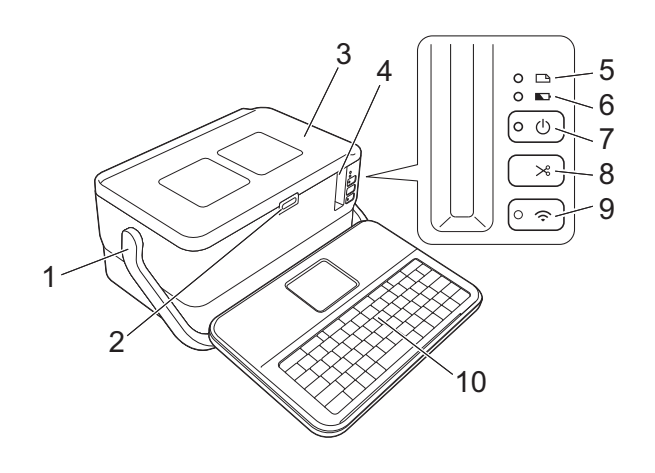

Bagside

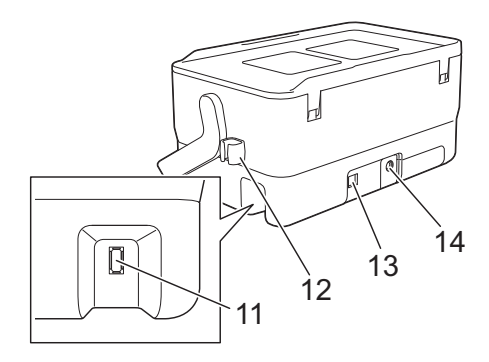

- 1 Håndtag
- 2 Knap til åbning af dæksel
- 3 Øverste dæksel
- 4 Tapeåbning
- 5 🗅 (Label)-indikator
- 6 🕟 (Batteri)-indikator
- 7 (h) (Tænd/sluk)-knap
- 8 > (Fremførings-/afskæringsknap)
- 9 奈 Knappen (Wi-Fi)
- 10 Tastaturdisplayenhed
- 11 Interfacestik til tastaturdisplayenhed

12 Kabelholder (holder til tastaturdisplayenhedens kabel) 13 USB-port 14 Lysnetadapterstik

#### Indvendigt

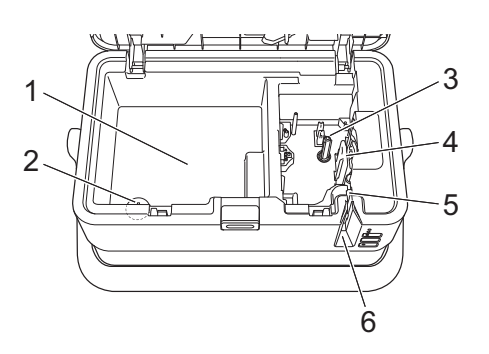

- **1 Opbevaringsrum til tilbehør** Brug dette rum til opbevaring af TZe-tapekassetter og lysnetadapteren.
- 2 Holder til møntcellebatteri
- 3 Tapekassetterum
- 4 Printhoved
- 5 Tapeskæreenhed
- 6 Tapeåbning

## Montering af tastaturdisplayenheden

Træk dækslet på tastaturdisplayenhedens underside udad for at fjerne det, og tilslut derefter tastaturdisplayenhedens kabel. Sæt dækslet på igen.

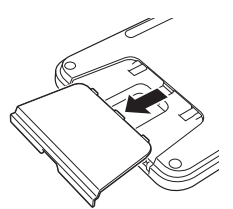

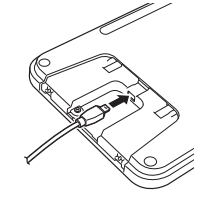

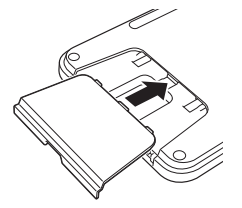

2) Tilslut USB-kablet på tastaturdisplayenheden til stikket på siden af maskinen.

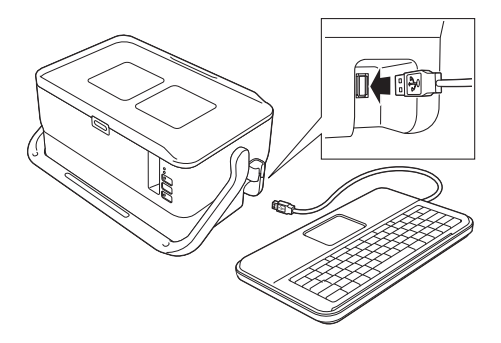

#### Bemærk!

- Når du tænder maskinen, tændes tastaturdisplayenheden også.
- Tastaturdisplayenheden kan installeres på maskinen ved at lade den glide ind på det øverste dæksel (se illustration A).
- Når du opbevarer tastaturdisplayenheden, skal du vende den med bagsiden opad og lade den glide på det øverste dæksel med displayet vendende nedad for at undgå, at den bliver støvet eller snavset (se illustration B).
- Du kan anbringe det overskydende kabel i kabelholderen (se illustration C).

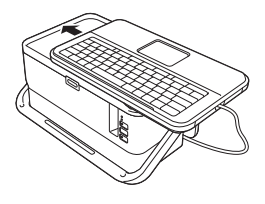

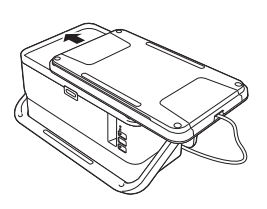

Illustration B

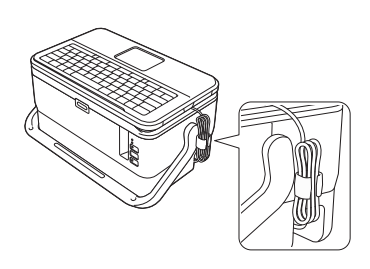

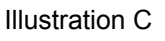

Illustration A

## Tilslutning af strømforsyningen

Brug AD9100ESA (lysnetadapter) til denne maskine. Tilslut lysnetadapteren direkte til maskinen.

- 1) Sæt lysnetadapterledningens stik i det lysnetadapterstik, der er mærket DC IN 24 V på maskinen.
- 2 Sæt strømforsyningsledningens stik i lysnetadapteren.

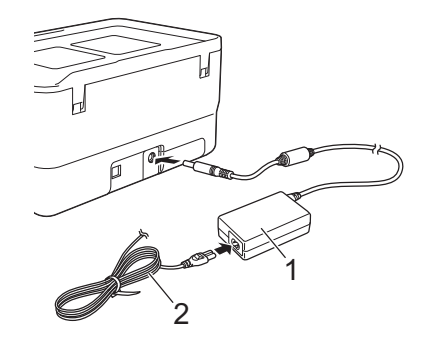

- 1 Lysnetadapter
- 2 Strømforsyningsledning
- 3 Sæt strømforsyningens stik i en almindelig stikkontakt.
- **Vigtigt!**
- Sluk for maskinen, inden lysnetadapteren frakobles.
- Træk ikke i lysnetadapterledningen og strømforsyningsledningen, og undgå at bøje dem.
- Når strømforsyningens stik sættes i stikkontakten, kan det tage et par sekunder, før () (Tænd/sluk)knappen aktiveres.

#### 🖉 Bemærk!

For at beskytte og sikre maskinens hukommelse, når strømforsyningen frakobles, anbefales det at lade de genopladelige Li-ion-batterier (ekstraudstyr: PA-BT-4000LI) blive i maskinen.

## Isætning af en tapekassette

TZe-tape-, FLe-label- og HSe-krympeflexkassetter kan bruges i din maskine.

#### Vigtigt!

Hvis den nye tapekassette har en papstopper, skal den fjernes, inden kassetten isættes.

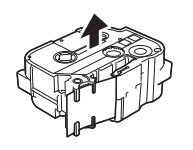

Kontroller, at tapeenden ikke er bøjet og at den kommer gennem tapestyret. Ellers skal den føres gennem tapestyret som vist i illustrationen.

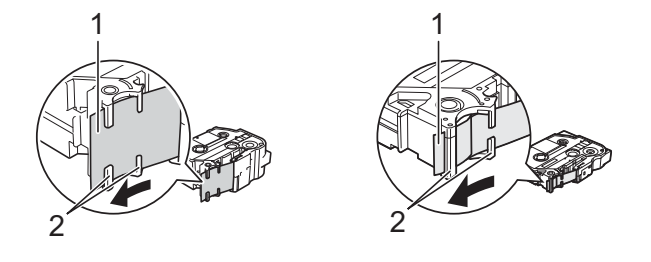

- 1 Tapeende
- 2 Tapestyr (den faktiske form kan variere afhængigt af tapebredden).
- 2) Tryk på knappen til åbning af dækslet for at åbne det øverste dæksel.
- 3 Læg tapekassetten omhyggeligt i tapekassetterummet (med tapeenden mod maskinens tapeåbning), og tryk, indtil tapekassetten er installeret korrekt.

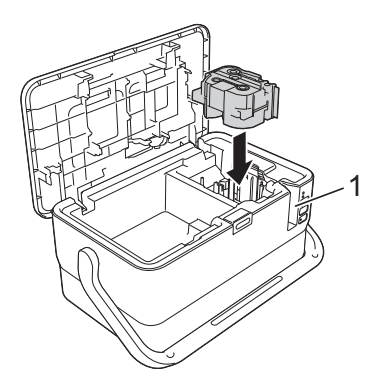

1 Tapeåbning

#### Vigtigt!

- Ved isætning af tapekassetten skal du kontrollere, at tapen og farvebåndet ikke hænger fast i printhovedet.
- Kontroller, at der ikke er slør i tapen. Ellers kan tapen hænge fast i fremspringet (2) og blive bøjet eller krøllet, så tapen sætter sig fast. Vind spolen som vist i illustrationen i trin ① for at stramme tapen.
- Når du fjerner tapekassetten, skal du sørge for, at tapen ikke rammer fremspringet (2).

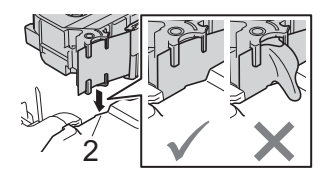

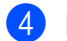

Luk det øverste dæksel.

#### Vigtigt!

Opbevar tapekassetter på et køligt og mørkt sted uden direkte sollys, høje temperaturer, høj luftfugtighed og støv. Efter åbning af den forseglede emballage skal tapekassetten bruges så hurtigt som muligt.

### Sådan tændes og slukkes P-touch

**Tænd:** Tryk på (<sup>1</sup>) (Tænd/sluk)-knappen for at tænde maskinen. (<sup>1</sup>) (Strøm)-indikatoren lyser grønt.

#### Bemærk!

Første gang maskinen tændes, vises skærmbilledet til valg af sprog. Vælg det ønskede sprog ved hjælp af tasten ↑ eller ↓. Sprogindstillingen kan også ændres senere. (Se *Angivelse af sprog og enhed* på side 192).

Sluk: Tryk på (<sup>1</sup>) (Tænd/sluk)-knappen igen, og hold den nede for at slukke maskinen. (<sup>1</sup>) (Strøm)-indikatoren lyser muligvis orange, indtil der er slukket for strømmen.

#### Vigtigt!

Når maskinen slukkes, må du IKKE fjerne batteriet eller frakoble lysnetadapteren, før (<sup>1</sup>) (Strøm)-indikatoren slukkes.

## Fremføring af tape

#### Vigtigt!

- Sørg for at fremføre tapen, så et eventuelt slør i tapen og farvebåndet fjernes, efter at du har sat tapekassetten i.
- Undgå at trække i labelen, når maskinen skubber den ud fra tapeåbningen. Hvis du gør det, trækkes farvebåndet fri sammen med tapen. Tapen virker muligvis ikke længere, når farvebåndet er trukket fri.
- Undgå at blokere tapeåbningen under udskrivning eller ved fremføring af tapen. Det vil få tapen til at krølle og sidde fast.

#### Fremfør og klip

Funktionen til fremføring og klipning fremfører ca. 22,3 mm tom tape og afskærer derefter tapen.

Tryk på X (fremførings-/afskæringsknappen). [Fremfør & klip?] vises på displayet.

2 Vælg [Fremfør & klip] med tasten ↑ eller ↓, og tryk derefter på tasten OK eller Enter. Meddelelsen [Fremfører tape...Vent] vises, mens tapen fremføres, og derefter afskæres tapen.

#### Bemærk!

Du kan afslutte eller annullere denne funktion ved at trykke på tasten Esc.

#### Kun fremføring

Denne funktion fører tapen ca. 22,3 mm frem, så der stikker en tom label ud af tapekassetten. Denne handling anbefales, når der bruges stoftape, som bør klippes over med en saks.

1

Tryk på 🄀 (fremførings-/afskæringsknappen). [Fremfør & klip?] vises på displayet.

2 Vælg [Kun fremføring] med tasten ↑ eller ↓, og tryk derefter på tasten OK eller Enter. Meddelelsen [Fremfører tape...Vent] vises, når tapen fremføres.

#### 🖉 Bemærk!

Du kan afslutte eller annullere denne funktion ved at trykke på tasten Esc.

# 2

## Udskrivning af en label med P-touchlabelmaskinens tastatur

## Beskrivelse af tastaturdisplayenheden

#### Tasternes navne og funktioner

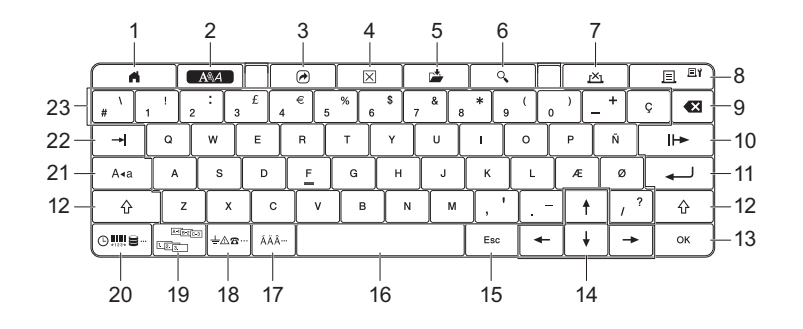

#### 1 Start

Vender tilbage til startskærmbilledet for at vælge en menu.

#### 2 Format

Angiver tegn og attributter.

#### 3 Program

Åbner et registreret program.

#### 4 Ryd

Rydder al indtastet tekst eller al tekst og de aktuelle indstillinger.

#### 5 Gem

Gemmer de oprettede data i filhukommelsen.

#### 6 Forhåndsvisning

Viser et billede af labelen, som bliver udskrevet i det angivne layout.

#### 7 Annuller

Sletter udskriftsjobbet.

#### 8 Udskriv/udskr.-indst.

Udskriver de aktuelle data på tapen.

Udskriver flere kopier eller ændrer udskriftsindstillingerne ved brug i kombination med tasten Shift.

#### 9 Tilbage

Sletter tegnet til venstre for markøren.

#### 10 Næste

Opretter den næste side.

#### 11 Enter

Tilføjer en ny linje ved indtastning af tekst. Vælger den viste indstilling.

#### 12 Shift

Indtaster store bogstaver eller symboler ved brug i kombination med bogstavtasterne eller taltasterne.

#### 13 OK

Vælger den viste indstilling.

#### 14 Markør (↑ ↓ ← →)

Flytter markøren i pilens retning.

#### 15 Esc (Escape)

Annullerer den aktuelle kommando, og displayet viser dataindtastningsskærmen eller det forrige trin.

#### 16 Mellemrum

- Indsætter et blankt ordmellemrum.
- Nulstiller en indstilling til standardværdien.

#### 17 Accent

Vælger og indsætter et tegn med accent.

#### 18 Symbol

Vælger og indsætter et symbol fra en liste med tilgængelige symboler.

#### **19 Serialiser**

Opstiller serialiserede numre.

#### 20 Indsæt

Indsætter et tids-stempel, en stregkode, en database eller et overført symbol.

#### 21 Store bogstaver

Slår skrivning af store bogstaver til og fra.

#### 22 Tabulator

Indsætter en tabulator.

#### 23 Bogstav

- Indtaster bogstaver eller tal.
- Indtaster store bogstaver eller symboler ved brug i kombination med tasten Store bogstaver eller Shift.

#### Display

#### Startskærmbillede

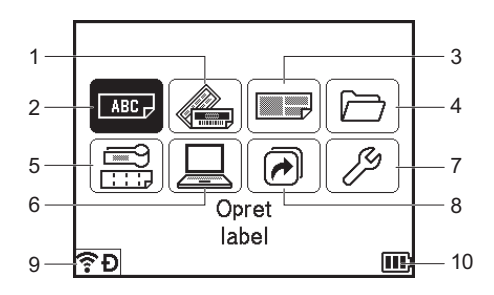

#### 1 Autoformat (Skabeloner)

Angiver labelformatet fra de forudindstillede skabeloner.

#### 2 Opret label

Viser skærmbilledet til oprettelse af labels.

#### 3 Autoformat (Bloklayout)

Angiver labelformatet fra de forudindstillede layouts.

#### 4 Fil

Henter data, der er gemt i filhukommelsen.

#### 5 Kabellabel

Angiver labeltypen fra følgende syv typer: Frontplade/Kabelmærkning/Kabelflag/ Patchpanel/Klemrække/Udstanset flag/Inverteret label.

#### 6 Overførte skabeloner

Henter data, der blev overført fra en computer.

#### 7 Indstillinger

Angiver forskellige indstillinger for maskinen.

8 Registrer programmerbar funktion Registrerer, sletter og omdøber programmer.

#### 9 Trådløs forbindelse

Det venstre ikon angiver status for Wi-Fi<sup>®</sup>-forbindelsen, og det højre ikon angiver status for Wireless Direct-forbindelsen.

| ÷ 🗧 🤶     | Tilsluttet i Wi-Fi-tilstand                 |
|-----------|---------------------------------------------|
| ((ı*      | Ikke tilsluttet i Wi-Fi-tilstand            |
| Ð         | Wireless Direct-tilstand TIL                |
| (Blinker) | Tilslutter ved hjælp af installationsguiden |
| (Slukket) | Trådløs forbindelse FRA                     |

#### 10 Batteriniveau

Angiver det resterende batteriniveau. Det vises kun, når der bruges et Li-ion-batteri.

🔟 - Fuldt 🔹 - Lavt 🛃 - Oplader

🔳 - Halvt 🛛 - Tomt

#### Skærmbillede til oprettelse af labels

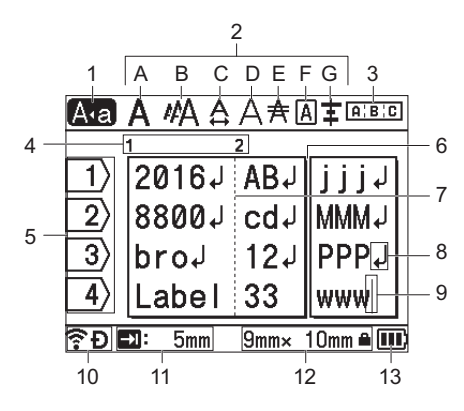

#### 1 Store bogstaver

Angiver, at der skrives med store bogstaver.

#### 2 Oplysninger om typografi

Angiver de aktuelle indstillinger for skrifttype (A), tegnstørrelse (B), tegnbredde (C), typografi for tegn (D), linje (E), ramme (F), og justering (G).

#### 3 Oplysninger om layout

Angiver retning, layout, separator, omvendt og indstillinger for gentagen tekst. De viste elementer varierer afhængigt af den valgte labeltype.

#### 4 Bloknummer

Angiver bloknummeret.

#### 5 Linjenummer

Angiver linjenummer i labellayoutet.

#### 6 Sideseparatorlinje

Angiver slutningen på en side og begyndelsen på den næste side.

#### 7 Blokseparatorlinje

Angiver slutningen på en blok.

#### 8 Enter-/retursymbol

Angiver slutningen på en tekstlinje.

#### 9 Markør

Angiver den aktuelle position for dataindtastning. Tegnene indtastes til venstre for markøren.

#### 10 Trådløs forbindelse

Angiver den aktuelle status for den trådløse forbindelse. Se *Trådløs forbindelse* i afsnittet om startskærmbilledet.

#### 11 Tab.længde-indstilling

Angiver den indstillede tabulatorlængde.

#### 12 Tapestørrelse

Angiver tapestørrelsen som følger for den indtastede tekst: Tapebredde × labellængde. Hvis labellængden er angivet, vises 🖨 også til højre for tapestørrelsen.

#### 13 Batteriniveau

Angiver det resterende batteriniveau. Det vises kun, når der bruges et Li-ion-batteri. Se *Batteriniveau* i afsnittet om startskærmbilledet.

## **Redigering af en label**

I dette kapitel forklares det, hvordan du kan indtaste tekst og symboler i labels og oprette originale labels, samt hvordan du kan oprette labels ved hjælp af skabeloner, der blev oprettet tidligere.

#### Åbning af skærmbilledet til oprettelse af labels

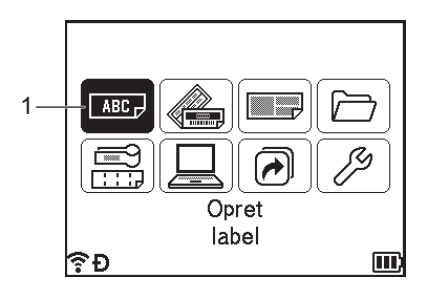

#### 1 Opret label

Labelerne oprettes med skærmbilledet til oprettelse af labels. Skærmbilledet til oprettelse af labels åbnes ved at vælge [Opret label] på startskærmen med tasten  $\dagger$ ,  $\downarrow$ ,  $\leftarrow$  eller  $\rightarrow$  og derefter trykke på tasten **OK** eller **Enter**.

#### Indtastning af tekst med tastaturet

Du kan bruge maskinens tastatur på samme måde som et almindeligt computertastatur.

#### Indsætning af tekst

Hvis du vil indsætte yderligere tekst i en eksisterende tekstlinje, skal du flytte markøren til tegnet i den position, hvor du vil begynde at indsætte tekst, og derefter indtaste den ekstra tekst. Den nye tekst indsættes i markørens position.

#### Tilføjelse af en ny linje

Der vises et returmærke ved linjens slutning, og markøren flyttes til starten af den nye linje.

#### Vigtigt!

- Maksimalt antal linjer (labels)
  - 36 mm tape: 17 linjer
  - 24 mm tape: 13 linjer
  - 18 mm tape: 10 linjer
  - 12 mm tape: 6 linjer
  - 9 mm tape: 4 linjer
  - 6 mm tape: 3 linjer
  - 3,5 mm tape: 1 linje
- Maksimalt antal linjer (krympeflex)
  - 23,6 mm tape: 12 linjer
  - 17,7 mm tape: 10 linjer
  - 11,7 mm tape: 6 linjer
  - 8,8 mm tape: 4 linjer
  - 5,8 mm tape: 2 linjer

#### Sletning af tekst

#### Sletning af ét tegn ad gangen

Hvis du vil slette ét tegn ad gangen fra en eksisterende linje tekst, skal du flytte markøren til tegnet til højre for det sted, hvor du vil begynde at slette tekst, og derefter trykke på tasten **Tilbage**. Tegnet til venstre for markøren slettes, hver gang du trykker på tasten **Tilbage**.

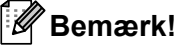

Hvis du holder Tilbage-tasten nede, slettes tegnene til venstre for markøren fortløbende.

#### Sletning af al tekst på én gang

Brug tasten Ryd til at slette al tekst på én gang.

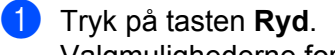

Valgmulighederne for Ryd vises.

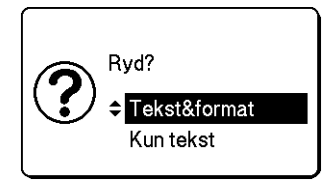

2 Brug tasten † eller ↓ til at vælge [Kun tekst] for at slette al tekst og bevare de aktuelle formatindstillinger, eller vælg [Tekst&format] for at slette al tekst og alle formatindstillinger.

#### Bemærk!

- Tryk på tasten Esc for at gå tilbage til skærmbilledet til oprettelse af labels uden at slette (eller rydde) teksten eller formatindstillingerne.
- Når [Tekst&format] vælges, ryddes al tekst, og indstillingerne for tegnattributter og afskæringsmuligheder nulstilles til fabriksindstillingerne.

#### 3 Tryk på tasten **OK** eller Enter.

Al tekst slettes. Hvis du har valgt [Tekst&format], slettes alle formatindstillinger også.

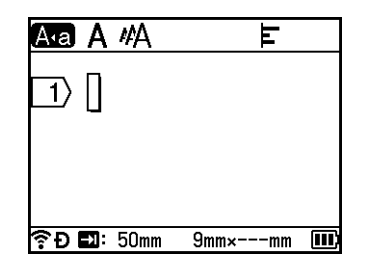

#### Anvendelse af Tekstpåmindelse

Når du indtaster et tegn, henter maskinen alle tegnsekvenser, der begynder med dette tegn fra en oversigt over alle trykte tegnsekvenser til dato, og viser disse tegnsekvenser i en liste med valgmuligheder, som du kan vælge fra.

Hvis du f.eks. indtaster "B", vises en markering på skærmen, hvis der er en tegnsekvens i oversigten, der begynder med "B". Hvis du trykker på tasten **OK**, viser maskinen en liste over ord, der begynder med bogstavet "B", f.eks. "Brother". Vælg det ønskede ord ved hjælp af tasten ↑ eller ↓, og tryk derefter på tasten **OK** eller **Enter** for at indsætte det valgte ord på tekstlinjen.

Fabriksindstillingen er "Til".

#### Bemærk!

- Tryk på tasten **Esc** for at lukke listen over ord.
- Tryk på tasten → for at vise hele ordet og på tasten ← for at gå tilbage til listen over ord.
- Hukommelsen med tekstpåmindelser kan slettes ved at vælge [Indstill.] [Tekstpåmindelse] [Slet hukommelsen] på startskærmen og derefter trykke på tasten OK eller Enter.
- Indstillingen for tekstpåmindelse kan ændres ved at vælge [Indstill.] [Tekstpåmindelse] [TIL/FRA] på startskærmen og derefter trykke på tasten OK eller Enter.
- Hukommelsen kan gemme op til 99 ord.

#### Indsætning af en tabulator

Hvis du vil indsætte en tabulator i en eksisterende tekstlinje, skal du flytte markøren til tegnet i den position, hvor du vil indsætte tabulatoren, og derefter trykke på tasten **Tabulator**.

Den indsatte tabulator vises som en markering (a) på skærmbilledet til oprettelse af labels.

#### 🖉 Bemærk!

Hvis du vil slette en tabulator fra en label, skal du placere markøren til højre for tabulatormærket på skærmbilledet til oprettelse af labels og derefter trykke på tasten **Tilbage**.

#### Ændring af tabulatorlængden

#### 1) Tryk på tasten Format.

- 2) Vælg [Tab.længde] ved hjælp af tasten ← eller →.
- 3 Vælg den ønskede tabulatorlængde ved hjælp af tasten ↑ eller ↓, og tryk derefter på tasten OK eller Enter.

#### Bemærk!

- Du kan vende tilbage til skærmbilledet til oprettelse af labels ved at trykke på tasten Esc.
- Tabulatorlængden kan også indstilles ved at indtaste den ønskede tabulatorlængde. Når tabulatorlængden er indtastet, aktiveres indstillingen ved at trykke på tasten OK eller Enter og derefter på OK eller Enter igen.
- Tabulatorlængden kan indstilles til mellem 0 og 100 mm.

#### Tilføjelse af en ny blok

Du kan oprette op til 99 nye blokke. Der kan oprettes en ny blok med tekst og linjer ved at trykke på tasten **Shift** og **Enter**. Teksten til højre for markøren vil blive flyttet til den nye blok. Med nogle labeltyper kan du angive antallet af blokke, når du vælger labeltypen.

#### Tilføjelse af en ny side

Du kan trykke på tasten **Næste** for at oprette en ny side. Markøren flytter til starten af den nye side. Du kan oprette op til 99 nye sider.

#### Indtastning af tegn med accent

Maskinen kan vise og udskrive en række tegn med accent som f.eks. andre sprogspecifikke tegn. De tegn med accent, der kan vælges, findes i appendikset. (Se Tegn med accent på side 227).

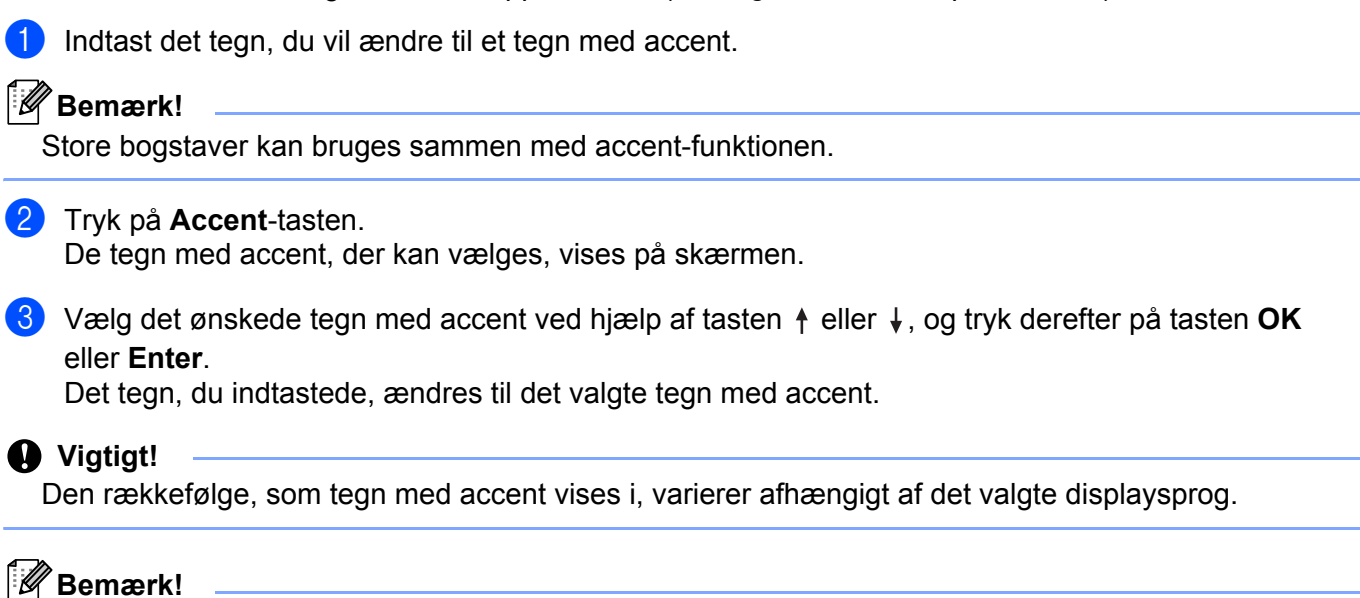

For at vende tilbage til det forrige trin skal du trykke på tasten Esc.

#### Indtastning af symboler

Ud over de symboler, der findes på tastaturet, er forskellige symboler (herunder internationale og udvidede ASCII-tegn samt overførte symboler <sup>1</sup>) tilgængelige via symbolfunktionen.

Hvis du vil indtaste et symbol, skal du bruge symbolfunktionen (se Indtastning af symboler med symbolfunktionen på side 19).

Du kan også holde tasten Shift nede sammen med en tast på tastaturet for at indtaste det symbol, der sidder øverst til højre på den valgte tast.

1 Et bitmapbillede af et brugeroprettet tegn, der ikke leveres med maskinen.

#### Indtastning af symboler med symbolfunktionen

Symboler, der kan vælges (undtagen overførte symboler), findes i appendikset. (Se Symboler på side 225).

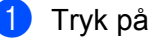

#### Tryk på tasten Symbol.

Der vises en liste med symbolkategorier og symboler i denne kategori.

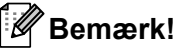

Det sidst indtastede symbol er valgt på den viste liste.

Vælg en symbolkategori ved hjælp af tasten ↑ eller ↓, og tryk derefter på tasten OK eller Enter.

Vælg et symbol ved hjælp af tasten  $\uparrow$ ,  $\downarrow$ ,  $\leftarrow$  eller  $\rightarrow$ , og tryk derefter på tasten **OK** eller **Enter**. Det valgte symbol indsættes i tekstlinjen.

#### 🖉 Bemærk!

Når du vælger et symbol:

- Du kan vende tilbage til den forrige side ved at trykke på tasten Shift og tasten Symbol.
- Du kan gå til den næste side ved at trykke på tasten Symbol.
- For at vende tilbage til det forrige trin skal du trykke på tasten Esc.

#### Indtastning af overførte symboler

#### Vigtigt!

Før brug af overførte symboler skal du overføre billederne til maskinen ved hjælp af P-touch Transfer Manager. Du kan finde flere oplysninger om brugen af P-touch Transfer Manager under Sådan bruges *P-touch Transfer Manager* på side 137.

#### 1) Tryk på tasten Indsæt.

- 2) Vælg [Overførte symboler] med tasten ↑ eller ↓, og tryk derefter på tasten OK eller Enter.
- 3 Vælg et overført symbol ved hjælp af tasten ↑ eller ↓, og tryk derefter på tasten OK eller Enter. Det valgte billede indsættes i tekstlinjen.

#### 🖉 Bemærk!

- Når du vælger et symbol, kan du trykke på tasterne Shift og ↓ for at gå til den næste side og på tasterne
   Shift og ↑ for at gå til den forrige side.
- Det indsatte overførte symbol vises som en markering ( ) på skærmbilledet til oprettelse af labels.
- Det overførte symbol på skærmbilledet til oprettelse af labels kan ses ved at flytte markøren til markeringen (*(*) og trykke på tasten **Indsæt**.
- For at vende tilbage til det forrige trin skal du trykke på tasten Esc.

#### Brug af symboloversigt

Du kan oprette din personlige kategori med symboler ved hjælp af [Symboloversigt]. [Oversigt] vises først, når du vælger symboler, for at hjælpe dig med hurtigt at finde de ønskede symboler.

#### Vigtigt!

Overførte symboler kan ikke tilføjes [Symboloversigt].

Vælg [Indstill.] på startskærmen med tasten ↑, ↓, ← eller →, og tryk derefter på tasten OK eller Enter.

2) Vælg [Symboloversigt] med tasten ↑ eller ↓, og tryk på tasten OK eller Enter.

3 Vælg [Til] for at oprette din personlige kategori ved hjælp af tasten ↑ eller ↓, og tryk derefter på tasten OK eller Enter.

På skærmbilledet til oprettelse af labels skal du indtaste det symbol, du vil tilføje til din oversigt, ved at trykke på tasten Symbol, vælge en symbolkategori med tasten ↑ eller ↓, trykke på tasten OK eller Enter, vælge et symbol med tasten ↑, ↓, ← eller → og derefter trykke på tasten OK eller Enter.

#### 5 Tryk på tasten **Symbol**.

[Oversigt] vises og indeholder det symbol, som blev indtastet i trin 4.

| Kategori |              |          |  |
|----------|--------------|----------|--|
| $\odot$  | Oversigt     | > ^      |  |
| ?! & @   | Tegnsætning  | >        |  |
| Ø 🏲 🤶    | Datacom      | >        |  |
| കമറ      | Audio/visuel | <u> </u> |  |
| ╝╤╼      | Elektrisk    |          |  |
| ê        |              | m        |  |

Bemærk!

- Der kan tilføjes op til 30 symboler til [Oversigt]. Det ældste symbol slettes fra kategorien, når det antal symboler, der er føjet til [Oversigt], overstiger 30.
- Du kan ophøre med at bruge [Symboloversigt] ved at følge trin 1) og 2) ovenfor og derefter vælge [Fra] på skærmbilledet [Symboloversigt] i trin 3).

#### Indtastning af en serialiseret label

Der kan oprettes numerisk serialiserede labels. Du kan angive den trinvise stigning og antallet for serien. I serialiseringstilstanden kan du oprette en række labels ved at øge ét numerisk tegn i mønstret. I den avancerede serialiseringstilstand kan du vælge mellem Samtidig eller Gruppe. Tilstanden Samtidig opretter en række labels ved at øge to forskellige numre på samme tid. Tilstanden Gruppe opretter en række labels ved at lade dig vælge to sekvenser i mønstret og øge dem fortløbende.

#### Serialiseringstilstand

Indtast den uændrede del af den tekst, du vil serialisere. Eksempel: Hvis du vil oprette labels 1A-A01, 1A-A02, 1A-A03, og 1A-A04, skal du kun indtaste "1A-A0".

| A•a A #A | Ŀ |  |
|----------|---|--|
| 1> 1A-A0 |   |  |
| -        |   |  |
|          |   |  |
|          |   |  |

2 Placer markøren dér, hvor du vil indsætte serialiseret tekst, og tryk derefter på tasten Serialiser.

| €Đ         |   |         |
|------------|---|---------|
| Øgetmed    | : | 1       |
| Til        | : | 1       |
| Fra        | : | 1       |
| Format     | : | 000-999 |
| Туре       | • | Normal► |
| Serialiser |   | 2/4     |

3 Vælg [Type], [Format], [Fra], [Til] og [Øget med] med tasten ↑ eller ↓, og indstil værdierne med tasten ← eller →.

#### Bemærk!

Du kan også indstille [Fra], [Til] og [Øget med] ved at indtaste de numre, du ønsker.

**Eksempel**: [Type]: Normal, [Format]: 000-999, [Fra]: 1, [Til]: 4, og [Øget med]: 1 Se følgende tabel over serialiseringsindstillinger (fabriksindstillinger vises med fed skrift):

| Attribut |         | Værdi                                  | Beskrivelse                                                                                   |
|----------|---------|----------------------------------------|-----------------------------------------------------------------------------------------------|
| Туре     |         | <b>Normal</b> , Oktal, Hex,<br>Alfabet | Angiver formatet for det serialiserede tal som decimalt, oktalt, heksadecimalt og alfabetisk. |
| Format   | Normal  | <b>000-999</b> ,0-999, 0-999           | Angiver, hvordan cifrene i de serialiserede tal er                                            |
|          | Oktal   | <b>000-777</b> ,0-777, 0-777           | justeret.                                                                                     |
|          | Hex     | <b>000-FFF</b> ,0-FFF, 0-FFF           | 000-***: Der bruges nuller til at justere cifrene.                                            |
|          |         |                                        | 0-***: Der bruges ordmellemrum til at justere<br>cifrene.                                     |
|          |         |                                        | <ul> <li>0-***: Cifrene justeres ikke.</li> </ul>                                             |
|          | Alfabet | a-z, A-Z                               | Angiver små eller store bogstaver.                                                            |
| Fra      | Normal  | 000-999                                | Angiver startteksten for de serialiserede tal.                                                |
|          | Oktal   | 000-777                                |                                                                                               |
|          | Hex     | 000-FFF                                |                                                                                               |
|          | Alfabet | a-z, A-Z                               |                                                                                               |
| Til      | Normal  | 000-999                                | Angiver slutteksten for de serialiserede tal.                                                 |
|          | Oktal   | 000-777                                |                                                                                               |
|          | Hex     | 000-FFF                                |                                                                                               |
|          | Alfabet | a-z, A-Z                               |                                                                                               |
| Øget med |         | 1-9                                    | Angiver den trinvise stigning af de serialiserede tal.                                        |

4 Tryk på tasten **OK** eller **Enter** for at vise et billede af labelerne på skærmen.

| <b>Eksempel</b> : 1A–A01 1A–A02 1A–A03 | 1A-A04                          |
|----------------------------------------|---------------------------------|
|                                        | Ara A #A ⊨<br>□)2 1A-A03 1A-A04 |
|                                        | <b>奈ච 記:</b> 50mm 9mm× 32mm Ⅲ   |

#### 🖉 Bemærk!

- Selvom maskinen opretter flere sider med labels, når du har fuldført serialiseringsindstillingerne, kan du udvælge præcis de sider, som du vil udskrive. Se *Udskrivning af et sideinterval* på side 48.
- Hvis du vil udskrive flere kopier af de serialiserede labels, kan du vælge [Serialiser] eller [Kopier] for udskrivningens rækkefølge i [Indstill.] [Udskriftsrækkefølge] på startskærmen.
- Ved oprettelse af labels med en serialiseret stregkode, skal du vælge den indtastede stregkode og derefter trykke på tasten Serialiser. Du kan finde flere oplysninger om stregkoder under Oprettelse af en stregkodelabel på side 27.
- For at vende tilbage til det forrige trin skal du trykke på tasten Esc.

#### Avanceret serialiseringstilstand

#### Samtidig

Indtast den uændrede del af den tekst, du vil serialisere. Eksempel: Hvis du vil oprette labels 1A-A01, 1A-B02, 1A-C03, og 1A-D04, skal du kun indtaste "1A-0".

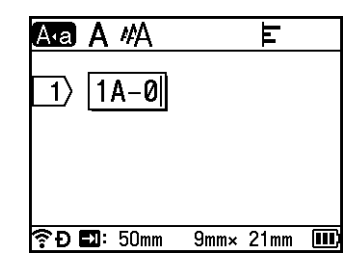

Placer markøren dér, hvor du vil indsætte den første serialiserede tekst (til højre for "0"), og tryk derefter på tasterne Shift og Serialiser. Vælg [Samtidig] med tasten 🛉 eller 4, og tryk derefter på tasten OK eller Enter.

| Samtidig1 |   | 2/4     |
|-----------|---|---------|
| Туре      | • | Normal► |
| Format    | : | 000-999 |
| Fra       | : | 1       |
| Til       | : | 1       |
| Øgetmed   | : | 1       |
| €Ð        |   | III)    |

3

For den første serialiserede tekst skal du vælge [Type], [Format], [Fra], [Til] og [Øget med] med tasten ↑ eller ↓, indstille værdierne med tasten ← eller → og derefter trykke på tasten OK eller Enter.

#### 🖉 Bemærk!

Du kan også indstille [Fra], [Til] og [Øget med] ved at indtaste de numre, du ønsker.

**Eksempel**: [Type]: Normal, [Format]: 000-999, [Fra]: 1, [Til]: 4, og [Øget med]: 1 Du kan finde flere oplysninger i tabellen over serialiseringsindstillinger i trin 3 i Serialiseringstilstand.

Placer markøren dér, hvor du vil indsætte den anden serialiserede tekst (til venstre for "0"), og tryk derefter på tasten OK eller Enter.

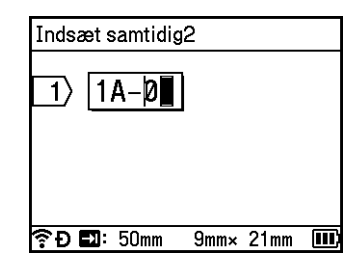

5 For den anden serialiserede tekst skal du vælge [Type], [Format], [Fra] og [Øget med] med tasten ↑ eller ↓, indstille værdierne med tasten ← eller → og derefter trykke på tasten OK eller Enter. Eksempel: [Type]: Alfabet, [Format]: A-Z, [Fra]: A, og [Øget med]: 1 Du kan finde flere onlyspinger i tabellen over serialiseringsindstillinger i trin @ i Serialiseringstilstand

Du kan finde flere oplysninger i tabellen over serialiseringsindstillinger i trin (3) i Serialiseringstilstand.

#### Bemærk!

Da antallet af de serialiserede tal er det samme for den første og anden serialiserede tekst, indstilles værdien for [Til] automatisk.

6 Tryk på tasten **OK** eller **Enter** for at vise et billede af labelerne på skærmen.

Eksempel: | 1A-A01 | | 1A-B02 | | 1A-C03 | | 1A-D04

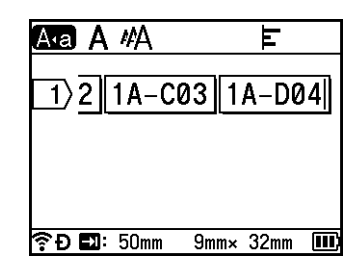

#### 🖉 Bemærk!

- Selvom maskinen opretter flere sider med labels, når du har fuldført serialiseringsindstillingerne, kan du udvælge præcis de sider, som du vil udskrive. Se *Udskrivning af et sideinterval* på side 48.
- Hvis du vil udskrive flere kopier af de serialiserede labels, kan du vælge [Serialiser] eller [Kopier] for udskrivningens rækkefølge i [Indstill.] [Udskriftsrækkefølge] på startskærmen.
- Ved oprettelse af labels med en serialiseret stregkode, skal du vælge den indtastede stregkode og derefter trykke på tasten Serialiser. Du kan finde flere oplysninger om stregkoder under Oprettelse af en stregkodelabel på side 27.
- For at vende tilbage til det forrige trin skal du trykke på tasten Esc.

#### Gruppe

1 Indtast den uændrede del af den tekst, du vil serialisere.

**Eksempel**: Hvis du vil oprette labels 1A-A01, 1A-A02, 1A-A03, 1A-A04, 1A-B01, 1A-B02, 1A-B03 og 1A-B04, skal du kun indtaste "1A-0".

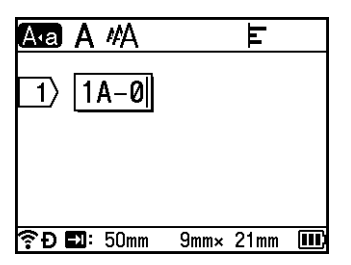

Placer markøren dér, hvor du vil indsætte den første serialiserede tekst (til højre for "0"), og tryk derefter på tasterne Shift og Serialiser. Vælg [Gruppe] med tasten † eller ↓, og tryk derefter på tasten OK eller Enter.

| Gruppe1 |   | 2/4     |
|---------|---|---------|
| Туре    | • | Normal► |
| Format  | : | 000-999 |
| Fra     | : | 1       |
| Til     | : | 1       |
| Øgetmed | : | 1       |
| ∲ Ð     |   | III)    |

- 3 For den første serialiserede tekst skal du vælge [Type], [Format], [Fra], [Til] og [Øget med] med tasten ↑ eller ↓, indstille værdierne med tasten ← eller → og derefter trykke på tasten OK eller Enter. Eksempel: [Type]: Normal, [Format]: 000-999, [Fra]: 1, [Til]: 4, og [Øget med]: 1 Du kan finde flere oplysninger i tabellen over serialiseringsindstillinger i trin ⑧ i Serialiseringstilstand.
- Placer markøren dér, hvor du vil indsætte den anden serialiserede tekst (til venstre for "0"), og tryk derefter på tasten OK eller Enter.

| Indsæt | gruppe2 |   |   |  |
|--------|---------|---|---|--|
|        | A-D     |   |   |  |
|        |         | l |   |  |
|        |         |   |   |  |
|        |         |   |   |  |
|        |         | ~ | ~ |  |

5 For den anden serialiserede tekst skal du vælge [Type], [Format], [Fra], [Til] og [Øget med] med tasten ↑ eller ↓, indstille værdierne med tasten ← eller → og derefter trykke på tasten OK eller Enter. Eksempel: [Type]: Alfabet, [Format]: A-Z, [Fra]: A, [Til]: B, og [Øget med]: 1 Du kan finde flere oplysninger i tabellen over serialiseringsindstillinger i trin ③ i Serialiseringstilstand.
6 Tryk på tasten **OK** eller **Enter** for at vise et billede af labelerne på skærmen.

| Ekoompoli | 1A-A01          | 1A-A02 | 1A-A03 | 1A-A04       |       |       |      |
|-----------|-----------------|--------|--------|--------------|-------|-------|------|
| Eksempel. | 1 <b>A</b> -B01 | 1A-B02 | 1A-B03 | 1A-B04       |       |       |      |
|           |                 |        |        | A•a A        | #A    |       | F    |
|           |                 |        |        | 1>3          | 1A-A( | 04 1/ | 4-B0 |
|           |                 |        |        |              |       |       |      |
|           |                 |        |        |              |       |       |      |
|           |                 |        |        | <u>ि</u> ि 🗗 | 50mm  | 9mm×  | 32mm |

## Bemærk!

- Selvom maskinen opretter flere sider med labels, når du har fuldført serialiseringsindstillingerne, kan du udvælge præcis de sider, som du vil udskrive. Se *Udskrivning af et sideinterval* på side 48.
- Hvis du vil udskrive flere kopier af de serialiserede labels, kan du vælge [Serialiser] eller [Kopier] for udskrivningens rækkefølge i [Indstill.] [Udskriftsrækkefølge] på startskærmen.
- Ved oprettelse af labels med en serialiseret stregkode, skal du vælge den indtastede stregkode og derefter trykke på tasten Serialiser. Du kan finde flere oplysninger om stregkoder under Oprettelse af en stregkodelabel på side 27.
- For at vende tilbage til det forrige trin skal du trykke på tasten Esc.

### Bemærk!

Bogstaver og tal øges som vist nedenfor:

 $0 \rightarrow 1 \rightarrow 2 \rightarrow 3... \rightarrow 999 \rightarrow 000 \rightarrow 001 \rightarrow 002 \rightarrow 003...$ 

 $\mathsf{A} \twoheadrightarrow \mathsf{B} \twoheadrightarrow \mathsf{C} \twoheadrightarrow \mathsf{D} ... \twoheadrightarrow \mathsf{Z} \twoheadrightarrow \mathsf{A} \twoheadrightarrow \mathsf{B} \twoheadrightarrow \mathsf{C} \twoheadrightarrow \mathsf{D} ...$ 

 $a \rightarrow b \rightarrow c \rightarrow d... \rightarrow z \rightarrow a \rightarrow b \rightarrow c \rightarrow d...$ 

# Oprettelse af en stregkodelabel

Du kan bruge stregkodefunktionen til at oprette labels med endimensionale stregkoder, som kan anvendes sammen med mærker til inventarkontrol, serienummerlabels samt POS- og lagerstyringssystemer.

Stregkoder, der kan vælges, findes i appendikset. Se Stregkoder på side 238.

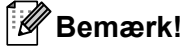

- Maskinen er ikke kun beregnet til at oprette stregkodelabels. Kontroller altid, at stregkodelabels kan læses af stregkodelæseren.
- For at få det bedste resultat skal stregkodelabels udskrives med sort farvebånd på hvidt tape. Nogle stregkodelæsere er måske ikke i stand til at læse stregkodelabels, der er udskrevet med farvet tape eller blæk.
- Brug indstillingen [Stor] for [Bredde], når det er muligt. Nogle stregkodelæsere er måske ikke i stand til at læse stregkodelabels, der er udskrevet med indstillingen [Lille].
- Kontinuerlig udskrivning af et stort antal stregkodelabels kan overophede printhovedet, hvilket kan påvirke udskrivningskvaliteten.

#### Indstilling af stregkodeparametre og indtastning af stregkodedata

- 1 Tryk på tasten Indsæt.
  - Vælg [Str.kode] med tasten ↑ eller ↓, og tryk derefter på tasten OK eller Enter. Skærmen [Str.kode] vises.

#### Bemærk!

Der kan indtastes op til fem stregkoder på en label.

- 3 Vælg en attribut ved hjælp af tasten ↑ eller ↓, og vælg derefter indstillingen for denne attribut ved hjælp af tasten ← eller →. (Fabriksindstillinger vises med fed skrift).
  - Protokol: CODE39, CODE128, EAN-8, EAN-13, GS1-128 (UCC/EAN-128), UPC-A, UPC-E, I-2/5 (ITF), CODABAR
  - Bredde: Lille, Stor
  - Under#: Til, Fra
  - Kontr.ciffer: Fra, Til

Kontrolcifret er kun tilgængelig for protokollerne CODE39, I-2/5 og CODABAR.

#### 🖉 Bemærk!

Der vises muligvis ikke tegn under stregkoden, selvom [Til] er valgt for [Under#], afhængigt af den brugte tapebredde, antallet af indtastede linjer eller de aktuelle indstillinger for tegntypografi.

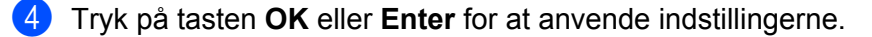

### 🖉 Bemærk!

Nye indstillinger anvendes IKKE, medmindre du trykker på tasten OK eller Enter.

#### 5 Indtast stregkodedataene.

Du kan indtaste specialtegn i stregkoden, når du bruger protokollerne CODE39, CODE128, CODABAR eller GS1-128. Hvis du ikke bruger specialtegn, skal du gå til trin **(3)**.

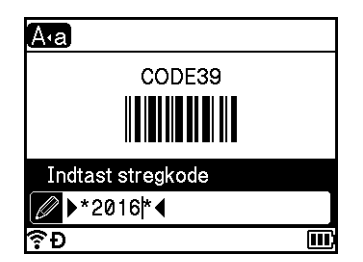

#### **6** Tryk på tasten **Symbol**.

Der vises en liste med tegn, som er tilgængelige for den aktuelle protokol.

Vælg et tegn ved hjælp af tasten † eller ↓, og tryk derefter på tasten OK eller Enter for at indsætte tegnet i stregkodedataene.

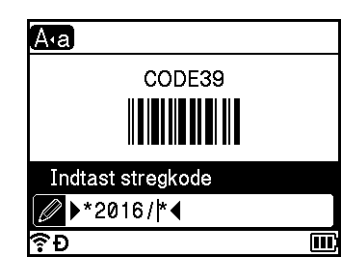

8 Tryk på tasten **OK** eller **Enter** for at indsætte stregkoden i labelen. Stregkoden vises på skærmbilledet til oprettelse af labels.

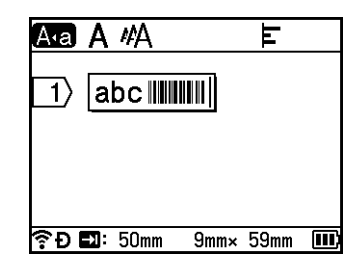

#### 🖉 Bemærk!

- For at vende tilbage til det forrige trin skal du trykke på tasten Esc.
- Du kan gemme den valgte attribut som standardindstillingen ved at trykke på tasten Mellemrum.

#### Redigering og sletning af en stregkode

- Stregkodeparametre og -data redigeres ved at vælge stregkoden og derefter trykke på tasten OK eller Enter. Under Indstilling af stregkodeparametre og indtastning af stregkodedata på side 27 kan du finde flere oplysninger.
- Hvis du vil slette en stregkode fra en label, skal du placere markøren til højre for stregkodemærket eller vælge stregkoden og derefter trykke på tasten Tilbage.

2

## Brug af tids-stempel-funktionen

Du kan føje tiden og datoen til din label.

#### Indstilling af uret

Indstil tiden og datoen på skærmbilledet [Indstil ur]. Når tiden og datoen er indstillet, kan du føje disse oplysninger til din label ved at bruge funktionen [Tids-stempel].

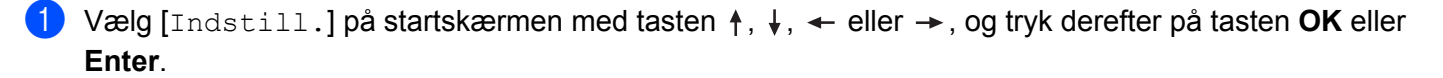

- 2 Vælg [Indstil ur] med tasten ↑ eller ↓, og tryk derefter på tasten OK eller Enter.
- 3 Indstil året til indeværende år ved hjælp af tasten ↑ eller ↓. Gå til den næste parameter ved hjælp af tasten ← eller →, og indstil parameteren efter den aktuelle dato og klokkeslættet med tasten ↑ eller ↓. Når du har indstillet alle parametrene, skal du trykke på tasten OK eller Enter for at aktivere indstillingerne.

### Bemærk!

- Du kan også indstille tid og dato ved at indtaste de ønskede tal.
- Uret går i gang, når urindstillingen aktiveres.
- Møntcellebatteriet bruges til at sikre backupstrøm til urindstillingen, når lysnetadapteren frakobles.

#### Indstilling af tid & datoformat

Du kan vælge forskellige tid- og datoformater, som tilføjelse til din label.

De tid & datoformater, der kan vælges, findes i appendikset. (Se Tid og dato på side 240).

- Vælg [Indstill.] på startskærmen med tasten ↑, ↓, ← eller →, og tryk derefter på tasten OK eller Enter.
- 2 Vælg [Tid & datoformat] med tasten ↑ eller ↓, og tryk derefter på tasten OK eller Enter.
- 3 Vælg [Dato] eller [Klokkeslæt] med tasten ↑ eller ↓, afhængigt af hvad du vil indstille. Vælg det ønskede format ved hjælp af tasten ↑ eller ↓, og tryk derefter på tasten OK eller Enter for at aktivere indstillingerne.

#### Bemærk!

Værdierne for datoen og klokkeslættet er brugt til at vise en prøveindstilling. Når der er valgt et format, vil den tid og dato, der er indstillet i uret, blive vist i den valgte typografi.

### Tidsstempelindstilling

Du kan indsætte et tids-stempel på din label ved brug af følgende fremgangsmåde.

Tryk på tasten Indsæt, vælg [Tids-stempel] med tasten ↑ eller ↓, og tryk derefter på tasten OK eller Enter.

Du kan ændre tidsstempelindstillingerne til at vise tids-stemplet i forskellige formater. (Fabriksindstillinger vises med fed skrift).

Tidsangiv.

Du kan vælge, om du vil udskrive datoen dato og klokkeslættet, når du trykker på tasten Indsæt, vælger [Tids-stempel] med tasten 🛉 eller 🗼 og derefter trykker på tasten OK eller Enter, eller når du trykker på tasten Udskriv, OK eller Enter som tilføjelse til din label.

1 Vælg [Indstill.] på startskærmen med tasten ↑, ↓, ← eller →, og tryk derefter på tasten OK eller Enter.

2 Vælg [Tidsstempelindstilling] med tasten ↑ eller ↓, og tryk derefter på tasten OK eller Enter.

3 Vælg [Tidsangiv.] med tasten ↑ eller ↓, vælg [Auto] eller [Fast] med tasten ← eller →, og tryk derefter på tasten OK eller Enter for at aktivere indstillingerne.

| Attribut   | Indstilling | Beskrivelse                                                                                                    |
|------------|-------------|----------------------------------------------------------------------------------------------------|
| Tidsangiv. | Auto        | Tryk på tasten Indsæt, vælg [Tids-stempel] med tasten ↑ eller ↓,<br>og tryk derefter på tasten OK eller Enter; den aktuelle dato og<br>klokkeslættet (fremtidig eller tidligere dato og klokkeslæt, hvis<br>[Fremad] er indstillet) og et ur-ikon vil blive indsat, hvor markøren<br>er placeret på skærmbilledet til oprettelse af labels.                                                                            |
|            |             | Når du trykker på tasten <b>Udskriv</b> , <b>OK</b> eller <b>Enter</b> for at udskrive, vil den aktuelle dato og klokkeslættet blive udskrevet, hvor datoen og klokkeslættet samt ur-ikonet er placeret på labelens layout.                                                                                                    |
|            | Fast        | Tryk på tasten Indsæt, vælg [Tids-stempel] med tasten ↑ eller ↓,<br>og tryk derefter på tasten OK eller Enter; den aktuelle dato og<br>klokkeslættet vil blive indsat, hvor markøren er placeret på<br>skærmbilledet til oprettelse af labels. Når du trykker på tasten Udskriv,<br>OK eller Enter for at udskrive, vil datoen og klokkeslættet blive<br>udskrevet som vist på skærmbilledet til oprettelse af labels. |

#### 🖉 Bemærk!

Når der er valgt [Auto] som indstilling for [Tidsangiv.], og der er tilføjet et ur-ikon til teksten ved at trykke på tasten **Indsæt**, kan du vælge [Tids-stempel] med tasten **†** eller **↓**, derefter trykke på tasten **OK** eller **Enter** og bekræfte ikonindstillingerne på følgende måde: Placer markøren til venstre for ur-ikonet, tryk på tasten **Indsæt**, vælg [Tids-stempel] med tasten **†** eller **↓**, og tryk derefter på tasten **OK** eller **Enter**.

Format

Du kan vælge, hvilke oplysninger der skal anvendes, når du føjer datoen og klokkeslættet til din label.

2 Vælg [Tidsstempelindstilling] med tasten ↑ eller ↓, og tryk derefter på tasten OK eller Enter.

3 Vælg [Format] med tasten ↑ eller ↓, vælg indstillingens værdi med tasten ← eller →, og tryk derefter på tasten OK eller Enter for at aktivere indstillingerne.

| Attribut | Indstilling | Beskrivelse                                   |
|----------|-------------|-----------------------------------------------|
| Format   | Dato        | Udskriver kun datoen på labelen.              |
|          | Tid         | Udskriver kun tiden på labelen.               |
|          | Dato&tid    | Udskriver datoen og klokkeslættet på labelen. |
|          | Tid&dato    | Udskriver tiden og datoen på labelen.         |

#### Fremad

Du kan vælge at anvende en fremtidig dato og klokkeslættet, en tidligere dato og klokkeslættet eller den aktuelle dato og klokkeslættet, når [Tidsangiv.] er indstillet til [Auto].

- Vælg [Indstill.] på startskærmen med tasten ↑, ↓, ← eller →, og tryk derefter på tasten OK eller Enter.
- 2 Vælg [Tidsstempelindstilling] med tasten ↑ eller ↓, og tryk derefter på tasten OK eller Enter.
- 3 Vælg [Fremad] med tasten ↑ eller ↓, vælg [Til] med tasten ← eller →, og tryk derefter på tasten OK eller Enter.

4 Vælg [Tilføj] eller [Reduc.] ved hjælp af tasten ↑ eller ↓, vælg året, måneden, ugen, datoen, timen eller minuttet med tasten ← eller →, og indstil derefter den værdi, der skal øges eller reduceres fra urets nuværende indstilling, med tasten ↑ eller ↓. Når alle parametrene er indstillet, skal du trykke på tasten OK eller Enter for at aktivere indstillingerne.

### 🖉 Bemærk!

Du kan også indstille dato og klokkeslæt ved at indtaste de ønskede tal.

| Attribut | Indstilling | Beskrivelse                                                                                                  |
|----------|-------------|----------------------------------------------------------------------------------------------------|
| Fremad   | Fra         | Udskriver det aktuelle klokkeslæt og datoen.                                                                 |
|          | Til         | Øger eller reducerer datoen og klokkeslættet i henhold til den værdi, der er valgt i indstillingen [Fremad]. |

<sup>1</sup> Vælg [Indstill.] på startskærmen med tasten ↑, ↓, ← eller →, og tryk derefter på tasten OK eller Enter.

### Ændring og sletning af tidsstempelindstillingerne

Indstillingen [Tids-stempel] ændres ved at vælge ur-ikonet og derefter trykke på tasten OK eller Enter.

Hvis du vil slette et tids-stempel fra en label, skal du placere markøren til højre for ur-ikonet eller vælge ur-ikonet og derefter trykke på tasten **Tilbage**.

# Indstilling af tegnattributter

#### Indstilling af tegnattributter for hver label

Ved hjælp af tasten **Format** kan du vælge en skrifttype og anvende attributter for størrelse, bredde, typografi, linje og justering. De tegnattributindstillinger, der kan vælges, findes i appendikset. (Se *Tegnattribut* på side 228).

## 1

Tryk på tasten **Format**. Dialogboksen [Font] vises.

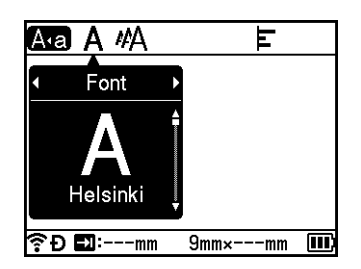

2) Vælg en attribut ved hjælp af tasten 🔶 eller 🔶.

3 Vælg indstillingen for den pågældende attribut ved hjælp af tasten ↑ eller ↓, og tryk derefter på tasten OK eller Enter for at aktivere indstillingerne.

### Bemærk!

Nye indstillinger anvendes IKKE, medmindre du trykker på tasten OK eller Enter.

### Bemærk!

- For at vende tilbage til det forrige trin skal du trykke på tasten **Esc**.
- Du kan gemme den valgte attribut som standardindstillingen ved at trykke på tasten Mellemrum.
- Små tegn kan være vanskelige at læse, når der anvendes bestemte typografier (f.eks. Skygge + Kursiv).
- Afhængigt af labeltypen kan du ikke ændre indstillingen Format. I dette tilfælde vises af venstre side af dialogboksen.

#### Indstilling af tegnattributter for hver linje

Hvis en label består af to eller flere linjer tekst, kan du indstille forskellige tegnattributter (skrifttype, størrelse, bredde, typografi, linje og justering) for hver linje.

Flyt markøren til den linje, du vil ændre, ved hjælp af tasten  $\dagger$ ,  $\downarrow$ ,  $\leftarrow$  eller  $\rightarrow$ . Tryk dernæst på tasterne **Shift** og **Format** for at vise indstillingsdialogboksen. ( $\equiv$  på dialogboksen angiver, at du nu kun indstiller attributterne for denne specifikke linje).

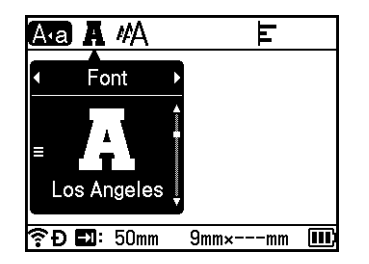

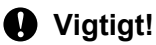

- Når der er indstillet forskellige attributværdier for hver linje, vises værdien som \*\*\*\*, når du trykker på tasten Format. Når du ændrer indstillingen på denne skærm ved hjælp af tasten ↑ eller ↓, anvendes den samme ændring på alle labelens linjer.
- Når der er indstillet forskellige attributter for hver linje, er indstillingerne øverst på skærmen for den linje, hvor markøren er placeret på skærmbilledet til oprettelse af labels.

## Indstilling af rammer

Du kan vælge labelens ramme ved hjælp af tasten **Format**. "Rammer", der kan vælges, findes i appendikset. (Se *Rammer* på side 231).

### Tryk på tasten Format.

Vælg [Ramme] ved hjælp af tasten ← eller →.

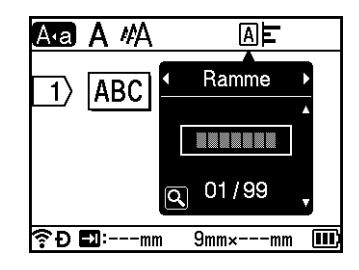

3 Vælg en ramme ved hjælp af tasten ↑ eller ↓, og tryk derefter på tasten OK eller Enter. Den valgte ramme indsættes.

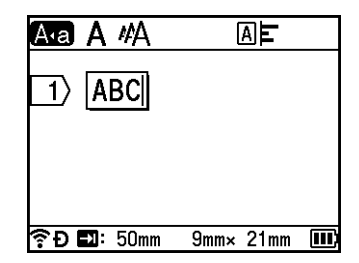

# 🖉 Bemærk!

- Hvis du trykker på tasten **Forhåndsvisning** ved valg af en ramme, kan du vise skærmen med rammelisten og vælge en ramme fra skærmen.
- Nye indstillinger anvendes IKKE, medmindre du trykker på tasten OK eller Enter.
- For at vende tilbage til det forrige trin skal du trykke på tasten Esc.
- Hvis du vil gemme [Ramme]-indstillingen som standardindstilling, skal du trykke på tasten **Mellemrum**, når [Ramme] dialogboksen vises.

# Brug af autoformat-layout

### Brug af skabeloner

Du kan bruge de medfølgende skabeloner til at oprette labels ved blot at indtaste teksten eller vælge formatet. "Skabeloner", der kan vælges, findes i appendikset. (Se *Skabelon* på side 233).

1 Vælg [Skabeloner] på startskærmen med tasten ↑, ↓, ← eller →, og tryk derefter på tasten OK eller Enter.

2 Vælg en kategori ved hjælp af tasten ↑ eller ↓, og tryk derefter på tasten OK eller Enter.

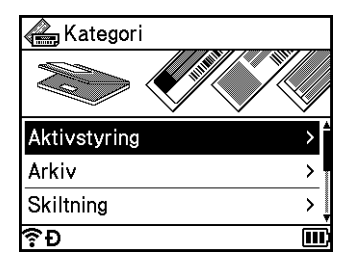

- 3 Vælg en skabelon ved hjælp af tasten ↑ eller ↓, og tryk derefter på tasten OK eller Enter.
- 4 Indtast tekst eller en stregkode for hvert tekstfelt efter behov, og tryk derefter på tasten **OK** eller **Enter**.

5 Når du er færdig, skal du trykke på tasten OK eller Enter. Du kan udskrive labelen ved at vælge [Udskriv] med tasten ↑ eller ↓ og derefter trykke på tasten OK eller Enter.

## 🖉 Bemærk!

- Du kan finde flere oplysninger om stregkoder under Oprettelse af en stregkodelabel på side 27.
- Du kan bruge serialiseringsindstillingerne med den indtastede tekst og stregkoderne. Se mere om angivelse af serialiseringsindstillingerne under *Indtastning af en serialiseret label* på side 21. (Den avancerede serialiseringstilstand kan ikke bruges).
- Se Udskrivning af en label på side 42 vedrørende udskrivning af labelen.
- Du kan få vist labelen før udskrift ved at vælge [Vis udskr.] med tasten † eller ↓ og derefter trykke på tasten OK eller Enter. Du kan finde flere oplysninger om forhåndsvisningsskærmbilledet under Forhåndsvisning af en label på side 46.
- Du kan gemme labelen ved at vælge [Gem] med tasten 🛉 eller 🕹 og derefter trykke på tasten OK eller Enter.

### Brug af bloklayout

Du kan bruge forudinstallerede bloklayout til at oprette labels ved blot at indtaste teksten eller stregkoder. "Bloklayout", der kan vælges, findes i appendikset. (Se *Bloklayout* på side 236).

1 Vælg [Bloklayout] på startskærmen med tasten ↑, ↓, ← eller →, og tryk derefter på tasten OK eller Enter.

- 2 Vælg tapebredden ved hjælp af tasten ↑ eller ↓, og tryk derefter på tasten OK eller Enter.
- 3 Vælg et bloklayout ved hjælp af tasten ↑ eller ↓, og tryk derefter på tasten OK eller Enter.
- 4 Indtast tekst eller en stregkode for hvert tekstfelt efter behov, og tryk derefter på tasten **OK** eller **Enter**.
- 5 Når du er færdig, skal du trykke på tasten OK eller Enter. Du kan udskrive labelen ved at vælge [Udskriv] med tasten † eller + og derefter trykke på tasten OK eller Enter.

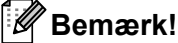

- Du kan finde flere oplysninger om stregkoder under Oprettelse af en stregkodelabel på side 27.
- Du kan bruge serialiseringsindstillingerne med den indtastede tekst og stregkoderne. Se mere om angivelse af serialiseringsindstillingerne under *Indtastning af en serialiseret label* på side 21. (Den avancerede serialiseringstilstand kan ikke bruges).
- Se Udskrivning af en label på side 42 vedrørende udskrivning af labelen.
- Du kan få vist labelen før udskrift ved at vælge [Vis udskr.] med tasten ↑ eller ↓ og derefter trykke på tasten OK eller Enter. Du kan finde flere oplysninger om forhåndsvisningsskærmbilledet under *Forhåndsvisning af en label* på side 46.
- Se Lagring af en label i filhukommelsen på side 49 for at gemme labelen.

### Kabellabel-type

Du kan oprette labels for kabler, patchpaneler og andet udstyr, når du udfører elektrisk arbejde, ved at vælge labeltypen og indstille de nødvendige punkter.

Vælg [Kabellabel] på startskærmen med tasten ↑, ↓, ← eller →, og tryk derefter på tasten OK eller Enter.

2 Vælg en labeltype ved hjælp af tasten ↑ eller ↓, og tryk derefter på tasten OK eller Enter.

De tilgængelige kabellabel-typer er som følger:

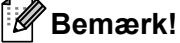

Fabriksindstillinger vises med fed skrift.

### Frontplade

Labels af denne type kan bruges til at identificere forskellige frontplader. Tekstblokke fordeles med ens mellemrum på hver label.

En blok

1**A-B01** 

■ Labellængde: 50mm, 10-999 mm

- Antal blokke: 1, 1-5
- Retning: AB 12 (Vandret), 🖀 😫 (Lodret)

### Kabelmærkning

Labels af denne type kan vikles omkring et kabel eller en ledning. Vi anbefaler brug af fleksibelt id-tape eller selvlaminerende tape til kabelmærkninglabels.

Standard

Rot.90

2A-C14 2A-C14 2A-C14 2A-C14 2A-C14 To blokke

1A-B01 1A-B02

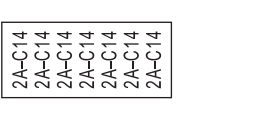

- Måleenhed (Måleenhed): Dia(Ø), Længde, CAT5/6, CAT6A, COAX, AWG, Rot.90
- Værdi: Varierer afhængigt af indstillingen Måleenhed (måleenhed)
- Gentag: Til, Fra
- Cross-ID: Fra, Til

## Bemærk!

#### Ved brug af fleksibelt id-tape:

- Vi anbefaler brug af fleksibelt id-tape til "Kabelmærkning"-labels.
- · Labels lavet med fleksibelt id-tape er ikke beregnet til at blive brugt som elektrisk isolering.
- Når labels vikles om cylinderformede genstande, skal genstandens diameter (1) være mindst 3 mm.
- De overlappende (2) ender af labelen eller labelflaget skal være mindst 5 mm.

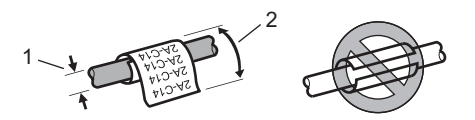

2

# 🖉 Bemærk!

#### Ved anvendelse af selvlaminerende tape:

- Teksten udskrives vandret.
- Når du indsætter selvlaminerende tape og vælger Kabelmærkning, kan du angive de følgende elementer.
  - Labellængde: Auto, 15-300 mm
  - Lodret afstand (justerer den lodrette position): 0, -1, -2, -3, -4, -5, -6, -7, +7, +6, +5, +4, +3, +2, +1
  - Cross-ID: Fra, Til

### Kabelflag

Labels af denne type kan vikles om et kabel eller en ledning, og begge ender af labelen klistres sammen for at danne et flag. Teksten på flaglabels udskrives på begge ender af labelen, så der er et blankt ordmellemrum på midten, som vikles om kablet.

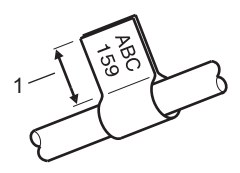

- 1 Flaglængde på mindst 15 mm
- Layout: AA | AA (samme tekst på begge sider), AA | BB (forskellig tekst på hver side)
- Flaglængde: 30mm, 10-200 mm
- Kabeldiameter: 6mm, 3-90 mm
- Retning: ABC | 123 (Vandret), 😫 🛛 🗟 (Lodret)
- Cross-ID: Fra, Til

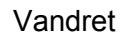

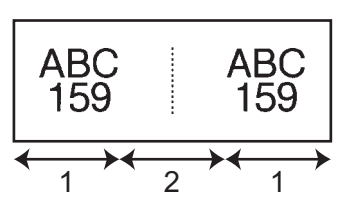

- 1 Flaglængde
- 2 Kabelomkreds

### Bemærk!

- Du kan indtaste op til to stregkoder, når du har valgt AA AA i flaglayoutet.
- Vi anbefaler brug af fleksibelt id-tape til "Kabelflag"-labels.
- · Labels lavet med fleksibelt id-tape er ikke beregnet til at blive brugt som elektrisk isolering.

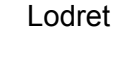

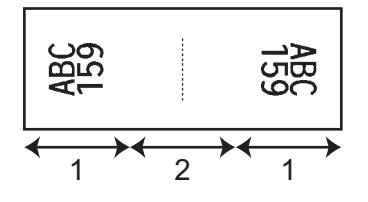

### Patchpanel

Labels af denne type kan bruges til at identificere forskellige typer paneler.

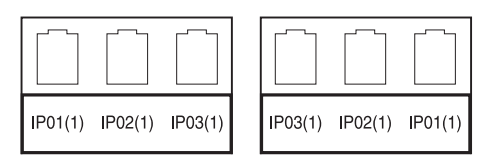

- Bloklængde: 15.0mm, 5,0-300,0 mm
- Antal blokke: 4, 1-99
- Separator: [\_\_\_\_\_] (Flueben), [\_\_\_\_] (Tankestreg), [\_\_\_\_] (Linje), [\_\_\_] (Fed), [\_\_\_\_]
- Retning: ABC ABC ABC (Vandret), [ 差 | 差 | 差 (Lodret)
- Omvendt: Fra, Til
- Avanceret: Fra, Til

Juster bloklængde uafhængigt, når "Avanceret" er indstillet til "Til".

#### 1 Bloklængde

Ingen margen: Fra, Til Indstil venstre og højre labelmargen til nul.

# Bemærk!

"Avanceret" og "Ingen margen" kan ikke samtidigt indstilles til "Til".

### Klemrække

Labels af denne type kan bruges til at identificere en type elektrisk forbindelse, der ofte bruges inden for telefoni. Du kan indtaste op til otte linjer for hver blok på en enkelt label.

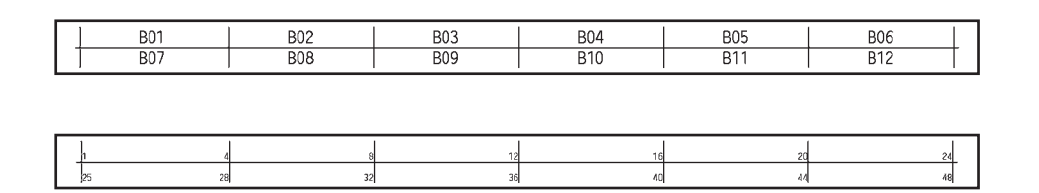

- Modulbredde: 200mm, 50-300 mm
- Bloktype: 4 par, 2 par, 3 par, 5 par, Tom
- Sekvenstype: | | (Ingen), |1|2|3 (Vandret), |12|4|6 (Ryg)
- Startværdi: ---, 1-99999

# Bemærk!

- Når der er valgt "Tom" i "Bloktype", indstilles "Sekvenstype" til "Ingen".
- Når der er valgt "Ingen" i "Sekvenstype", vises "---" som "Startværdi" og du kan ikke angive en værdi. Hvis der imidlertid vælges "Vandret" eller "Ryg", kan du angive indstillingen "Startværdi" til mellem 1 og 99.999.

### Udstanset flag

Labels af denne type kan udskrives på særlige "udstanset flag-labels" for at oprette flaglabels til kabler og ledninger.

Brug FLe-labelkassetter til denne type anvendelse.

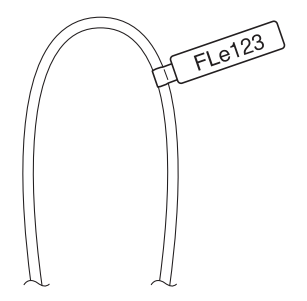

Layout: [--AAA\_\_\_\_] (samme tekst i modsat retning på hver side),

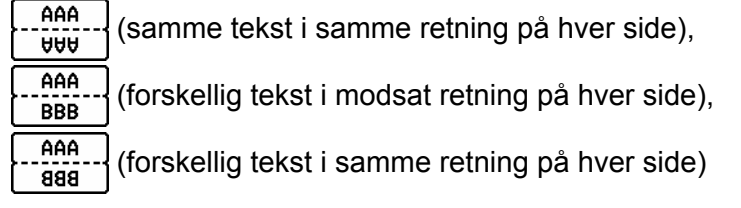

■ Retning: \_\_\_\_\_\_ (Vandret), \_\_\_\_\_ (Lodret)

2

#### Inverteret label

Labels af denne type kan udskrives med teksten og baggrundsfarverne omvendt uden at skifte tapekassetten. Desuden kan du oprette labels med lille højde ved at indstille [Retning] til (Lodret).

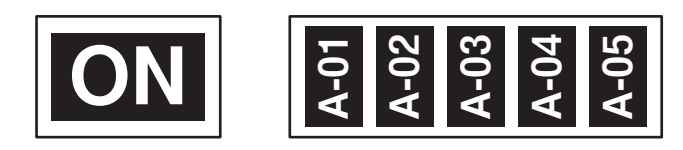

- Labellængde: Auto, 5-999 mm
- Retning: ABC (Vandret), 🙀 (Lodret)

# Bemærk!

- Skrifttypen og typografien er indstillet til hhv. Helsinki og fed og kan ikke ændres.
- Følgende typer tape kan ikke bruges:
  - 3,5 mm tape
  - Stenciltape
  - Krympeflex-tape
  - Udstanset flag-label

# Indstilling af Cross-ID

Du kan lave/udskrive labels med Cross-ID, når du vælger KABELMÆRKNING eller KABELFLAG.

- Vælg [Kabellabel] på startskærmen med tasten ↑, ↓, ← eller →, og tryk derefter på tasten OK eller Enter.
- 2) Vælg[Kabelmærkning]eller[Kabelflag] med tasten †eller↓.

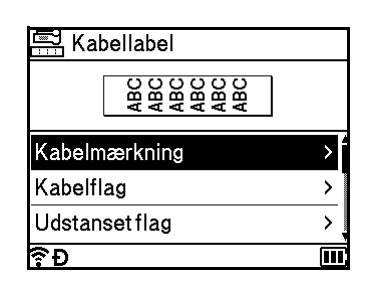

3 Vælg [Cross-ID] ved hjælp af tasten ↑ eller ↓, og vælg [Til] ved hjælp af tasten ← eller →.

| Kabelmærkning |   | 1/2    |
|---------------|---|--------|
| Måleenhed     | : | Dia(Ø) |
| Værdi         | : | 6mm    |
| Gentag        | : | Til    |
| Cross-ID      | • | Fra►   |
|               |   |        |
| €Đ            |   |        |

1 linje: Indtast teksten, og indsæt "/" eller "\" på det sted, hvor du vil anvende Cross-ID.
 2 eller flere linjer: Du kan anvende Cross-ID mellem linjer ved at trykke på tasten Enter for at oprette en ny linje.

F.eks.:

#### 1 linje

#### 2 eller flere linjer

| AD07/15:A1 |  | 15:A1/AD07 |  |
|------------|--|------------|--|
|------------|--|------------|--|

| AD07-15:A1 | AG13-08:01 |
|------------|------------|
| AG13-08:01 | AD07-15:A1 |

# Udskrivning af en label

# Fremføring af tape

### • Vigtiat!

- Sørg for at fremføre tapen, så et eventuelt slør i tapen og farvebåndet fjernes, efter at du har sat tapekassetten i.
- Undgå at trække i labelen, når maskinen skubber den ud fra tapeåbningen. Hvis du gør det, trækkes farvebåndet fri sammen med tapen. Tapen virker muligvis ikke længere, når farvebåndet er trukket fri.
- Undgå at blokere tapeåbningen under udskrivning eller ved fremføring af tapen. Det vil få tapen til at krølle og sidde fast.

### Fremfør og klip

Funktionen til fremføring og klipning fremfører ca. 22,3 mm tom tape og afskærer derefter tapen.

- 1) Tryk på 🔀 (fremførings-/afskæringsknappen). [Fremfør & klip?] vises på displayet.
- 2 Vælg [Fremfør & klip] med tasten † eller ↓, og tryk derefter på tasten OK eller Enter. Meddelelsen [Fremfører tape...Vent] vises, mens tapen fremføres, og derefter afskæres tapen.

Bemærk!

Du kan afslutte eller annullere denne funktion ved at trykke på tasten Esc.

### Kun fremføring

Denne funktion fører tapen ca. 22,3 mm frem, så der stikker en tom label ud af tapekassetten. Denne handling anbefales, når der bruges stoftape, som bør klippes over med en saks.

1) Tryk på 🔀 (fremførings-/afskæringsknappen). [Fremfør & klip?] vises på displayet.

2 Vælg [Kun fremføring] med tasten ↑ eller ↓, og tryk derefter på tasten OK eller Enter. Meddelelsen [Fremfører tape...Vent] vises, når tapen fremføres.

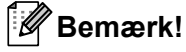

Du kan afslutte eller annullere denne funktion ved at trykke på tasten Esc.

## Indstillinger for tapeafskæring

Indstillingerne for tapeafskæring giver dig mulighed for at angive, hvordan tapen fremføres og afskæres ved udskrivning af labels.

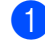

1) Vælg [Indstill.] på startskærmen med tasten ↑, ↓, ← eller →, og tryk derefter på tasten OK eller Enter.

Vælg [Afskæringsindstillinger] med tasten ↑ eller ↓, og tryk derefter på tasten OK eller Enter.

Vælg indstillingen ved hjælp af tasten ↑ eller ↓, og tryk derefter på tasten OK eller Enter for at aktivere indstillingerne.

### Bemærk!

Nye indstillinger anvendes IKKE, medmindre du trykker på tasten OK eller Enter.

# Bemærk!

- For at vende tilbage til det forrige trin skal du trykke på tasten Esc.
- I følgende tabel finder du en liste med alle de tilgængelige indstillinger.
- Ved udskrivning af flere kopier af forskellige labels kan du vælge kædeudskrivningsindstillingen for at reducere det blanke ordmellemrum mellem labels. Kædeudskrivningsindstillingen bruges til afskæringsindstilling nr. 5-8. (Se følgende *Tabel over afskæringsindstillinger*).
- Ved brug af kædeudskrivningsindstillingen skal du trykke på ≫ (fremførings-/afskæringsknappen), når den sidste label er udskrevet.

#### Tabel over afskæringsindstillinger

| Afskæringsindstilling<br>nr. | Autoklip | Halv klip | Kædeudskrivning | Billede |
|------------------------------|----------|-----------|-----------------|---------|
| 1                            | Nej      | Ja        | Nej             | ABC ABC |
| 2                            | Ja       | Ja        | Nej             | ABC     |
| 3                            | Nej      | Nej       | Nej             | ABC ABC |
| 4                            | Ja       | Nej       | Nej             | ABC     |

### Tabel over afskæringsindstillinger

| Afskæringsindstilling<br>nr. | Autoklip | Halv klip   | Kædeudskrivning | Billede |
|------------------------------|----------|-------------|-----------------|---------|
| 5                            | Nej      | Ja          | Ja              | ABCABC  |
| 6                            | Ja       | Ja          | Ja              | ABC     |
| 7                            | Nej      | Nej         | Ja              | ABC ABC |
| 8                            | Ja       | Nej         | Ja              | ABC     |
| 9                            |          | Specialtape |                 | ABC     |
| (FLe-label) <sup>1</sup>     | Nej      | _           | _               | ABC ABC |
| (FLe-label) <sup>1</sup>     | Ja       | _           | _               | ABC     |

<sup>1</sup> Hvis du bruger en FLe-label-kassette, skal du angive denne afskæringsindstilling ved hjælp af printerdriveren. Disse indstillinger kan ikke stilles med tastaturet. 2

# Justering af label

#### Justering af labellængden

Når tapekassetten næsten er opbrugt, kan udskrivningslængden være mindre præcis.

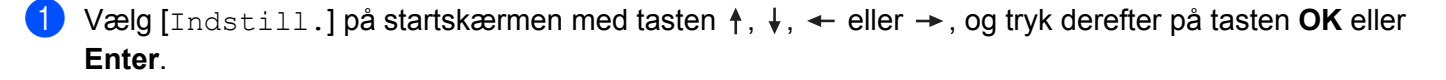

- 2 Vælg [Juster længde] med tasten ↑ eller ↓, og tryk derefter på tasten OK eller Enter.
- Indstil værdien ved hjælp af tasten † eller +, og tryk derefter på tasten OK eller Enter for at aktivere indstillingerne.

Bemærk!

Ca. 1 % af den samlede labellængde vil blive justeret et trin.

#### Angivelse af automatisk tilpasningsstil

Når [Størrelse] i tegnattributterne er indstillet til [Auto], og labellængden er sat til en specifik længde, kan du vælge, hvordan tekststørrelsen skal reduceres, så teksten passer inden for labelens længde.

- 1 Vælg [Indstill.] på startskærmen med tasten ↑, ↓, ← eller →, og tryk derefter på tasten OK eller Enter.
- 2 Vælg [Aut. Tilpasningsstil] med tasten ↑ eller ↓, og tryk derefter på tasten OK eller Enter.
- 3 Vælg typografien ved hjælp af tasten ↑ eller ↓.

#### 🖉 Bemærk!

- Når [Tekststørrelse] er valgt, ændres den samlede tekststørrelse, så den passer til labelen.
- Når [Tekstbredde] er valgt, reduceres tekstbredden til størrelsen af indstillingen [x 1/2]. (Hvis der kræves yderligere reduktion af størrelsen for at tilpasse teksten til den valgte labellængde, ændres den samlede tekststørrelse, efter tekstbredden er blevet reduceret til indstillingen [x 1/2]).
- 4) Tryk på tasten **OK** eller **Enter** for at anvende indstillingerne.

#### Bemærk!

- For at vende tilbage til det forrige trin skal du trykke på tasten Esc.
- Du kan gemme typografien som standardindstillingen for [Tekststørrelse] ved at trykke på tasten Mellemrum.

# Forhåndsvisning af en label

Du kan få vist den aktuelle side og kontrollere layoutet, inden du udskriver.

Tryk på tasten Forhåndsvisning.

Der vises et billede af labelen på skærmen.

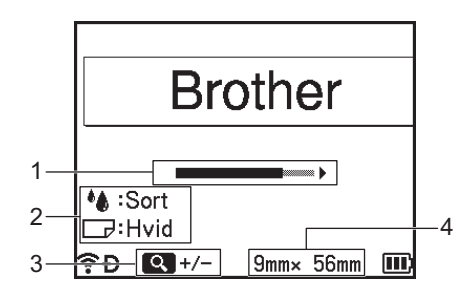

- 1 Angiver positionen for den aktuelt viste del af labelen ved hjælp af bjælken.
- 2 Angiver de registrerede oplysninger om den installerede tapekassette. Den første linje angiver tegnfarven og den anden linje angiver tapefarven.
- 3 Tryk på tasten **Forhåndsvisning** for at øge eller reducere forhåndsvisningens forstørrelse.
- 4 Angiver tapebredden af den installerede tapekassette og labellængden som følger: Tapebredde × labellængde.

Tryk på tasten ↑, ↓, ← eller → for at rulle forhåndsvisningen.

Tryk på tasten Forhåndsvisning for at ændre forstørrelsen af forhåndsvisningen.

# 🖉 Bemærk!

- Du kan gå tilbage til skærmbilledet til oprettelse af labels ved at trykke på tasten Esc, OK eller Enter.
- Hvis du vil rulle forhåndsvisningen til enderne til venstre eller højre, skal du trykke på tasten Shift og derefter trykke på tasten ← eller →.
- Hvis du vil udskrive labelen direkte fra forhåndsvisningsskærmbilledet, skal du trykke på tasten **Udskriv** eller åbne skærmbilledet [Udskriftsindst.] og vælge en udskriftsindstilling. Under *Udskrivning af labels* på side 47 kan du finde flere oplysninger.
- Udskrifts-forhåndsvisningen er et genereret billede af labelen og kan afvige fra den faktiske label, når den udskrives.
- Tegnfarven og tapefarven kan ikke registreres for nogle tapekassetter.

# Udskrivning af labels

Labels kan udskrives, når tekstindtastningen og formateringen er gennemført.

### Vigtigt!

- Undgå at trække i labelen, når maskinen skubber den ud fra tapeåbningen. Hvis du gør det, trækkes farvebåndet fri sammen med tapen. Tapen virker muligvis ikke længere, når farvebåndet er trukket fri.
- For at undgå skader på tapen må ingen af tasterne røres, mens meddelelsen [Udskriver...Kopier] eller [Fremfører tape...Vent] vises.
- Undgå at blokere tapeåbningen under udskrivning eller ved fremføring af tapen. Det vil få tapen til at krølle og sidde fast.
- Sørg for at kontrollere, at der er nok tape tilbage, når du udskriver flere labels efter hinanden. Hvis der næsten ikke er mere tape, skal du indstille færre kopier, udskrive labelerne én ad gangen eller udskifte tapekassetten.
- Stribet tape angiver slutningen af tapekassetten. Hvis dette viser sig under udskrivningen, skal du trykke på (<sup>1</sup>) (Tænd/sluk)-knappen og holde den nede for at slukke maskinen. Hvis du forsøger at udskrive med en tom tapekassette, kan det beskadige maskinen.

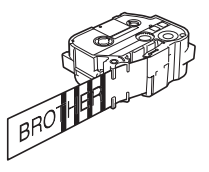

### Udskrivning af en enkelt side

Tryk på tasten **Udskriv** og derefter på tasten **Udskriv** eller **OK** for at starte udskrivningen.

#### Udskrivning af flere kopier

Med denne funktion kan du udskrive op til 99 kopier af den samme label.

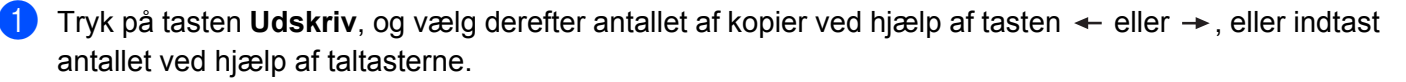

### Bemærk!

Tryk på tasten ← eller →, og hold den nede for hurtigt at ændre antallet af kopier.

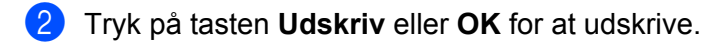

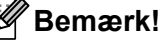

Du kan annullere det aktuelle udskriftsjob ved at trykke på tasten Annuller.

### Udskrivning af et sideinterval

Når der er mange sider, kan du angive det sideinterval, der skal udskrives.

- 1 Tryk på tasterne Shift og Udskriv.
- 2) Vælg [Aktuel] eller [Område] med tasten 🛉 eller 🚽, og tryk derefter på tasten OK eller Enter. Hvis du vælger [Aktuel], skal du gå til trin 4.
- Brug tasten  $\uparrow$ ,  $\downarrow$ ,  $\leftarrow$  eller  $\rightarrow$  til at angive den første og sidste side, og vælg derefter antallet af kopier.

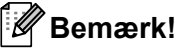

Tomme sider udskrives ikke.

Trvk på tasten Udskriv eller OK for at udskrive.

### Bemærk!

- Ønsker du alle siderne, skal du trykke på tasten Udskriv og derefter trykke på tasten Udskriv eller OK for at udskrive alle siderne uden at angive intervallet.
- For at vende tilbage til det forrige trin skal du trykke på tasten Esc.
- Du kan annullere det aktuelle udskriftsjob ved at trykke på tasten Annuller.
- De tal, der vises på skærmen under udskrivningen, angiver "antal/indstillet antal kopier".
- Hvis du trykker på tasten Mellemrum, når du indstiller antallet af kopier, nulstilles værdien til 01 (standard).

# Spejlvendt udskrivning

Anvend gennemsigtig tape, så labels kan læses fra den modsatte side, når de sættes på glas eller andre gennemsigtige materialer.

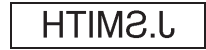

- Tryk på tasterne Shift og Udskriv.
- Vælg [Udskriv akt. side spejlv.] med tasten ↑ eller ↓, og tryk derefter på tasten OK eller Enter.
- Tryk på tasten **Udskriv** eller **OK** for at udskrive.

# Brug af filhukommelsen

Du kan gemme op til 99 af dine oftest anvendte labels i filhukommelsen. Hver label gemmes som en fil, så du hurtigt kan hente labelen, når du har brug for den igen.

# Bemærk!

- Når filhukommelsen er fuld, skal en af de gemte filer overskrives, hver gang du vil gemme en fil.
- Den tilgængelige plads<sup>1</sup> i filhukommelsen kan bekræftes ved hjælp af følgende procedure:
   Vælg [Indstill.] på startskærmen med tasten ↑, ↓, ← eller →, og tryk derefter på tasten OK eller Enter.

Vælg [Hukommelsesbrug] med tasten ↑ eller ↓, og tryk derefter på tasten OK eller Enter. Vælg [Lokalt indhold] med tasten ↑ eller ↓, og tryk derefter på tasten OK eller Enter.

<sup>1</sup> Da filstørrelsen kan variere afhængigt af de indtastede tegn og typen af data, er det måske ikke muligt at gemme en fil, selvom den tilgængelige plads, der vises i [Tilgængeligt : XXXXtegn] angiver, at der er tilstrækkelig plads.

## Lagring af en label i filhukommelsen

- 1 Når du har indtastet teksten og formateret labelen, skal du trykke på tasten Gem.
- 2) Vælg et filnummer ved hjælp af tasten ↑ eller ↓, og tryk derefter på tasten OK eller Enter.

#### Bemærk!

- Hvis der allerede er gemt en fil i det valgte nummer, overskrives den gamle fil af den fil, du gemmer.
- Tryk på tasten **Forhåndsvisning** for at få vist layoutet af det valgte filnummer.
- 3 Indtast filnavnet, og tryk derefter på tasten OK eller Enter. Filen gemmes, og skærmbilledet vender tilbage til skærmbilledet til oprettelse af labels.

#### 🖉 Bemærk!

For at vende tilbage til det forrige trin skal du trykke på tasten Esc.

### Åbning/udskrivning af en gemt labelfil

- 1) Vælg [Fil] på startskærmen med tasten ↑, ↓, ← eller →, og tryk derefter på tasten OK eller Enter.
- 2) Vælg en fil ved hjælp af tasten ↑ eller ↓, og tryk derefter på tasten OK eller Enter.
- Vælg [Åbn] med tasten † eller ↓, og tryk derefter på tasten OK eller Enter. Filen vises på skærmbilledet til oprettelse af labels.
- 4 Tryk på tasten Udskriv for at udskrive.

#### Bemærk!

For at vende tilbage til det forrige trin skal du trykke på tasten **Esc**.

### Sletning af en gemt labelfil

Vigtigt!

Hvis du vil slette en label, som er oprettet ved hjælp af en overført skabelon, kan du finde flere oplysninger under *Sletning af de overførte data* på side 63.

1) Vælg [Fi1] på startskærmen med tasten ↑, ↓, ← eller →, og tryk derefter på tasten OK eller Enter.

2) Vælg en fil ved hjælp af tasten ↑ eller ↓, og tryk derefter på tasten OK eller Enter.

#### Bemærk!

- Tryk på tasten Forhåndsvisning for at få vist layoutet af den valgte fil.
- På dette tidspunkt kan du også slette ved at trykke på tasten Ryd.
- 3 Vælg [Slet] med tasten ↑ eller ↓, og tryk derefter på tasten OK eller Enter. Meddelelsen [Slet?] vises.
- 4) Tryk på tasten **OK** eller **Enter** for at slette filen.

#### Bemærk!

Du kan annullere sletningen af filen og gå tilbage til det forrige skærmbillede ved at trykke på tasten Esc.

# Registrering af et program

Du kan registrere symboler, databaser og andre ofte anvendte elementer.

Denne funktion giver dig mulighed for at hente registrerede programmer ved at trykke på tasten **Program**.

### 🖉 Bemærk!

Du kan finde flere oplysninger vedrørende Registrer programmerbar funktion under **Ofte stillede spørgsmål og fejlfinding** på Brother support-websiden på <u>support.brother.com</u>.

## Registrering af et nyt program

- 1 Vælg [Registrer programmerbar funktion] på startskærmen med tasten ↑, ↓, ← eller →, og tryk derefter på tasten OK eller Enter.
- 2 Vælg [\* \* \*] (ikke registreret) med tasten ↑ eller ↓, og tryk derefter på tasten OK eller Enter.
- 3 Vælg kategorien for det element (symbol, overført symbol, database, overført skabelon eller fil), som du vil registrere, med tasten ↑ eller ↓, og tryk derefter på tasten OK eller Enter.
- 4 Vælg det element du vil registrere, og tryk derefter på tasten **OK** eller **Enter**.
- 5 Indtast programnavnet, og tryk derefter på tasten OK eller Enter. Programregistreringen er fuldført.

### Bemærk!

- Det registrerede programnavn kan også ændres senere.
- Du kan registrere op til 10 programmer. Hvis der allerede er registreret 10 programmer, skal du slette et af programmerne før registrering af et nyt program.
- Hvis du henter et registreret program og ændrer det, kan det ændrede program ikke registreres ved at overskrive det tidligere program. Det ændrede program skal registreres som et nyt program. Slet alle unødvendige programmer.

### Hentning og brug af et registreret program

- 1) Tryk på tasten **Program**, mens startskærmen eller skærmbilledet til oprettelse af labels vises.
- 2) Vælg et program ved hjælp af tasten ↑ eller ↓, og tryk derefter på tasten OK eller Enter.

#### Bemærk!

- Du kan også hente et program ved at indtaste programnummeret ved hjælp af taltasterne.
- Du kan også hente et program ved at vælge [Registrer programmerbar funktion] på startskærmen.

## Sletning af et program

 Vælg [Registrer programmerbar funktion] på startskærmen med tasten ↑, ↓, ← eller →, og tryk derefter på tasten OK eller Enter.
 Vælg et program ved hjælp af tasten ↑ eller ↓, og tryk derefter på tasten OK eller Enter.
 Vælg [Slet] med tasten ↑ eller ↓, og tryk derefter på tasten OK eller Enter. Meddelelsen [Slet?] vises.
 Tryk på tasten OK eller Enter.
 Bemærk! Du kan også hente et program ved at:

 Indtaste programnummeret ved hjælp af taltasterne.
 Vælge [Registrer programmerbar funktion] på startskærmen.

# Anvendelse af data overført til P-touchlabelmaskinen

Du kan bruge en skabelon, en database, eller et symbol overført fra computeren til at udskrive labelen.

# Overførsel af data fra computeren

Du kan bruge overførselsfunktionen i Cable Label Tool eller P-touch Transfer Manager til at overføre data fra computeren til maskinen.

Du kan finde flere oplysninger under Overførsel af skabeloner fra Cable Label Tool til P-touch-labelmaskinen på side 132 eller Sådan bruges P-touch Transfer Manager på side 137.

# Overførte symboler

Hvis du vil indtaste overførte symboler, kan du finde flere oplysninger under *Indtastning af symboler* på side 19.

# Udskrivning af den overførte skabelon

Du kan overføre et labellayout oprettet med P-touch Editor (\*.lbx-fil) til maskinen og derefter bruge den som en skabelon til udskrivning af labels. Hvis du vil redigere eller udskrive skabeloner, kan du indtaste ny tekst direkte eller bruge tekst fra en database.

# Vigtigt!

- Inden en skabelon redigeres, skal den overføres til maskinen.
- Når overførslen af dataene til maskinen er gennemført, skal du slukke maskinen og tænde den igen.

# Hvis skabelonen ikke har noget objekt, der skal redigeres

 Vælg [Overførte skabeloner] på startskærmen med tasten ↑, ↓, ← eller →, og tryk derefter på tasten OK eller Enter.

### Bemærk!

Navnene og numrene for de overførte skabeloner, der kan vælges, vises sammen med en forhåndsvisning af den valgte skabelon.

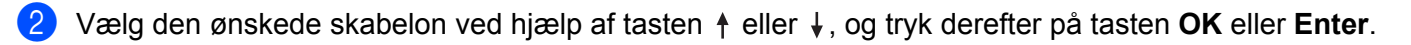

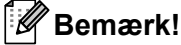

Hvis skabelonen er tilknyttet en database, vises ikonet 🗐 i skærmens øverste højre hjørne.

Vælg [Udskriv] eller [Udskriv fra database] med tasten 🛉 eller 🗼 for at starte udskrivning.

#### Bemærk!

Du kan vælge det interval fra databasen, som du vil udskrive, ved at følge trinnene **3**-**5** under *Hvis* skabelonen er tilknyttet databasen og ikke skal redigeres.

### Hvis skabelonen har et objekt, der skal redigeres

Skabelonen kan eventuelt redigeres midlertidigt. Skabelonen kan imidlertid ikke gemmes, når den er blevet ændret.

Hvis skabelonen ikke er tilknyttet en database, skal du vælge en labelskabelon og derefter indtaste tekst i hvert af felterne, før du kan udskrive labelen.

Hvis skabelonen er tilknyttet en database, kan du udskrive en enkelt post eller en række poster i den database, der er tilknyttet skabelonen.

#### Vigtigt!

Du kan ikke tilføje eller slette linjeskift.

- 1 Vælg [Overførte skabeloner] på startskærmen med tasten ↑, ↓, ← eller →, og tryk derefter på tasten OK eller Enter.
- 2 Vælg skabelonen ved hjælp af tasten ↑ eller ↓, og tryk derefter på tasten OK eller Enter.

🖉 Bemærk!

Hvis skabelonen er tilknyttet en database, vises ikonet 🔁 i skærmens øverste højre hjørne.

- 3 Vælg [Redig. Label (gem ikke)] med tasten ↑ eller ↓, og tryk derefter på tasten OK eller Enter. Objekter, der kan redigeres, vises.
- 4 Vælg det objekt, der skal redigeres, ved hjælp af tasten ↑ eller ↓, og tryk derefter på tasten OK eller Enter.
  - Hvis skabelonen ikke er tilknyttet en database: Indholdet i det valgte objekt vises. Rediger objektet, og tryk derefter på tasten OK eller Enter.
  - Hvis skabelonen er tilknyttet en database: Den første post i databasen vises. Rediger objektet, og tryk derefter på tasten OK eller Enter.
- 5 Når du er færdig, skal du trykke på tasten Esc.
- 6 Vælg menuen med tasten ↑ eller ↓ for at starte udskrivning.
  - Hvis skabelonen ikke er tilknyttet en database:

Vælg [Udskriv] med tasten ↑ eller ↓ for at starte udskrivning.

Hvis skabelonen er tilknyttet en database:

Vælg[Udskriv fra database] eller[Udskriv redigeret label] med tasten ↑ eller ↓ for at starte udskrivning.

# 🖉 Bemærk!

- · Ved redigering af skabeloner, der er tilknyttet en database:
  - Hvis et objekt, der ikke er tilknyttet databasen, blev redigeret, skal der vælges [Udskriv fra database] for at udskrive.
  - Hvis et objekt, der er tilknyttet databasen, blev redigeret, bliver det redigerede indhold slettet, hvis du vælger [Udskriv fra database]. Udskriv derfor skabelonen ved blot at vælge [Udskriv redigeret label] med tasten ↑ eller ↓.
- Du kan vælge det interval fra databasen, som du vil udskrive, ved at følge trinnene **3**-**5** under *Hvis* skabelonen er tilknyttet databasen og ikke skal redigeres.
- Hvis du vil redigere databasen, kan du finde flere oplysninger under Redigering af databasen på side 60.

### Hvis skabelonen er tilknyttet databasen og ikke skal redigeres

- 1 Vælg [Overførte skabeloner] på startskærmen med tasten ↑, ↓, ← eller →, og tryk derefter på tasten OK eller Enter.
- 2 Vælg skabelonen ved hjælp af tasten ↑ eller ↓, og tryk derefter på tasten OK eller Enter.
- Bemærk!

Hvis skabelonen er tilknyttet en database, vises ikonet 😂 i skærmens øverste højre hjørne.

- 3 Vælg [Udskriv fra database] med tasten ↑ eller ↓, og tryk derefter på tasten OK eller Enter. Indholdet i den database, der er tilknyttet skabelonen, vises.
- Vælg den første post i det interval, du vil udskrive, ved hjælp af tasten ↑, ↓, eller , og tryk derefter på tasten OK eller Enter.
- 5 Vælg den sidste post i det interval, du vil udskrive, ved hjælp af tasten ↑, ↓, ← eller →, og tryk derefter på tasten OK eller Enter for at starte udskrivning. Når intervallet er angivet, fremhæves de valgte poster.

#### Bemærk!

For at vende tilbage til det forrige trin skal du trykke på tasten Esc.

# Anvendelse af overførte databasedata

Du kan overføre en database konverteret til en \*.csv-fil til maskinen.

Data fra en database, der blev overført uden en skabelon, kan importeres til hver label, bortset fra autoformatlayout og overførte skabeloner. Databasedataene importeres i henhold til det antal blokke og sider, der er angivet for hver enkelt label.

### Vigtigt!

- Inden en database anvendes, skal den overføres til maskinen.
- Hvis en database og skabelon forbindes og overføres sammen, kan databasen kun bruge den pågældende skabelon.

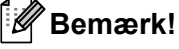

- Hvis det valgte databaseinterval er større end det angivne antal blokke og sider, bliver dataene importeret, indtil det maksimale antal blokke og sider er nået.
- Hvis det angivne antal blokke og sider er større end det valgte databaseinterval, afsluttes handlingen, når hele databasen er importeret. De resterende blokke og sider vil ikke blive udskrevet.
- 1 Tryk på tasten Indsæt, vælg [Databaser] med tasten ↑ eller ↓, og tryk derefter på tasten OK eller Enter.
- 2 Vælg den ønskede database ved hjælp af tasten ↑ eller ↓, og tryk derefter på tasten OK eller Enter. Den første post i den valgte database vises.

### 🖉 Bemærk!

- Hvis den valgte post ikke ændres inden for en bestemt periode, mens databasen vises, bliver postens indhold vist nederst på skærmen. Indholdet af posten vises imidlertid ikke, hvis posten indeholder 11 enkeltbytetegn eller derunder.
- Hvis du trykker på tasten Forhåndsvisning, vises egenskaberne for posten.
- Ved indstilling af intervallet kan linjen med feltnavne (første linje i data) ikke vælges.

| name          | type    |   |
|---------------|---------|---|
| ΑΑΑ           | brother | ľ |
| ABC           | brother |   |
| AC-D          | brother |   |
| AD-D          | brother |   |
| AEA           | brother |   |
| Q brother-PT- | printer |   |

3 Vælg den første post i det interval, som du vil indsætte, og tryk derefter på tasten **OK** eller **Enter**. Den valgte post fremhæves.

| number | name |
|--------|------|
| 1A-B01 | ΑΑΑ  |
| 1A-B02 | ABC  |
| 1A-B03 | AC-D |
| 1A-B04 | AD-D |
| 1A-B05 | AEA  |
| ~      |      |
| ŶĐ     |      |

4 Vælg den sidste post i det interval, som du vil indsætte, og tryk derefter på tasten **OK** eller **Enter**. Det valgte interval fremhæves.

| number | name |
|--------|------|
| 1A-B01 | ΑΑΑ  |
| 1A-B02 | ABC  |
| 1A-B03 | AC-D |
| 1A-B04 | AD-D |
| 1A-B05 | AEA  |
| -      |      |
| €Ð     |      |

Indholdet i den valgte database vises.

| A•a A #A    |          | Ы    |                 |
|-------------|----------|------|-----------------|
| 1)11A-B     | 02 1     | A-B0 | 3               |
| <u> </u>    | <u> </u> |      |                 |
|             |          |      |                 |
|             |          |      |                 |
| 🛜 🗗 🖬: 50mm | 9mm×     | 32mm | $(\mathbf{II})$ |

### Søgning i databasen

Mens du vælger en databasepost, du vil bruge i en skabelon eller føje til en label, kan du søge efter poster, der indeholder bestemte tegn eller et bestemt tal.

Søgningen fortsætter til højre efter den første streng, der matcher. Derefter søges der i databaseposterne i den samme retning som importrækkefølgen for labeltypen. Der søges også i linjen "feltnavne".

De mulige søgetegn omfatter store og små bogstaver (herunder tegn med accent), tal og de symboler, der findes øverst på tasterne.

1 Tryk på tasten Indsæt, vælg [Databaser] med tasten ↑ eller ↓, og tryk derefter på tasten OK eller Enter.

2 Vælg den ønskede database ved hjælp af tasten ↑ eller ↓, og tryk derefter på tasten OK eller Enter. Den første post i den valgte database vises.

| number | name |
|--------|------|
| 1A-B01 |      |
| 1A-B02 | ABC  |
| 1A-B03 | AC-D |
| 1A-B04 | AD-D |
| 1A-B05 | AEA  |
|        |      |
| €Ð     |      |

Indtast det første tegn (f.eks. "B"), som du vil søge efter.
Eksempel: Hvis du indtaster "B", søges der i felterne fra det første felt efter tegnstrenge, som indeholder "B".

|        |      | - |
|--------|------|---|
| number | name |   |
| 1A-B01 | ΔΔΔ  | Î |
| 1A-B02 | ABC  |   |
| 1A-B03 | AC-D |   |
| 1A-B04 | AD-D |   |
| 1A-B05 | AEA  |   |
| 4      |      |   |
| €Ð     |      | ) |

Hvis der findes en streng, som indeholder "B", flytter markøren til de pågældende data, og "B" fremhæves. Desuden gemmes "B" i den interne hukommelse.

Hvis der ikke findes en streng, der indeholder det søgte tegn "B", bliver markøren på den aktuelle position uden at flytte sig, og tegnet "B" bliver ikke gemt i den interne hukommelse.

Indtast det andet tegn (f.eks. "R"), som du vil søge efter. Hvis du indtaster "R", søges der i felterne fra det næste felt efter tegnstrenge, som indeholder "BR".

| name                 | type                  |   |
|----------------------|-----------------------|---|
| ΑΑΑ                  | br <mark>other</mark> | Î |
| ABC                  | brother               |   |
| AC-D                 | brother               |   |
| AD-D                 | brother               |   |
| AEA                  | brother               |   |
| Q brother-PT-printer |                       |   |

Hvis der findes en streng, som indeholder "BR", flytter markøren til de pågældende data, og "BR" fremhæves. Desuden gemmes "BR" i den interne hukommelse.

5 Fortsæt søgningen i databasen ved hjælp af samme fremgangsmåde.

#### Bemærk!

 Hvis det tegn, du søgte efter, findes i flere forskellige felter i databasen, skal du trykke på tasten Næste for at flytte til det næste felt, som indeholder tegnet. Tegnet bliver fremhævet i feltet.

| name                 | type    |   |
|----------------------|---------|---|
| ΑΑΑ                  | brother | Î |
| ABC                  | brother |   |
| AC-D                 | brother |   |
| AD-D                 | brother |   |
| AEA                  | brother |   |
| Q brother-PT-printer |         |   |

• Tryk på tasten **Tilbage** for at slette det sidste søgetegn. Markøren flyttes til det felt, der indeholder de resterende søgetegn.

| number | name |
|--------|------|
| 1A-B01 | ΑΑΑ  |
| 1A-B02 | ABC  |
| 1A-B03 | AC-D |
| 1A-B04 | AD-D |
| 1A-B05 | AEA  |
| <      |      |
| ©₽     |      |

### **Redigering af databasen**

- 1 Tryk på tasten Indsæt, vælg [Databaser] med tasten ↑ eller ↓, og tryk derefter på tasten OK eller Enter.
- 2 Vælg den database, du vil redigere, ved hjælp af tasten ↑ eller ↓, og tryk derefter på tasten OK eller Enter.

### Bemærk!

Du kan også vælge den database, du vil redigere, ved hjælp af følgende fremgangsmåde: Vælg [Overførte skabeloner] på startskærmen med tasten ↑, ↓, ← eller →, og tryk derefter på tasten OK eller Enter. Vælg den skabelon, der er tilknyttet en database, du vil redigere, ved hjælp af tasten ↑ eller ↓, og tryk derefter på tasten OK eller Enter. Vælg [Udskriv fra database] med tasten ↑ eller ↓, og tryk derefter på tasten OK eller Enter.

Den første post i den valgte database vises.

| number  | name |        |
|---------|------|--------|
| 1A-B01  | ΑΑΑ  | T      |
| 1A-B02  | ABC  |        |
| 1A-B03  | AC-D |        |
| 1A-B04  | AD-D | $\Box$ |
| 1A-B05  | AEA  |        |
| -<br>@P |      |        |
| ŶÐ      |      | Ш      |

3 Vælg den ønskede celle ved hjælp af tasten ↑, ↓, ← eller →, tryk derefter på tasten OK eller Enter, og hold den nede.

| A₁a           |               |                 |  |
|---------------|---------------|-----------------|--|
| <b>1</b> ) 1, | A-B01         |                 |  |
|               |               |                 |  |
| ?÷Đ           | <b>→</b> :001 | <b>+</b> :00001 |  |

Anvendelse af data overført til P-touch-labelmaskinen

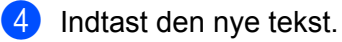

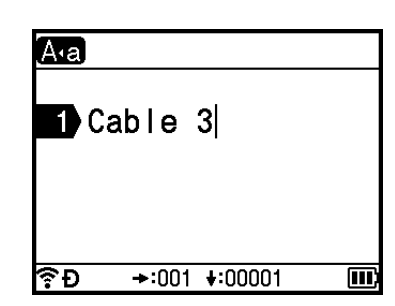

### Bemærk!

Du kan annullere redigering af teksten og gå tilbage til det forrige skærmbillede ved at trykke på tasten **Esc**.

### Vigtigt!

- Du kan tilføje eller slette et linjeskift.
- Hver celle kan maksimalt indeholde 17 linjer.

5 Tryk på tasten **OK**. Den nye tekst vises.

| number  | name |
|---------|------|
| Cable 3 | ΑΑΑ  |
| 1A-B02  | ABC  |
| 1A-B03  | AC-D |
| 1A-B04  | AD-D |
| 1A-B05  | AEA  |
| 4       |      |
| €Ð      |      |

### Bemærk!

Hvis du ikke vil udskrive databasen, skal du trykke på tasten **OK** og derefter trykke på tasten **Esc**. De redigerede data bliver gemt.

#### 6 Tryk på tasten **OK** igen.

Den redigerede post fremhæves.

| number  | name |
|---------|------|
| Cable 3 | ΑΑΑ  |
| 1A-B02  | ABC  |
| 1A-B03  | AC-D |
| 1A-B04  | AD-D |
| 1A-B05  | AEA  |
| -       |      |
| €Ð      |      |
- 7 Følg en af nedenstående fremgangsmåder:
  - Hvis databasen er blevet overført med en skabelon:

Vælg den sidste post i det interval, du vil udskrive, ved hjælp af tasten  $\uparrow$ ,  $\downarrow$ ,  $\leftarrow$  eller  $\rightarrow$ , og tryk derefter på tasten **OK** eller **Enter** for at starte udskrivning.

Når intervallet er angivet, fremhæves de valgte poster.

| number  | name                                   |
|---------|----------------------------------------|
| Cable 3 | AAA                                    |
| 1A-B02  | ABC                                    |
| 1A-B03  | AC-D                                   |
| 1A-B04  | AD-D                                   |
| 1A-B05  | AEA                                    |
| 4       | •••••••••••••••••••••••••••••••••••••• |
| ŶÐ      |                                        |

Hvis databasen er blevet overført uden en skabelon:

Vælg den sidste post i det interval, som du vil indsætte, og tryk derefter på tasten **OK** eller **Enter**. Det valgte interval fremhæves.

Indholdet i den valgte database vises.

| number  | name |
|---------|------|
| Cable 3 | AAA  |
| 1A-B02  | ABC  |
| 1A-B03  | AC-D |
| 1A-B04  | AD-D |
| 1A-B05  | AEA  |
| 4       |      |
| €Ð      |      |

| A•a | Α   | ¢∦A           |       | Ы    |    |
|-----|-----|---------------|-------|------|----|
| 1>  | 3   | 1 <b>A</b> -E | 802 1 | A-B( | 03 |
|     |     |               |       |      |    |
| ₹Đ  | -): | 50mm          | 9mm×  | 32mm |    |

8 Tryk på tasten Udskriv.

## Sletning af de overførte data

Brug følgende metoder til sletning af overførte data.

Der kan ikke slettes flere forskellige elementer samtidig. Slet hvert element separat.

### Sletning af overførte symboler

- Tryk på tasten Indsæt, vælg [Overførte symboler] med tasten ↑ eller ↓, og tryk derefter på tasten OK eller Enter.
- 2 Vælg det overførte symbol, du vil slette, ved hjælp af tasten ↑ eller ↓, og tryk derefter på tasten Ryd. Meddelelsen [Slet?] vises.
- 3 Tryk på tasten OK eller Enter. Det valgte overførte symbol slettes, og det næste billede vælges. Slet eventuelt det næste billede.

### Sletning af skabeloner

- 1 Vælg [Overførte skabeloner] på startskærmen med tasten ↑, ↓, ← eller →, og tryk derefter på tasten OK eller Enter.
- 2 Vælg den skabelon, du vil slette, ved hjælp af tasten ↑ eller ↓, og tryk derefter på tasten **OK** eller **Enter**.
- 3 Vælg [Slet] med tasten ↑ eller ↓, og tryk derefter på tasten OK eller Enter. Meddelelsen [Slet?] vises.
- 4 Tryk på tasten OK eller Enter. Den valgte skabelon slettes, og den næste skabelon vælges. Slet eventuelt den næste skabelon.

### Sletning af databaser

- Tryk på tasten Indsæt.
- 2 Vælg den database, du vil slette, ved hjælp af tasten ↑ eller ↓, og tryk derefter på tasten Ryd. Meddelelsen [Slet?] vises.
- 3 Tryk på tasten OK eller Enter. Den valgte database slettes, og den næste database vælges. Slet eventuelt den næste database.

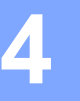

# Udskrivning ved hjælp af computeren

## Installation af printerdriver og software

Hvis du vil udskrive fra din Windows-computer eller Mac, skal du installere printerdriveren, Cable Label Tool, P-touch Editor og andre programmer.

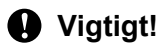

Tilslut ikke P-touch-labelmaskinen til computeren, før du bliver bedt om at gøre det.

- 4
- **1** Gå til vores websted (<u>install.brother</u>), og download installationsprogrammet for softwaren og brugsanvisningerne.
- 2 Dobbeltklik på den downloadede fil, og følg instruktionerne på skærmen for at fortsætte med installationen.

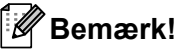

- Når installationen starter, kan du vælge de elementer, der skal installeres.
- Hvis du vil tilslutte maskinen til en computer med en trådløs forbindelse, anbefaler vi følgende:
  - Konfigurer de trådløse netværksindstillinger under installation af softwaren. Du kan ændre indstillingerne senere ved hjælp af [Indstill.] på startskærmen eller i Printerindstillingsværktøjet. Du kan finde flere oplysninger under *Tilslutning med Wi-Fi* på side 65 eller *Ændring af indstillingerne for P-touch-labelmaskinen* på side 82.
  - Installer softwaren på en computer med en trådløs forbindelse til dit netværk, og konfigurer maskinen ved hjælp af et USB-kabel.
  - Find SSID'et (netværksnavnet) og adgangskoden (netværksnøglen) til det trådløse netværk på forhånd.
- 3 Luk dialogboksen, når installationen er fuldført.

## Tilslutning af maskinen til en computer

Tilslut din maskine ved hjælp af en af metoderne herunder:

Tilslutning via USB-kabel

Se Tilslutning med USB på side 64.

Forbindelse via trådløst LAN

Se Tilslutning med Wi-Fi på side 65.

### Tilslutning med USB

1 Inden du tilslutter USB-kablet, skal du sørge for, at maskinen er slukket.

2 Tilslut maskinens ende af USB-kablet til USB-porten på maskinens bagside.

3 Tilslut den anden ende af USB-kablet til USB-porten på computeren.

Tænd maskinen.

### **Tilslutning med Wi-Fi**

Du kan vælge netværkstypen, konfigurere eller få vist netværksindstillingerne via [Indstill.] på startskærmen. Du kan også bruge [**Kommunikationsindstillinger**] i Printerindstillingsværktøjet til detaljeret konfiguration. Du kan finde flere oplysninger under Ændring af indstillingerne for P-touch-labelmaskinen på side 82.

Følgende Wi-Fi-tilslutningsmetoder er tilgængelige:

- Infrastrukturtilstand
- Adhoc-tilstand (brug Printerindstillingsværktøjet til indstilling af adhoc-tilstanden (se Ændring af indstillingerne for P-touch-labelmaskinen på side 82).)

#### Infrastrukturtilstand

Infrastrukturtilstand giver dig mulighed for at tilslutte maskinen til en computer via et trådløst accesspoint eller en router.

Før du begynder

Først skal du konfigurere din maskines Wi-Fi-indstillinger til at kommunikere med dit trådløse accesspoint/din router. Når maskinen er konfigureret, har computere på dit netværk adgang til den.

#### Vigtigt!

- Hvis du vil tilslutte maskinen til dit netværk, anbefaler vi, at du henvender dig til din systemadministrator før installation. Du skal kontrollere dine Wi-Fi-indstillinger, inden du fortsætter med denne installation.
- Hvis du vil konfigurere Wi-Fi-indstillingerne igen, eller hvis status for din maskines Wi-Fi-forbindelse ikke er tydelig, skal du nulstille maskinens Wi-Fi-indstillinger.
  - 1 Vælg [Indstill.] på startskærmen med tasten ↑, ↓, ← eller →, og tryk derefter på tasten OK eller Enter.
  - 2 Vælg [Nulstil] med tasten ↑ eller ↓, og tryk derefter på tasten OK eller Enter.
  - 3 Vælg [Nulstil Wi-Fi-indstillinger] med tasten ↑ eller ↓, og tryk derefter på tasten OK eller Enter.

#### 🖉 Bemærk!

- Vi anbefaler, at du sørger for at forberede SSID'et (netværksnavnet) og adgangskoden (netværksnøglen) til det trådløse netværk på forhånd.
- For at opnå de bedste resultater under daglig udskrivning af dokumenter skal maskinen bruges så tæt som muligt på det trådløse accesspoint/routeren og med et minimum af forhindringer. Store genstande og vægge mellem de to enheder samt interferens fra andet elektronisk udstyr kan have indflydelse på dine dokumenters dataoverførselshastighed.

Udskrivning ved hjælp af computeren

#### Konfiguration ved hjælp af installationsguiden

- Vælg [Indstill.] på startskærmen med tasten ↑, ↓, ← eller →, og tryk derefter på tasten OK eller Enter.
- 2 Vælg [WLAN] med tasten ↑ eller ↓, og tryk derefter på tasten OK eller Enter.
- 3 Vælg [Infrastrukturtilstand] med tasten ↑ eller ↓, og tryk derefter på tasten OK eller Enter.
- 4 Vælg [Netværksindstilling] med tasten ↑ eller ↓, og tryk derefter på tasten OK eller Enter.
- 5 Vælg [Installationsguide] med tasten ↑ eller ↓, og tryk derefter på tasten OK eller Enter.
- 6 Hvis der vises nogle meddelelser, skal du trykke på tasten **OK** eller **Enter** for hver meddelelse. SSID'erne for tilgængelige netværk vises.

| SSID   |          |
|--------|----------|
| SSID00 | > ^      |
| SSID01 | >        |
| SSID02 | >        |
| SSID03 | >        |
| SSID04 | <u> </u> |
| €Đ     | III      |

Vælg SSID'et med tasten ↑ eller ↓, eller vælg [Andet], og indtast SSID'et (fra 1 til 32 tegn), og tryk derefter på tasten OK eller Enter.

Skærmen [Adgangskode] vises.

| A•a         |  |
|-------------|--|
| Adgangskode |  |
| ►XXXXXXX    |  |
| €Đ          |  |

8 Indtast adgangskoden (fra 8 til 63 tegn eller, ved brug af WEP, fra 5 til 13 tegn), og tryk derefter på tasten OK eller Enter.

9 Skærmen vender tilbage til menuskærmbilledet [Indstill.] og ? blinker, mens forbindelsen oprettes.

Efter 90 sekunder ændres indikatoren til 🗙, men din maskine vil fortsætte med at forsøge at oprette forbindelse til netværket.

Når der er oprettet forbindelse, vil indikatoren for den trådløse forbindelse, afhængigt af det trådløse signals styrke, vise et af de følgende symboler:

### Bemærk!

Hvis du starter installationsguiden for infrastrukturtilstanden eller vælger netværksindstillinger for Directtilstanden, når maskinens trådløse funktion er slået fra, vises [Sluk Wi-Fi-radio], og den trådløse funktion slås til automatisk (eller efter der trykkes på tasten **OK**). Det er ikke længere nødvendigt at tænde manuelt for infrastrukturtilstanden og Direct-tilstanden.

Tilslutning af maskinen til dit trådløse accesspoint/din router ved hjælp af en computer

Først skal du notere SSID'et (netværksnavn) og adgangskoden (netværksnøgle) for dit trådløse accesspoint/din router.

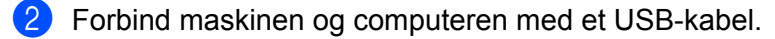

- 3 Tryk på 奈 Wi-Fi-knappen på din maskine, og hold den nede i ét sekund for at slå Wi-Fi-funktionen til. 奈 (Wi-Fi)-indikatoren begynder at blinke grønt, en gang hvert tredje sekund.
- 4 Konfigurer maskinens indstillinger for infrastrukturtilstand ved hjælp af computeren.
  - Windows

Start Printerindstillingsværktøjet på din computer, og klik på [Kommunikationsindstillinger]. Vælg [Infrastruktur eller Ad-hoc] eller [Infrastruktur og Wireless Direct] som [Valgt interface] i [Kommunikationsindstillinger] under fanen [Generelt], og vælg [Infrastruktur] som [Kommunikationstilstand] i [Indstillinger for trådløst netværk] under fanen [Trådløst LAN].

Du kan finde flere oplysninger under Ændring af indstillingerne for P-touch-labelmaskinen på side 82.

Mac

Start installationsguiden til en trådløs enhed, som findes i printerdriverpakken, og følg derefter instruktionerne på skærmen. Installationsguiden til en trådløs enhed findes i mappen [Hjælpeprogrammer].

Indtast det SSID, du skrev ned, eller klik på [Søg], og vælg SSID'et fra den viste liste.

Indtast adgangskoden i feltet [Adgangsudtryk].

#### Bemærk!

De krævede oplysninger afhænger af godkendelsesmetoden og krypteringstilstanden; indtast kun de oplysninger, der er relevante for dit netværksmiljø.

Indstillingerne sendes til maskinen ved at klikke på [Anvend]. Når forbindelsen mellem maskinen og dit trådløse accesspoint/din router er oprettet, lyser 奈 (Wi-Fi)indikatoren grønt. Computere på det samme netværk som maskinen vil have adgang til den.

#### Bemærk!

Hvis du vil ændre andre netværksindstillinger, skal du bruge Printerindstillingsværktøjet (se Ændring af indstillingerne for P-touch-labelmaskinen på side 82).

Udskrivning ved hjælp af computeren

#### ■ WPS (Wi-Fi Protected Setup<sup>™</sup>)

Hvis dit trådløse accesspoint/din router understøtter WPS, kan du konfigurere indstillinger og forbindelser trådløst.

Først skal du kontrollere, at dit trådløse accesspoint/din router har WPS-symbolet.

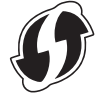

- 2 Vælg [Indstill.] på startskærmen med tasten ↑, ↓, ← eller →, og tryk derefter på tasten OK eller Enter.
- 3 Vælg [wLAN] med tasten ↑ eller ↓, og tryk derefter på tasten OK eller Enter.
- 4 Vælg [Infrastrukturtilstand] med tasten † eller ↓, og tryk derefter på tasten OK eller Enter.
- 5 Vælg [Netværksindstilling] med tasten ↑ eller ↓, og tryk derefter på tasten OK eller Enter.
- 6 Anbring din maskine inden for rækkevidde af dit trådløse accesspoint/din router. Rækkevidden kan variere afhængigt af omgivelserne. Du kan finde flere oplysninger i de instruktionerer, der fulgte med dit trådløse accesspoint/din router.
- 7 Vælg [Trykknap] med tasten ↑ eller ↓, og tryk derefter på tasten OK eller Enter.
- 8) Tryk på tasten OK eller Enter for en meddelelse, der vises før [start WPS på dit trådløse Access Point].

Meddelelsen [Start WPS på dit trådløse Access Point] vises.

9 Tryk på WPS-knappen på dit trådløse accesspoint/din router, og tryk derefter på tasten **OK** eller Enter på din maskine.

#### Bemærk!

For at vende tilbage til det forrige trin skal du trykke på tasten Esc.

[] [Tilslutter] vises et øjeblik, og derefter vises [Tilsluttet!].

```
Tryk på tasten OK eller Enter.
Skærmen vender tilbage til [Indstill.] menuskærmbilledet.
Afhængig af det trådløse signals styrke vil indikatoren for den trådløse forbindelse vise et af de
følgende symboler: 🗧 🤶 🎅
```

## 🖉 Bemærk!

- Hvis du starter installationsguiden for infrastrukturtilstanden eller vælger netværksindstillinger for Direct-tilstanden, når maskinens trådløse funktion er slået fra, vises [Sluk Wi-Fi-radio], og den trådløse funktion slås til automatisk (eller efter der trykkes på tasten OK). Det er ikke længere nødvendigt at tænde manuelt for infrastrukturtilstanden og Direct-tilstanden.
- Din maskine vil forsøge at oprette forbindelse ved hjælp af WPS i to minutter. Hvis <a>? (Wi-Fi)-knappen holdes nede i løbet af det tidsrum, fortsætter maskinen med at prøve at oprette forbindelse i to minutter mere.</a>
- Hvis din maskine ikke kunne oprette forbindelse til netværket, vises en meddelelse, der angiver, at der ikke kunne oprettes forbindelse.

#### Konfiguration ved indtastning af PIN-koden

- Vælg [Indstill.] på startskærmen med tasten ↑, ↓, ← eller →, og tryk derefter på tasten OK eller Enter.
- 2) Vælg [wLAN] med tasten ↑ eller ↓, og tryk derefter på tasten OK eller Enter.
- 3 Vælg [Infrastrukturtilstand] med tasten ↑ eller ↓, og tryk derefter på tasten OK eller Enter.
- 4 Vælg [Netværksindstilling] med tasten ↑ eller ↓, og tryk derefter på tasten OK eller Enter.
- 5 Vælg [PIN-kode] med tasten ↑ eller ↓, og tryk derefter på tasten OK eller Enter.
- 6 Hvis der vises nogle meddelelser, skal du trykke på tasten **OK** eller **Enter** for hver meddelelse.
- Indtast den PIN-kode, der vises på skærmen, i dit accesspoint/din router, og tryk derefter på tasten OK eller Enter.

| Indtast PIN    |
|----------------|
| på trådløst AP |
| 01234567       |
|                |
|                |

8 [Tilslutter] vises et øjeblik, og derefter vises [Tilsluttet!].

#### 9 Tryk på tasten OK eller Enter.

Skærmen vender tilbage til [Indstill.] menuskærmbilledet. Afhængig af det trådløse signals styrke vil indikatoren for den trådløse forbindelse vise et af de følgende symboler:

#### Bemærk!

Hvis du starter installationsguiden for infrastrukturtilstanden eller vælger netværksindstillinger for Direct-tilstanden, når maskinens trådløse funktion er slået fra, vises [Sluk Wi-Fi-radio], og den trådløse funktion slås til automatisk (eller efter der trykkes på tasten **OK**). Det er ikke længere nødvendigt at tænde manuelt for infrastrukturtilstanden og Direct-tilstanden.

#### Ad-hoc-tilstand

Windows: Efter installation af printerdriveren og andre programmer på din computer skal du indstille Ad-hoctilstanden ved hjælp af Printerindstillingsværktøjet, som er installeret på computeren.

Mac: Indstil Ad-hoc-tilstanden ved hjælp af guiden til konfiguration af en trådløs enhed.

#### Sådan slås den trådløse funktion til eller fra

Hvis du vil slå den trådløse funktion til eller fra, skal du trykke på 奈 (Wi-Fi)-knappen.

- 1) Tryk på 奈 (Wi-Fi)-knappen. Den trådløse funktion er nu slået til.
  - Tryk på 奈 (Wi-Fi)-knappen igen for at slå den trådløse funktion fra.

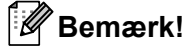

- Hvis der vælges [Fra] på skærmbilledet [Direct-tilstand Til/Fra] og [Infrastrukturtilstand Til/Fra], vil den trådløse funktion stadig være deaktiveret, selvom du trykker på 奈 (Wi-Fi)-knappen. (Fabriksindstillingen er "Til" for både Direct-tilstand og Infrastrukturtilstand.) Du kan finde flere oplysninger under *Infrastrukturtilstand* på side 65 eller *Tilslutning af maskinen til en mobilenhed* på side 75.
- Når den trådløse funktion er slået til, løber Li-ion-batteriet hurtigere tør for strøm. Tilslut lysnetadapteren for at skifte strømkilden.

## Udskrivning fra en computer

## Tilgængelige programmer

Med henblik på at kunne bruge maskinen effektivt findes der en række programmer og funktioner.

Du skal installere printerdriveren for at bruge disse programmer.

Gå til vores websted (<u>install.brother</u>), og download installationsprogrammet for programmerne og printerdriveren.

| Program                                      | Windows | Мас | Egenskaber                                                                                                    |
|----------------------------------------------|---------|-----|----------------------------------------------------------------------------------------------------|
| Cable Label Tool                             | ~       |     | Opret og udskriv labels til kabler, patchpaneler, frontplader, elektrisk udstyr og meget mere.                                                                        |
| P-touch Editor                               | ~       | ~   | Design og udskriv brugerdefinerede labels med integrerede tegneværktøjer, tekst med forskellige skrifttyper og typografier, importerede grafikbilleder og stregkoder. |
| P-touch Transfer Manager                     | ~       |     | Giver dig mulighed for at overføre skabeloner og andre data til maskinen og gemme sikkerhedskopier af dine data på computeren.                                        |
|                                              |         |     | Dette program installeres med P-touch Editor.                                                                                                    |
|                                              |         |     | Administrer og udskriv P-touch Editor-skabeloner.                                                                                                    |
| P-touch Library                              | ~       |     | Du kan bruge P-touch Library til udskrivning af skabeloner.                                                                                                    |
|                                              |         |     | Dette program installeres med P-touch Editor.                                                                                                    |
| P-touch Update Software                      | ~       | ~   | Opdater software til den nyeste version.                                                                                                    |
| Printerindstillingsværktøj                   | ~       | ~   | Angiv printerens enhedsindstillinger fra en computer.                                                                                                    |
| Guiden til konfiguration af en trådløs enhed |         | ~   | Dette program giver dig mulighed for at konfigurere din maskine til et trådløst netværk.                                                                              |
| BRAdmin Light                                | ~       |     | Finder maskinen på dit netværk og bruges til at foretage grundlæggende konfigurationsindstillinger fra din computer.                                                  |
| BRAdmin Professional                         | ~       |     | Finder maskinen på dit netværk og bruges til at foretage avancerede konfigurationsindstillinger og opdateringer fra din computer.                                     |

| Nyttig funktion          | Windows | Мас | Egenskaber                                                                                                    |
|--------------------------|---------|-----|----------------------------------------------------------------------------------------------------|
|                          | v       |     | Ved udskrivning af et stort antal labels kan udskrivningen fordeles mellem flere maskiner.                            |
| Distribueret udskrivning |         |     | Fordi udskrivningen udføres samtidig, kan den samlede udskrivningstid reduceres.                                      |
|                          |         |     | Du kan finde flere oplysninger under Udskrivning af labels distribueret til flere maskiner (kun Windows) på side 113. |
| I Idakrivning mod bai    |         |     | Udskriv i højere opløsning.                                                                                           |
| opløsning                | ~       |     | Du kan finde flere oplysninger under <i>Udskrivning af labels i høj opløsning</i> på side 117.                        |
|                          | ~       |     | Udskriv hurtigere.                                                                                                    |
| hastighed                |         |     | Du kan finde flere oplysninger under <i>Udskrivning af labels ved høj hastighed</i> på side 118.                      |

### Udskrivning fra din computer

Der findes flere forskellige måder at udskrive på med denne maskine.

Følgende beskriver proceduren for udskrivning fra en computer ved hjælp af Cable Label Tool eller P-touch Editor.

- 1 Start Cable Label Tool eller P-touch Editor, og åbn derefter det dokument, du vil udskrive.
- 2 Opret et labeldesign.
- **3** Kontroller indstillingerne for afskæring. (Se *Indstillinger for afskæring* på side 72).
- Vælg [Filer] og derefter [Udskriv] på menulinjen, eller klik på ikonet [Udskriv].

#### Indstillinger for afskæring

Indstillingerne for afskæring giver dig mulighed for at angive, hvordan elementet skal fremføres og afskæres, når det udskrives. Brug printerdriveren til at vælge afskæringsindstillingen, når du udskriver fra computeren ved hjælp af programmet.

I følgende tabel finder du en liste med alle de tilgængelige indstillinger:

#### Tabel over indstillinger for tapeafskæring

| Autoklip | Halv klip | Kædeudskrivning | Billede |
|----------|-----------|-----------------|---------|
| Nej      | Ja        | Nej             | ABC ABC |
| Ja       | Ja        | Nej             | ABC     |
| Nej      | Nej       | Nej             | ABC ABC |
| Ja       | Nej       | Nej             | ABC     |

Udskrivning ved hjælp af computeren

Tabel over indstillinger for tapeafskæring

| Autoklip           | Halv klip   | Kædeudskrivning | Billede    |
|--------------------|-------------|-----------------|------------|
| Nej                | Ja          | Ja              | ABC ABC    |
| Ja                 | Ja          | Ja              | ABC        |
| Nej                | Nej         | Ja              | ABC ABC    |
| Ja                 | Nej         | Ja              | ABC<br>ABC |
|                    | Specialtape |                 | ABC        |
| Nej<br>(FLe-label) | _           | _               | ABC ABC    |
| Ja<br>(FLe-label)  | _           | _               | ABC        |

## 🖉 Bemærk!

- Ved udskrivning af flere kopier af forskellige labels kan du vælge kædeudskrivningsindstillingen for at reducere det blanke ordmellemrum mellem labels. (Du kan finde flere oplysninger under *Tabel over indstillinger for tapeafskæring*).

## Påsætning af labels

1 Hvis der er behov for det, kan du beskære den udskrevne label til den ønskede form og længde ved hjælp af en saks.

- Træk bagsiden af labelen.
- 3 Placer labelen, og tryk derefter hårdt fra øverst til nederst med fingeren for at sætte labelen på.

#### 🖉 Bemærk!

- Bagsiden på nogle typer tape kan være udskåret på forhånd for at gøre det nemmere at fjerne bagsiden. Hvis du vil fjerne bagsiden, skal du blot folde labelen på langs med teksten indad for at afdække bagsidens indvendige kanter. Træk derefter bagsiden af ét stykke ad gangen.
- Det kan være svært at sætte labels på overflader, som er våde, snavsede eller ujævne. Labelerne vil muligvis nemt ryge af disse overflader.
- Ekstra kraftigt klæbende tape:
  - Til ru og teksturerede flader anbefaler vi at bruge ekstra kraftigt klæbende tape.
- Sørg for at læse de instruktioner, der følger med stoftape, ekstra kraftigt klæbende tape eller andre typer specialtape, og overhold alle forholdsregler, som er anført i instruktionerne.

5

# Udskrivning ved hjælp af mobilenheden

## Installation af programmer til brug med mobilenheder

Brother tilbyder forskellige programmer, der kan bruges sammen med din P-touch-labelmaskine, herunder programmer, der giver dig mulighed for at udskrive direkte fra din Apple iPhone, iPad og iPod touch eller Android <sup>™</sup>-smartphone eller tabletter, og programmer, der giver dig mulighed for trådløst at overføre data som f.eks. skabeloner, symboler og databaser, der blev oprettet ved hjælp af en computer, til din maskine.

Du kan få flere oplysninger om de mobile apps, der er tilgængelige til din printer, på <u>support.brother.com/g/d/f5f9</u>.

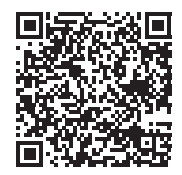

## Tilslutning af maskinen til en mobilenhed

Du kan tilslutte din maskine til en mobilenhed. Hvis du vil oprette og udskrive labels direkte fra din mobilenhed, skal du installere Brother-mobilprogrammerne og derefter tilslutte maskinen til din mobilenhed.

#### ■ Tilslutning ved hjælp af maskinens tastatur

- 1 Vælg [Indstill.] på startskærmen med tasten ↑, ↓, ← eller →, og tryk derefter på tasten OK eller Enter.
- 2 Vælg [wLAN] med tasten ↑ eller ↓, og tryk derefter på tasten OK eller Enter.
- 3 Vælg [Direct-tilstand] med tasten ↑ eller ↓, og tryk derefter på tasten OK eller Enter. Maskinen viser symbolet Đ.
- 4 Vælg [Netværksindstilling] med tasten ↑ eller ↓, og tryk derefter på tasten OK eller Enter.

## 🖉 Bemærk!

- Hvis du starter installationsguiden for infrastrukturtilstanden eller vælger netværksindstillinger for Directtilstanden når maskinens trådløse funktion er slået fra, vises [Sluk Wi-Fi-radio], og den trådløse funktion slås til automatisk (eller efter der trykkes på tasten OK). Det er ikke længere nødvendigt at tænde manuelt for infrastrukturtilstanden og Direct-tilstanden.
- Når den trådløse funktion er slået til, løber Li-ion-batteriet hurtigere tør for strøm. Tilslut lysnetadapteren for at skifte strømkilden.
  - 5 Det aktuelle SSID vises på skærmen. Indtast eventuelt det nye SSID, og tryk derefter på tasten OK eller Enter.
  - 6 Den nuværende adgangskode vises på skærmen. Indtast eventuelt den nye adgangskode, og tryk derefter på tasten OK eller Enter.
  - Skærmbilledet til bekræftelse af det indtastede SSID og den indtastede adgangskode vises. Tryk på en tast for at fortsætte, og gå derefter til siden med indstillinger for det trådløse netværk for din mobilenhed, og indtast SSID-navnet og adgangskoden.
  - 8 Konfigurationen af Wireless Direct-netværket er nu færdig.

#### Tilslutning ved hjælp af en computer

- 1 Bekræft maskinens Wireless Direct-indstillinger.
  - Windows

Forbind maskinen og computeren med et USB-kabel. Start Printerindstillingsværktøjet på din computer, og klik på [Kommunikationsindstillinger]. Bekræft, at [Infrastruktur og Wireless Direct] eller [Wireless Direct] er valgt som [Valgt interface] i [Kommunikationsindstillinger] under fanen [Generelt].

Du kan finde flere oplysninger under Printerindstillingsværktøj til Windows på side 82.

Mac

Forbind maskinen og computeren med et USB-kabel. Start Printer Setting Tool (Printerindstillingsværktøj) på din computer og bekræft, at [WirelessDirect] er sat til [On] (Til) under fanen [Wireless LAN] (Trådløst LAN).

Du kan finde flere oplysninger under Printer Setting Tool til Mac på side 105.

- 2 Tryk på 奈 (Wi-Fi)-knappen på din maskine, og hold den nede i ét sekund for at slå Wi-Fi-funktionen til. 奈 (Wi-Fi)-indikatoren begynder at blinke grønt, én gang hvert tredje sekund.
- 3 På Wi-Fi-indstillingsskærmbilledet på mobilenheden skal du vælge SSID'et for maskinen og indtaste adgangskoden.

## 🖉 Bemærk!

· Fabriksindstillingerne for SSID'et og adgangskoden er følgende:

SSID: "PT-D800W" eller "DIRECT-\*\*\*\*\_PT-D800W" hvor "\*\*\*\*\*" er de sidste fem cifre i produktets serienummer.

(Du kan finde serienummerlabelen på bunden af maskinen.)

Adgangskode (netværksnøgle): 0000000

- Du kan tilslutte maskinen til en mobilenhed i infrastrukturtilstand via et trådløst accesspoint/en router.
- Du kan ikke oprette forbindelse til internettet via Wi-Fi, når du bruger Wireless Direct. Hvis du vil bruge internettet, skal du oprette forbindelse ved hjælp af infrastrukturtilstanden.

## Sådan slås den trådløse funktion til eller fra

Hvis du vil slå den trådløse funktion til eller fra, skal du trykke på 奈 (Wi-Fi)-knappen.

- 1) Tryk på 奈 (Wi-Fi)-knappen. Den trådløse funktion er nu slået til.
- 2 Tryk på 奈 (Wi-Fi)-knappen igen for at slå den trådløse funktion fra.

### Bemærk!

- Hvis der vælges [Fra] på skærmbilledet [Direct-tilstand Til/Fra] og [Infrastrukturtilstand Til/Fra], vil den trådløse funktion stadig være deaktiveret, selvom du trykker på 奈 (Wi-Fi)-knappen. (Fabriksindstillingen er "Til" for både Direct-tilstand og Infrastrukturtilstand). Du kan finde flere oplysninger under *Tilslutning af maskinen til en mobilenhed* på side 75 eller *Infrastrukturtilstand* på side 65.
- Når den trådløse funktion er slået til, løber Li-ion-batteriet hurtigere tør for strøm. Tilslut lysnetadapteren for at skifte strømkilden.

## Udskrivning fra en mobilenhed

## Udskrivning fra din mobilenhed

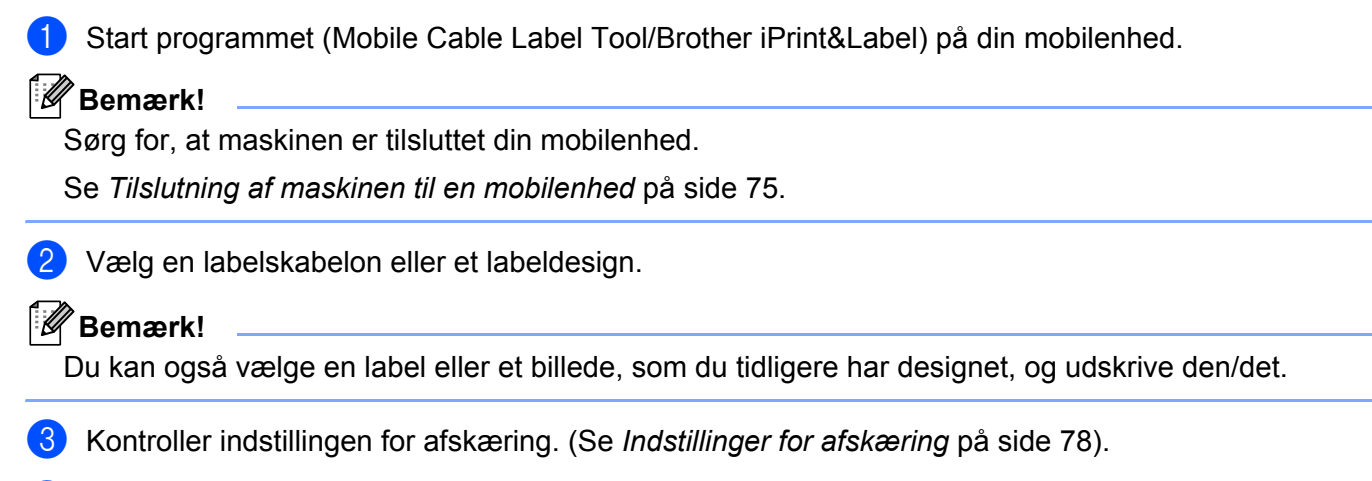

4) Tryk på [**Udskriv**] i programmenuen.

#### Indstillinger for afskæring

Indstillingerne for afskæring giver dig mulighed for at angive, hvordan elementet skal fremføres og afskæres, når det udskrives. Brug udskrivningsindstillingen til at vælge afskæringsindstillingen, når du udskriver fra mobilenheden ved hjælp af programmet.

I følgende tabel finder du en liste med alle de tilgængelige indstillinger:

#### Tabel over indstillinger for tapeafskæring

| Autoklip | Halv klip | Kædeudskrivning | Billede |
|----------|-----------|-----------------|---------|
| Nej      | Ja        | Nej             | ABC ABC |
| Ja       | Ja        | Nej             | ABC     |
| Nej      | Nej       | Nej             | ABC ABC |

Udskrivning ved hjælp af mobilenheden

Tabel over indstillinger for tapeafskæring

| Autoklip                                               | Halv klip   | Kædeudskrivning | Billede |
|--------------------------------------------------------|-------------|-----------------|---------|
| Ja                                                     | Nej         | Nej             | ABC     |
| Nej                                                    | Ja          | Ja              | ABC ABC |
| Ja                                                     | Ja          | Ja              | ABC     |
| Nej                                                    | Nej         | Ja              | ABC ABC |
| Ja                                                     | Nej         | Ja              | ABC     |
|                                                        | Specialtape |                 | ABC     |
| Nej<br>(FLe-label)<br>(kun Mobile Cable<br>Label Tool) | _           | _               | ABC ABC |

#### Tabel over indstillinger for tapeafskæring

| Autoklip                                              | Halv klip | Kædeudskrivning | Billede |
|-------------------------------------------------------|-----------|-----------------|---------|
| Ja<br>(FLe-label)<br>(kun Mobile Cable<br>Label Tool) | _         | —               | ABC     |

- Bemærk!
- Ved udskrivning af flere kopier af forskellige labels kan du vælge kædeudskrivningsindstillingen for at reducere det blanke ordmellemrum mellem labels. (Du kan finde flere oplysninger under *Tabel over indstillinger for tapeafskæring*).

### Brug af en mobilenhed til udskrivning af skabeloner oprettet på en computer

Du kan bruge P-touch Transfer Manager til at gemme skabelondata, der blev oprettet med P-touch Editor, i BLF-formatet. Derefter kan du bruge Mobile Transfer Express til at sende den gemte fil fra din mobilenhed til maskinen og udskrive filen.

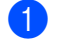

Gem skabelondataene i BLF-formatet ved hjælp af P-touch Transfer Manager. Du kan finde flere oplysninger under *Oprettelse af en BLF-fil* på side 147.

Brug en af følgende metoder til at bruge en .blf-fil med din mobilenhed.

- Gem filen ved hjælp af en cloud-lagringstjeneste, og brug derefter delefunktionen i mobilenhedens OS til at dele filen.
- Send filen som en vedhæftet fil fra computeren til mobilenheden, og gem derefter filen på mobilenheden.

Tilslut maskinen til din mobilenhed, og start derefter Mobile Transfer Express. Skabelondataene vises.

Vælg den skabelon, du vil udskrive, og send derefter skabelonen til maskinen.

#### 🖉 Bemærk!

Hvis du vil downloade en fil fra en cloud-lagringstjeneste til din mobilenhed, skal du tilslutte din mobilenhed ved hjælp af infrastrukturtilstand. Så hvis du også tilslutter din mobilenhed til maskinen ved hjælp af Infrastrukturtilstand, kan du hurtigt overføre downloadede filer.

5 Brug maskinens tastaturdisplayenhed til at vælge den skabelon, du vil udskrive fra den overførte fil, og udskrive den.

## Påsætning af labels

- Hvis der er behov for det, kan du beskære den udskrevne label til den ønskede form og længde ved hjælp af en saks.
- 2 Træk bagsiden af labelen.
- 3 Placer labelen, og tryk derefter hårdt fra øverst til nederst med fingeren for at sætte labelen på.

### 🖉 Bemærk!

- Bagsiden på nogle typer tape kan være udskåret på forhånd for at gøre det nemmere at fjerne bagsiden. Hvis du vil fjerne bagsiden, skal du blot folde labelen på langs med teksten indad for at afdække bagsidens indvendige kanter. Træk derefter bagsiden af ét stykke ad gangen.
- Det kan være svært at sætte labels på overflader, som er våde, snavsede eller ujævne. Labelerne vil muligvis nemt ryge af disse overflader.
- Ekstra kraftigt klæbende tape:
  - Til ru og teksturerede flader anbefaler vi at bruge ekstra kraftigt klæbende tape.
- Sørg for at læse de instruktioner, der følger med stoftape, ekstra kraftigt klæbende tape eller andre typer specialtape, og overhold alle forholdsregler, som er anført i instruktionerne.

6

## Ændring af indstillingerne for P-touchlabelmaskinen

## Printerindstillingsværktøj til Windows

Du kan bruge "**Printerindstillingsværktøjet**" til at angive maskinens kommunikationsindstillinger eller enhedsindstillinger fra en computer.

## Bemærk!

- "Printerindstillingsværktøjet" installeres automatisk, når du bruger det første installationsprogram til at installere printerdriveren. Du kan finde flere oplysninger under *Installation af printerdriver og software* på side 64.
- "Printerindstillingsværktøjet" vises på engelsk som "Printer Setting Tool" i [Kontrolpanel] og i genvejsikonet.

### Vigtigt!

"Printerindstillingsværktøjet" er kun tilgængeligt med kompatible Brother-maskiner.

## Inden brug af Printerindstillingsværktøjet

- Sørg for, at lysnetadapteren er tilsluttet til maskinen og til en stikkontakt, eller der er installeret et fuldt opladet batteri.
- Kontroller, at printerdriveren er korrekt installeret, og du kan udskrive.
- Tilslut denne maskine til en computer med et USB-kabel. Indstillingerne kan ikke angives ved hjælp af Wi-Fi med dette værktøj.

## Brug af Printerindstillingsværktøjet til Windows

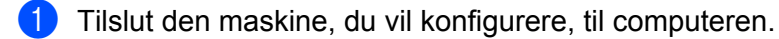

- 2 Start Printerindstillingsværktøjet.
  - Windows 7:

Klik på knappen Start, og klik derefter på [Alle programmer] - [Brother] - [Label & Mobile Printer] - [Printerindstillingsværktøj].

- Windows 8.1/Windows Server 2012/Windows Server 2012 R2: Klik på ikonet [Printerindstillingsværktøj] på skærmbilledet [Apps].
- Windows 10:

Klik på knappen Start, vælg [Alle apps], og klik derefter på [Brother] - [Label & Mobile Printer] - [Printerindstillingsværktøj].

Hovedvinduet vises.

| Val Rome Setting Stat                                                   | <b></b> ] |
|-------------------------------------------------------------------------|-----------|
| Specify advanced settings for the selected pinter.                      |           |
| Brother                                                                 |           |
| Communication Settings                                                  | -         |
| Specify and UAN, anske UAN and Bustooth computation articipa.           |           |
| Server Lances                                                           |           |
| Seaffy without wided to the poster speedure, such as power without pre- | H.        |
| geore Settings                                                          | ]         |
|                                                                         |           |
|                                                                         | _         |
|                                                                         |           |
|                                                                         | _         |
| f.gt.                                                                   |           |

#### 1 Printer

Viser en liste over tilsluttede maskiner.

1

#### 2 Kommunikationsindstillinger

Angiver kommunikationsindstillinger for trådløst LAN.

#### 3 Enhedsindstillinger

Angiver maskinens enhedsindstillinger som f.eks. strømindstillinger og maskinindstillinger.

4 Afslut

Lukker vinduet.

3 Kontroller, at den maskine, du vil konfigurere, vises ud for [Printer]. Hvis der vises en anden maskine, skal du vælge den ønskede maskine på rullelisten.

## Bemærk!

Hvis der kun er tilsluttet én maskine, er det ikke nødvendigt at vælge, idet det kun er den pågældende maskine, der er tilgængelig.

Vælg den indstilling, du vil ændre, og angiv eller rediger derefter indstillingerne i dialogboksen. Du kan finde flere oplysninger om indstillingsdialogboksene under Kommunikationsindstillinger for Windows på side 85 eller Enhedsindstillinger for Windows på side 98.

- 5 Klik på [Anvend] [Afslut] i indstillingsdialogboksen for at anvende indstillingerne på maskinen.
- 6 Klik på [Afslut] i hovedvinduet for at afslutte angivelsen af indstillinger.

#### Vigtigt!

Brug kun "**Printerindstillingsværktøjet**" til at konfigurere maskinen, når den er i standby. Maskinen vil muligvis ikke fungere korrekt, hvis du forsøger at konfigurere den, mens den håndterer et job.

## Kommunikationsindstillinger for Windows

[Kommunikationsindstillingerne] i "Printerindstillingsværktøjet" kan bruges til at angive eller ændre maskinens kommunikationsinformation, når maskinen og computeren forbindes med et USB-kabel. Du kan ikke blot ændre kommunikationsindstillingerne for en maskine, du kan også anvende de samme indstillinger på flere andre maskiner.

### Indstillingsdialogboks

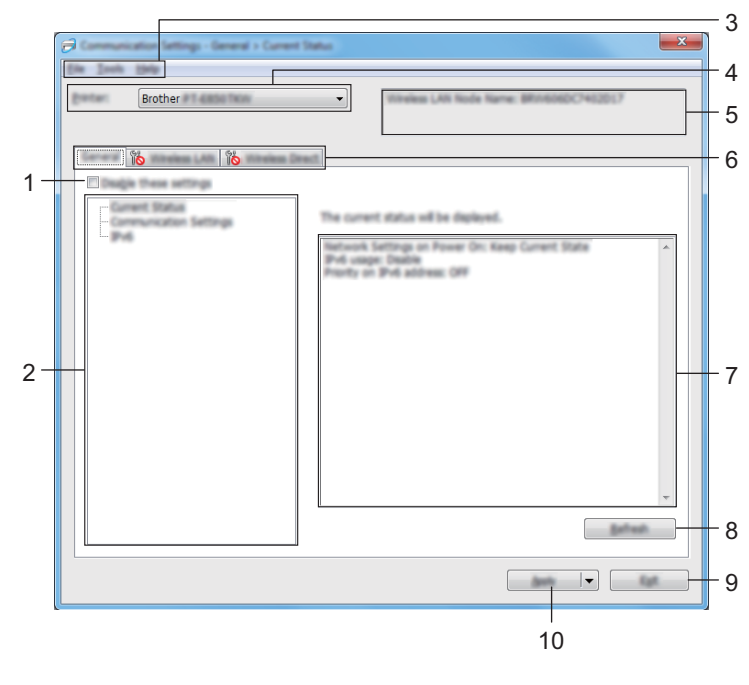

#### 1 Deaktiver disse indstillinger

Når dette afkrydsningsfelt er markeret, vises nå fanen, og indstillingerne kan ikke længere angives eller ændres.

Indstillinger under en fane, hvor **b** vises, bliver ikke anvendt på maskinen, selvom du klikker på **[Anvend]**. Desuden bliver indstillingerne under fanen ikke gemt eller eksporteret, når kommandoen **[Gem i kommandofil]** eller **[Eksporter]** udføres.

Hvis du vil anvende indstillingerne på maskinen eller gemme eller eksportere dem, skal du sørge for at fjerne markeringen i afkrydsningsfeltet.

#### 2 Elementer

Hvis [**Nuværende status**] er valgt, vises de nuværende indstillinger i området for visning/ændring af indstillinger.

Vælg elementet for de indstillinger, du vil ændre.

#### 3 Menulinje

#### 4 Printer

Viser en liste over tilsluttede maskiner.

#### 5 Nodenavn

Viser nodenavnet (noder kan omdøbes).

#### 6 Indstillingsfaner

Indeholder indstillinger, som kan angives eller ændres.

Hvis 🌃 vises på fanen, bliver indstillingerne under den pågældende fane ikke anvendt på maskinen.

#### 7 Indstillingsvisning/redigeringsområde

Viser de aktuelle indstillinger for det valgte element.

#### 8 Opdater

Opdaterer de viste indstillinger med de nyeste oplysninger.

#### 9 Afslut

Afslutter [Kommunikationsindstillinger] og vender tilbage til hovedvinduet i "Printerindstillingsværktøjet".

#### **Vigtigt!**

Indstillingerne anvendes ikke på maskiner, hvis der klikkes på [Afslut], uden at der klikkes på knappen [Anvend] efter ændring af indstillingerne.

#### 10 Anvend

Aktiverer indstillingerne på maskinen.

For at gemme de angivne indstillinger i en kommandofil skal du vælge [**Gem i kommandofil**] på rullelisten. Den gemte kommandofil kan bruges med masselagringstilstanden til at anvende indstillingerne på en maskine. (Se *Masselagringstilstand* på side 120).

#### Vigtigt!

Hvis du klikker på [**Anvend**], anvendes alle indstillinger under alle faner på maskinen. Hvis afkrydsningsfeltet [**Deaktiver disse indstillinger**] er markeret, anvendes indstillingerne under den pågældende fane ikke.

## Menulinje

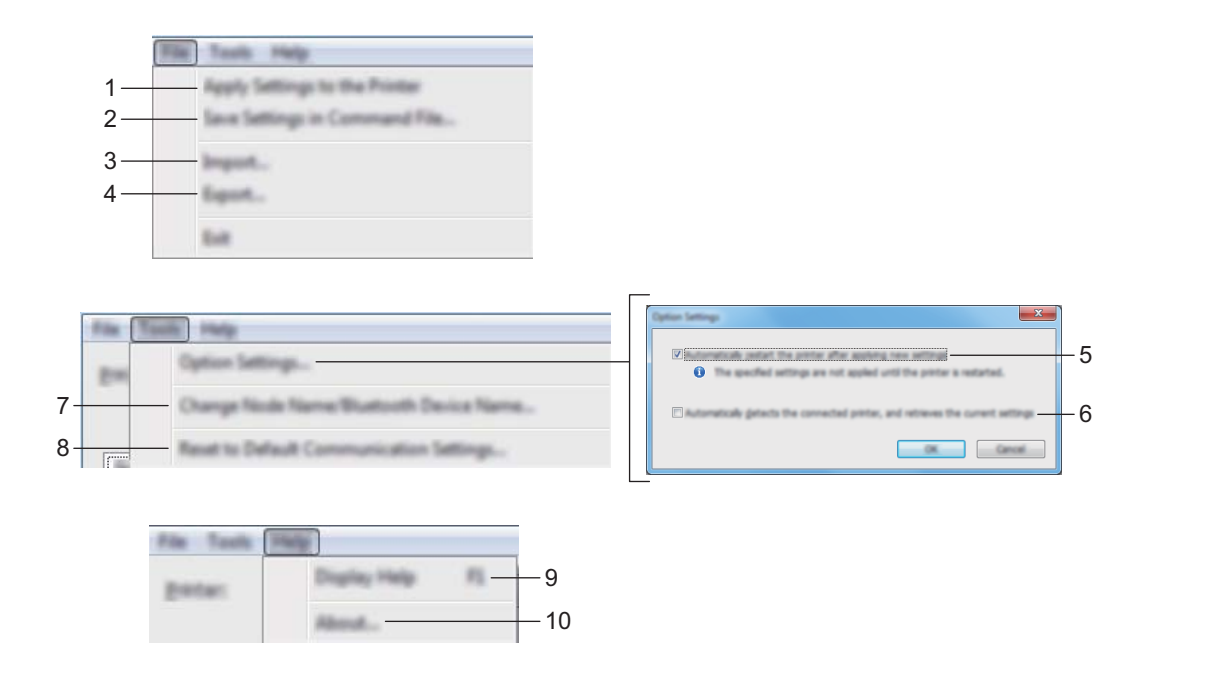

#### 1 Anvend indstillingen på printeren

Aktiverer indstillingerne på maskinen.

#### 2 Gem indstillinger i kommandofil

Gemmer de angivne indstillinger i en kommandofil. Filtypenavnet er .bin.

Den gemte kommandofil kan bruges med masselagringstilstanden til at anvende indstillingerne på en maskine. (Se Masselagringstilstand på side 120).

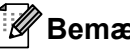

#### 🖉 Bemærk!

Hvis afkrydsningsfeltet [Deaktiver disse indstillinger] er markeret, gemmes indstillingerne under den pågældende fane ikke.

## • Vigtigt!

- Følgende oplysninger gemmes ikke i kommandofilen:
  - Nodenavn
  - IP-adresse, undernetmaske, standardgateway (når IP-adressen er sat til [STATIC])
- De gemte kommunikationsindstillingskommandoer skal kun bruges til at anvende indstillingerne på en maskine. Hvis du vil anvende indstillingerne på maskinen ved hjælp af denne kommandofil, skal du bruge masselagringstilstanden.
- · Gemte kommandofiler indeholder godkendelsesnøgler og adgangskoder. Tag de nødvendige forholdsregler for at beskytte gemte kommandofiler, f.eks. ved at gemme dem et sted, hvor andre brugere ikke kan få adgang til dem.
- Send ikke kommandofilen til en anden maskinmodel.

#### 3 Importer

#### Importer fra computerens nuværende indstillinger for trådløst netværk Importerer indstillingerne fra computeren.

## 🖉 Bemærk!

- Når computerens trådløse indstillinger importeres, kræves administratorrettigheder for computeren.
- Kun personlige sikkerhedsgodkendelsesindstillinger (åbent system, offentlig nøglegodkendelse og WPA/WPA2-PSK) kan importeres. Indstillinger vedr. virksomheds-sikkerhedsgodkendelse (f.eks. LEAP og EAP-FAST), WPA2-PSK (TKIP) og WPA-PSK (AES) kan ikke importeres.
- Hvis der er aktiveret flere forskellige trådløse LAN-forbindelser for den computer, du bruger, bliver de første trådløse indstillinger (kun personlige indstillinger), som registreres, taget i betragtning til importdataene.
- Det er kun indstillingerne (kommunikationstilstand, SSID, godkendelsesmetode, krypteringstilstand og godkendelsesnøgle) fra fanen [Trådløst LAN] - ruden [Indstillinger for trådløst netværk], der kan importeres.

#### Vælg en profil, der skal importeres

Importerer den eksporterede fil og anvender indstillingerne på maskinen.

Klik på [**Gennemse**], og vælg den fil, du vil importere. Indstillingerne i den valgte fil vises i området for visning/ændring af indstillinger.

## 🖉 Bemærk!

- Alle indstillinger, f.eks. indstillinger for trådløse netværk eller TCP/IP-indstillinger, kan importeres, undtagen for nodenavne.
- Kun profiler, der er kompatible med den valgte maskine, kan importeres.
- Hvis den importerede profils IP-adresse er indstillet til [STATIC], skal du om nødvendigt ændre IP-adressen for den importerede profil, så den ikke svarer til IP-adressen for en eksisterende konfigureret maskine på netværket.

#### 4 Eksporter

Gemmer de aktuelle indstillinger i en fil.

#### 🖉 Bemærk!

Hvis afkrydsningsfeltet [**Deaktiver disse indstillinger**] er markeret, gemmes indstillingerne under den pågældende fane ikke.

### Vigtigt!

Eksporterede filer er ikke krypterede.

#### 5 Genstart printeren automatisk, når de nye indstillinger er foretaget

Hvis dette afkrydsningsfelt er markeret, genstarter maskinen automatisk, når kommunikationsindstillingerne aktiveres.

Hvis dette afkrydsningsfelt ikke er markeret, skal du genstarte maskinen manuelt.

## 🖉 Bemærk!

Når du konfigurerer flere maskiner, kan du reducere den tid, der skal bruges på at ændre indstillinger, ved at fjerne markeringen i dette afkrydsningsfelt. I dette tilfælde anbefaler vi at markere dette afkrydsningsfelt, når du konfigurerer den første maskine, så du kan bekræfte, at alle indstillinger fungerer som tilsigtet.

#### 6 Finder automatisk den tilsluttede printer og henter de aktuelle indstillinger

Når dette afkrydsningsfelt er markeret, og en maskine er tilsluttet til computeren, findes maskinen automatisk, og dens aktuelle indstillinger vises i ruden [**Nuværende status**].

#### Bemærk!

Hvis den tilsluttede maskines model ikke svarer til den maskine, der vises i rullelisten [**Printer**], ændres de tilgængelige indstillinger på alle faner, så de svarer til den tilsluttede maskine.

7 Skift nodenavn/Bluetooth-enhedsnavn

Gør det muligt at omdøbe en node.

- 8 Gendan standardkommunikationsindstillinger Gendanner fabriksindstillingerne for kommunikationsindstillingerne.
- 9 Vis Hjælp

Viser Hjælp.

#### 10 Om

Viser versionsoplysninger.

## **Fanen Generelt**

#### Kommunikationsindstillinger

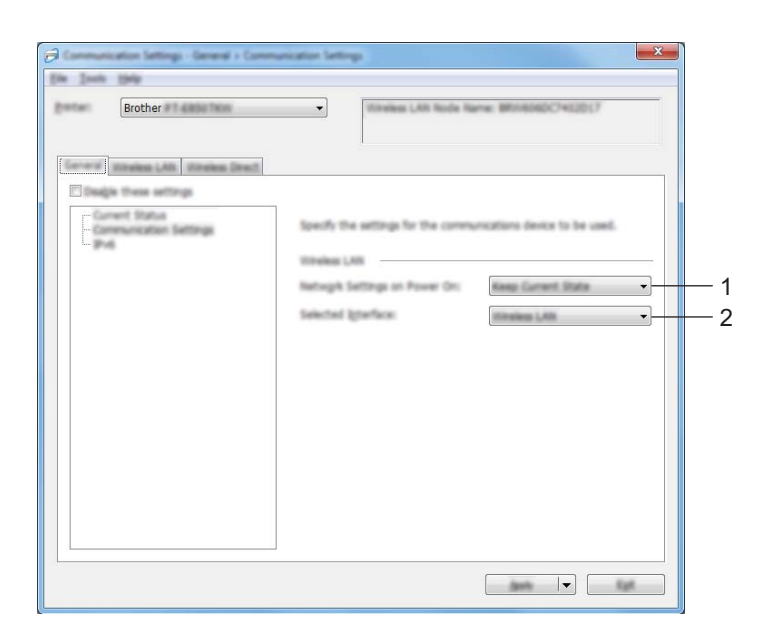

#### 1 Netværksindstillinger ved tænd

Angiver betingelserne for tilslutning via Wi-Fi, når maskinen tændes. Vælg [**Til som standard**], [**Fra som standard**] eller [**Bevar nuværende tilstand**].

#### 2 Valgt interface

Vælg [Infrastruktur eller Ad-hoc], [Infrastruktur og Wireless Direct] eller [Wireless Direct].

#### IPv6

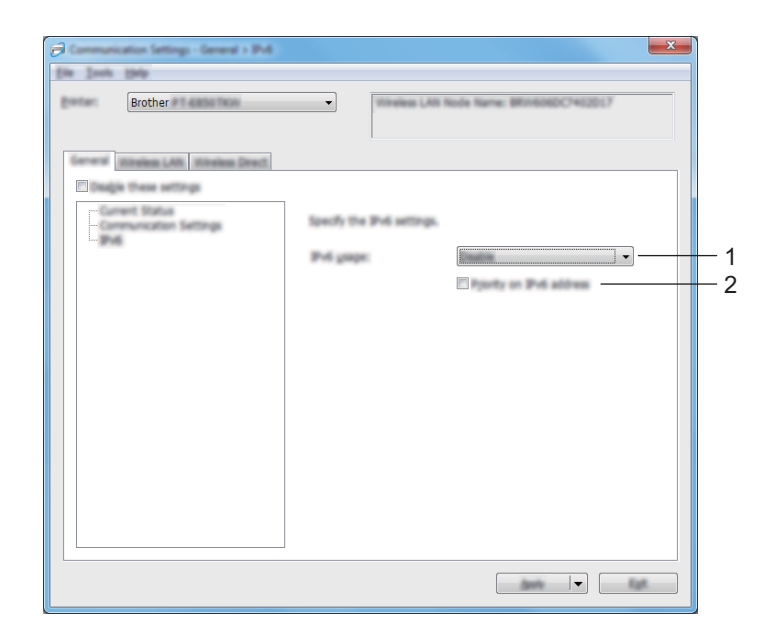

#### 1 IPv6-brug

Vælg [Aktiver] eller [Deaktiver].

#### 2 Prioritering af IPv6-adresse

Vælg, om en IPv6-adresse skal prioriteres.

## Fanen Trådløst LAN

#### TCP/IP (trådløst)

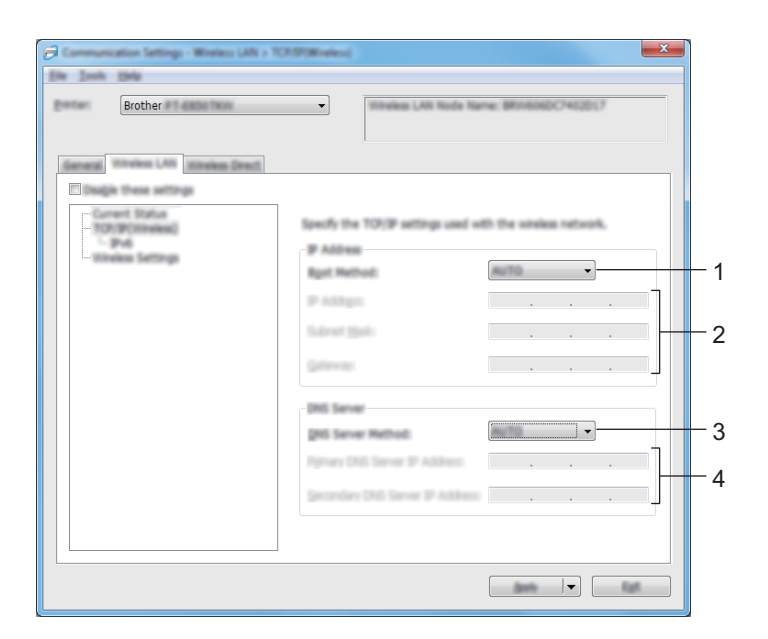

#### 1 Bootmetode

Vælg [AUTO], [BOOTP], [DHCP], [RARP] eller [STATIC].

#### 2 IP-adresse/Undernetmaske/Gateway

Angiver de forskellige netværksværdier. Du kan kun indtaste disse indstillinger, når IP-adressen er sat til [**STATIC**].

## 3 DNS-servermetode

Vælg [AUTO] eller [STATIC].

#### 4 IP-adresse for primær DNS-server/IP-adresse for sekundær DNS-server Du kan kun indtaste disse indstillinger, når DNS-serveren er sat til [STATIC].

#### IPv6

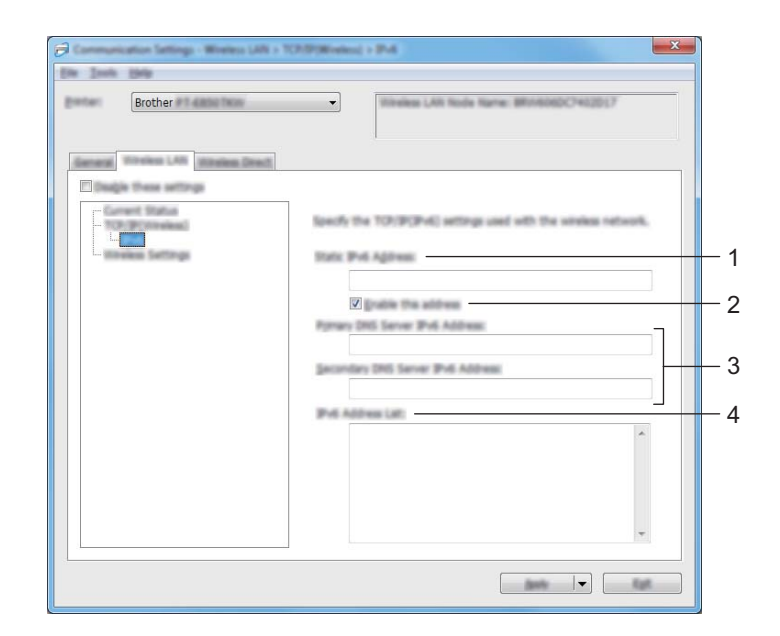

#### 1 Statisk IPv6-adresse

Angiver en permanent IPv6-adresse.

#### 2 Aktiver denne adresse

Aktiverer den angivne statiske IPv6-adresse.

- **3** Primære DNS server IPv6 adresse/Sekundær DNS server IPv6 adresse Angiver DNS-serverens IPv6-adresser.
- 4 IPv6-adresseliste

Viser listen med IPv6-adresser.

#### Indstillinger for trådløst netværk

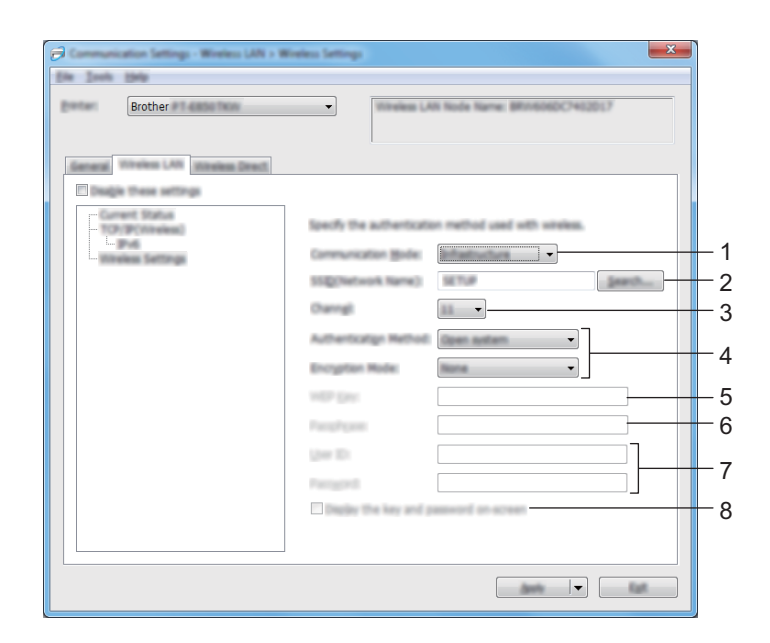

#### 1 Kommunikationstilstand

Vælg [Infrastruktur] eller [Ad-hoc].

#### 2 SSID (netværksnavn)

Hvis du klikker på [Søg], vises de tilgængelige SSID-valg i en separat dialogboks.

3 Kanal

Viser en liste over tilgængelige kanaler.

#### Bemærk!

Denne indstilling er kun gyldig i Ad-hoc-tilstanden. Ikke alle computere, mobilenheder og operativsystemer, understøtter Ad-hoc-tilstand.

#### 4 Godkendelsesmetode/Krypteringstilstand

De understøttede krypteringstilstande for godkendelsesmetoderne er som vist under *Kommunikationstilstande og godkendelsesmetoder/krypteringstilstande* på side 95.

5 WEP-nøgle

Du kan kun angive en indstilling, når WEP er valgt som krypteringstilstand.

#### 6 Kodeord

Du kan kun angive en indstilling, når WPA/WPA2-PSK er valgt som godkendelsesmetode.

#### 7 Bruger-id/Adgangskode

Du kan kun angive indstillinger, når LEAP, EAP-FAST, PEAP, EAP-TTLS eller EAP-TLS er valgt som godkendelsesmetode. Med EAP-TLS er det desuden ikke nødvendigt at registrere en adgangskode, men der skal registreres et klientcertifikat. For at registrere et certifikat skal du oprette forbindelse til maskinen fra en webbrowser og derefter angive certifikatet. Du kan finde flere oplysninger om brug af en webbrowser under *Webbaseret administration* på side 180.

#### 8 Vis nøglen og adgangskoden på skærmen

Hvis dette afkrydsningsfelt er markeret, vises nøgler og adgangskoder i almindelig (ikke krypteret) tekst.

#### Kommunikationstilstande og godkendelsesmetoder/krypteringstilstande

#### ■ Hvis [Kommunikationstilstand] er sat til [Ad-hoc]

| Godkendelsesmetode | Krypteringstilstand |
|--------------------|---------------------|
| Åbent system       | Ingen/WEP           |

#### Hvis [Kommunikationstilstand] er sat til [Infrastruktur]

| Godkendelsesmetode | Krypteringstilstand |
|--------------------|---------------------|
| Åbent system       | Ingen/WEP           |
| Delt nøgle         | WEP                 |
| WPA/WPA2-PSK       | TKIP+AES / AES      |
| LEAP               | СКІР                |
| EAP-FAST/NONE      | TKIP+AES / AES      |
| EAP-FAST/MS-CHAPv2 | TKIP+AES / AES      |
| EAP-FAST/GTC       | TKIP+AES / AES      |
| PEAP/MS-CHAPv2     | TKIP+AES / AES      |
| PEAP/GTC           | TKIP+AES / AES      |
| EAP-TTLS/CHAP      | TKIP+AES / AES      |
| EAP-TTLS/MS-CHAP   | TKIP+AES / AES      |
| EAP-TTLS/MS-CHAPv2 | TKIP+AES / AES      |
| EAP-TTLS/PAP       | TKIP+AES / AES      |
| EAP-TLS            | TKIP+AES / AES      |

#### **Vigtigt!**

Sådan angives et højere niveau for sikkerhedsindstillinger:

Når der udføres certifikatverificering med godkendelsesmetoderne EAP-FAST, PEAP, EAP-TTLS eller EAP-TLS, kan certifikatet ikke angives fra "**Printerindstillingsværktøjet**". Når maskinen er blevet konfigureret til tilslutning til netværket, kan du angive certifikatet ved at få adgang til maskinen fra en webbrowser.

Du kan finde flere oplysninger om brug af en webbrowser under Webbaseret administration på side 180.

## **Fanen Wireless Direct**

#### Wireless Direct-indstillinger

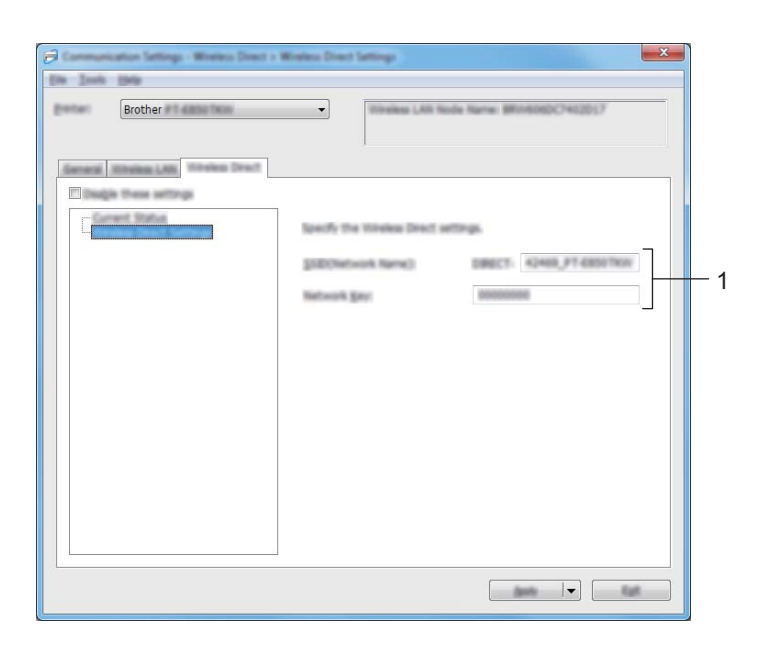

#### 1 SSID (netværksnavn)/Netværksnøgle

Angiver det SSID (25 ASCII-tegn eller derunder) og den netværksnøgle (63 tegn eller derunder), du vil bruge i tilstanden Wireless Direct.

### Bemærk!

Fabriksindstillingerne for SSID'et og adgangskoden er følgende:

SSID: "PT-D800W" eller "DIRECT-\*\*\*\*\*\_PT-D800W". "\*\*\*\*\*" er de sidste fem cifre i produktets serienummer.

Adgangskode (netværksnøgle): 0000000.

## Anvendelse af ændrede indstillinger på flere forskellige maskiner

1 Når du har anvendt indstillingerne på den første maskine, skal du frakoble maskinen fra computeren og derefter tilslutte den anden maskine til computeren.

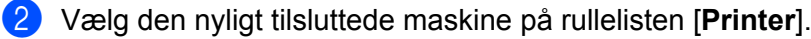

#### Bemærk!

Hvis afkrydsningsfeltet [Finder automatisk den tilsluttede printer og henter de aktuelle indstillinger] i dialogboksen [Indstillingsmuligheder] er markeret, bliver den maskine, der er tilsluttet med USB-kablet, automatisk valgt.

Du kan finde flere oplysninger under Kommunikationsindstillinger for Windows på side 85.

#### 3 Klik på [**Anvend**].

De samme indstillinger, som blev anvendt på den første maskine, anvendes på den anden maskine.

#### Bemærk!

Vi anbefaler, at afkrydsningsfeltet [Genstart printeren automatisk, når de nye indstillinger er foretaget] markeres, når den første maskine konfigureres, så du kan kontrollere, at der kan oprettes en korrekt forbindelse med det trådløse accesspoint/routeren med disse indstillinger. Du kan finde flere oplysninger under Kommunikationsindstillinger for Windows på side 85.

Gentag trin **1**-**3** for alle de maskiner, hvis indstillinger du vil ændre.

#### Vigtigt!

Hvis IP-adressen er sat til [STATIC], bliver maskinens IP-adresse også ændret til den samme adresse som den første maskine.

Vælg om nødvendigt en anden IP-adresse.

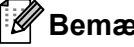

🖉 Bemærk!

For at gemme de aktuelle indstillinger i en fil, skal du klikke på [Fil] - [Eksporter].

De samme indstillinger kan anvendes på en anden maskine ved at klikke på [Fil] - [Importer] og derefter vælge den eksporterede indstillingsfil. (Se Kommunikationsindstillinger for Windows på side 85).
# **Enhedsindstillinger for Windows**

Du kan bruge [**Enhedsindstillinger**] i "**Printerindstillingsværktøjet**" til at angive eller ændre maskinens indstillinger, når maskinen og computeren forbindes med et USB-kabel. Du kan ikke blot ændre enhedsindstillingerne for én maskine, men også anvende de samme indstillinger på flere forskellige maskiner.

Når der udskrives fra et computerprogram, kan der vælges forskellige udskrivningsindstillinger fra printerdriveren, men ved at bruge [**Enhedsindstillinger**] i "**Printerindstillingsværktøjet**" kan der vælges mere avancerede indstillinger.

Når [**Enhedsindstillinger**] åbnes, bliver maskinens aktuelle indstillinger hentet og vist. Hvis de aktuelle indstillinger ikke kunne hentes, vises de tidligere indstillinger. Hvis de aktuelle indstillinger ikke kunne hentes, og der ikke er blevet angivet tidligere indstillinger, vises dette værktøjs fabriksindstillinger.

### Indstillingsdialogboks

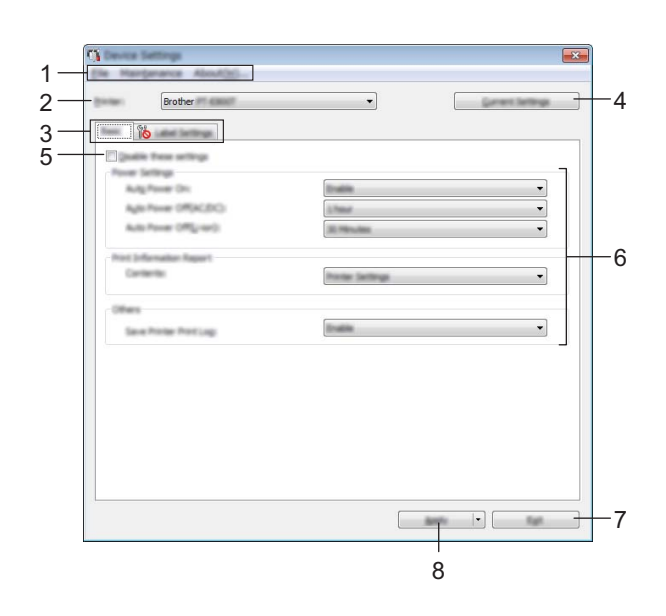

### 1 Menulinje

Vælg en kommando, der findes i hver menu på listen.

### 2 Printer

Angiver den maskine, hvis enhedsindstillinger skal konfigureres.

Hvis der kun er tilsluttet én maskine, er det ikke nødvendigt at vælge, idet det kun er den pågældende maskine, der vises.

### 3 Indstillingsfaner

Indeholder indstillinger, som kan angives eller ændres.

# 🖉 Bemærk!

Hvis **No** vises på fanen, kan indstillingerne under den pågældende fane ikke angives eller ændres. Desuden bliver indstillingerne under fanen ikke anvendt på maskinen, selvom du klikker på [**Anvend**]. Indstillingerne under fanen bliver heller ikke gemt eller eksporteret, når kommandoen [**Gem i kommandofil**] eller [**Eksporter**] udføres.

### 4 Nuværende indstillinger

Henter indstillingerne for den aktuelt tilsluttede maskine og viser dem i dialogboksen. Indstillinger bliver også hentet for parametre på faner med **16**.

### 5 Deaktiver disse indstillinger

Når dette afkrydsningsfelt er markeret, vises 10 på fanen, og indstillingerne kan ikke længere angives eller ændres.

Indstillinger under en fane, hvor ioses, bliver ikke anvendt på maskinen, selvom du klikker på [Anvend]. Desuden bliver indstillingerne under fanen ikke gemt eller eksporteret, når kommandoen [Gem i kommandofil] eller [Eksporter] udføres.

### 6 Parametre

Viser de nuværende indstillinger.

7 Afslut

Afslutter [Enhedsindstillinger] og vender tilbage til hovedvinduet i "Printerindstillingsværktøjet".

### 8 Anvend

Gør indstillingerne gældende på maskinen.

For at gemme de angivne indstillinger i en kommandofil skal du vælge [**Gem i kommandofil**] på rullelisten. Den gemte kommandofil kan bruges med masselagringstilstanden til at anvende indstillingerne på en maskine. (Se *Masselagringstilstand* på side 120).

# Menulinje

|   | Appry Settings to the minter                                      |
|---|-------------------------------------------------------------------|
|   | Save Settings in Command File                                     |
|   | import                                                            |
| _ | Export                                                            |
|   | Ext                                                               |
|   | Factory Reset<br>Delete Tamplete and Detabase<br>Delete Print Log |

### 1 Anvend indstillingen på printeren

Gør indstillingerne gældende på maskinen. Udfører samme handling, som når der klikkes på [**Anvend**].

### 2 Gem indstillinger i kommandofil

Gemmer de angivne indstillinger i en kommandofil.

Udfører den samme handling, som når [Gem i kommandofil] vælges i rullelisten [Anvend].

3 Import

Importerer den eksporterede fil.

4 Eksport

Gemmer de aktuelle indstillinger i en fil.

### 5 Gem printlog i fil

Gemmer printloggen i en fil i CSV-format.

### 6 Udskriv enhedsindstillinger

Udskriver en rapport, der indeholder oplysninger om firmwareversion og enhedsindstillinger.

Du kan også udskrive denne rapport ved at trykke på >% (fremførings-/afskæringsknappen) i mere end 10 sekunder. Under *Bekræftelse af indstillingerne for P-touch-labelmaskinerne* på side 112 kan du finde flere oplysninger.

### Bemærk!

Når du udskriver denne rapport, skal du bruge 24 eller 36 mm tape.

Ændring af indstillingerne for P-touch-labelmaskinen

### 7 Fabriksnulstilling

Nulstiller alle maskinens indstillinger til fabriksindstillinger.

### 8 Slet skabelon og database

Sletter de skabeloner og databaser, der er gemt i maskinen.

### 9 Slet printlog

Sletter den printlog, der er gemt i maskinen.

### 10 Indstillingsmuligheder

Hvis afkrydsningsfeltet [Vis ikke en fejlmeddelelse, hvis de nuværende indstillinger ikke kan hentes ved start] er markeret, vises der ikke en meddelelse næste gang.

### 11 Om

Viser versionsoplysninger.

# Fanen Grundlæggende

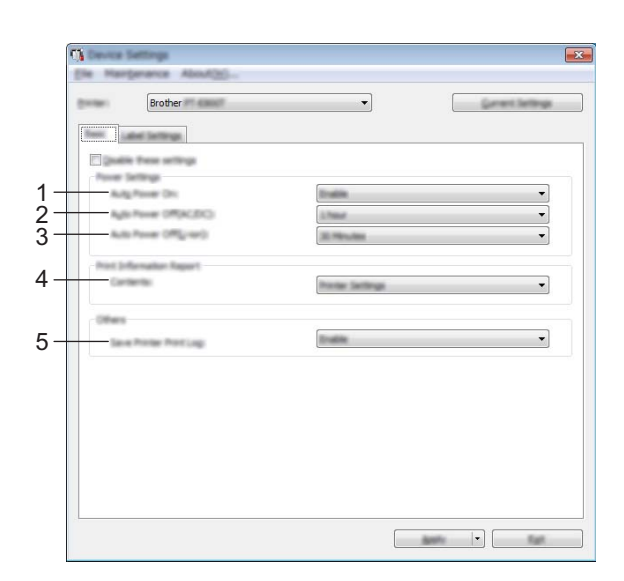

### 1 Tænd automatisk

Angiver, om maskinen tændes eller ikke tændes automatisk, når strømforsyningsledningen sættes i en stikkontakt.

Tilgængelige indstillinger: [Deaktiver], [Aktiver]

### 2 Sluk automatisk (AC/DC)

Angiver varigheden af perioden før maskinen automatisk slukkes, når den er tilsluttet til en stikkontakt. Tilgængelige indstillinger: [**Ingen**], 10/20/30/40/50 minutter, 1/2/4/8/12 timer

### 3 Sluk automatisk (Li-ion)

Angiver varigheden af perioden før maskinen automatisk slukkes, når den forsynes med strøm fra det genopladelige Li-ion-batteri.

Tilgængelige indstillinger: [Ingen], 10/20/30/40/50 minutter, 1 time

### 4 Indhold

Angiver de maskinoplysninger, der vil blive udskrevet. Tilgængelige indstillinger: [Alle], [Brugslog], [Printerindstillinger], [Printeroverførselsdata]

#### 5 Gem printerens printlog

Vælg, om maskinens printlog skal gemmes. Hvis [**Deaktiver**] anvendes på maskinen, fungerer [**Vedligeholdelse**] - [**Gem printlog i fil**] ikke.

Tilgængelige indstillinger: [Aktiver], [Deaktiver]

# Fanen Labelindstillinger

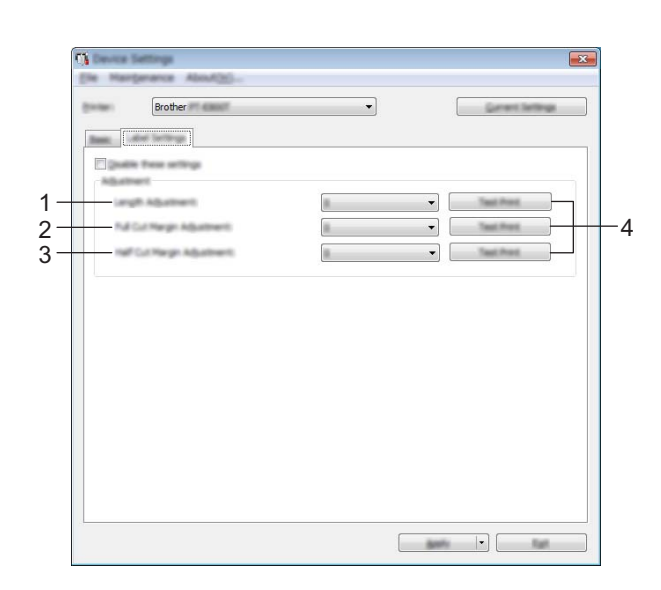

### 1 Længdejustering

Justerer længden på den udskrevne label, så den svarer til længden af den label, der vises på computeren.

Tilgængelige indstillinger: -4 til +4 (i måleenheder på 1)

### 2 Justering af fuld klipmargen

Justerer margenlængden, når labels afskæres helt. Tilgængelige indstillinger: -2 til +2 (i måleenheder på 1)

### 3 Justering af halv klipmargen

Justerer margenlængden, når labels afskæres halvt. Tilgængelige indstillinger: -2 til +2 (i måleenheder på 1)

### 4 Testudskrift

Udskriver en testlabel for at kontrollere resultatet af justeringerne.

### Anvendelse af ændrede indstillinger på flere forskellige maskiner

1 Når du har anvendt indstillingerne på den første maskine, skal du frakoble maskinen fra computeren og derefter tilslutte den anden maskine til computeren.

2 Vælg den nyligt tilsluttede maskine fra rullelisten [Printer].

#### Klik på [Anvend]. De samme indstillinger, som blev anvendt på den første maskine, anvendes på den anden maskine.

4 Gentag trin 1-3 for alle de maskiner, hvis indstillinger du vil ændre.

### 🖉 Bemærk!

For at gemme de aktuelle indstillinger i en fil skal du klikke på [Fil] - [Eksporter].

De samme indstillinger kan anvendes på en anden maskine ved at klikke på [**Fil**] - [**Importer**] og derefter vælge den eksporterede indstillingsfil. (Se *Enhedsindstillinger for Windows* på side 98).

# **Printer Setting Tool til Mac**

Du kan bruge "**Printer Setting Tool**" (Printerindstillingsværktøj) til at angive maskinens kommunikationsindstillinger og enhedsindstillinger fra en Mac. Du kan ikke blot ændre enhedsindstillingerne for én maskine, men også anvende de samme indstillinger på flere forskellige maskiner.

### 🖉 Bemærk!

"**Printer Setting Tool**" (Printerindstillingsværktøj) installeres automatisk, når du bruger det første installationsprogram til at installere printerdriveren. Du kan finde flere oplysninger under *Installation af printerdriver og software* på side 64.

### Vigtigt!

"Printer Setting Tool" (Printerindstillingsværktøj) er kun tilgængeligt med kompatible Brother-maskiner.

### Inden brug af Printer Setting Tool

- Sørg for, at lysnetadapteren er tilsluttet til maskinen og til en stikkontakt, eller der er installeret et fuldt opladet batteri.
- Kontroller, at printerdriveren er korrekt installeret, og du kan udskrive.
- Tilslut denne maskine til en computer med et USB-kabel. Indstillingerne kan kun angives via USB med dette værktøj.

# **Brug af Printer Setting Tool til Mac**

- 1) Tilslut den maskine, du vil konfigurere, til computeren.
- Klik på [Macintosh HD] [Programmer] [Brother] [Printer Setting Tool] (Printerindstillingsværktøj) [Printer Setting Tool.app].

Vinduet [Printer Setting Tool] (Printerindstillingsværktøj) vises.

3 Kontroller, at den maskine, du vil konfigurere, vises ud for [Printer]. Hvis der vises en anden maskine, skal du vælge den ønskede maskine på rullelisten.

### 🖉 Bemærk!

Hvis der kun er tilsluttet en maskine, er det ikke nødvendigt at vælge, idet det kun er den pågældende maskine, der vises.

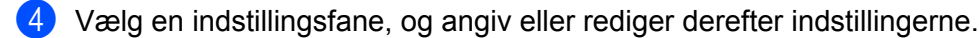

- Klik på [Apply Settings to the Printer] (Anvend indstillingen på printeren) under indstillingsfanen for at anvende indstillingerne på maskinen.
- Klik på [Exit] (Afslut) for at gennemføre angivelsen af indstillingerne.

### Vigtigt!

Brug kun Printer Setting Tool (Printerindstillingsværktøj) til at konfigurere maskinen, når den er i standby. Maskinen vil muligvis ikke fungere korrekt, hvis du forsøger at konfigurere den, mens den håndterer et job.

### Indstillingsdialogboks

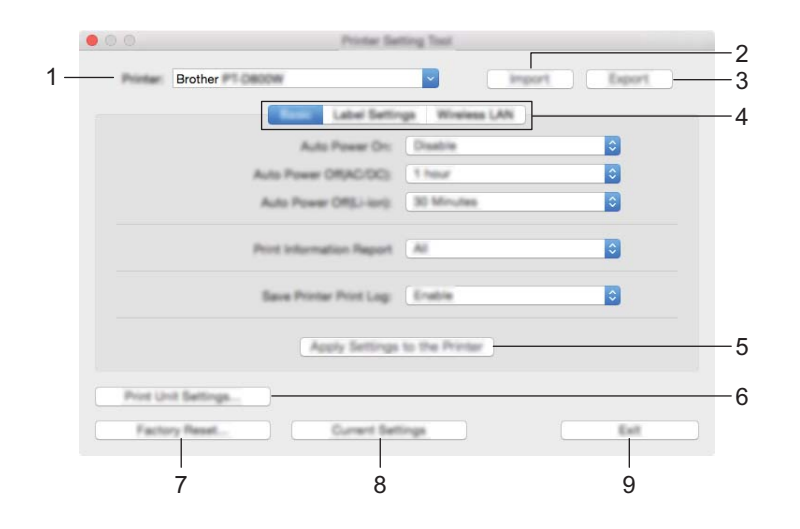

### 1 Printer

Viser en liste over tilsluttede maskiner.

#### 2 Import (Importer)

Importerer indstillinger fra en fil.

#### 3 Export (Eksport)

Gemmer de aktuelle indstillinger i en fil.

#### 4 Indstillingsfaner

Indeholder indstillinger, som kan angives eller ændres.

### 5 Apply Settings to the Printer (Anvend indstillinger på printeren) Aktiverer indstillingerne på maskinen.

#### 6 Print Unit Settings (Udskriv enhedsindstillinger)

Udskriver en rapport, der indeholder oplysninger om firmwareversion og konfiguration.

Du kan også udskrive denne rapport ved at trykke på ≫ (fremførings-/afskæringsknappen) i mere end 10 sekunder. Under *Bekræftelse af indstillingerne for P-touch-labelmaskinerne* på side 112 kan du finde flere oplysninger.

# Bemærk!

Når du udskriver denne rapport, skal du bruge 24 eller 36 mm tape.

### 7 Factory Reset (Fabriksnulstilling)

Nulstiller maskinens indstillinger til fabriksindstillinger.

#### 8 Current Settings (Nuværende indstillinger)

Henter indstillingerne for den aktuelt tilsluttede maskine og viser dem i dialogboksen.

#### 9 Exit (Afslut)

Afslutter Printer Setting Tool (Printerindstillingsværktøjet).

Ændring af indstillingerne for P-touch-labelmaskinen

# Fanen Basic (Grundlæggende)

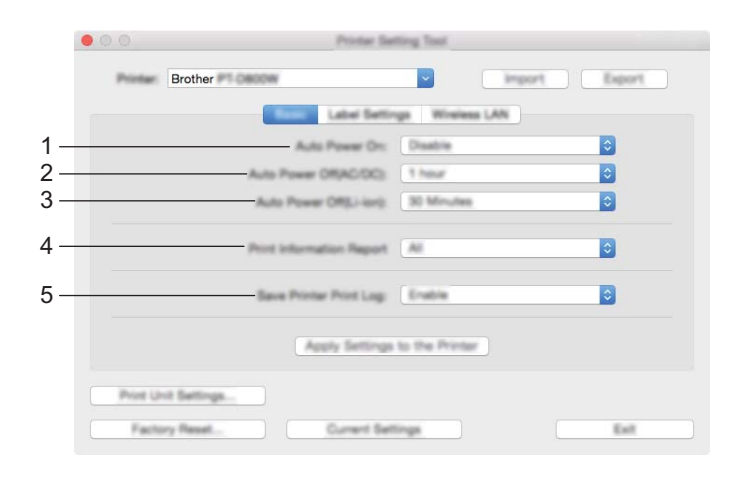

### 1 Auto Power On (Tænd automatisk)

Angiver, om maskinen tændes automatisk, når strømforsyningsledningen sættes i en stikkontakt. Tilgængelige indstillinger: [**Disable**] (Deaktiver), [**Enable**] (Aktiver)

2 Auto Power Off (AC/DC) (Sluk automatisk (AC/DC)) Angiver varigheden af perioden, før maskinen automatisk slukkes, når den er tilsluttet til en stikkontakt.

Tilgængelige indstillinger: [None] (Ingen), 10/20/30/40/50 minutter, 1/2/4/8/12 timer

### 3 Auto Power Off (Li-ion) (Sluk automatisk (Li-ion))

Angiver varigheden af perioden, før maskinen automatisk slukkes, når den forsynes med strøm fra det genopladelige Li-ion-batteri.

Tilgængelige indstillinger: [None] (Ingen), 10/20/30/40/50 minutter, 1 time

### 4 Print Information Report (Udskriv informationsrapport) Angiver de maskinoplysninger, der vil blive udskrevet.

Tilgængelige indstillinger: **[All**] (Alle), **[Usage Log]** (Brugslog), **[Printer Settings]** (Printerindstillinger), **[Printer Transfer Data]** (Printeroverførselsdata)

### 5 Save Printer Print Log (Gem printerens printlog)

Vælg om maskinens printlog skal gemmes.

Tilgængelige indstillinger: [Enable] (Aktiver), [Disable] (Deaktiver)

# Fanen Label Settings (Labelindstillinger)

|     | 00         | Printer Se                  | sting Tool     |              |    |
|-----|------------|-----------------------------|----------------|--------------|----|
|     | Printer    | Brother 🛤 Decise            |                | mport Export |    |
|     |            | Base Store Service          | Windows LAN    |              |    |
| 1 - |            | Langth Adjustment           |                |              |    |
| 2 - |            | Full Cut Margin Adjustment  |                | Their Prote  | —4 |
| 3 - |            | Half Cut Margin Adjustment: |                | Cher Prot    |    |
|     |            | Apply Setting               | to the Printer |              |    |
|     | Prine Unit | Settings                    |                |              |    |
|     | Factor     | Gurrent Se                  | tings          | Eat          |    |

1 Length Adjustment (Længdejustering)

Justerer længden på den udskrevne label, så den svarer til længden af den label, der vises på computeren.

Tilgængelige indstillinger: -4 til +4 (i måleenheder på 1)

- 2 Full Cut Margin Adjustment (Justering af fuld klipmargen) Justerer margenlængden, når labels afskæres helt. Tilgængelige indstillinger: -2 til +2 (i måleenheder på 1)
- Half Cut Margin Adjustment (Justering af halv klipmargen)
   Justerer margenlængden, når labels afskæres halvt.
   Tilgængelige indstillinger: -2 til +2 (i måleenheder på 1)

### 4 Test print (Testudskrift)

Udskriver en testlabel for at kontrollere resultatet af justeringerne.

Ændring af indstillingerne for P-touch-labelmaskinen

# Fanen Wireless LAN (Trådløst LAN)

|          | 00      | Printer Sel                                                                                                    | ting Tool . |                |
|----------|---------|----------------------------------------------------------------------------------------------------|-------------|----------------|
|          | Printer | Brother Canada                                                                                                    | -           | import Export  |
|          |         | Basis Label Settin                                                                                                | -           | Inter LAN      |
| 1 –      |         | WrelessDirect                                                                                                    | 00          |                |
| 2 –      |         | SSID/Network Kay Generation                                                                                       | STATIC      | 0              |
| <u>ع</u> |         | SSD(Network Name)                                                                                                 | DIRECT-     | 42394_P1-0800W |
| 0        |         | Natwork Kay                                                                                                    | 0000000     | 0              |
|          |         | App                                                                                                    | Py          |                |
| 4 —      |         | Display current settings                                                                                          |             |                |
|          |         | Winites Direct: ON<br>SBID/Network Kay Generation: STATIC<br>SGID: DIRECT-42394, PT-0800W<br>Network Key: 0000000 |             |                |
|          | Print U | et Gettings                                                                                                    |             |                |
|          | Facto   | ry Reset Current Sett                                                                                             | inga        | Exit           |

### 1 WirelessDirect

Slår funktionen Wireless Direct til eller fra.

2 SSID/Network Key Generation (Generering af SSID/netværksnøgle) Vælg [AUTO] eller [STATIC].

### 3 SSID (Network Name) (SSID (netværksnavn))/Network Key (Netværksnøgle) Angiver det SSID (3 til 25 ASCII-tegn) og den netværksnøgle, du vil bruge i tilstanden Wireless Direct. Du kan kun angive en indstilling, når der er valgt [STATIC] som [SSID/Network Key Generation] (Generering af SSID/netværksnøgle).

### 4 Display current settings (Vis nuværende indstillinger) Viser de aktuelle indstillinger for Wireless Direct. Klik på [Current Settings] (Nuværende indstillinger) for at opdatere de viste indstillinger med de nyeste oplysninger.

### Anvendelse af ændrede indstillinger på flere forskellige maskiner

1 Når du har anvendt indstillingerne på den første maskine, skal du frakoble maskinen fra computeren og derefter tilslutte den anden maskine til computeren.

2 Vælg den nyligt tilsluttede maskine på rullelisten [Printer].

Klik på [Apply Settings to the Printer] (Anvend indstillingen på printeren). De samme indstillinger, som blev anvendt på den første maskine, anvendes på den anden maskine.

4 Gentag trin **1**-**3** for alle de maskiner, hvis indstillinger du vil ændre.

### 🖉 Bemærk!

For at gemme de aktuelle indstillinger i en fil skal du klikke på [Export] (Eksporter).

De samme indstillinger kan anvendes på en anden maskine ved at klikke på [**Import**] (Importer) og derefter vælge den eksporterede indstillingsfil. (Se *Indstillingsdialogboks* på side 106).

# Ændringer af indstillinger ved udskrivning fra en mobilenhed

Hvis du bruger en mobilenhed, skal du ændre indstillingerne efter behov ved hjælp af programmet inden udskrivning.

De indstillinger, der kan ændres, varierer afhængigt af programmet.

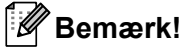

Inden tilslutning af en mobilenhed kan du angive detaljerede indstillinger ved at tilslutte maskinen til en computer via USB og bruge Printerindstillingsværktøjet (se *Brug af Printerindstillingsværktøjet til Windows* på side 83).

# Andre funktioner

# Bekræftelse af indstillingerne for P-touch-labelmaskinerne

Du kan udskrive indstillingsrapporten eller få vist oplysninger om indstillingen uden at tilslutte maskinen til en computer eller en mobilenhed.

Sådan udskrives den grundlæggende indstillingsrapport:

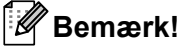

Rapporten indeholder følgende oplysninger: Firmwareversion, oplysninger om enhedens indstilling, om Wi-Fi-indstillinger og om overførte data (skabeloner, databaser og overførte symboler).

### 1 Tænd maskinen.

2 Tryk på ℅ (fremførings-/afskæringsknappen), og hold den nede i mere end 10 sekunder for at udskrive rapporten.

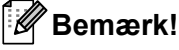

- Når du udskriver denne rapport, skal du bruge 24 eller 36 mm tape.
- Denne handling kan også udføres vha. Printerindstillingsværktøjet (se Ændring af indstillingerne for *P-touch-labelmaskinen* på side 82).

# Udskrivning af labels distribueret til flere maskiner (kun Windows)

### Distribueret udskrivning

Ved udskrivning af et stort antal labels kan udskrivningen fordeles mellem flere maskiner. Fordi udskrivningen udføres samtidig, kan den samlede udskrivningstid reduceres. Du kan ikke bruge denne funktion til selvlaminerende tape.

### Bemærk!

- Udskrivningen kan fordeles til maskiner, der er tilsluttet via en USB-forbindelse eller en netværksforbindelse.
- Antallet af sider fordeles automatisk blandt de valgte maskiner. Hvis det angivne antal sider ikke kan fordeles ligeligt mellem maskinerne, fordeles de i den rækkefølge, som maskinerne er anført i dialogboksen [Indstillinger for distribueret udskrift], når udskriftsindstillingerne angives i trin ④.

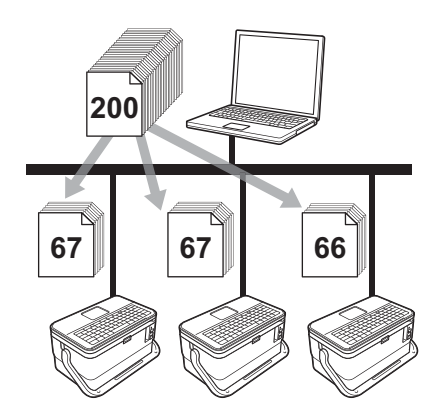

- I menuen [Filer] i P-touch Editor skal du klikke på [Udskriv].
- Klik på [Egenskaber...].

Klik på fanen [Avanceret], marker afkrydsningsfeltet [Distribueret udskrivning], og klik derefter på [Indstillinger].

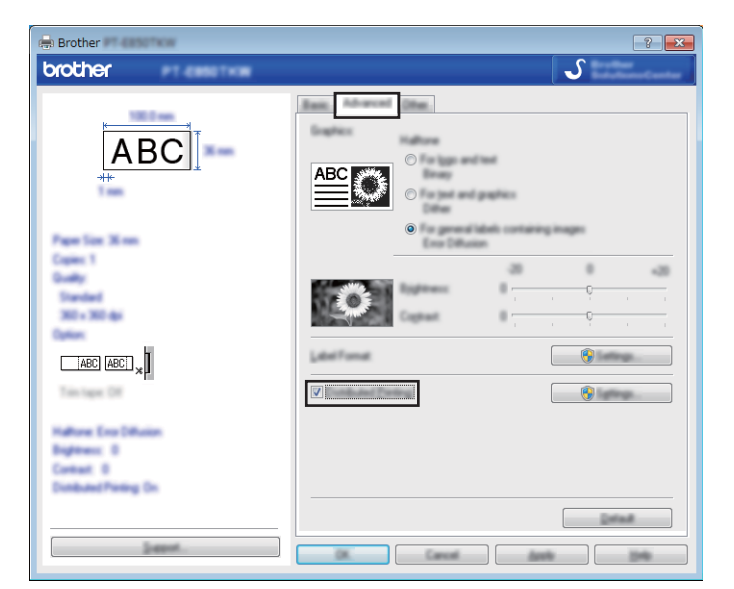

I dialogboksen [Indstillinger for distribueret udskrift] skal du vælge de maskiner, der skal bruges til distribueret udskrift.

|                    | 1              | -                                        | and the second second | <u>Ľ</u>                  |        |
|--------------------|----------------|------------------------------------------|-----------------------|---------------------------|--------|
| Brother<br>Brother | 36 mm<br>36 mm | <ol> <li></li> <li></li> <li></li> </ol> |                       | USB002<br>BRN008077525E44 | Total: |
|                    |                |                                          |                       |                           |        |
|                    |                |                                          |                       |                           |        |
|                    |                |                                          |                       |                           |        |
|                    |                |                                          |                       |                           |        |
|                    |                |                                          |                       |                           |        |
|                    |                |                                          |                       |                           |        |

- 1 Klik på [Find aktuelle papiroplysninger...].
- 2 De aktuelle printeroplysninger, som blev registreret, vises under [Aktuel bredde] og [Papirtype].
- 3 Marker afkrydsningsfeltet ud for det ønskede [Printernavn].

### Bemærk!

Hvis den valgte tapebredde er forskellig fra den, der vises ud for [**Aktuel bredde**], vises () ud for indstillingen under [**Aktuel bredde**]. Læg tape med den bredde, der er angivet i [**Angiv bredde**], i printeren.

7

### 5 Angiv tapebredden.

A. Hvis der kun er valgt én maskine.

I dialogboksen [**Indstillinger for distribueret udskrift**] fra trin **4** skal du vælge den maskine, hvis indstillinger du vil angive, og derefter skal du enten dobbeltklikke eller højreklikke på den og klikke på [**Indstillinger**]. Vælg tapebredden på rullelisten [**Angiv bredde**].

| inter the welf-of-    | to page to be used to | a derificand |
|-----------------------|-----------------------|--------------|
| 101108                | 24 mm                 | •            |
| Career totally        |                       |              |
| Page Tase<br>Pathless | <br>USB002            |              |
| lanci .               |                       |              |
| account sec           | Son                   |              |

### Bemærk!

Oplysninger, der vises i dialogboksen [Indstillinger for distribueret udskrift] fra trin (4), kan indtastes i tekstfeltet [Noter].

### B. Hvis der er valgt flere maskiner.

I dialogboksen [Indstillinger for distribueret udskrift] fra trin ④ skal du vælge de maskiner, hvis indstillinger du vil angive, og derefter skal du højreklikke på dem og klikke på [Indstillinger]. Vælg tapebredden på rullelisten [Angiv bredde]. Den samme tapebreddeindstilling anvendes på alle valgte maskiner.

| Service:        | 24 mm | • |
|-----------------|-------|---|
| - Paras Santage |       |   |
|                 | 2.000 |   |
|                 |       |   |
| turne (         |       |   |

### Bemærk!

Indstillingerne under [Printerindstillinger] og [Noter] er ikke tilgængelige.

6 Klik på [**OK**] for at lukke vinduet til indstilling af tapebredden.

7

Klik på [**OK**] for at lukke vinduet [**Indstillinger for distribueret udskrift**]. Konfigurationen er gennemført.

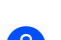

8 Klik på [**OK**] for at starte distribueret udskrivning.

### Bemærk!

- Det er måske ikke muligt at finde oplysninger for en printer, der er tilsluttet ved hjælp af en USB-hub eller printserver. Inden du udskriver, skal du indtaste indstillingerne manuelt og kontrollere, om maskinen kan bruges til udskrivning.
- Afhængigt af, om der bruges en router, og af de sikkerhedsfunktioner, der bruges (f.eks. en firewall), er det måske ikke muligt at bruge denne funktion.
- Vi anbefaler, at du udfører en forbindelsestest for dit driftsmiljø. Kontakt din it-chef eller administrator for at få hjælp.

# Udskrivning af labels i høj opløsning

Du kan udskrive med høj opløsning, hvis du udskriver fra en computer, lysnetadapteren er tilsluttet, og der er installeret TZe-lamineret tape med sort farve. Brug printerdriveren til at vælge tilstanden med høj opløsning, når du udskriver labels. Du kan ikke bruge denne funktion for TZe-FX\*\*1-tape.

- 1 I menuen [**Filer**] i P-touch Editor skal du klikke på [**Udskriv**].
- 2 Klik på [Egenskaber...].

Onder fanen [Grundlæggende] skal du vælge [Høj opløsning] på rullelisten [Kvalitet].

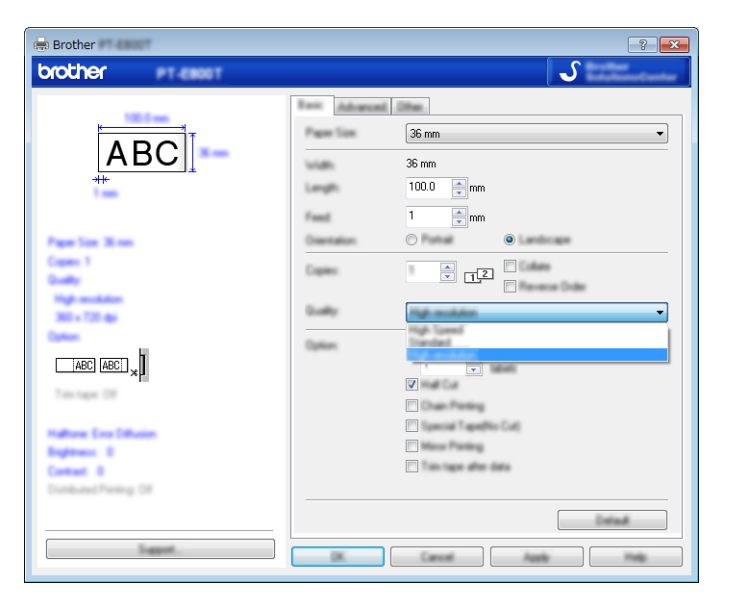

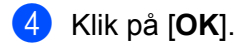

# Udskrivning af labels ved høj hastighed

Du kan udskrive med høj hastighed, hvis du udskriver fra en computer, lysnetadapteren er tilsluttet, og der er installeret TZe-lamineret tape med sort farve. Brug printerdriveren til at vælge tilstanden med høj hastighed, når du udskriver labels. Du kan ikke bruge denne funktion for TZe-FX\*\*1-tape.

1 I menuen [**Filer**] i P-touch Editor skal du klikke på [**Udskriv**].

2 Klik på [Egenskaber...].

Under fanen [Grundlæggende] skal du vælge [Høj hastighed] på rullelisten [Kvalitet].

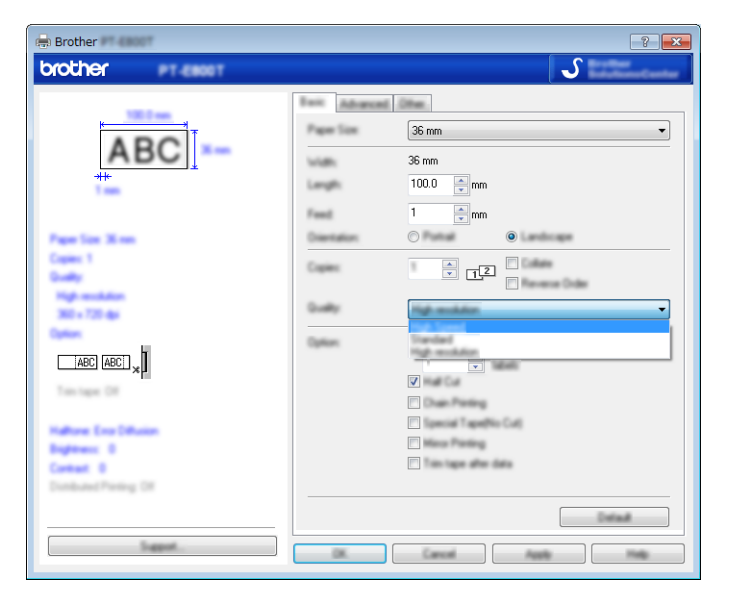

4 Klik på [**OK**].

# Udskrivning af labels i tilstanden med høj kvalitet

Du kan bruge udskrivning i høj kvalitet, hvis du udskriver fra en computer, og TZe-lamineret tape med sort farve er installeret. Brug printerdriveren til at vælge tilstanden med høj kvalitet, når du udskriver labels. Du kan ikke bruge denne funktion for TZe-FX\*\*1-tape.

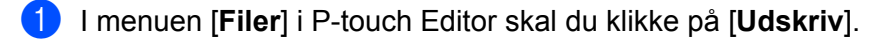

2 Klik på [Egenskaber...].

3 Under fanen [Grundlæggende] skal du vælge [Høj kvalitet] på rullelisten [Kvalitet].

| 📾 Brother                                       |                                 | ? 💌                                       |
|-------------------------------------------------|---------------------------------|-------------------------------------------|
| brother en esse                                 |                                 | J                                         |
| ABC                                             | Pager Size<br>Volte:            | l Den<br>Rom                              |
| ter Inn                                         | Length:<br>Freed<br>Disertation |                                           |
| Copies 1<br>Gually<br>Standard<br>300 - 300 dai | Cogies:<br>Guality              |                                           |
|                                                 | Option                          | 2                                         |
| Halton Enclothern<br>Regiment B<br>Context B    |                                 | E Typenini TypePin Call<br>D Micro Photog |
| Trepot                                          |                                 |                                           |

### 4 Klik på [**OK**].

### Bemærk!

- Du kan vælge tilstanden med høj kvalitet i P-touch Editor. Klik på [Filer] [Udskriv], og marker derefter afkrydsningsfeltet [Udskrivningskvalitet har prioritet] under [Indstillinger].
- Du kan også vælge tilstanden med høj kvalitet ved hjælp af tastaturdisplayenheden.
   Vælg [Indstill.] på startskærmen med tasten ↑, ↓, ← eller →, og tryk derefter på tasten OK eller Enter.

```
Vælg [Høj kvalitet] med tasten ↑ eller ↓, og tryk derefter på tasten OK eller Enter.
Vælg [Høj kvalitet] ved hjælp af tasten ↑ eller ↓, og tryk derefter på tasten OK eller Enter for at anvende indstillingerne.
```

7

# Masselagringstilstand

### Beskrivelse

Funktionen Masselagringstilstand giver dig mulighed for at kommunikere med maskinen udelukkende ved hjælp af en fil via USB-interfacet uden at indlæse en printerdriver. Filer, der er blevet kopieret til maskinens masselagringsområde, behandles, når du trykker på tasten **Udskriv**.

Denne funktion er praktisk i forbindelse med følgende:

- Ved anvendelse af printerindstillinger i en kommandofil (.bin-filformat) eller ved tilføjelse af skabeloner (.blf-filformat) til maskinen, som er distribueret af administratoren uden brug af softwareværktøjer.
- Ved udførelse af kommandoer uden installation af printerdriveren.
- Ved brug af en enhed med et operativsystem (herunder andre operativsystemer end Windows), der har en USB-værtsfunktion til at udskrive og overføre data.

### Brug af masselagringstilstanden

- 1 Kontroller, at maskinen er slukket.
- 2 Tryk og hold () (Tænd/sluk)-knappen nede samtidig med tasten **Program** og tasten **Start**. Maskinen starter i masselagringstilstand, () (Strøm)-indikatoren lyser grønt, og (label)-indikatoren lyser orange.
- 3 Tilslut computeren eller enheden til maskinen via USB. Maskinens masselagringsområde vises som en mappe på computerens eller enhedens skærm.

### 🖉 Bemærk!

Hvis masselagringsområdet ikke vises automatisk, kan du finde flere oplysninger om, hvordan du får vist masselagringsområdet i brugsvejledningerne til computerens eller enhedens operativsystem.

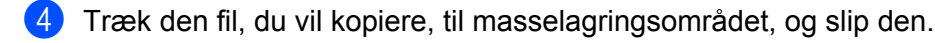

### 5) Tryk på tasten Udskriv.

Kommandoerne i kommandofilen udføres, og 🗅 (label)-indikatoren blinker grønt én gang. Når kommandoerne er udført, lyser 🗅 (label)-indikatoren orange.

Du kan deaktivere masselagringstilstanden ved at slukke maskinen, så den starter i normal driftstilstand.

### Vigtigt!

- Når maskinen slukkes, bliver masselagringstilstanden deaktiveret, og eventuelle filer i masselagringsområdet slettes.
- Denne funktion understøtter .bin- og .blf-filer. Andre filformater understøttes ikke.
- Undlad at oprette mapper i masselagringsområdet. Hvis der oprettes en mappe, kan der ikke opnås adgang til filerne i mappen.
- Masselagringområdets kapacitet er 2,5 MB. Filer, der er større end 2 MB, fungerer muligvis ikke korrekt.
- Hvis der kopieres flere filer, kan den rækkefølge, som kommandoerne udføres i, ikke garanteres.
- Wi-Fi-funktioner er ikke tilgængelige, mens maskinen kører i masselagringstilstand.
- Prøv ikke på at få adgang til andre filer i masselagringsområdet, når en kopieret fil afvikles.

### 🖉 Bemærk!

Du kan finde flere oplysninger om oprettelse af en .blf-fil under Oprettelse af en BLF-fil på side 147.

# Afsnit II

# **Program for Windows**

| Brug af P-touch Software              | 123 |
|---------------------------------------|-----|
| Sådan bruges Cable Label Tool         | 124 |
| Sådan bruges P-touch Editor           | 133 |
| Sådan bruges P-touch Transfer Manager | 137 |
| Sådan bruges P-touch                  | 148 |
| Overførsel af skabeloner med          |     |
| P-touch Transfer Express              | 154 |
| Sådan opdateres P-touch Software      | 162 |

8

# **Brug af P-touch Software**

# Installation af P-touch Software

Du skal installere P-touch-software og printerdriveren for at kunne bruge P-touch-labelmaskinen sammen med din computer.

Download installationsprogrammet fra install.brother.

Du kan finde flere oplysninger om installation af software og driver under *Installation af printerdriver og software* på side 64.

Hvis du vil downloade den nyeste driver og software individuelt, skal du besøge Brother support-websiden på <u>support.brother.com</u>.

[Select your region/country.] (Vælg dit område/land.) - [Download] - [Vælg dit produkt]

# Sådan bruges Cable Label Tool

# Start af Cable Label Tool

Start Cable Label Tool.

Windows 7:

Klik på knappen Start, klik på [Alle programmer] - [Brother P-touch] - [Cable Label Tool 1.0], eller dobbeltklik på genvejsikonet [Cable Label Tool 1.0] på skrivebordet.

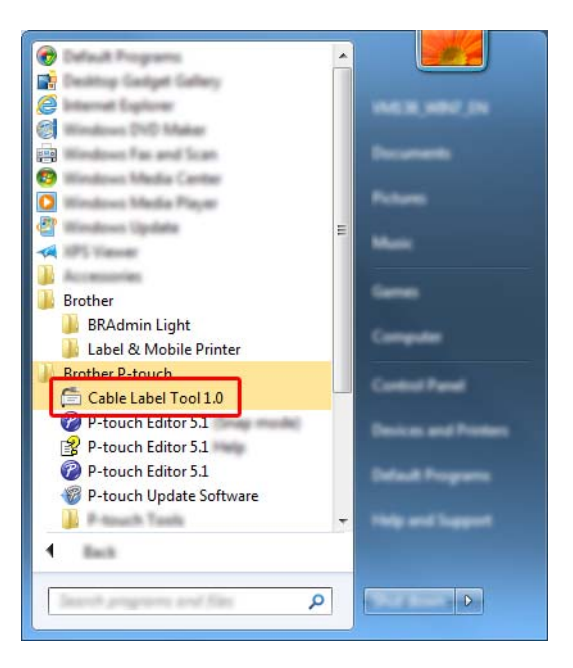

### ■ Windows 8.1/Windows Server 2012/Windows Server 2012 R2:

Klik på [Cable Label Tool 1.0] på skærmbilledet [Apps], eller dobbeltklik på [Cable Label Tool 1.0] på skrivebordet.

#### Windows 10:

Klik på knappen Start, vælg [Alle apps], og klik på [Cable Label Tool 1.0] under [Brother P-touch], eller dobbeltklik på [Cable Label Tool 1.0] på skrivebordet.

Sådan bruges Cable Label Tool

2 Klik på knappen for den ønskede kabellabeltype.

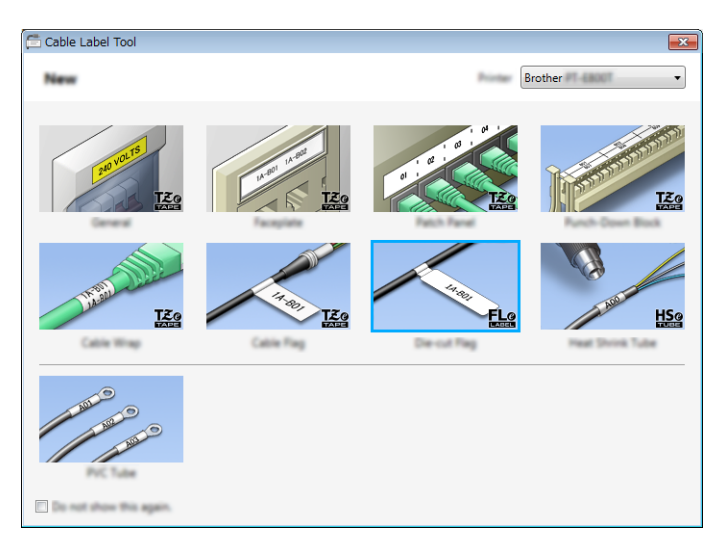

# Oprettelse af en kabellabel

### Frontplade

Labels af denne type kan bruges til at identificere forskellige frontplader.

Tekstblokke fordeles med ens mellemrum på hver label.

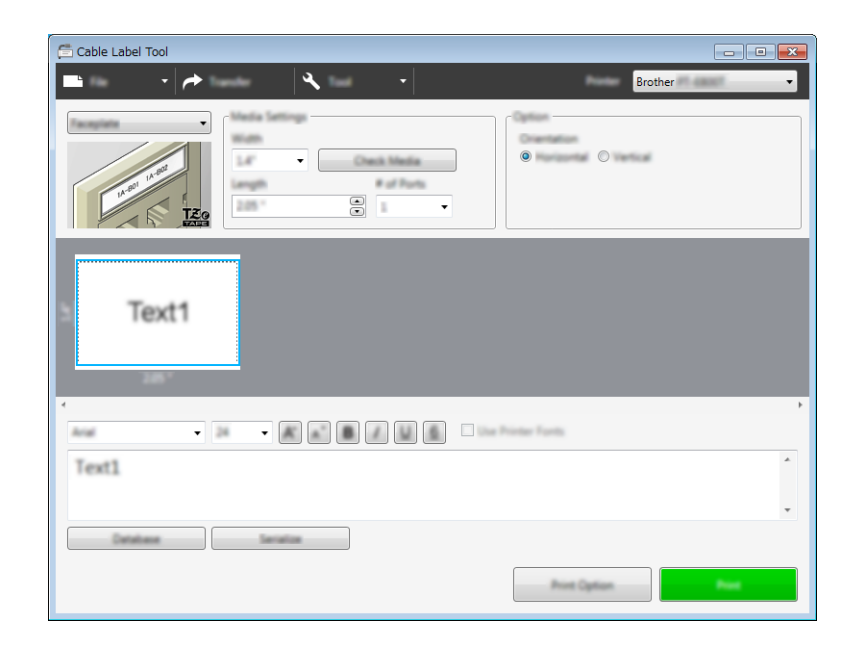

### Kabelmærke

Labels af denne type kan vikles omkring et kabel eller en ledning.

Teksten drejes 90° mod uret og udskrives.

| 🚍 Cable Label Tool                      |                  |
|-----------------------------------------|------------------|
| ■ · · · · · · · · · · · · · · · · · · · | Brother -        |
|                                         |                  |
|                                         |                  |
|                                         | Printer Funts    |
| Text1                                   | *                |
|                                         | *                |
| Tereform Tereform                       |                  |
|                                         | Prot Cyline Prot |

### Bemærk!

### Ved brug af fleksibelt id-tape:

- Vi anbefaler brug af fleksibelt id-tape til "kabelmærke-labels".
- Labels lavet med fleksibelt id-tape er ikke beregnet til at blive brugt som elektrisk isolering.
- Når labels vikles om cylinderformede genstande, skal genstandens diameter (1) være mindst 3 mm.
- De overlappende (2) ender af labelen skal være mindst 5 mm.

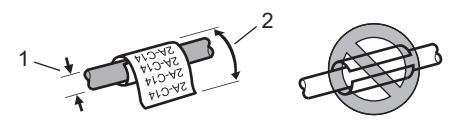

# Kabelflag

Labels af denne type kan vikles om et kabel eller en ledning, og begge ender af labelen klistres sammen for at danne et flag.

Teksten på flaglabels udskrives på begge ender af labelen, så der er et blankt ordmellemrum på midten, som vikles om kablet.

| 📑 🔹 🖈 🔤 🔧 🔹 🔹 Brother                 |
|---------------------------------------|
|                                       |
| Text1                                 |
| · · · · · · · · · · · · · · · · · · · |
| Text1                                 |
| ×                                     |
| Detailar                              |
| Print Option Print                    |

### Bemærk!

• Flaglængden (1) skal være mindst 15 mm.

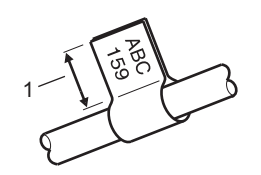

Retning

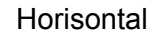

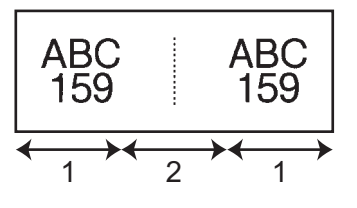

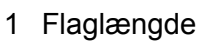

- 2 Kabelomkreds
- Vi anbefaler brug af fleksibelt id-tape til "kabelflag-labels".
- Labels lavet med fleksibelt id-tape er ikke beregnet til at blive brugt som elektrisk isolering.

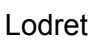

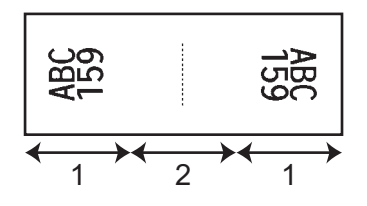

Sådan bruges Cable Label Tool

# Patchpanel

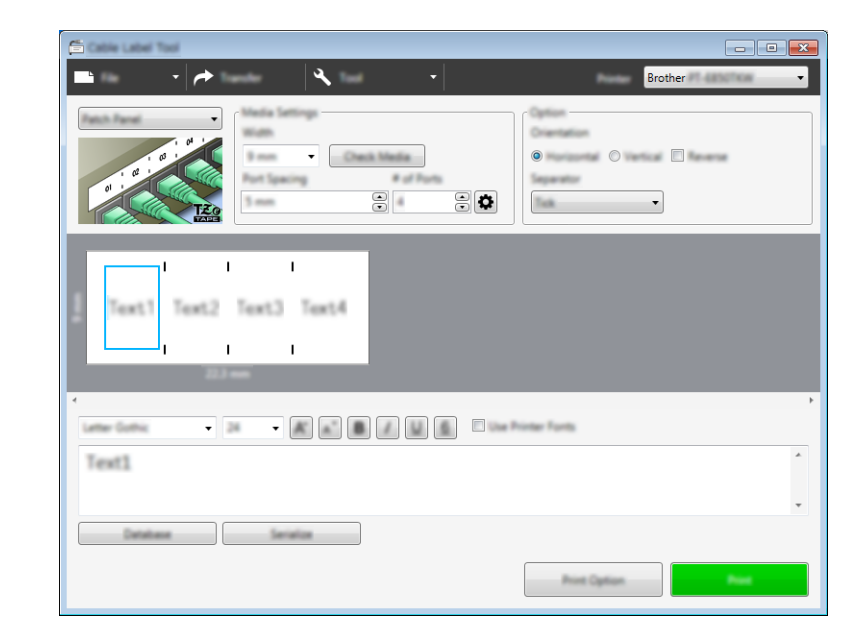

Labels af denne type kan bruges til at identificere forskellige typer paneler.

### Klemrække

Labels af denne type kan bruges til at identificere en type elektrisk forbindelse, der ofte bruges inden for telekommunikation. Du kan indtaste op til otte linjer for hver blok på en enkelt label.

| Cable Label Tool        | <b>—</b> |
|-------------------------|----------|
| 🕒 🔹 🖈 🛛 🔍 🔹 🖬 Brother   | •        |
|                         |          |
| Text                    |          |
| TAT                     |          |
|                         |          |
| Text                    | *        |
| Sandara Sandara Sandara |          |
|                         |          |

### **Udstanset flag**

Labels af denne type kan udskrives på særlige "udstanset flag-labels" for at oprette flaglabels til kabler og ledninger.

Brug FLe-labelkassetter til denne type anvendelse.

| Cable Label Tool                    |
|-------------------------------------|
|                                     |
| Text1 Text1                         |
| Text1                               |
| Constant Secular Point Cyline Point |

### Krympeflex-tape

Tape af denne type kan opvarmes, så den krymper, indtil den passer til kabler. Brug HSe-krympeflexkassetter til denne type anvendelse.

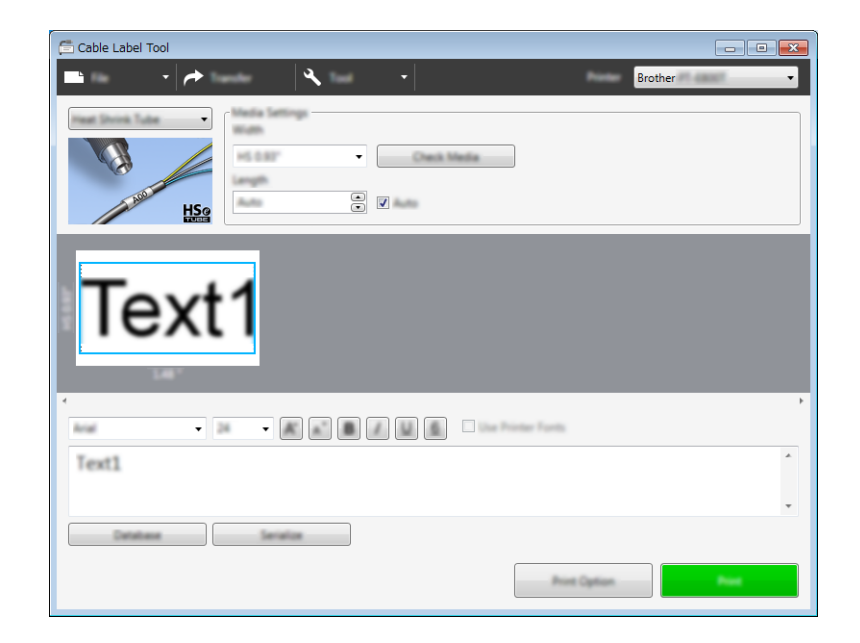

# Sammenkædning af en database

Du kan sammenkæde databaser med skabeloner.

- 1 Klik på [Databaser].
- 2 Vælg en database.
- On database, der er tilsluttet skabelonen, vises. Angiv de data, der skal udskrives, og antallet af kopier.
  - F1

     1

     1

     1

     1

     1

     1

     1

     1

     1

     1

     1

     1

     1

     1

     1

     1

     1

     1

     1

     1

     1

     1

     1

     1

     1

     1

     1

     1

     1

     1

     1

     1

     1

     1

     1

     1

     1

     1

     1

     1

     1

     1

     1

     1

     1

     1

     1

     1

     1

     1

     1

     1

     1

     1

     1

     1

     1

     1

     1

     1

     1

     1

     1

     1

     1

     1

     1

     <

# Udskrivning med nummereringsfunktion (serialiseret nummer)

Du kan oprette numerisk serialiserede labels.

Marker den tekst, du vil serialisere. 1

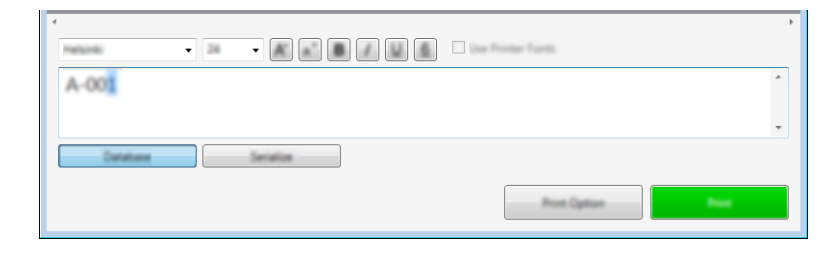

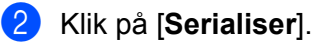

| 🗂 Service                           |                                                                       |  |
|-------------------------------------|-----------------------------------------------------------------------|--|
| AB001 AB001 AB005 AB005 AB009 AB009 |                                                                       |  |
| 1,000                               | Alphanumeric •<br>Color 6-7<br>Aptronumeric 0-8, 6-2, a c<br>Herc 0-7 |  |
| Range                               | 01 99                                                                 |  |
| increased By                        | 1 .                                                                   |  |
| Repeat                              | 1                                                                     |  |
|                                     | Cit. Canoli                                                           |  |

3 Angiv indstillingerne. Brug skærmbilledet som eksempel.

# **Udskrivning med Cable Label Tool**

Du kan udskrive ved at vælge [Udskriv] fra menuen [Fil] eller ved at klikke på knappen [Udskriv]. (Konfigurer udskriftsindstillingerne på skærmen [Udskriv] før udskrivning).

# Overførsel af skabeloner fra Cable Label Tool til P-touchlabelmaskinen

Du kan bruge overførselsfunktionen til at overføre en skabelon eller en skabelon med en database til maskinen uden at bruge P-touch Transfer Manager.

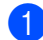

Vis den skabelon, der skal overføres, i lavoutvinduet.

#### Klik på [Overfør].

Dialogboksen [Send skabelon] vises.

| This file will be transferred to the selected printer. |   |
|--------------------------------------------------------|---|
| Please assign a key number to the template.            |   |
|                                                        |   |
| Tando Canal                                            | ] |

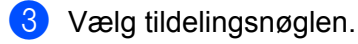

### Bemærk!

Hvis skabelonen eller andre data overført til maskinen har samme kodenummer som en anden skabelon, der allerede er gemt i maskinen, overskriver den nye skabelon den gamle.

4 Hvis du vil overføre en skabelon med en tilsluttet database, skal du markere afkrydsningsfeltet [**Overfør** med database].

### 5 Klik på [**Overfør**].

Skabelonen eller skabelonen med database overføres til maskinen.

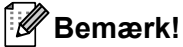

- · Indstillingerne [Serialiser] bliver ikke overført.
- Når du overfører en skabelon med en database, og hvis den tilknyttede database har flere ark, vil kun det ark, der vises i databasedialogboksen, blive overført.

# Start af P-touch Editor

1 Start P-touch Editor.

Windows 7:

Klik på knappen Start, klik på **[Alle programmer]** - **[Brother P-touch]** - **[P-touch Editor]**, eller dobbeltklik på genvejsikonet **[P-touch Editor]** på skrivebordet.

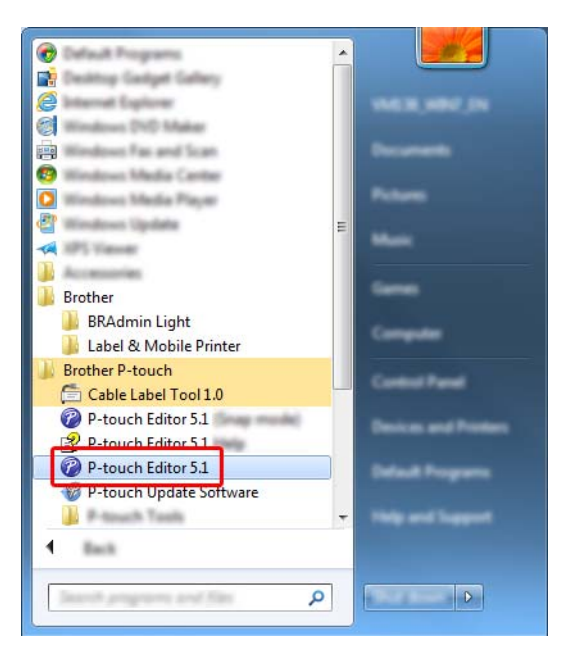

### Windows 8.1/Windows Server 2012/Windows Server 2012 R2:

Klik på [**P-touch Editor**] på skærmbilledet [**Apps**], eller dobbeltklik på [**P-touch Editor**] på skrivebordet.

### Windows 10:

Klik på knappen Start, vælg [Alle apps], og klik på [P-touch Editor] under [Brother P-touch], eller dobbeltklik på [P-touch Editor] på skrivebordet.

2 Når P-touch Editor starter, skal du vælge, om du vil oprette en ny skabelon eller åbne et eksisterende layout.

### Bemærk!

Hvis du vil ændre den måde, P-touch Editor fungerer på, når det starter, skal du klikke på [**Værktøjer**] -[**Indstillinger**] i menulinjen P-touch Editor for at få vist dialogboksen [**Indstillinger**]. På venstre side skal du vælge overskriften [**Generelt**] og derefter vælge den ønskede indstilling i listeboksen [**Handlinger**] under [**Startindstillinger**]. Fabriksindstillingen er [**Vis Ny visning**].
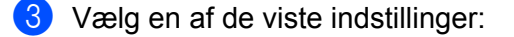

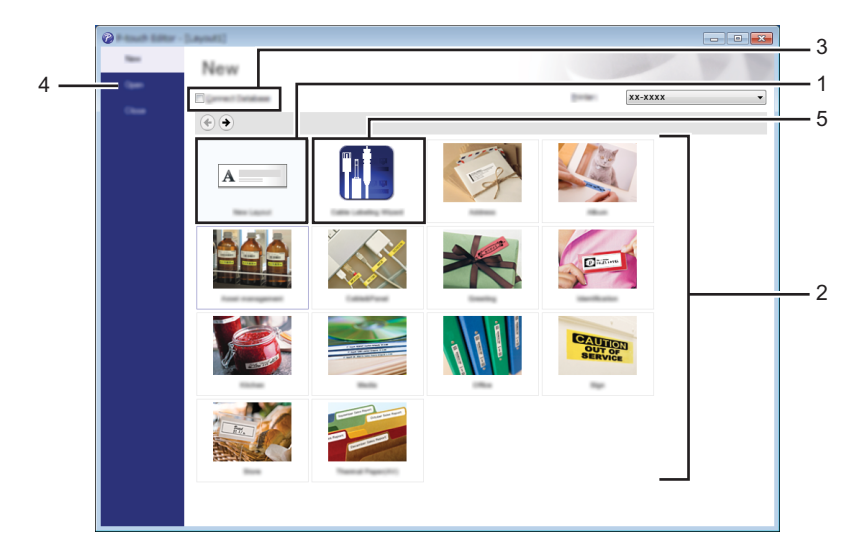

- For at oprette et nyt layout skal du dobbeltklikke på [Nyt layout] eller klikke på [Nyt layout] og derefter klikke på [→].
- 2 Hvis du vil oprette et nyt layout med et forudindstillet layout, skal du dobbeltklikke på en kategoriknap eller vælge en kategoriknap og derefter klikke på [→].
- 3 Hvis du vil tilslutte et forudindstillet layout til en database, skal du markere afkrydsningsfeltet ud for [Tilslut database].
- 4 Klik på [Åbn] for at åbne et eksisterende layout.
- 5 Hvis du vil åbne programmet til oprettelse af labels til elektrisk udstyr, skal du dobbeltklikke på [Guide for påsætning af labels på kabler] eller klikke på [Guide for påsætning af labels på kabler] og derefter klikke på [→].

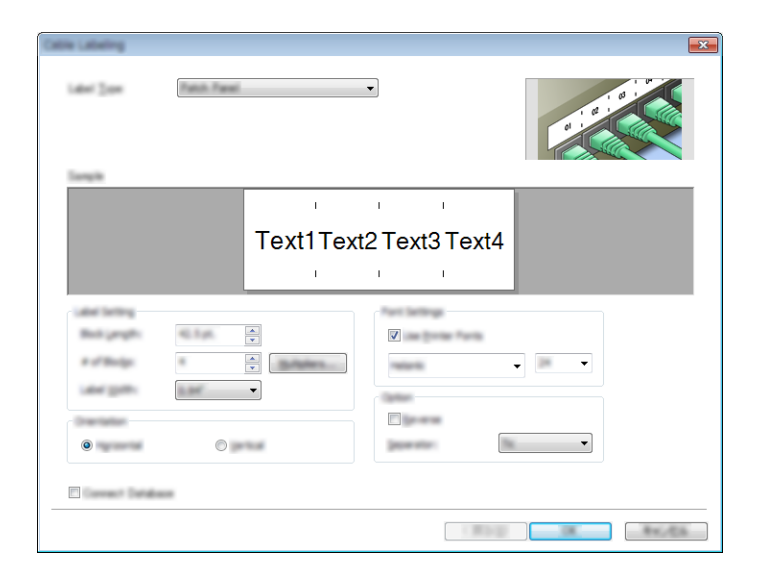

### **Udskrivning med P-touch Editor**

### **Express-tilstand**

I denne tilstand kan du hurtigt oprette layouts, der indeholder tekst og billeder.

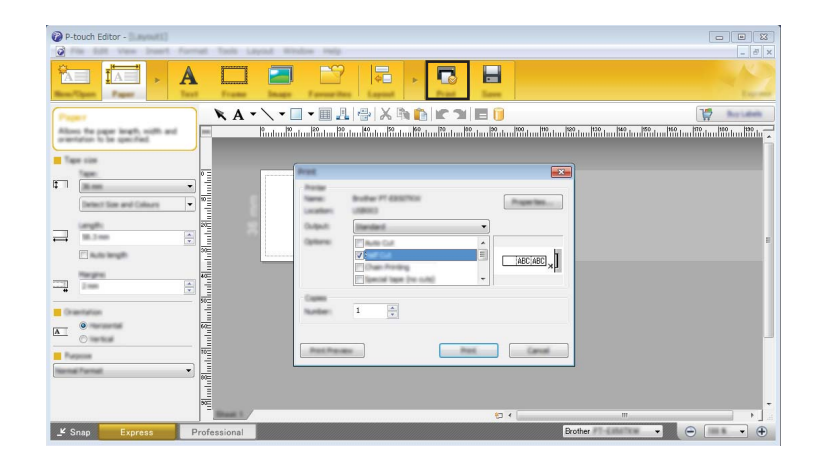

Du kan udskrive ved at vælge [**Udskriv**] fra [**Filer**] i menulinjen eller ved at klikke på ikonet [**Udskriv**]. (Konfigurer udskriftsindstillingerne på skærmen [**Udskriv**] før udskrivning).

### **Professional-tilstand**

Med denne tilstand kan du oprette layout vha. en lang række avancerede værktøjer og indstillinger.

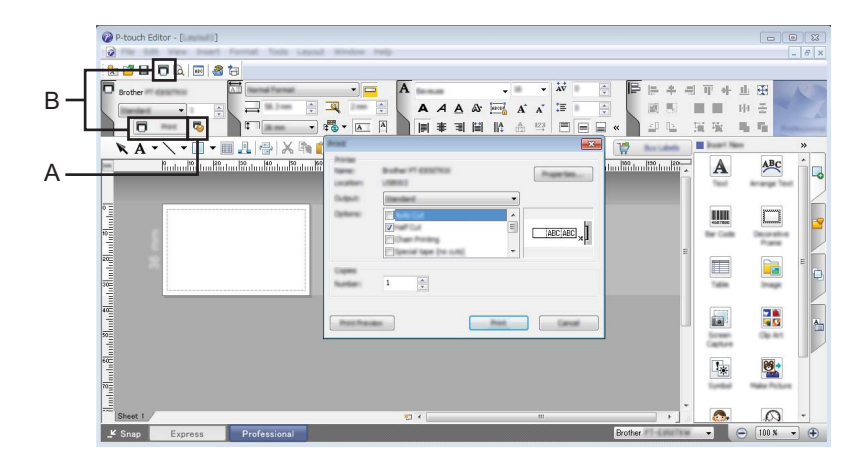

Du kan udskrive ved at vælge [**Udskriv**] fra [**Filer**] i menulinjen eller ved at klikke på ikonet Udskriftsindstilling "A". Konfigurer udskriftsindstillingerne på skærmen [**Udskriv**] før udskrivning.

Desuden kan du klikke på ikonet [**Udskriv**] (B) for at starte udskrivning uden at ændre indstillingerne for udskrivning.

### **Snap-tilstand**

Denne tilstand giver dig mulighed for at gengive hele eller en del af computerskærmen, udskrive det som et billede og gemme det til fremtidig brug.

1

Klik på knappen til valg af tilstanden [**Snap**]. Dialogboksen [**Beskrivelse af Snap-tilstand**] vises.

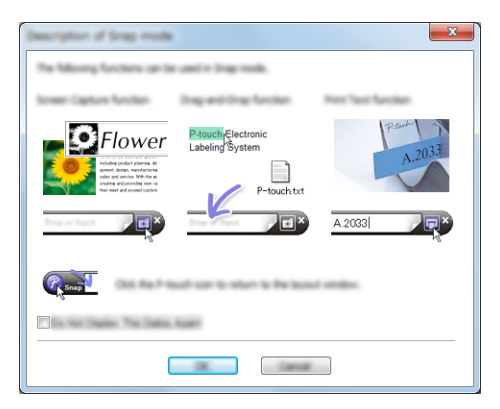

2 Klik på [**OK**].

Paletten for tilstanden [Snap] vises.

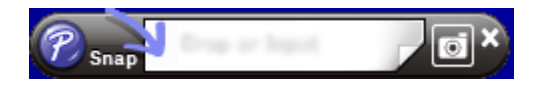

### Overførsel af data til P-touch-labelmaskinen

Hvis du vil overføre data til maskinen, skal du bruge P-touch Transfer Manager. Du kan finde flere oplysninger under Sådan bruges P-touch Transfer Manager på side 137.

11

Sådan bruges P-touch Transfer Manager

I dette program kan du overføre skabeloner og andre data til P-touch-labelmaskinen og gemme sikkerhedskopier af dine data på computeren.

### **Overførsel af skabelonen til P-touch Transfer Manager**

Hvis du vil bruge P-touch Transfer Manager, skal du først overføre skabeloner, der er oprettet i P-touch Editor, til P-touch Transfer Manager.

1

Opret det layout, du ønsker at bruge som en skabelon, ved hjælp af P-touch Editor, og vælg derefter [Filer] - [Gem som] for at gemme det som en skabelonfil (\*.lbx).

2 Klik på [Filer] - [Send skabelon] - [Send]. Når P-touch Transfer Manager starter, vises hovedvinduet.

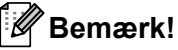

Følgende metode kan også bruges til at starte P-touch Transfer Manager:

- Windows 7: Klik på knappen Start, og klik på [Alle programmer] - [Brother P-touch] - [P-touch Tools] -[P-touch Transfer Manager].
- Windows 8.1/Windows Server 2012/Windows Server 2012 R2: Klik på [P-touch Transfer Manager] på skærmbilledet [Apps].
- Windows 10: Klik på knappen Start, vælg [Alle apps], og klik derefter på [P-touch Transfer Manager] under [Brother P-touch].

#### Hovedvindue

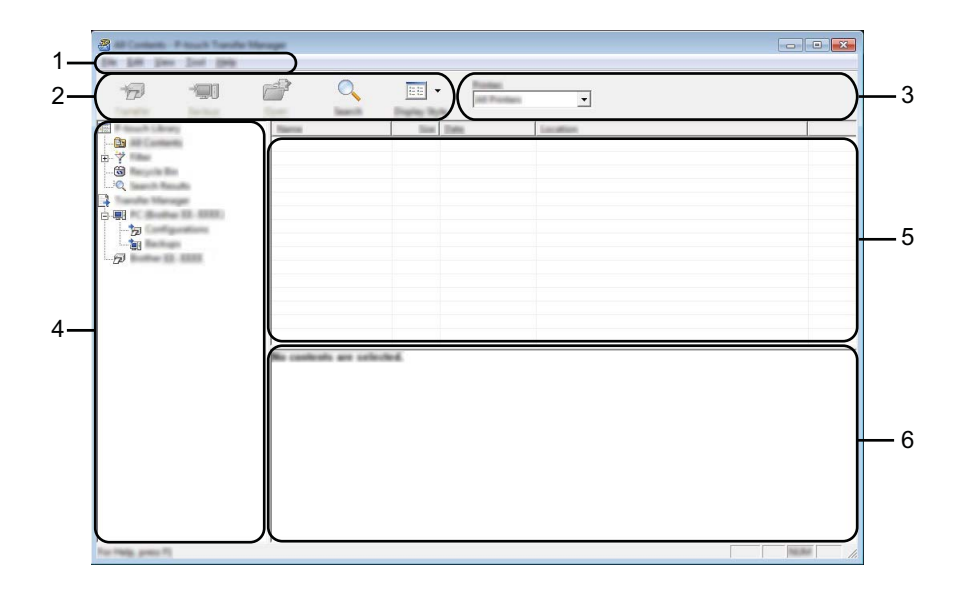

#### 1 Menulinje

Giver adgang til forskellige kommandoer, som er samlet under hver menutitel ([Filer], [Rediger], [Vis], [Funktioner] og [Hjælp]) i henhold til deres funktioner.

#### 2 Værktøjslinje

Giver adgang til ofte anvendte kommandoer.

#### 3 Printervælger

Giver dig mulighed for at vælge den maskine, dataene skal overføres til. Når du vælger en maskine, vises kun de data, der kan sendes til den valgte maskine, i datalisten.

#### 4 Mappevisning

Viser en liste med mapper og maskiner. Når du vælger en mappe, vises skabelonerne i den valgte mappe i skabelonlisten.

Hvis du vælger en maskine, vises de skabeloner og andre data, der er gemt i maskinen.

#### 5 Skabelonliste

Viser en liste med skabeloner i den valgte mappe.

#### 6 Forhåndsvisning

Viser en forhåndsvisning af skabelonerne i skabelonlisten.

### Forklaring af ikonerne på værktøjslinjen

| lkon | Knapnavn                              | Funktion                                                                                                    |
|------|---------------------------------------|----------------------------------------------------------------------------------------------------|
|      | Overfør                               |                                                                                                    |
|      | (Kun for P-touch Transfer<br>Manager) | Overfører skabeloner og andre data fra computeren til maskinen.                                                                                                    |
|      | Gem overførselsfil                    | Ændrer filtype for de data, der skal overføres til andre programmer.                                                                                                    |
|      | (Uden tilslutning til en<br>maskine)  | Vælg "BLF" som filtypenavn, når du udskriver labelen med<br>masselagringstilstand (USB), eller når du overfører dataene med<br>BRAdmin Professional (Wi-Fi) eller Mobile Transfer Express<br>(Wi-Fi). Vælg "PDZ", når du overfører dataene med Transfer<br>Express (USB). |
|      |                                       | De tilgængelige interfaces kan variere afhængigt af din model.                                                                                                    |
|      | Backup                                | Henter skabeloner og andre data, der er gemt i maskinen, og                                                                                                    |
|      | (Kun for P-touch Transfer<br>Manager) | gemmer dem på computeren.                                                                                                    |
|      | Åbn                                   | Åbner den valgte skabelon.                                                                                                    |
|      | Udskriv                               |                                                                                                    |
|      | (Kun for P-touch Library)             | Udskriver den valgte skabelon med maskinen.                                                                                                    |
|      | Søg                                   | Giver dig mulighed for at søge efter skabeloner eller andre data,<br>der er registreret i P-touch Library.                                                                                                    |
|      | Visningstype                          | Skifter filvisningstype.                                                                                                    |

# Overførsel af skabeloner eller andre data fra computeren til maskinen

Brug følgende fremgangsmåde til at overføre skabeloner, databaser og billeder fra computeren til maskinen.

Tilslut computeren og maskinen via USB, og tænd maskinen.
 Maskinens modelnavn vises ud for et printerikon i mappevisningen.
 Hvis du vælger maskinen i mappevisningen, vises de skabeloner og andre data, der er gemt i maskinen.

### 🖉 Bemærk!

- Hvis en maskine frakobles eller er offline, vises den ikke på listen i mappevisningen.
- Inden overførsel af data skal du kontrollere, at computeren og maskinen er korrekt forbundet via et USB-kabel eller en trådløs forbindelse, og at maskinen er tændt.

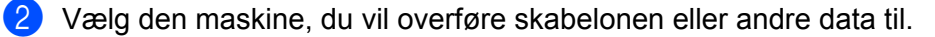

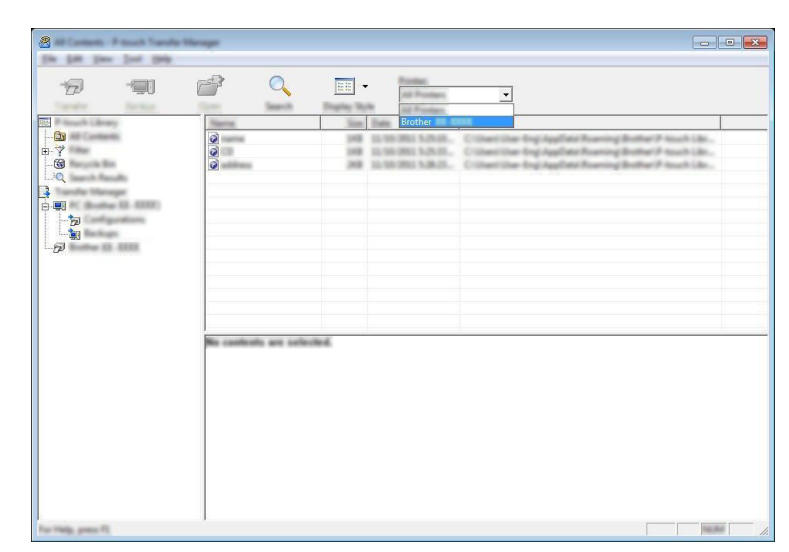

### Bemærk!

Inden overførsel af data skal du kontrollere, at computeren og maskinen er korrekt forbundet med et USB-kabel eller en trådløs forbindelse, og at maskinen er tændt.

Sådan bruges P-touch Transfer Manager

3 Højreklik på mappen [Konfigurationer], vælg [Ny], og opret derefter en ny mappe.

| A R Barra (3 CONST<br>No. 140, Tax Tax               | Configurations 1<br>1949 | Housh Transfer Ma | e age  |                            |                                                                                      |            |                                |
|------------------------------------------------------|--------------------------|-------------------|--------|----------------------------|--------------------------------------------------------------------------------------|------------|--------------------------------|
|                                                      |                          | 0                 |        | Roman Roman                | •                                                                                    |            |                                |
| Base Processing Laborary                             | Tax                      | ution Name        | Time   | Tues                       | Date                                                                                 | Kap Recept | Name                           |
| -69<br>-69<br>-99<br>-99<br>-99<br>-99<br>-99<br>-99 | 999                      |                   | 10     | Lagnat<br>Lagnat<br>Lagnat | 23.56.202 5.25.06,<br>21.46.202 5.25.00,<br>22.46.202 5.26.02,<br>23.46.202 5.26.02, |            | sana Ito<br>(3 An<br>attino fa |
|                                                      |                          |                   |        |                            |                                                                                      |            |                                |
|                                                      |                          |                   |        |                            | m                                                                                    |            | ,                              |
|                                                      |                          | unitada por unit  | uteri. |                            |                                                                                      |            |                                |
| Country or ranks Telline                             | ,                        |                   |        |                            |                                                                                      |            | No.44                          |

I eksemplet herover blev mappen [Overfør] oprettet.

4 Træk den skabelon eller de andre data, du vil overføre, til den nye mappe.

### Specifikation af overførselsfunktion

| Datatype                        | Maksimalt antal elementer,<br>der kan overføres | Oplysninger om begrænsninger                                            |  |  |
|---------------------------------|-------------------------------------------------|-------------------------------------------------------------------------|--|--|
| Skabelon                        | 00                                              | Hver skabelon kan højst indeholde 50 objekter.                          |  |  |
| Skabeloli                       | 55                                              | Hvert objekt kan maksimalt indeholde 17 linjer.                         |  |  |
| Database                        |                                                 | Kun *.csv-filer kan overføres.                                          |  |  |
|                                 | 99                                              | Hver * .csv-fil kan indeholde maksimalt 256 felter og<br>65.000 poster. |  |  |
|                                 |                                                 | Kun *.bmp-filer kan overføres.                                          |  |  |
| Billede<br>(overførte symboler) | 00                                              | Monokrome *.bmp-filer anbefales.                                        |  |  |
|                                 | 99                                              | ■ Størrelsesgrænsen er 2048 × 2048 pixels.                              |  |  |
|                                 |                                                 | Brede billeder bliver muligvis beskåret.                                |  |  |

### 🖉 Bemærk!

Den tilgængelige plads <sup>1</sup> i overførselsfilhukommelsen kan bekræftes ved hjælp af følgende procedure: Vælg [Indstill.] på startskærmen med tasten  $\dagger$ ,  $\downarrow$ ,  $\leftarrow$  eller  $\rightarrow$ , og tryk derefter på tasten **OK** eller **Enter**.

Vælg [Hukommelsesbrug] med tasten ↑ eller ↓, og tryk derefter på tasten OK eller Enter.

Vælg [Overført indhold] med tasten ↑ eller ↓, og tryk derefter på tasten OK eller Enter.

<sup>1</sup> Da filstørrelsen kan variere, afhængigt af de indtastede tegn og typen af data, er det måske ikke muligt at gemme en fil, selvom den tilgængelige plads, der vises i [Tilgængeligt : X.XXMB] angiver, at der er tilstrækkelig plads.

Du kan se skabelonerne og andre data ved at vælge:

- Mappen i mappen [Konfigurationer]
- [Alt indhold]
- En af kategorierne under [Filter], f.eks. [Layout].

Når du overfører mange skabeloner eller andre data, skal du trække alle de filer, du vil overføre, til den nye mappe og anbringe dem der.

Hver fil tildeles et kodenummer (hukommelsesplacering i maskinen), når den anbringes i den nye mappe.

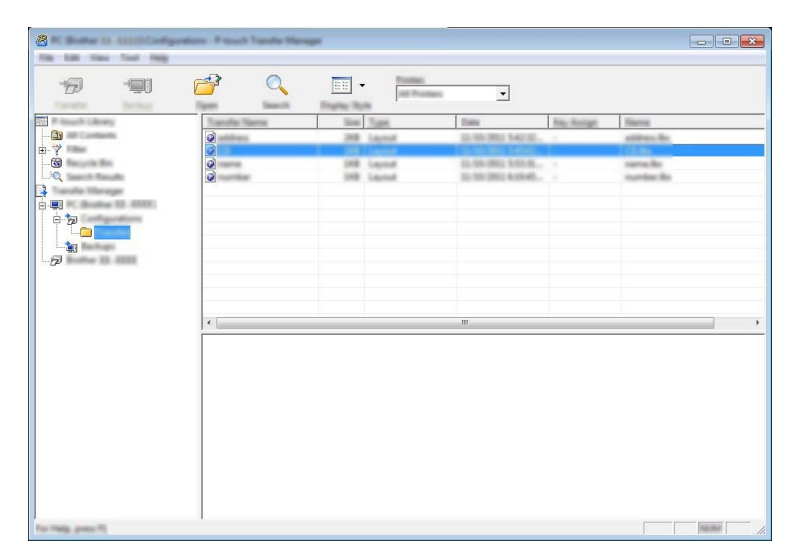

Hvis du vil ændre det kodenummer, der er tildelt til et element, skal du højreklikke på elementet, vælge [Tildelingskode] og derefter vælge det ønskede kodenummer.

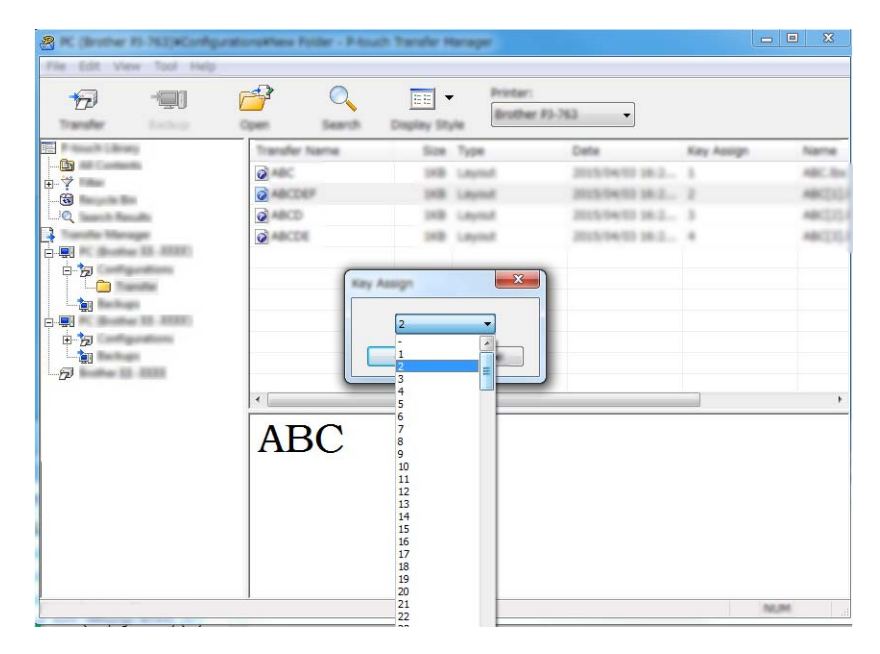

### Bemærk!

- Bortset fra data i databaser tildeles alle data, der overføres til maskinen, et kodenummer.
- Hvis skabelonen eller andre data overført til maskinen har samme kodenummer som en anden skabelon, der allerede er gemt i maskinen, overskriver den nye skabelon den gamle. Du kan bekræfte tildelingen af kodenummer til de skabeloner, der er gemt i maskinen, ved at sikkerhedskopiere skabelonerne eller andre data (se Sikkerhedskopiering af skabeloner eller andre data gemt i maskinen på side 145).
- Hvis maskinens hukommelse er fuld, skal du fjerne en eller flere skabeloner fra maskinens hukommelse (se Sikkerhedskopiering af skabeloner eller andre data gemt i maskinen på side 145).
- 6 Hvis du vil ændre navnene på skabeloner eller andre data, du vil overføre, skal du klikke på det ønskede element og derefter indtaste det nye navn. Antallet af tegn, der kan bruges til skabelonnavnene, kan være begrænset afhængig af din model.

7 Vælg den mappe, der indeholder de skabeloner eller andre data, du vil overføre, og klik derefter på [Overfør]. En bekræftelsesmeddelelse vises.

| 8                  | ALL DOCUMENT                                                                     | ion Presit    | lande Manag |      |                     |                                         |            |                        |   |
|--------------------|----------------------------------------------------------------------------------|---------------|-------------|------|---------------------|-----------------------------------------|------------|------------------------|---|
| Ð                  | -@1                                                                              | <b>7</b>      | 0           |      | Rodan<br>At Posters | •                                       |            |                        |   |
| REAL PROPERTY AND  | 9                                                                                | Tomation Tele | ene.        | Sint | Tues                | Dates                                   | Kay Autops | Name                   |   |
|                    |                                                                                  | 2             |             | 248  | Laprod              | 10-10-200 140-00                        |            | and the state of the   |   |
|                    | n da<br>unda<br>ugar<br>a 32 - 80000<br>partitions<br>a data<br>a data<br>a data | 0             |             | 11   | laped<br>laped      | 11-36-2003 535-8.<br>11-35-2003 638-65- | :          | same for<br>summer for |   |
|                    |                                                                                  |               |             |      |                     | m                                       |            |                        | , |
| Ter 1995, perc. 17 |                                                                                  |               |             |      |                     |                                         |            | []                     |   |

### Bemærk!

8 Klik på [**OK**].

- Du kan også overføre enkelte elementer til maskinen uden at tilføje dem til en mappe. Vælg den skabelon eller de andre data, du vil overføre, og klik derefter på [Overfør].
- Der kan vælges flere elementer og mapper, som kan overføres på én gang.

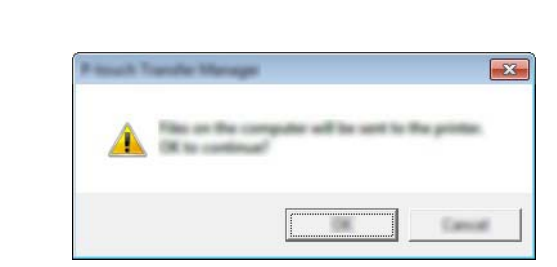

De valgte data overføres til maskinen.

### Bemærk!

Hvis du vil udskrive de data, der blev overført til maskinen, skal den sættes tilbage fra overførselstilstand til normal tilstand. Sluk maskinen, og tænd den derefter igen.

### Sikkerhedskopiering af skabeloner eller andre data gemt i maskinen

Brug følgende fremgangsmåde, når du vil hente skabeloner eller andre data, der er gemt på maskinen, og gemme dem på computeren.

### Vigtigt!

- Sikkerhedskopierede skabeloner eller andre data kan ikke redigeres på computeren.
- Afhængig af din model kan skabeloner eller andre data, der er sikkerhedskopieret fra én maskinmodel, muligvis ikke overføres til en anden maskinmodel.
- Tilslut computeren og maskinen, og tænd maskinen.
  Maskinens modelnavn vises ud for et printerikon i mappevisningen.
  Hvis du vælger maskinen i mappevisningen, vises de skabeloner og andre data, der er gemt i maskinen.
- 2 Vælg den maskine, der skal sikkerhedskopieres fra, og klik derefter på [Backup]. En bekræftelsesmeddelelse vises.

|                                                                                                    | fer 12. 2022 F fanzik Tande Menager<br>20. juni juni gelg |                        |
|----------------------------------------------------------------------------------------------------|-----------------------------------------------------------|------------------------|
|                                                                                                    | 🕫 🗐 🔍 🗉 • 🗾 🕤                                             |                        |
| Nat      Tapet      Date      Nat, Analy        148      Template      0.595 201.0.07      2        148      Template      0.595 201.0.07      3        148      Template      0.595 201.0.07      3        148      Template      0.595 201.0.07      4        149      Template      0.595 201.0.07      7 |                                                           | Construction Particles |
| "                                                                                                    |                                                           |                        |

11

### Klik på [**OK**].

En ny mappe oprettes under maskinen i mappevisningen. Mappenavnet dannes på grundlag af dato og klokkeslæt for sikkerhedskopieringen. Alle maskinens skabeloner og andre data overføres til den nye mappe og gemmes på computeren.

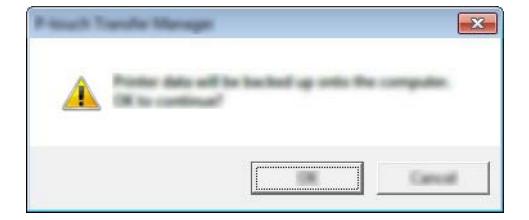

### Sletning af alle maskinens data

Brug følgende fremgangsmåde til at slette alle skabeloner eller andre data, der er gemt i maskinen.

 Tilslut computeren og maskinen, og tænd maskinen. Maskinens modelnavn vises ud for et printerikon i mappevisningen.

2 Højreklik på maskinen, og vælg derefter [Slet alt].

| California (J. 1921) Press Care                                                                                                    | de Managet           |         |                                                                         |                                                     | - 0 - X                 |
|----------------------------------------------------------------------------------------------------|----------------------|---------|-------------------------------------------------------------------------|-----------------------------------------------------|-------------------------|
| 19 💷                                                                                                    |                      | -       | Postar<br>All Postars                                                   | •                                                   |                         |
| EAL Products Street                                                                                                    | Transfer Name        | San Jaw | Date                                                                    | Ray Huniger                                         | Committee Database Name |
| - 63<br>9- 7<br>- 60<br>- 2<br>- 7<br>9- 9<br>- 7<br>9<br>- 7<br>9<br>- 7<br>9<br>- 7<br>9<br>- 7<br>9<br>- 7<br>9<br>- 7<br>9<br>- 7<br>- 7<br>- 7<br>- 7<br>- 7<br>- 7<br>- 7<br>- 7<br>- 7<br>- 7 |                      | 1111    | 944 0.10128<br>Mar 0.10128<br>Mar 0.10128<br>Mar 0.10128<br>Mar 0.10128 | 1.847 J<br>3.847 5<br>3.847 8<br>3.847 8<br>1.847 7 |                         |
| Properties                                                                                                    |                      |         |                                                                         |                                                     |                         |
|                                                                                                    | 11                   |         | m.                                                                      |                                                     |                         |
|                                                                                                    | Multiple controls on | utions. |                                                                         |                                                     |                         |

En bekræftelsesmeddelelse vises.

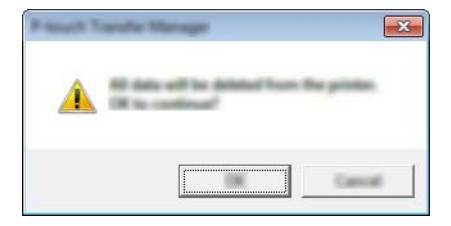

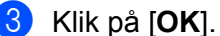

Alle skabeloner og andre data, der er gemt i maskinen, slettes.

### **Oprettelse af en BLF-fil**

Du kan bruge P-touch Transfer Manager til at gemme skabelondata, der blev oprettet med P-touch Editor, i BLF-formatet. Du kan overføre disse filer i dette format til en maskine via et netværk, fra en computer eller en mobilenhed. Du kan også udskrive filer i BLF-format fra masselagringstilstand.

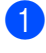

1 Opret skabelonen ved hjælp af P-touch Editor, og overfør den derefter til P-touch Transfer Manager. Du kan finde flere oplysninger under Overførsel af skabelonen til P-touch Transfer Manager på side 137.

2 Uden at tilslutte maskinen til computeren skal du vælge [Konfigurationer] i vinduet P-touch Transfer Manager og derefter vælge den skabelon, der skal gemmes.

#### Bemærk!

Du kan vælge flere skabeloner på samme tid.

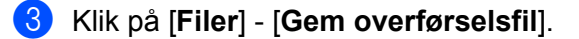

### • Viqtiqt!

Knappen [Gem overførselsfil] vises kun, hvis maskinen er frakoblet computeren eller er offline.

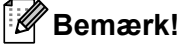

- Hvis du klikker på [Gem overførselsfil], når du har valgt [Konfigurationer], gemmes alle skabeloner i mappen som overførselsfilen (.blf).
- Du kan kombinere flere skabeloner til en enkelt overførselsfil (.blf).
- Vælg BLF-formatet i [Filtype], indtast derefter navnet, og gem skabelonen. Skabelonerne gemmes som en overførselsfil (.blf).

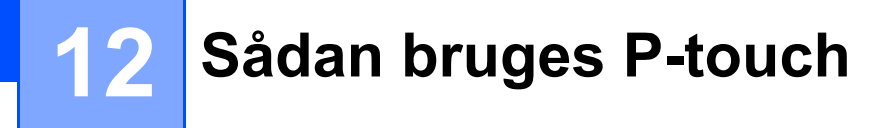

Dette program giver dig mulighed for at håndtere P-touch Template på computeren. Du kan bruge P-touch Library til udskrivning af skabeloner.

### Start af P-touch Library

#### Windows 7:

Fra Start-knappen skal du klikke på [Alle programmer] - [Brother P-touch] - [P-touch Tools] - [P-touch Library].

■ Windows 8.1/Windows Server 2012/Windows Server 2012 R2:

Klik på [P-touch Library] på skærmbilledet [Apps].

Windows 10:

Klik på knappen Start, vælg [Alle apps], og klik derefter på [P-touch Library] under [Brother P-touch].

Når P-touch Library starter, vises hovedvinduet.

#### Hovedvindue

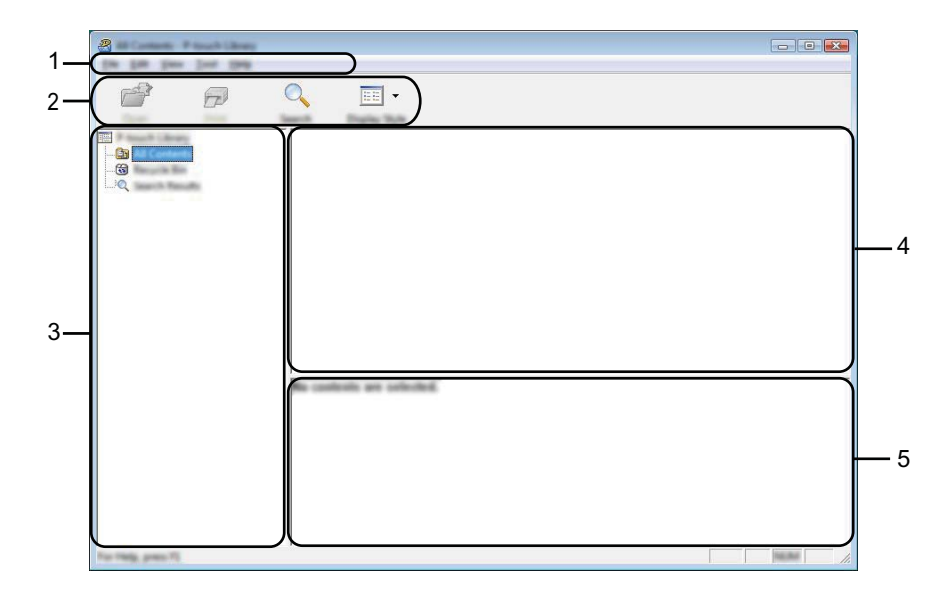

#### 1 Menulinje

Giver adgang til alle tilgængelige kommandoer, som er samlet under hver menutitel ([**Filer**], [**Rediger**], [**Vis**], [**Værktøjer**] og [**Hjælp**]) i henhold til deres funktioner.

#### 2 Værktøjslinje

Giver adgang til ofte anvendte kommandoer.

### 3 Mappeliste

Viser en liste med mapper. Når du vælger en mappe, vises skabelonerne i den valgte mappe i skabelonlisten.

### 4 Skabelonliste

Viser en liste med skabeloner i den valgte mappe.

### 5 Forhåndsvisning

Viser en forhåndsvisning af de skabeloner, der er valgt i skabelonlisten.

#### Forklaring af ikonerne på værktøjslinjen

| lkon | Knapnavn                                    | Funktion                                                                                  |
|------|---------------------------------------------|-------------------------------------------------------------------------------------------|
|      | Åbn                                         | Åbner den valgte skabelon.                                                                |
|      | <b>Udskriv</b><br>(Kun for P-touch Library) | Udskriver den valgte skabelon med P-touch-labelmaskinen.                                  |
|      | Søg                                         | Giver dig mulighed for at søge efter skabeloner, der er registreret<br>i P-touch Library. |
|      | Visningstype                                | Skifter filvisningstype.                                                                  |

Sådan bruges P-touch

### Åbning og redigering af skabeloner

Vælg den skabelon, du vil åbne eller redigere, og klik derefter på [Åbn].

| 8<br>P              | ) <u> </u>                                                                                  |     |                                                                                                    |                                                                                                    |
|---------------------|---------------------------------------------------------------------------------------------|-----|----------------------------------------------------------------------------------------------------|----------------------------------------------------------------------------------------------------|
|                     | 2<br>2<br>2<br>2<br>2<br>2<br>2<br>2<br>2<br>2<br>2<br>2<br>2<br>2<br>2<br>2<br>2<br>2<br>2 | 100 | Den<br>100 000 000 000 000 000<br>500 000 000 000 000 000<br>500 000 000 000 000 000<br>500 000 000 000 000<br>500 000 000 000 000<br>500 000 000 000 000<br>500 000 000 000<br>500 000 000<br>500 000 000 000<br>500 000 000<br>500 000 000 000<br>500 000 000<br>500 000 000<br>500 000 000<br>500 000 000<br>500 000<br>500 000 000<br>500 000<br>500 0000<br>500 000<br>500 0000<br>500 000<br>500 000<br>500 000<br>500 000<br>5000 | Location<br>Collocation (MALE), MAP 2010 Concentration (Male Coll<br>Collocation (MALE), MAP 2010 Concentration (Male Coll<br>Collocation (MALE), MAP 2010 Concentration (Male Coll<br>Collocation (MALE), MAP 2010 Concentration (Male Coll<br>Collocation (MALE), MAP 2010 Concentration (Male Coll<br>Collocation (MALE), MAP 2010 Concentration (Male Coll<br>Collocation (MALE), MAP 2010 Concentration (Male Coll<br>Collocation (MALE), MAP 2010 Concentration (Male Coll<br>Collocation (MALE), MAP 2010 Concentration (Male Coll<br>Coll<br>Coll Coll Coll Coll Coll<br>Coll Coll Coll Coll Coll Coll<br>Coll Coll Coll Coll Coll Coll Coll Coll |
| for Thing, given TL | Nagoya N                                                                                    | -   | #u 123                                                                                                    | 45-6                                                                                                    |

Det program, der er tilknyttet skabelonen, starter, så du kan redigere skabelonen.

12

### Udskrivning af skabeloner

Vælg den skabelon, du vil udskrive, og klik derefter på [Udskriv].

| a<br>🗗 🗗           | Q 📰 ·    |                                                                                                    |                                                                                                    |
|--------------------|----------|----------------------------------------------------------------------------------------------------|----------------------------------------------------------------------------------------------------|
|                    |          | Task      Task        148      6.755.7823.12.02.01.4        148      6.755.7823.12.02.01.4        148      6.755.7823.12.02.01.4        148      6.755.7823.12.02.01.4        148      6.755.7823.12.02.01.4        148      6.755.7823.12.02.01.4        148      6.755.7823.12.02.01.4 | London<br>C. Calenci MALR, MM, JM Document My Lake<br>C. Calenci MALR, MM, Document My Lake<br>C. Calenci MALR, MM, Document My Lake<br>C. Calenci MALR, MM, Disconsent My Lake<br>C. Calenci MALR, MM, DM Document My Lake |
|                    | ·        |                                                                                                    | ,                                                                                                    |
|                    | Nagoya N | lahahu 1-2-                                                                                                    | 1454                                                                                                    |
| Ter Help, press TJ |          |                                                                                                    | a la la la la la la la la la la la la la                                                                                                    |

Den tilsluttede maskine udskriver skabelonen.

### Søgning efter skabeloner

Du kan søge efter skabeloner, der er registreret i P-touch Library.

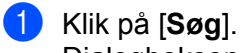

Dialogboksen [**Søg**] vises.

| 2                      |
|------------------------|
|                        |
| For Yells, pres TE NEM |

### 2 Angiv søgekriterier.

Følgende søgekriterier er tilgængelige:

| Indstillinger   | Detaljer                                                                                                    |
|-----------------|----------------------------------------------------------------------------------------------------|
| Flere parametre | Bestemmer, hvordan programmet søger, når der er angivet flere kriterier. Hvis du vælger [ <b>OG</b> ], søger programmet efter filer, som opfylder alle kriterier.<br>Hvis du vælger [ <b>ELLER</b> ], søger programmet efter filer, som opfylder et af kriterierne. |
| Navn            | Søg efter en skabelon ved at angive filnavnet.                                                                                                    |
| Туре            | Søg efter en skabelon ved at angive filtypen.                                                                                                    |
| Størrelse       | Søg efter en skabelon ved at angive filstørrelsen.                                                                                                    |
| Dato            | Søg efter en skabelon ved at angive fildatoen.                                                                                                    |

Sådan bruges P-touch

#### 3 Klik på [**Start søgning**]. Søgningen starter.

|              | Q 📰 - |    |                              |                    |                   |
|--------------|-------|----|------------------------------|--------------------|-------------------|
|              |       | 10 | Tana<br>In the Tank Land Ann | Colori (MEB, HH JH | Documents Mg Labe |
|              | ·     | Te | и                            |                    | Þ                 |
| to the sec # |       |    | pares.                       |                    | -                 |

#### 4 Luk dialogboksen [Søg].

For at kontrollere søgeresultaterne skal du klikke på [Søgeresultater] i mappevisningen.

### Bemærk!

Du kan registrere skabeloner i P-touch Library ved at trække og slippe dem i mappen [**Alt indhold**] eller i mappelisten. Du kan også konfigurere P-touch Editor til at registrere skabeloner i P-touch Library automatisk ved hjælp af følgende fremgangsmåde:

- 1 Fra menuen P-touch Editor skal du vælge [Værktøjer] [Indstillinger].
- 2 I dialogboksen [Indstillinger] skal du klikke på [Registreringsindstillinger] under fanen [Generelt].
- 3 Vælg timingen for registrering af skabeloner oprettet med P-touch Editor, og klik derefter på [OK].

## 13 Overførsel af skabeloner med P-touch Transfer Express

Du kan overføre skabeloner til P-touch-labelmaskinen med P-touch Transfer Express. Først opretter administratoren en skabelon, og derefter distribueres den sammen med P-touch Transfer Express. Du kan derefter bruge P-touch Transfer Express til at overføre skabelonen direkte til din maskine.

### Vigtigt!

- Hvis skabelonen skal overføres som en ny, skal du sørge for at angive et nummer for [Tildelingskode] (i P-touch Transfer Manager), der ikke anvendes i øjeblikket. Hvis det angivne nummer for [Tildelingskode] allerede bruges, vil den eksisterende skabelon blive overskrevet med den nye.
- Denne funktion kræver en USB-forbindelse.

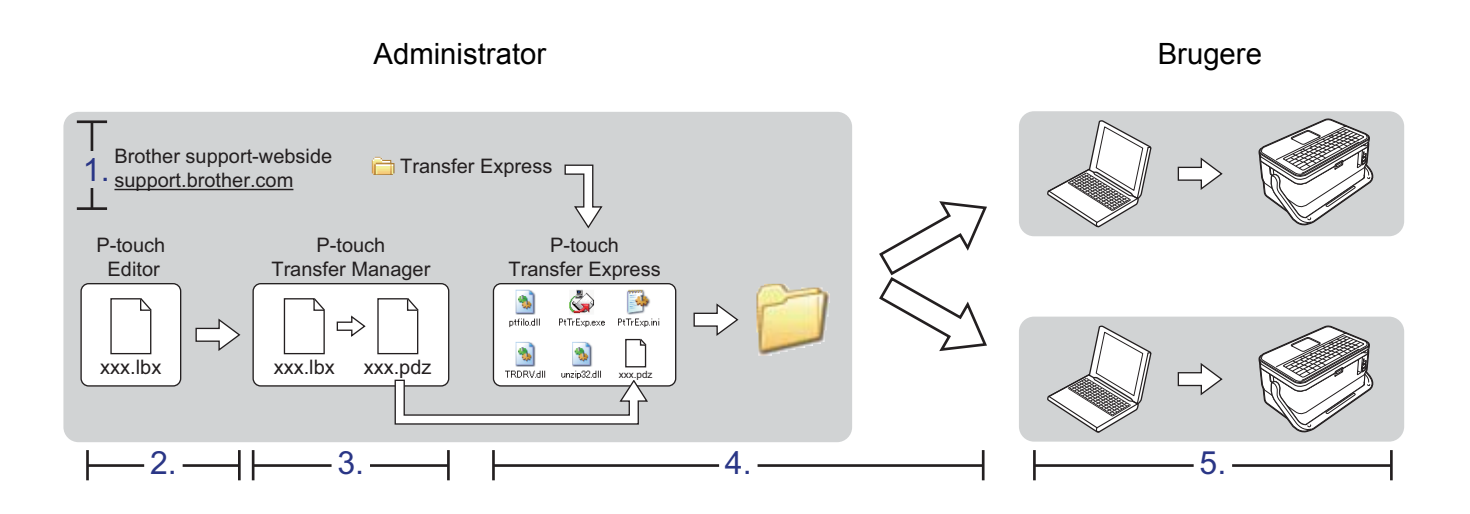

### Forberedelse af P-touch Transfer Express

Brugeren skal forberede P-touch Transfer Express til overførsel af skabeloner til en maskine.

### Vigtigt!

- Printerdriveren skal være installeret inden brug af Transfer Express.
- P-touch Transfer Express findes kun på engelsk.

 Download den nyeste version af P-touch Transfer Express fra Brother support-websiden på support.brother.com.
 [Select your region/country.] (Vælg dit område/land.) - [Download] - [Vælg dit produkt]

- 2 Download Transfer Express til et vilkårligt sted på din computer.
- 3 Pak den downloadede fil ud (.zip).

### Overførsel af skabelonen til P-touch Transfer Manager

- Opret det layout, du ønsker at bruge som en skabelon, ved hjælp af P-touch Editor, og vælg derefter [Filer] - [Gem som] for at gemme det som en skabelonfil (\*.lbx).
  - Klik på [Filer] [Send skabelon] [Send].

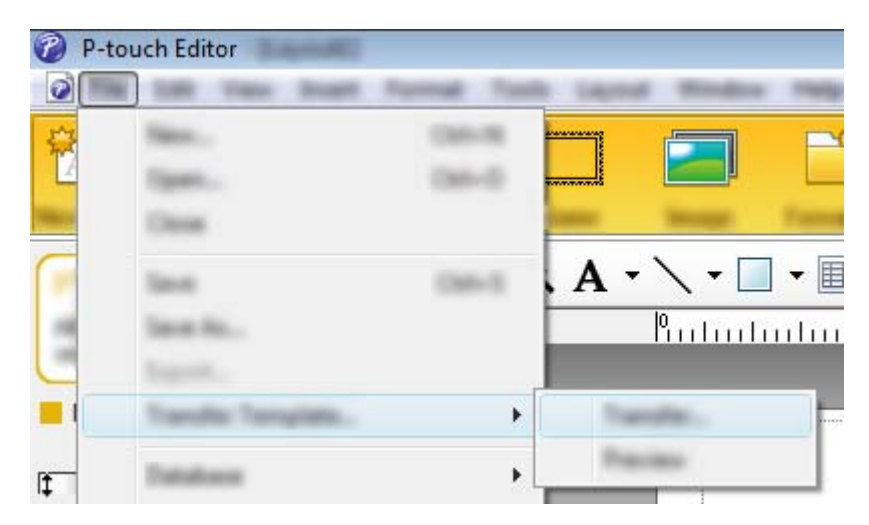

Skabelonen overføres til P-touch Transfer Manager. P-touch Transfer Manager starter automatisk.

### Bemærk!

• Windows 7:

Skabelonen kan også overføres til P-touch Transfer Manager ved at klikke på Start-knappen -[**Alle programmer**] - [**Brother P-touch**] - [**P-touch Tools**] - [**P-touch Transfer Manager**] for at starte P-touch Transfer Manager og derefter trække .lbx-filen til P-touch Transfer Manager-vinduet.

#### • Windows 8.1/Windows Server 2012/Windows Server 2012 R2:

Skabelonen kan også overføres til P-touch Transfer Manager ved at klikke på [**P-touch Transfer Manager**] på skærmbilledet [**Apps**] for at starte P-touch Transfer Manager og derefter trække .lbx-filen til P-touch Transfer Manager-vinduet.

#### • Windows 10:

Skabelonen kan også overføres til P-touch Transfer Manager ved at klikke på Start-knappen og derefter vælge [**Alle apps**] og klikke på [**Brother P-touch**] - [**P-touch Transfer Manager**] for at starte P-touch Transfer Manager og derefter trække .lbx-filen til P-touch Transfer Manager-vinduet.

### Sådan gemmes skabelonen som en overførselspakkefil (.pdz)

Hvis du vil oprette en fil i et format, der kan bruges af P-touch Transfer Express, skal du gemme skabelonen som en overførselspakkefil (.pdz).

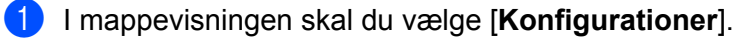

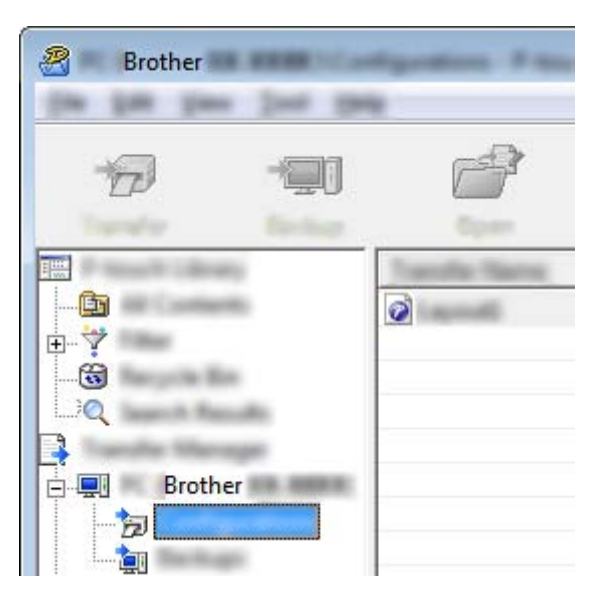

2 Vælg de skabeloner, du vil distribuere.

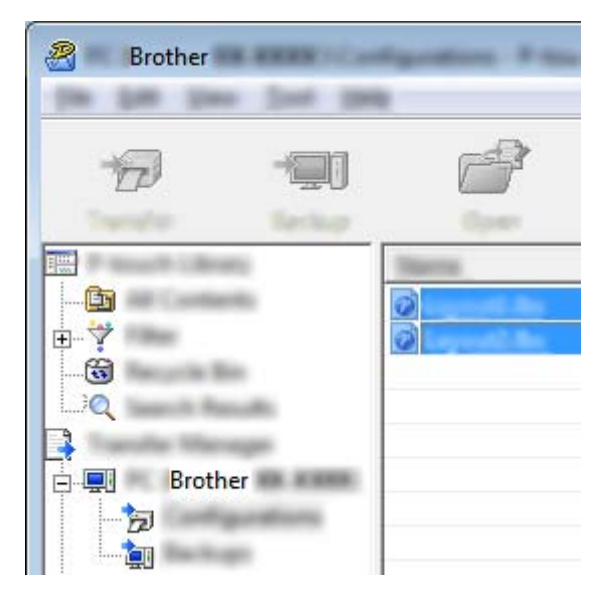

Overførsel af skabeloner med P-touch Transfer Express

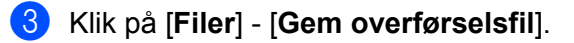

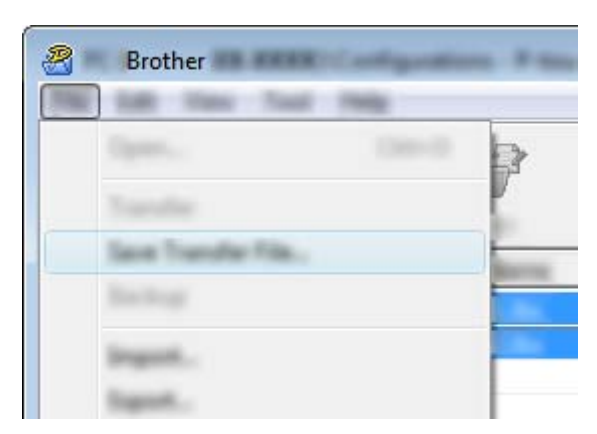

### Vigtigt!

Knappen [Gem overførselsfil] vises kun, hvis maskinen er frakoblet computeren eller er offline.

### Bemærk!

- Hvis du klikker på [**Gem overførselsfil**] efter at have valgt [**Konfigurationer**] eller en oprettet mappe, gemmes alle skabeloner i mappen som overførselspakkefil (.pdz).
- Du kan kombinere flere skabeloner til en enkelt overførselspakkefil (.pdz).
- 4 Indtast navnet, og klik derefter på [Gem].

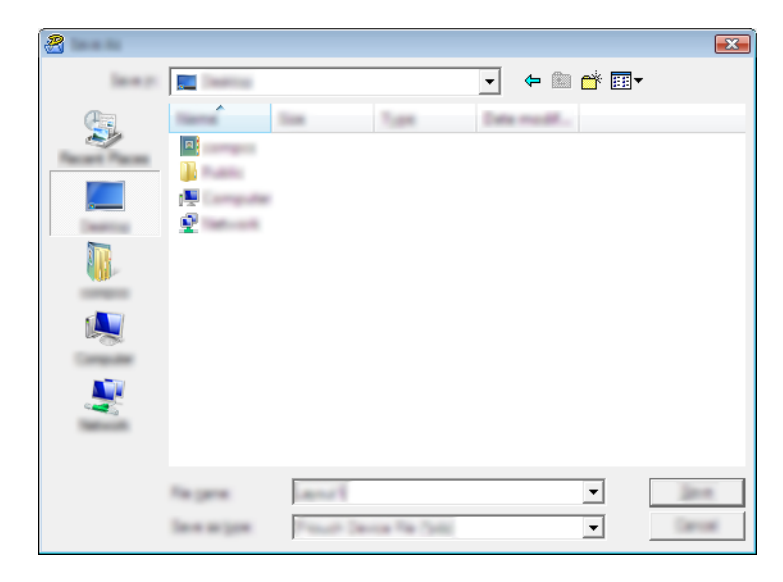

Skabelonen gemmes som en overførselspakkefil (.pdz).

### Distribution af overførselspakkefilen (.pdz) og P-touch Transfer Express til brugeren

### Bemærk!

Hvis brugeren allerede har kopieret mappen Transfer Express til sin computer, behøver administratoren ikke sende mappen Transfer Express til brugeren. I så fald kan brugeren simpelthen flytte den distribuerede overførselspakkefil til den downloadede mappe og derefter dobbeltklikke på [**PtTrExp.exe**].

Flyt overførselspakkefilen (.pdz) til mappen med downloads.

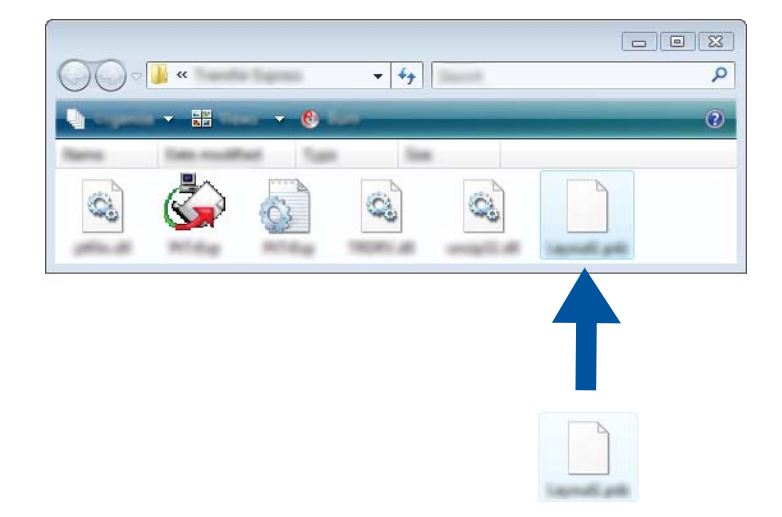

2 Distribuer alle filer i mappen med downloads til brugeren.

### Overførsel af overførselspakkefilen (.pdz) til maskinen

Ved hjælp af programmet P-touch Transfer Express, som er modtaget fra administratoren, kan brugeren overføre overførselspakkefilen (.pdz) til maskinen.

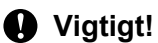

Sluk ikke for strømmen, når du overfører skabeloner.

- Tænd maskinen.
- 2 Brug et USB-kabel til at tilslutte maskinen til computeren.
- Obbeltklik på "PtTrExp.exe" i mappen [Transfer Express], og dobbeltklik derefter på "PtTrExp.exe", som du har modtaget fra administratoren.
- 4 1. Hvis der findes en enkelt overførselspakkefil (.pdz) i den mappe, der indeholder [PtTrExp.exe], skal du klikke på [Transfer] (Overfør).

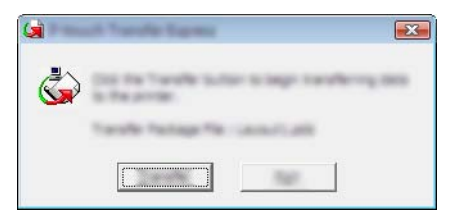

Overførslen af overførselspakkefilen starter.

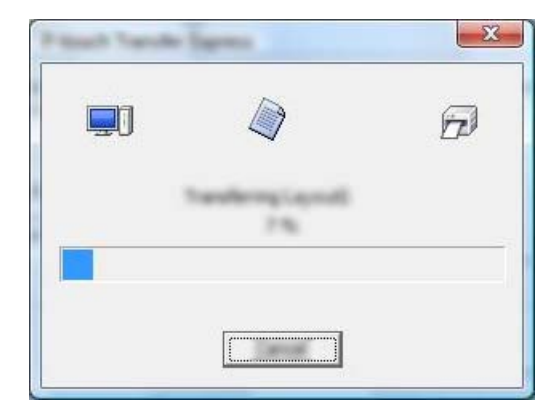

2. Hvis der enten er flere eller ingen overførselspakkefiler (.pdz) i mappen, der indeholder [**PtTrExp.exe**], skal du klikke på [**Browse**] (Gennemse).

|             |          | <br> |   |
|-------------|----------|------|---|
| Torole Pack | the line |      |   |
|             |          |      | p |

Vælg den overførselspakkefil, du vil overføre, og klik derefter på [Åbn].

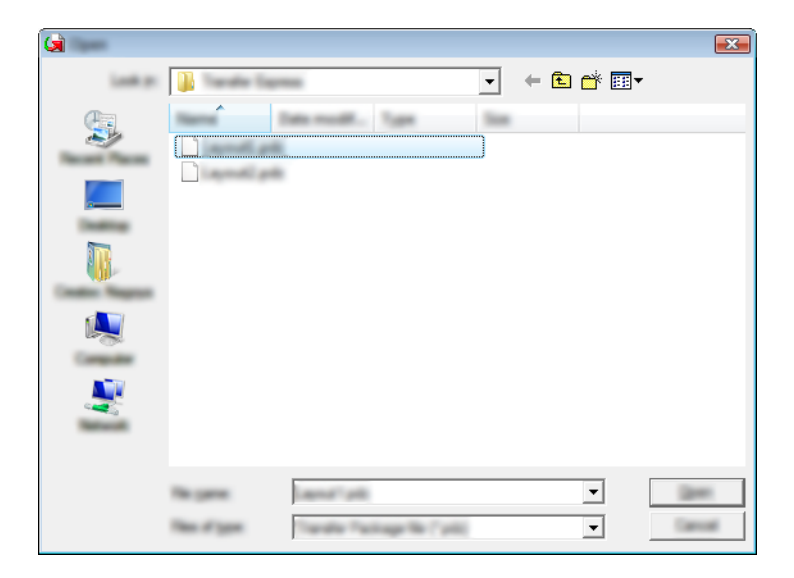

Klik på [Transfer] (Overfør).

|         | der Egener<br>dert the Transfer Package Ne to be transferred to the printer,<br>sen, deit the Transfer Button to begin transferring. |  |
|---------|----------------------------------------------------------------------------------------------------|--|
| Tande N | shape file:<br>antiposition Transfer Expressionents pell                                                                             |  |
|         | 2                                                                                                    |  |

Overførsel af skabeloner med P-touch Transfer Express

Klik på [Yes] (Ja).

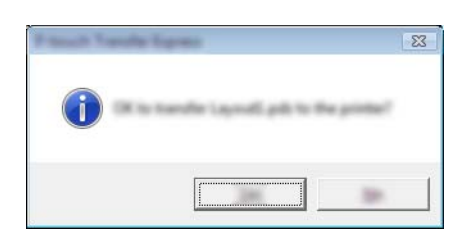

Overførslen af overførselspakkefilen starter.

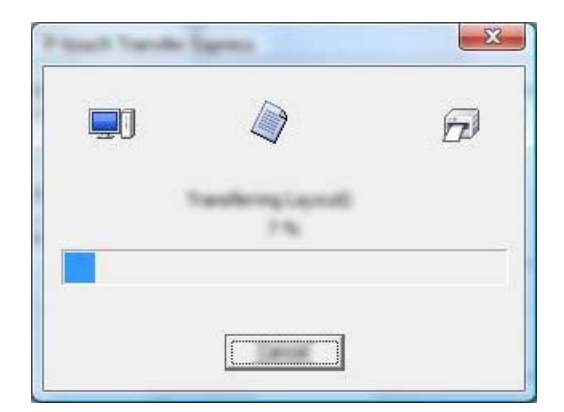

5 Klik på [**OK**].

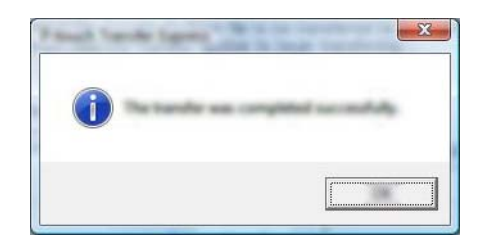

Overførslen af overførselspakkefilen er gennemført.

# 14

## Sådan opdateres P-touch Software

Softwaren kan opgraderes til den seneste version ved hjælp af P-touch Update Software.

### Bemærk!

- Den faktiske software kan være forskellig fra indholdet i denne brugsanvisning.
- Sluk ikke for strømmen, når du overfører data eller opdaterer firmware.

### **Opdatering af Cable Label Tool og P-touch Editor**

### Vigtigt!

Printerdriveren skal installeres inden opdatering af Cable Label Tool og P-touch Editor.

1 Start P-touch Update Software.

#### Windows 7:

Dobbeltklik på ikonet [P-touch Update Software].

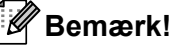

Følgende metode kan også bruges til at starte P-touch Update Software:

Klik på Start-knappen, og vælg derefter [Alle programmer] - [Brother P-touch] - [P-touch Update Software].

Windows 8.1/Windows Server 2012/Windows Server 2012 R2:

Klik på [P-touch Update Software] på skærmbilledet [Apps], eller dobbeltklik på [P-touch Update Software] på skrivebordet.

Windows 10:

Klik på knappen Start, vælg [Alle apps], og klik på [Brother P-touch] - [P-touch Update Software], eller dobbeltklik på [P-touch Update Software] på skrivebordet.

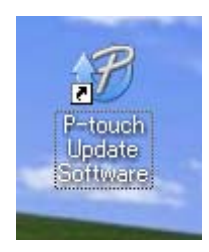

14

Sådan opdateres P-touch Software

2 Klik på ikonet [Opdatering af computersoftware].

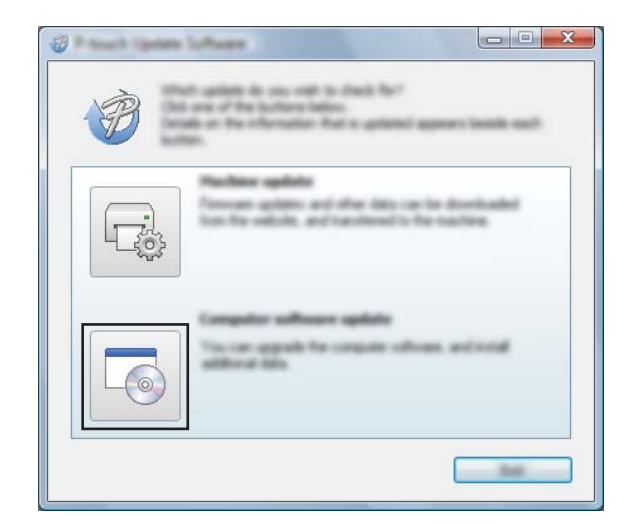

3 Vælg indstillingerne [**Printer**] og [**Sprog**], marker afkrydsningsfeltet ud for Cable Label Tool og P-touch Editor, og klik derefter på [**Installer**].

| 🖉 Rauch (gante lathann |                                                                                                    |
|------------------------|----------------------------------------------------------------------------------------------------|
| the loss limb          |                                                                                                    |
|                        | mpairs software and additional data<br>term, and her did the "belief" buller.                                                                                               |
| XX-X                   | ×                                                                                                    |
| Languages (Sugarda     | nias (ana)                                                                                                    |
| (Selate                | Setting on                                                                                                    |
| 100                    | in an 📩                                                                                                    |
|                        | 1.1.12 22.040                                                                                                    |
| ٢                      |                                                                                                    |
|                        | 🖓 iki ten la jeun                                                                                                    |
|                        | e' dector l'exprisé<br>l'édet la partie decti aporter les<br>er ces la défense des s'alogne et<br>les des la défense les<br>les de ces de la se les<br>les de ces de cestes |
|                        |                                                                                                    |

4 Der vises en meddelelse, som angiver, at installationen er udført.

14

### Opdatering af firmwaren

### Vigtigt!

- Printerdriveren skal være installeret inden opdatering af firmwaren.
- Sluk ikke for strømmen, når du overfører data eller opdaterer firmware.
- Hvis et andet program kører, skal du afslutte det.

1) Tænd P-touch-labelmaskinen, og tilslut USB-kablet.

- 2 Start P-touch Update Software.
  - Windows 7:

Dobbeltklik på ikonet [P-touch Update Software].

🖉 Bemærk!

Følgende metode kan også bruges til at starte P-touch Update Software: Klik på Start-knappen, og vælg derefter [**Alle programmer**] - [**Brother P-touch**] - [**P-touch Update Software**].

■ Windows 8.1/Windows Server 2012/Windows Server 2012 R2:

Klik på [P-touch Update Software] på skærmbilledet [Apps], eller dobbeltklik på [P-touch Update Software] på skrivebordet.

Windows 10:

Klik på knappen Start, vælg [Alle apps], og klik på [Brother P-touch] - [P-touch Update Software], eller dobbeltklik på [P-touch Update Software] på skrivebordet.

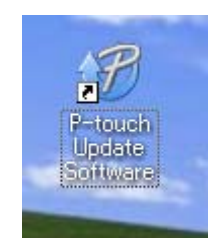

Sådan opdateres P-touch Software

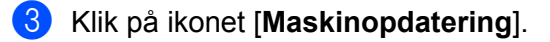

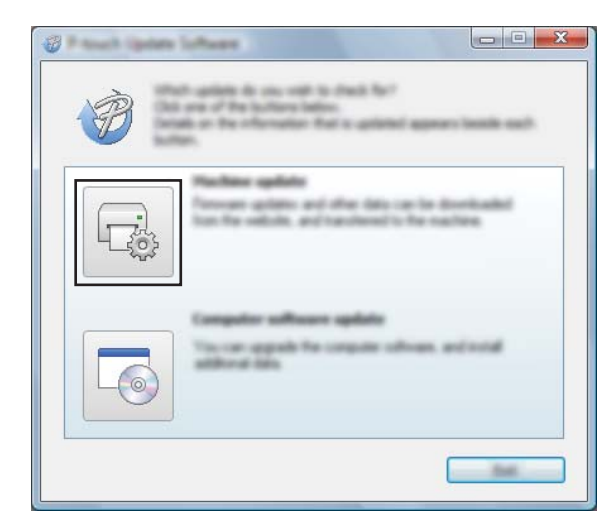

Vælg indstillingerne [**Printer**], kontroller, at der vises [**Maskinen er tilsluttet korrekt.**], og klik derefter på [**OK**].

|             | er Suffwære<br>Na stalas of Par næftra sommitien i<br>det Par nædel barg sæd. |   |
|-------------|-------------------------------------------------------------------------------|---|
| The success | XX-XXXX                                                                       | - |
| 2277        | nis of the area make an arms he                                               |   |

14

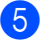

5 Vælg [Sprog]-indstillinger, marker afkrydsningsfeltet ud for den firmware, du vil opdatere til, og klik derefter på [Overfør].

### • Vigtigt!

Sluk ikke for maskinen, og fjern ikke kablet under dataoverførslen.

| Con Inc. (199 |                                                                                                    |
|---------------|----------------------------------------------------------------------------------------------------|
|               | a before comparising otherways and data will be<br>enforced to the machine.<br>At the descent term, and the data the "transfer butter. |
| (Deriver)     | XX-XXXX *                                                                                                    |
| (manage       |                                                                                                    |
| ge ter        |                                                                                                    |
|               | teren ter                                                                                                    |
|               |                                                                                                    |
|               |                                                                                                    |
|               |                                                                                                    |
|               |                                                                                                    |
|               |                                                                                                    |
|               |                                                                                                    |
|               |                                                                                                    |
|               |                                                                                                    |

6 Tjek det indhold, der skal opdateres, og klik derefter på [Start] for at starte opdateringen. Firmwareopdateringen starter.

### • Vigtigt!

Sluk ikke for maskinen, og fjern ikke kablet under opdateringsprocessen.

### Afsnit III

2

# **Program for Mac**

| Brug af P-touch Software         | 168 |
|----------------------------------|-----|
| Sådan bruges P-touch Editor      | 169 |
| Sådan opdateres P-touch Software | 172 |

# **15** Brug af P-touch Software

### Installation af P-touch Software

Du skal installere P-touch-software og printerdriveren for at kunne bruge P-touch-labelmaskinen sammen med din computer.

Download installationsprogrammet fra install.brother.

Du kan finde flere oplysninger om installation af software og driver under *Installation af printerdriver og software* på side 64.

Hvis du vil downloade den nyeste driver og software individuelt, skal du besøge Brother support-websiden på <u>support.brother.com</u>.

[Select your region/country.] (Vælg dit område/land.) - [Download] - [Vælg dit produkt]

15

## **16** Sådan bruges P-touch Editor

### Start af P-touch Editor

Dobbeltklik på ikonet [P-touch Editor] på skrivebordet.

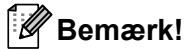

 Den følgende metode kan også bruges til at starte P-touch Editor: Dobbeltklik på [Macintosh HD] - [Programmer], og dobbeltklik derefter på programikonet [P-touch Editor].

• Når du bruger en Mac-computer, kan du ikke overføre labeldata, der er oprettet med P-touch Editor, til P-touch-labelmaskinen.

P-touch Editor starter.
# Funktionstilstande

### Standard-tilstand

I denne tilstand kan du oprette labels med tekst og billeder.

Layoutvinduet er opdelt i følgende områder:

|    | • • • Untited its |   |   |
|----|-------------------|---|---|
| 1— |                   | 1 |   |
| 2— |                   |   |   |
| 4— |                   |   |   |
|    |                   |   |   |
|    | 30                |   | 3 |
|    |                   |   |   |
|    |                   |   |   |
|    |                   |   |   |
| 5— | F1 2 2 3          | 0 |   |

\* Denne skærm kan se anderledes ud afhængigt af din version af P-touch Editor.

- 1 Kommandolinje
- 2 Værktøjslinjen Tegn/rediger
- 3 Undersøgelse
- 4 Layoutvindue
- 5 Databasevindue

### Snap-tilstand (Kun P-touch Editor 5.1)

Med denne tilstand kan du kopiere skærmbilledet, udskrive det som et billede og gemme det til fremtidig brug. Hvis du vil starte Snap-tilstanden, skal du bruge fremgangsmåden nedenfor.

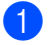

Klik på knappen til valg af tilstanden [Snap].

Dialogboksen [Description of Snap mode] (Beskrivelse af Snap-tilstand) vises.

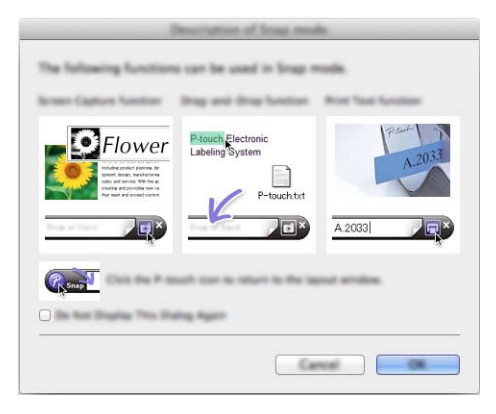

2 Klik på [OK]. Paletten for tilstanden [Snap] vises.

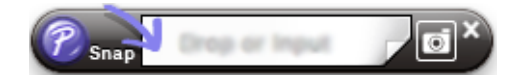

### Overførsel af data til maskinen

Hvis du vil overføre data til maskinen, skal du bruge en Windows-computer. Du kan finde flere oplysninger under Sådan bruges P-touch Transfer Manager på side 137.

# 17

# Sådan opdateres P-touch Software

Softwaren kan opgraderes til den seneste version ved hjælp af P-touch Update Software.

### 🖉 Bemærk!

- Den faktiske software kan være forskellig fra indholdet i denne brugsanvisning.
- Sluk ikke for strømmen, når du overfører data eller opdaterer firmware.

## **Opdatering af firmwaren**

### Vigtigt!

- Printerdriveren skal være installeret inden opdatering af firmwaren.
- Sluk ikke for strømmen, når du overfører data eller opdaterer firmware.
- · Hvis et andet program kører, skal du afslutte det.

1 Tænd P-touch-labelmaskinen, og tilslut USB-kablet.

2 Dobbeltklik på ikonet [P-touch Update Software] på skrivebordet.

#### Bemærk!

Følgende metode kan også bruges til at starte P-touch Update Software:

Dobbeltklik på [Macintosh HD] - [Programmer] - [P-touch Update Software], og dobbeltklik derefter på programikonet [P-touch Update Software].

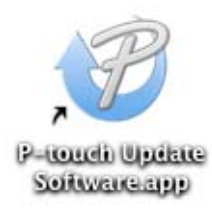

Sådan opdateres P-touch Software

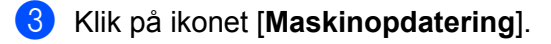

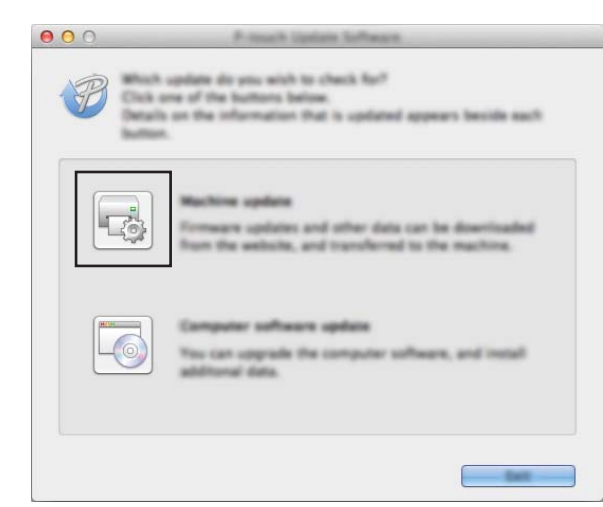

4 Vælg indstillingerne [**Printer**], kontroller, at der vises [**Maskinen er tilsluttet korrekt.**], og klik derefter på [**OK**].

| 000 | P-much Update Suffacett                                                                          |
|-----|--------------------------------------------------------------------------------------------------|
|     | The second of the reaction constraint will be checked.                                           |
|     | Noter Busher PL 2730                                                                             |
|     | The machine is connected connectly.                                                              |
|     | Cixis the "DK" Button.                                                                           |
|     | "If multiple units of the same model are connected, all specations will be applied to all units. |
|     |                                                                                                  |
|     |                                                                                                  |

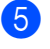

5 Vælg [Sprog]-indstillinger, marker afkrydsningsfeltet ud for den firmware, du vil opdatere til, og klik derefter på [Overfør].

### Vigtigt!

Sluk ikke for maskinen, og fjern ikke kablet under dataoverførslen.

| Language: Englishtimited Statest                            |           |            |  |
|-------------------------------------------------------------|-----------|------------|--|
| le lut                                                      |           | the family |  |
| 1 france                                                    | (Margaret | (Base)     |  |
| Caulier (Hinnel), Mirry Labor Collection                    | 1.00      | 1548       |  |
| 🕘 🧰 Oriemes ("drivid #"http://dee.Collecti                  | en 1.00   | 2748       |  |
| 🔄 🧮 Dalling ("drend) 4 hit Later Collection                 | 1.00      | 1448       |  |
| <ul> <li>Dector's Office #1 (Dennet) Berg Label.</li> </ul> | . 1.00    | 1148       |  |
| 🔄 🧰 Dector's (Mue #) (riknowi) 70m) Label.                  | . 1.00    | 1248       |  |
| <ul> <li>Ros ("Brends Niet) Labor Collection</li> </ul>     | 1.00      | 1248       |  |

6 Tjek det indhold, der skal opdateres, og klik derefter på [Start] for at starte opdateringen. Firmwareopdateringen starter.

#### Vigtigt!

Sluk ikke for maskinen, og fjern ikke kablet under opdateringsprocessen.

# Afsnit IV

# Trådløst netværk

| Introduktion                           | 176 |
|----------------------------------------|-----|
| Ændring af netværksindstillingerne for |     |
| P-touch-labelmaskinen                  | 177 |
| Webbaseret administration              | 180 |

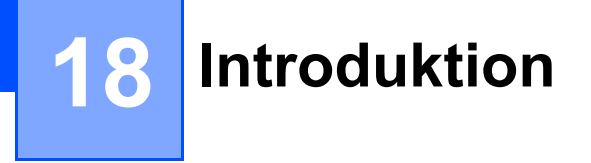

# Netværksfunktioner

Din P-touch-labelmaskine kan deles på et IEEE 802.11b/g/n trådløst netværk ved hjælp af den interne netværksprintserver. Printserveren understøtter forskellige funktioner og forbindelsesmetoder på et netværk, der understøtter TCP/IP, afhængigt af det operativsystem, du bruger.

# **19** Ændring af netværksindstillingerne for P-touch-labelmaskinen

# Ændring af din maskines netværksindstillinger (IP-adresse, undernetmaske og gateway) med Windows

### Brug af hjælpeprogrammet BRAdmin Light

Hjælpeprogrammet BRAdmin Light bruges til den første konfiguration af netværkstilsluttede Brotherenheder. Det kan også søge efter Brother-produkter i et TCP/IP-miljø, vise status og konfigurere grundlæggende netværksindstillinger som f.eks. IP-adresser.

#### Installation af BRAdmin Light

Du skal installere BRAdmin Light på din computer. Under *Installation af printerdriver og software* på side 64 findes flere oplysninger om installationen.

Hvis du vil downloade den nyeste version af BRAdmin Light, skal du gå til Brother support-websiden på support.brother.com.

### 🖉 Bemærk!

- Hvis du har brug for mere avanceret printerhåndtering, skal du bruge den nyeste version af hjælpeprogrammet Brother BRAdmin Professional, der kan downloades fra Brother support-websiden på support.brother.com.
- Hvis du bruger firewall, anti-spyware, eller antivirussoftware, skal du deaktivere programmerne midlertidigt. Når du er sikker på, at du kan udskrive, skal du aktivere dem igen.
- Nodenavnet vises i det aktuelle BRAdmin Light-vindue. Standardnodenavnet for printserveren i maskinen er "BRWxxxxxxxxxx". ("xxxxxxxxx" er baseret på din maskines MAC-adresse/Ethernet-adresse).

#### Indstilling af IP-adresse, undernetmaske og gateway ved hjælp af BRAdmin Light

- Start hjælpeprogrammet BRAdmin Light.
  - Windows 7:
    - Klik på [Start] [Alle programmer] [Brother] [BRAdmin Light] [BRAdmin Light].
  - Windows 8.1/Windows Server 2012/Windows Server 2012 R2:

Klik på ikonet [**BRAdmin Light**] på skærmbilledet [**Apps**].

Windows 10:

Klik på knappen Start, vælg [Alle apps], og klik derefter på [BRAdmin Light] under [Brother].

2 BRAdmin Light søger nu automatisk efter nye enheder.

Ændring af netværksindstillingerne for P-touch-labelmaskinen

3 Dobbeltklik på den ukonfigurerede enhed.

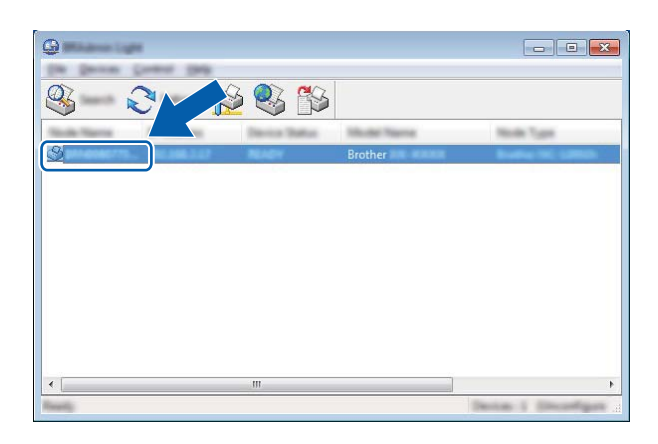

#### Bemærk!

Hvis du ikke bruger en DHCP/BOOTP/RARP-server, vises enheden som [**Ukonfigureret**] på skærmbilledet for hjælpeprogrammet BRAdmin Light.

Vælg [STATIC] for [Boot-metode]. Indtast printserverens indstillinger for [IP-adresse], [Undernetmaske] og [Gateway] (hvis der er behov for det).

| Configure Bridgester (18) |                 |
|---------------------------|-----------------|
| General Carding Territori |                 |
|                           |                 |
| 2" Additions              | 1001-0001-0-001 |
| Line Test                 | 100.000.000.0   |
| Galaxies and              | 100.000.0.0     |
|                           |                 |

- 5 Klik på [**OK**].
- 6 Hvis du har konfigureret IP-adressen korrekt, vises Brother-printserveren i enhedslisten.

# Andre hjælpeprogrammer

Din maskine kan bruges med følgende hjælpeprogrammer til styring ud over hjælpeprogrammet BRAdmin Light. Du kan ændre dine netværksindstillinger med disse hjælpeprogrammer.

### Brug af Webbaseret administration (webbrowser)

Du kan bruge en almindelig webbrowser til at ændre printserverens indstillinger ved hjælp af HTTP (Hyper Text Transfer Protocol). (Se *Konfiguration af maskinens indstillinger ved hjælp af Webbaseret administration (webbrowser)* på side 181).

### Brug af hjælpeprogrammet BRAdmin Professional (kun Windows)

BRAdmin Professional er et hjælpeprogram til mere avanceret styring af netværkstilsluttede Brotherenheder. Dette hjælpeprogram kan søge efter Brother-produkter på dit netværk og vise enhedens status fra et brugervenligt vindue i Stifinder-stil, som ændrer farve for at angive status for hver enhed. Du kan konfigurere netværks- og enhedsindstillinger, og du kan også opdatere enhedsfirmware fra en Windowscomputer på dit LAN (Local Area Network). BRAdmin Professional kan også logføre andre Brother-enheders aktiviteter på netværket og eksportere logdataene.

Du kan finde flere oplysninger og downloads på Brother support-websiden på support.brother.com.

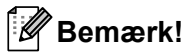

- Brug den nyeste version af hjælpeprogrammet BRAdmin Professional, der findes som download fra Brother support-websiden på <u>support.brother.com</u>.
- Hvis du bruger firewall, anti-spyware, eller antivirussoftware, skal du deaktivere programmerne midlertidigt. Når du er sikker på, at du kan udskrive, skal du aktivere dem igen.
- Nodenavnet vises i det aktuelle BRAdmin Professional-vindue. Standardnodenavnet er "BRWxxxxxxxxxx". ("xxxxxxxxx" er baseret på din maskines MAC-adresse/Ethernet-adresse).

# Webbaseret administration

# Oversigt

Du kan bruge en almindelig webbrowser til at styre en P-touch-labelmaskine på dit netværk ved hjælp af HTTP. Når du bruger Webbaseret administration, er følgende handlinger mulige:

- Visning af din maskines statusoplysninger
- Ændring af netværksindstillinger som f.eks. TCP/IP-oplysninger
- Visning af oplysninger om maskinens og printserverens softwareversion
- Ændring af konfigurationsdetaljer for netværket og maskinen

### Bemærk!

Vi anbefaler Microsoft<sup>®</sup> Internet Explorer<sup>®</sup> 7.0 eller nyere, eller Firefox<sup>®</sup> 25.0.1 eller nyere til Windows, Safari<sup>®</sup> 5.0.6 eller nyere, eller Firefox<sup>®</sup> 26.0 eller nyere til Mac.

Sørg for, at JavaScript og cookies altid er aktiveret i den browser, du bruger.

For at kunne bruge webbaseret administration skal du bruge TCP/IP-protokollen på dit netværk, og maskinen og computeren skal have en gyldig IP-adresse.

# Konfiguration af maskinens indstillinger ved hjælp af Webbaseret administration (webbrowser)

Du kan bruge en almindelig webbrowser til at ændre printserverens indstillinger ved hjælp af HTTP (Hyper Text Transfer Protocol).

### Vigtigt!

Standardadgangskoden kan findes bag på maskinen og er markeret med "Pwd". Vi anbefaler, at du med det samme ændrer standardadgangskoden for at beskytte din maskine mod uautoriseret adgang.

- Skriv "http://printerens\_ip-adresse/" på browserens adresselinje. (Hvor "printerens\_ip-adresse" er din maskines IP-adresse eller printserverens navn). Hvis printerens IP-adresse f.eks. er 192.168.1.2., skal du skrive: http://192.168.1.2/.
- 2 Hvis det kræves, skal du indtaste adgangskoden i feltet Login (Logon).
- 3 Klik på <mark>⇒</mark>.
- 4 Klik på fanen Network (Netværk).
- 5 Rediger eventuelt maskinens indstillinger.

### Bemærk!

Hvis du redigerede Hosts-filen på din computer eller bruger DNS, kan du også angive printserverens DNSnavn. Printserveren understøtter TCP/IP og NetBIOS, så du kan også angive printserverens NetBIOSnavn. Du kan finde NetBIOS-navnet ved at klikke på fanen **Network** (Netværk) og derefter vælge **Network Status** (Netværksstatus). Det tildelte NetBIOS-navn er de første 15 tegn i nodenavnet og vises som "BRWxxxxxxxxxx" (hvor "xxxxxxxxxx" er Ethernet-adressen).

Du kan også udskrive standardadgangskoden ved at trykke på knappen (fremførings-/afskæringsknap) og holde den nede indtil label indikatoren begynder at blinke.

### 🖉 Bemærk!

#### Indstilling af adgangskode

Vi anbefaler, at du angiver en logonadgangskode for at forhindre uautoriseret adgang til Webbaseret administration.

#### 1 Klik på [**Administrator**].

- Indtast den ønskede adgangskode (op til 32 tegn).
- 3 Indtast adgangskoden igen i feltet [Confirm new password] (Bekræft ny adgangskode).
- 4 Klik på [**Submit**] (Send).

Næste gang du skal have adgang til Webbaseret administration, skal du indtaste adgangskoden

i feltet [**Login**] (Logon) og derefter klikke på <del>]</del>.

Når du har konfigureret indstillingerne, kan du logge af ved at klikke på 
->.

Du kan også indstille en adgangskode ved at klikke på [**Please configure the password**] (Konfigurer adgangskode) på maskinens webside, hvis du ikke indstiller en logonadgangskode.

# Afsnit V

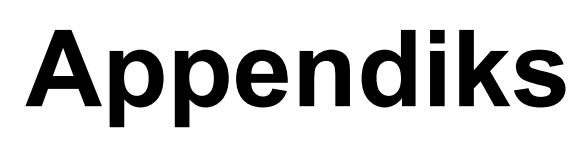

| 183 |
|-----|
| 185 |
| 190 |
|     |
| 193 |
| 197 |
| 210 |
| 213 |
| 215 |
| 225 |
|     |

21

# **Nulstilling af P-touch-labelmaskinen**

Du kan nulstille den interne hukommelse i maskinen for at slette alle gemte labelfiler, eller hvis maskinen ikke fungerer korrekt.

## Nulstilling af alle indstillinger til fabriksindstillingerne ved hjælp af maskinens knapper

Al tekst, alle formatindstillinger, indstillinger af valgmuligheder og gemte labelfiler ryddes, når du nulstiller maskinen (herunder sprog- og enhedsindstillinger).

For at nulstille maskinen skal følgende procedure udføres.

- Sluk maskinen.
- 2 Tryk på () (Tænd/sluk)-knappen og ≫ (fremførings-/afskæringsknappen), og hold dem nede i ca. 3 sekunder, indtil () (Strøm)-indikatoren lyser orange, og □ (label)-indikatoren blinker grønt.
- 3 Mens du holder 小 (Tænd/sluk)-knappen nede, skal du trykke på 米 (fremførings-/afskæringsknappen) på følgende måde:
  - Tryk to gange for at nulstille de brugerdefinerede indstillinger og rydde dataene, bortset fra alle overførte data, fra computeren, registrerede programmer og filhukommelsens indhold. (De indstillinger, som du kan udføre med tastaturdisplayenheden, nulstilles).
  - Tryk fire gange for at rydde alle overførte data fra computeren, registrerede programmer og filhukommelsens indhold.
  - Tryk seks gange for at slette alle data og nulstille maskinen til fabriksindstillingerne, bortset fra Wi-Fi-indstillingerne.
- 4 Slip ⊕ (Tænd/sluk)-knappen.

# Nulstilling af data ved hjælp af indstillingerne på startskærmen

Vælg [Indstill.] på startskærmen med tasten ↑, ↓, ← eller →, og tryk derefter på tasten OK eller Enter. Vælg [Nulstil] med tasten ↑ eller ↓, og tryk derefter på tasten OK eller Enter.

| Værdi                       | Detaljer                                                                                                    |
|-----------------------------|----------------------------------------------------------------------------------------------------|
| Nulstil alle indstillinger  | Overførte data (skabeloner, databaser og overførte symboler), registrerede programmer og indholdet i filhukommelsen ryddes IKKE. |
|                             | Andre data ryddes, og alle indstillinger (undtagen Wi-Fi-indstillingerne)<br>nulstilles til fabriksindstillinger.                |
| Slet alt indhold            | Overførte data (skabeloner, databaser og overførte symboler), registrerede programmer og indholdet i filhukommelsen ryddes.      |
|                             | Alle andre data slettes IKKE, og indstillinger nulstilles IKKE.                                                                  |
| Fabriksindstilling          | Alle data, brugertilpassede indstillinger og Wi-Fi-indstillingerne nulstilles til fabriksindstillinger.                          |
| Nulstil Wi-Fi-indstillinger | Alle Wi-Fi-indstillinger nulstilles til fabriksindstillinger.                                                                    |

# Nulstilling af data ved hjælp af Printerindstillingsværktøjet

Du kan bruge Printerindstillingsværktøjet fra en computer til at udføre følgende handlinger for maskinen:

- Sletning af skabeloner og databaser
- Sletning af printloggen
- Nulstilling af Wi-Fi-indstillinger
- Nulstilling af maskinens indstillinger til fabriksindstillinger

Du kan finde flere oplysninger under Ændring af indstillingerne for P-touch-labelmaskinen på side 82.

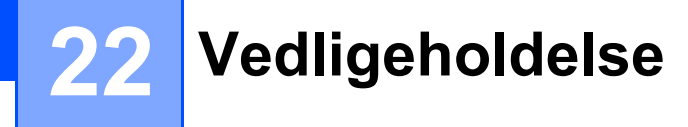

Vi anbefaler, at din P-touch-labelmaskine rengøres jævnligt af hensyn til dens ydeevne og levetid.

### 🖉 Bemærk!

Fjern altid batterierne, og frakobl lysnetadapteren inden rengøring af maskinen.

## Rengøring af enheden

Tør støv og pletter af hovedenheden med en blød, tør klud.

Brug en let fugtet klud til at fjerne vanskelige pletter.

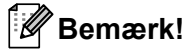

Brug ikke fortynder, rensebenzin, alkohol eller andre organiske opløsningsmidler. Disse kan deformere kabinettet eller ødelægge maskinens udseende.

# Rengøring af printhovedet

Striber eller utydelige tegn på de udskrevne labels indikerer som regel, at printhovedet er snavset. Rengør printhovedet med en tør vatpind eller rengøringskassetten til printhovedet (TZe-CL6, ekstraudstyr).

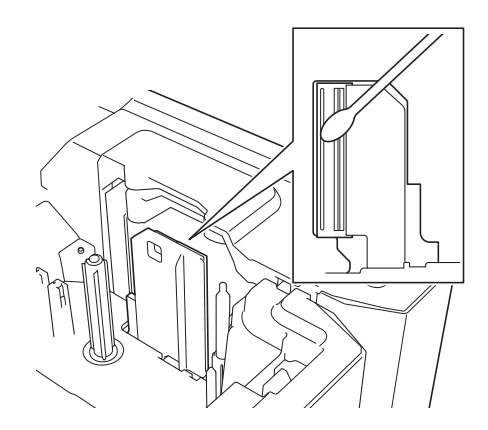

### ADVARSEL

Undlad at berøre printhovedet direkte med hænderne. Printhovedet kan være varmt.

#### 🖉 Bemærk!

Oplysninger om, hvordan rengøringskassetten til printhovedet bruges, findes i de instruktioner, der følger med den.

# Rengøring af labelrullen

Hvis tegnene på labels udskrives i dårlig kvalitet, selv efter rengøring af printhovedet, skal du rengøre hele labelrullen med en tør vatpind ved at bevæge vatpinden op og ned, mens du drejer rullen.

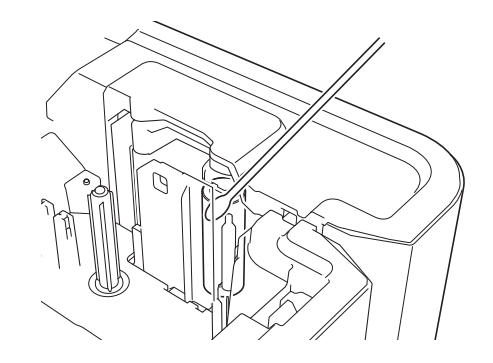

### Rengøring af tapeskæreenhed

Der kan samle sig limrester på knivbladene efter gentagen brug, så bladene bliver sløve; dette kan medføre, at tapen sidder fast.

Ca. en gang om året skal du tørre knivbladene af med en vatpind.

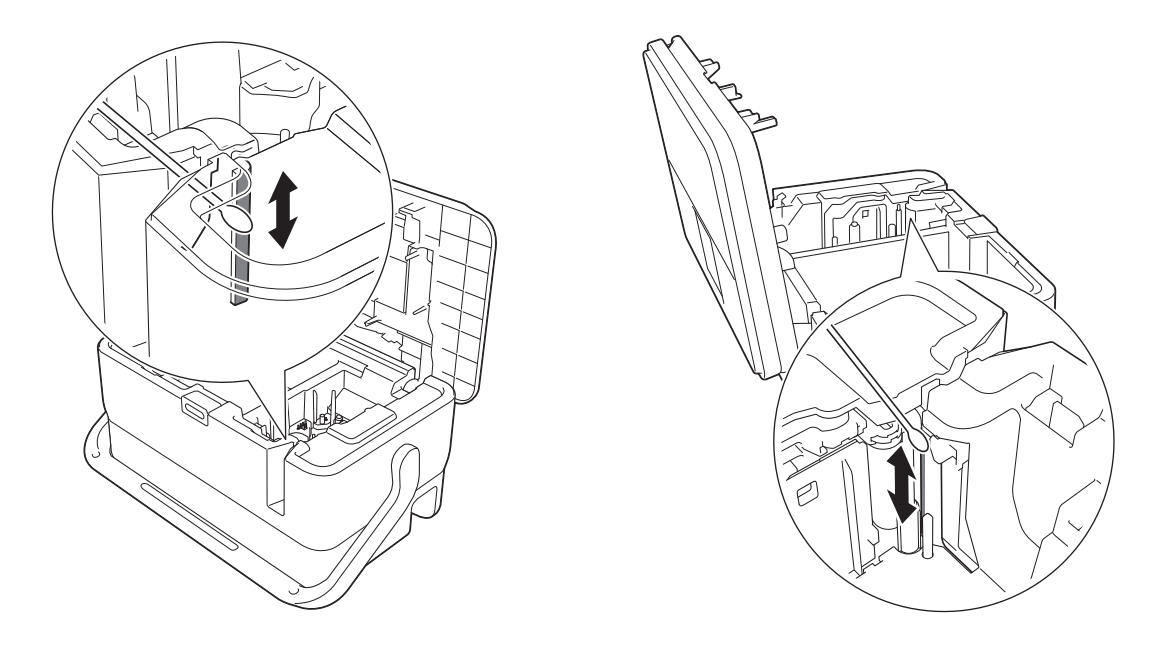

### ADVARSEL

Undlad at berøre knivbladene direkte med hænderne.

# Rengøring af FLe-sensoren

Hvis FLe-sensoren er snavset, kan FLe-labels ikke placeres korrekt. Rengør sensoren med en vatpind fugtet med sprit.

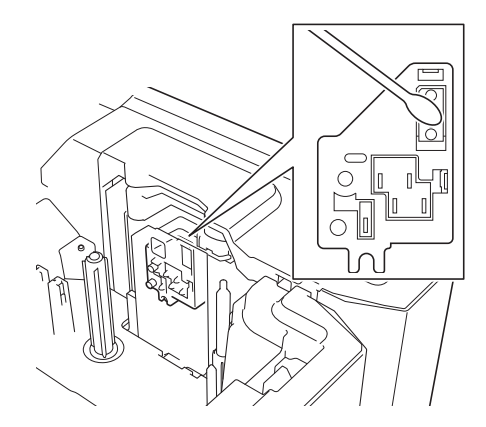

## Udskiftning af møntcellebatteriet

Der bruges et møntcellebatteri som backupstrømforsyning for at bevare indstillingerne for det interne ur på tastaturdisplayenheden. Batteriet bruges op, også selvom maskinen ikke bruges i lang tid.

### Vigtigt!

- Brug kun anbefalede batterier i maskinen. Andre batterier kan beskadige maskinen.
- Aflevér batterierne på et passende indsamlingssted; smid dem ikke ud sammen med almindeligt husholdningsaffald. Sørg derudover for at overholde alle gældende nationale og lokale regler.
- Ved opbevaring eller bortskaffelse af batteriet, bør du pakke det ind (f.eks. med cellofantape) for at forhindre, at det kortslutter.

(Eksempel på batteriisolering)

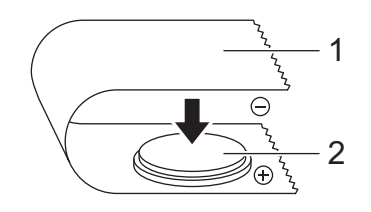

- 1 Cellofantape
- 2 Møntcellebatteri
- · Det anbefales at udskifte batteriet hvert andet år.
- Udskift batteriet, hvis uret nulstilles, mens der er strøm på maskinen. Når batteriet skal udskiftes, skal du købe et CR2032-batteri (anbefalede producenter: Hitachi Maxell, Ltd., FDK Corporation).

#### Vedligeholdelse

- Tryk på () (Tænd/sluk)-knappen, og hold den nede for at slukke maskinen, og tag derefter maskinens stik ud af stikkontakten. Hvis det genopladelige Li-ion-batteri er installeret, skal det fjernes.
- 2) Tryk på knappen til åbning af dækslet for at åbne det øverste dæksel.
- Brug en mønt eller lignende genstand til langsomt at dreje møntcellebatteriets dæksel i pilens retning på batteridækslet, indtil det stopper; fjern derefter møntcellebatteriets dæksel.

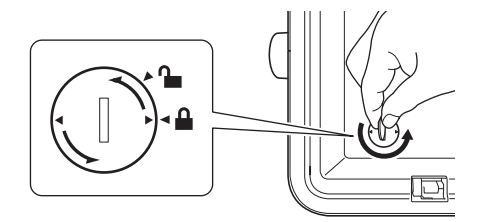

#### Vigtigt!

Hvis møntcellebatteriets dæksel tvinges forbi stoppositionen, kan det blive beskadiget.

#### Fjern batteriet.

Som vist herunder skal du trykke på del A på batteriet, så det kan fjernes.

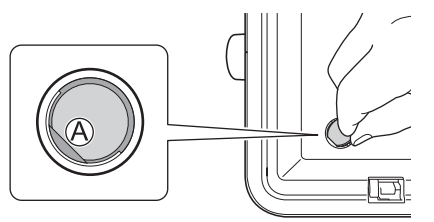

Sæt det nye batteri i.

#### Vigtigt!

Sørg for at sætte det nye batteri i, så +- og --siderne vender den rigtige vej.

6 Sæt møntcellebatteriets dæksel tilbage i den oprindelige position. Når du skal installere møntcellebatteriets dæksel, skal du bruge en mønt eller lignende genstand til langsomt at dreje møntcellebatteriets dæksel i modsat retning af pilen på batteridækslet, indtil det stopper.

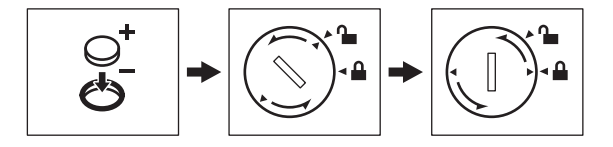

#### Vigtigt!

Hvis møntcellebatteriets dæksel tvinges forbi stoppositionen, kan det blive beskadiget.

#### Vedligeholdelse

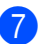

7 Luk det øverste dæksel.

### Bemærk!

Du kan konfigurere tid og dato med [Indstill.] på startskærmen. Du kan finde flere oplysninger på *Indstilling af uret* på side 29.

# 23 Nyttige indstillinger

# Tid for autoslukfunktion

Din P-touch-labelmaskine har en strømsparefunktion, som automatisk slukker maskinen, hvis der ikke er trykket på en tast i løbet af et bestemt tidsrum under visse driftsbetingelser.

Hvis du bruger lysnetadapteren eller Li-ion-batteriet, kan du ændre tidsindstillingen for automatisk slukning.

- 1 Vælg [Indstill.] på startskærmen med tasten ↑, ↓, ← eller →, og tryk derefter på tasten OK eller Enter.
- 2 Vælg [Autoslukfunktion] med tasten ↑ eller ↓, og tryk derefter på tasten OK eller Enter.
- 3 Vælg [Lysnetadapter] eller [Li-ion-batteri] med tasten ↑ eller ↓, og indstil værdien ved hjælp af tasten ← eller →.

#### 4 Tryk på tasten OK.

Du kan også bruge Printerindstillingsværktøjet til at ændre indstillingerne. Under Ændring af indstillingerne for P-touch-labelmaskinen på side 82 kan du finde flere oplysninger.

| Indstilling   | Værdi   | Indstilling    | Værdi   |
|---------------|---------|----------------|---------|
| Lysnetadapter | Sluk    | Li-ion-batteri | Sluk    |
|               | 10 min. |                | 10 min. |
|               | 20 min. |                | 20 min. |
|               | 30 min. |                | 30 min. |
|               | 40 min. |                | 40 min. |
|               | 50 min. |                | 50 min. |
|               | 1 t.    |                | 1 t.    |
|               | 2 t.    |                |         |
|               | 4 t.    |                |         |
|               | 8 t.    |                |         |
|               | 12 t.   | ]              |         |

### Vigtigt!

- Hvis du tilslutter lysnetadapteren til maskinen, efter at du har angivet "Autoslukfunktion", bruger maskinen indstillingen "Lysnetadapter".
- Fabriksindstillingen er "4 t." for lysnetadapteren og "30 min." for Li-ion-batteriet.

# Justering af displayindstillingerne

### Displaykontrast

Du kan ændre displayets kontrastindstilling til et af fem niveauer (+2, +1, 0, -1 eller -2) for at gøre det nemmere at læse skærmen. Fabriksindstillingen er "0".

- 1 Vælg [Indstill.] på startskærmen med tasten ↑, ↓, ← eller →, og tryk derefter på tasten OK eller Enter.
- 2 Vælg [LCD-kontrast] med tasten ↑ eller ↓, og tryk derefter på tasten OK eller Enter.

3 Angiv værdien med tasten ↑ eller ↓, og tryk derefter på tasten OK eller Enter.

🖉 Bemærk!

- For at vende tilbage til det forrige trin skal du trykke på tasten Esc.
- Hvis du trykker på tasten **Mellemrum** på skærmbilledet til indstilling af kontrasten, indstilles kontrasten til fabriksindstillingen "0".

### Baggrundsbelysning

Du kan sætte indstillingen for baggrundsbelysning til enten "Til" eller "Fra".

Displayet er nemmere at læse, når baggrundslyset er aktiveret. Fabriksindstillingen er "Til".

- 1 Vælg [Indstill.] på startskærmen med tasten ↑, ↓, ← eller →, og tryk derefter på tasten OK eller Enter.
- 2 Vælg [Baggrundsbelysning] med tasten ↑ eller ↓, og tryk derefter på tasten OK eller Enter.
- 3 Vælg [Til] eller [Fra] med tasten ↑ eller ↓ og tryk derefter på tasten OK eller Enter.

#### 🖉 Bemærk!

- Der kan spares strøm, når baggrundsbelysningen er slået fra.
- Baggrundsbelysningen slukkes automatisk. Tryk på en vilkårlig tast for at tænde baggrundsbelysningen igen.

Under udskrivning slås baggrundsbelysningen fra. Baggrundsbelysningen aktiveres under datatransmissioner.

# Angivelse af sprog og enhed

### Sprog

- 1 Vælg [Indstill.] på startskærmen med tasten ↑, ↓, ← eller →, og tryk derefter på tasten OK eller Enter.
- 2 Vælg [⊅ Sprog] med tasten ↑ eller ↓, og tryk derefter på tasten OK eller Enter.
- 3 Vælg et sprog for menukommandoer og meddelelser, som vises på displayet, med tasten ↑ eller ↓. Følgende sprog er tilgængelige: [Čeština], [Dansk], [Deutsch], [English], [Español], [Français], [Hrvatski], [Italiano], [Magyar], [Nederlands], [Norsk], [Polski], [Português], [Português (Brasil)], [Română], [Slovenski], [Slovenský], [Suomi], [Svenska], Og [Türkçe].

Tryk på tasten OK eller Enter.

#### Bemærk!

For at vende tilbage til det forrige trin skal du trykke på tasten **Esc**.

### Angivelse af enhed

- Vælg [Indstill.] på startskærmen med tasten ↑, ↓, ← eller →, og tryk derefter på tasten OK eller Enter.
- 2 Vælg [Enhed] med tasten ↑ eller ↓, og tryk derefter på tasten OK eller Enter.
- 3 Vælg en enhed for dimensioner, der vises på displayet, ved hjælp af tasten ↑ eller ↓. Der kan vælges enten [tommer] eller [mm].
- 4 Tryk på tasten **OK** eller Enter.
- Bemærk!

Fabriksindstillingen er [mm].

For at vende tilbage til det forrige trin skal du trykke på tasten Esc.

# 24 Brug af det genopladelige Li-ionbatteri/batteribasen (ekstraudstyr: PA-BT-4000LI/PA-BB-003)

Denne P-touch-labelmaskine kan bruge lysnetadapteren (medfølger) eller det genopladelige Li-ion-batteri (ekstraudstyr: PA-BT-4000LI). Brug den strømkilde, der passer til dit formål.

Hvis det genopladelige Li-ion-batteri er installeret, kan du bruge maskinen på steder, hvor der ikke findes stikkontakter.

Batteriet genoplades af lysnetadapteren, når batteriet og batteribasen er tilsluttet til maskinen.

# Sådan isættes det genopladelige Li-ion-batteri

- Frakobl lysnetadapteren, og tilslut derefter batteribasen (ekstraudstyr: PA-BB-003) til maskinen. Du kan finde flere oplysninger om montering af batteribasen i dens brugsanvisning.
- 2 Åbn batteridækslet på bunden af maskinen.
- Sæt batteriet i batterirummet.
- 4 Luk batteridækslet.

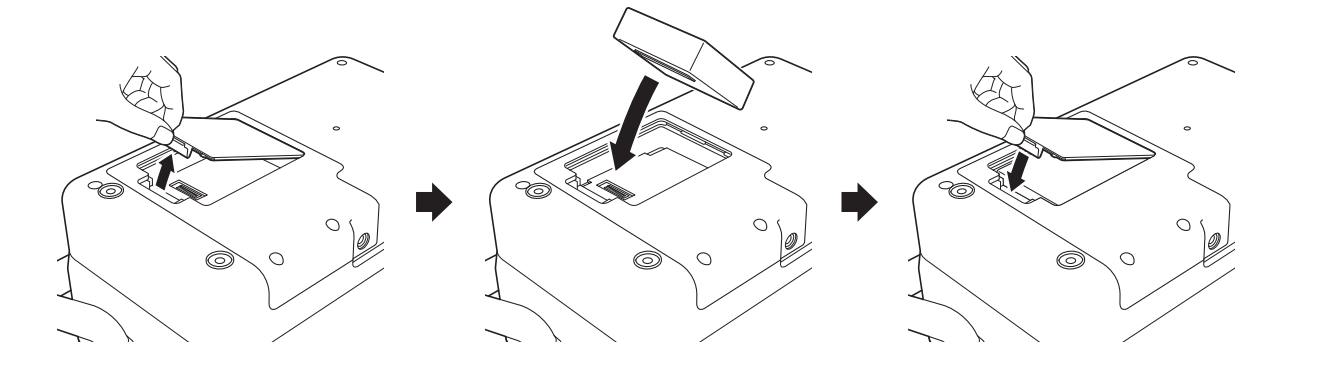

### Bemærk!

Den spænding, der leveres af det genopladelige Li-ion-batteri, varierer. Udskrivningshastigheden kan også variere afhængigt af spændingen.

Brug af det genopladelige Li-ion-batteri/batteribasen (ekstraudstyr: PA-BT-4000LI/PA-BB-003)

# Sådan fjernes det genopladelige Li-ion batteri

Tryk på () (Tænd/sluk)-knappen, og hold den nede for at slukke maskinen.

Fjern batteridækslet og batteriet, og sæt derefter batteridækslet på igen.

### ▲ FORSIGTIG

Hvis det er vanskeligt at fjerne det genopladelige batteri, kan du vende maskinen om, mens batteridækslet er fjernet, så det genopladelige batteri kan falde ud. Pas på, at dette ikke forårsager skader.

# Opladning af det genopladelige Li-ion-batteri

Bemærk!

- Inden brug skal du oplade batteriet helt.
- Det tager op mod tre timer at oplade batteriet helt.

Sørg for, at batteriet er sat i maskinen.

2 Brug lysnetadapteren og strømforsyningsledningen til at tilslutte maskinen til en stikkontakt.
 Tryk på () (Tænd/sluk)-knappen for at tænde maskinen, hvis den ikke allerede er tændt.
 ➡ (Batteri)-indikatoren lyser orange under opladning, og den slukkes, når batteriet er helt opladet.

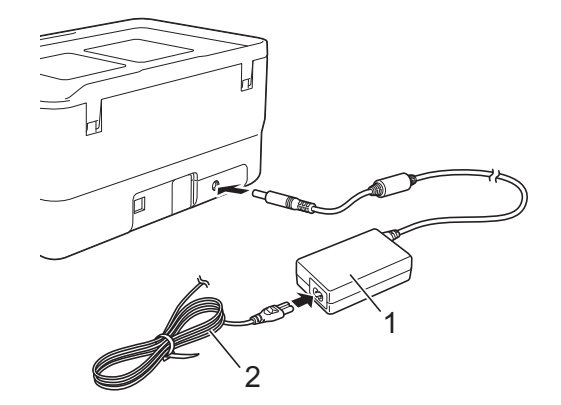

- 1 Lysnetadapter
- 2 Strømforsyningsledning

Brug af det genopladelige Li-ion-batteri/batteribasen (ekstraudstyr: PA-BT-4000LI/PA-BB-003)

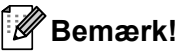

- · Selvom maskinen slukkes under opladning, fortsætter opladningen, indtil batteriet er fuldt opladet.
- Hvis maskinen tændes, mens det genopladelige Li-ion-batteri er installeret, og lysnetadapteren er tilsluttet til en stikkontakt, bliver batteriet genopladet. Men når maskinen tændes, selv efter at det genopladelige batteri er blevet opladet, bliver batteriladningen brugt, så batteriet ikke er fuldt opladet, når maskinen skal bruges næste gang. Vi anbefaler, at maskinen slukkes, mens batteriet genoplades.
- Selvom opladningen stopper, hvis maskinen bruges til at udskrive, fremføre eller foretage en anden handling, starter opladningen igen automatisk, når handlingen er afsluttet, hvis opladningen ikke er færdig.

## Sådan standses opladning af det genopladelige Li-ion-batteri

Hvis du vil standse opladningen af batteriet, skal du frakoble lysnetadapteren.

# Bemærkninger til brugen af det genopladelige Li-ion-batteri

- Inden brug skal du oplade batteriet helt. Undlad at bruge det, inden det er helt opladet.
- Opladning af batteriet skal foregå ved en temperatur på mellem 0 og 40 °C, ellers bliver batteriet ikke opladet, og i (batteri)-indikatoren bliver ved med at lyse. Hvis opladningen standser, fordi temperaturen er for lav eller for høj, skal du anbringe maskinen ved en temperatur på mellem 0 og 40 °C og prøve at oplade igen.
- Hvis maskinen bruges til at udskrive, fremføre eller foretage en anden handling, når batteriet er installeret, og lysnetadapteren er tilsluttet, slukkes i (batteri)-indikatoren muligvis, og opladningen standser, selvom batteriet ikke er fuldt opladet.

### Karakteristika for genopladeligt Li-ion-batteri

Sådan sikrer du den bedst mulige ydelse og den længste levetid for batteriet:

- Undgå at bruge eller opbevare batteriet på steder, hvor temperaturen er meget høj eller lav, da batteriet kan blive afladet hurtigere. Dette kan ske, hvis du bruger et genopladeligt Li-ion-batteri, der er næsten helt opladet (opladet 90 % eller mere), et sted, hvor det er udsat for høje temperaturer.
- Fjern batteriet, hvis maskinen ikke skal bruges i en længere periode.
- Opbevar et batteri, der er under halvt opladet, på et køligt og tørt sted uden for direkte sollys.
- Oplad batteriet hver sjette måned, hvis det ikke bruges i lang tid.
- Hvis du rører ved en del af maskinen, mens Li-ion-batteriet oplades, kan den del af maskinen muligvis føles varm. Dette er normalt, og maskinen kan bruges uden problemer. Stop brugen af maskinen, hvis den bliver meget varm.

Brug af det genopladelige Li-ion-batteri/batteribasen (ekstraudstyr: PA-BT-4000LI/PA-BB-003)

# Produktspecifikationer

#### Genopladeligt Li-ion batteri

Størrelse: ca. 74 (B)  $\times$  86 (D)  $\times$  32 (H) mm Vægt: ca. 0,240 kg Spænding: 14,4 V Kapacitet: 1800 mAh Opladnings-/afladningscyklus: ca. 300 gange Opladningstid: ca. 3 timer

#### Batteribase

Størrelse: ca. 168 (B)  $\times$  126 (D)  $\times$  44 (H) mm Vægt: ca. 0,3 kg Ladestrøm: 1000 mA Ladespænding: 16,4 V

# 25 Fejlfinding

# Oversigt

I dette kapitel forklares det, hvordan du kan løse almindelige problemer, du kan komme ud for, når du bruger P-touch-labelmaskinen. Hvis du har problemer med maskinen, skal du først kontrollere, at du har udført følgende opgaver korrekt:

- Tilslut maskinen til en stikkontakt, eller installer batteriet (se Tilslutning af strømforsyningen på side 5 eller Sådan isættes det genopladelige Li-ion-batteri på side 193).
- Fjern al beskyttelsesemballage fra maskinen.
- Installer og vælg den korrekte printerdriver (se Installation af printerdriver og software på side 64).
- Tilslut maskinen til en computer eller mobilenhed (se Tilslutning af maskinen til en computer på side 64).
- Luk det øverste dæksel helt.
- Isæt en tapekassette korrekt (se Isætning af en tapekassette på side 6).

Hvis du stadig har problemer, kan du muligvis få hjælp ved at læse fejlfindingstippene i dette kapitel. Hvis du ikke kan løse dit problem efter at have læst dette kapitel, skal du gå til Brother support-websiden på <u>support.brother.com</u>.

## Displayproblemer

| Problem                                                    | Løsning                                                                                                    |
|------------------------------------------------------------|----------------------------------------------------------------------------------------------------|
| Skærmen "fryser", eller maskinen<br>reagerer ikke normalt. | Se Nulstilling af P-touch-labelmaskinen på side 183, og nulstil den interne<br>hukommelse til fabriksindstillingerne. Hvis nulstilling af maskinen ikke løser<br>problemet, skal lysnetadapteren frakobles, og batteriet skal tages ud i mere<br>end 10 minutter. |
| Displayet forbliver tomt, efter                            | Maskinen modtager ikke strøm.                                                                                                    |
| maskinen er tændt.                                         | Hvis der skal bruges strøm fra lysnettet, skal lysnetadapteren tilsluttes korrekt til maskinen og en stikkontakt.                                                                                                    |
| TÆND/SLUK-indikatoren lyser ikke.                          | Hvis du bruger et genopladeligt Li-ion-batteri, skal du kontrollere, at det<br>genopladelige Li-ion-batteri er sat korrekt i maskinen og er fuldt opladet.                                                                                                    |
| Der vises displaymeddelelser på et<br>fremmedsprog.        | Se <i>Sprog</i> på side 192 for at vælge det ønskede sprog.                                                                                                    |

### Udskrivningsproblemer

| Problem                         | Løsning                                                                                                    |
|---------------------------------|----------------------------------------------------------------------------------------------------|
| Labelen udskrives ikke.         | Kontrollér, at teksten er blevet indtastet, og at tapekassetten er installeret<br>korrekt med tilstrækkelig tape.                                                                                                    |
|                                 | Hvis tapen er bøjet, skal du skære den bøjede del af og føre tapen gennem<br>åbningen.                                                                                                    |
|                                 | Hvis du udskriver fra en computer eller mobilenhed, skal du kontrollere,<br>at computeren eller den mobile enhed er tilsluttet korrekt til maskinen.                                                                       |
| Labelen udskrives ikke korrekt. | Tag tapekassetten ud, og sæt den tilbage på plads ved at trykke, indtil den<br>klikker på plads.                                                                                                    |
|                                 | Hvis printhovedet ikke er rent, skal det rengøres med en tør vatpind<br>(se Rengøring af printhovedet på side 185) eller en rengøringskassette til<br>printhoved (TZe-CL6, ekstraudstyr).                                  |
|                                 | Hvis tegnene udskrives i dårlig kvalitet, selv efter aftørring af printhovedet,<br>skal labelrullen aftørres med en tør vatpind. Se <i>Rengøring af labelrullen</i><br>på side 186.                                        |
| Tapen sidder fast.              | Hvis tapen sidder fast, skal tapekassetten tages ud, og derefter skal<br>den fastsiddende tape trækkes ud og afklippes med en saks. Kontroller,<br>at enden af tapen passerer gennem styret, og indsæt tapekassetten igen. |

| Problem                                                                                 | Løsning                                                                                                    |
|-----------------------------------------------------------------------------------------|----------------------------------------------------------------------------------------------------|
| Farvebåndet er gået løs fra<br>farverullen.                                             | Udskift tapekassetten, hvis farvebåndet er gået i stykker. Hvis ikke, skal du<br>lade tapen være uafskåret og tage tapekassetten ud og derefter vikle det løse<br>farvebånd op på spolen, som vist på figuren.                                                  |
|                                                                                         |                                                                                                    |
|                                                                                         | 1 Spol                                                                                                    |
| Maskinen stopper, mens den<br>udskriver en label.                                       | Udskift tapekassetten, hvis der er synlig stribet tape, da det angiver<br>slutningen på tapen.                                                                                                    |
|                                                                                         | Tilslut lysnetadapteren direkte til maskinen, eller oplad det genopladelige<br>Li-ion-batteri.                                                                                                    |
| Labelen klippes ikke automatisk.                                                        | Kontroller afskæringsindstillingerne. Du kan finde flere oplysninger under <i>Indstillinger for tapeafskæring</i> på side 42 eller <i>Indstillinger for afskæring</i> på side 72.                                                                               |
|                                                                                         | Hvis du vil afskære labels manuelt, skal du trykke på $\gg$ (fremførings-/afskæringsknappen) for at fremføre og afskære tapen.                                                                                                    |
| Tapen sidder fast, og fejlen kan ikke<br>afhjælpes ved at følge<br>fejlfindingstrinene. | Kontakt Brother Support.                                                                                                    |
| Jeg vil gerne foretage små<br>justeringer af udskrivningsresultatet.                    | Længden og margenerne kan justeres i " <b>Printerindstillingsværktøjet</b> ".<br>Du kan finde flere oplysninger under <i>Ændring af indstillingerne for P-touch-</i><br><i>labelmaskinen</i> på side 82.                                                        |
| Jeg vil gerne udskrive hurtigere.                                                       | Du kan udskrive med høj hastighed, hvis du udskriver fra en computer,<br>lysnetadapteren er tilsluttet, og der er installeret TZe-lamineret tape med sort<br>farve. Brug printerdriveren til at vælge tilstanden med høj hastighed, når du<br>udskriver labels. |
|                                                                                         | Du kan ikke bruge denne funktion for TZe-FX**1-tape.                                                                                                    |
| Jeg vil udskrive i en højere<br>opløsning.                                              | Du kan udskrive med høj opløsning, hvis du udskriver fra en computer,<br>lysnetadapteren er tilsluttet, og der er installeret TZe-lamineret tape med sort<br>farve. Brug printerdriveren til at vælge tilstanden med høj opløsning, når du<br>udskriver labels. |
|                                                                                         | Du kan ikke bruge denne funktion for TZe-FX**1-tape.                                                                                                    |
| Udskriftskvaliteten er dårlig.                                                          | Du kan udskrive med høj opløsning, hvis du udskriver fra en computer,<br>lysnetadapteren er tilsluttet, og der er installeret TZe-lamineret tape med sort<br>farve. Brug printerdriveren til at vælge tilstanden med høj opløsning, når du<br>udskriver labels. |
|                                                                                         | Du kan ikke bruge denne funktion for TZe-FX**1-tape.                                                                                                    |
|                                                                                         | Hvis du bruger indstillingen udskrivning ved høj hastighed, skal du udskrive med standardindstillingen.                                                                                                    |

#### Fejlfinding

| Problem                                                                                                    | Løsning                                                                                                    |
|----------------------------------------------------------------------------------------------------|----------------------------------------------------------------------------------------------------|
| Indstillingen med høj opløsning eller<br>høj hastighed blev angivet, men der<br>opstod en fejl, og udskrivningen | Hvis du vil udskrive med høj opløsning eller høj hastighed, skal du udskrive fra<br>en computer, lysnetadapteren skal være tilsluttet, og der skal være installeret<br>TZe lamineret tape med sort farve.                                                                                                    |
| kunne ikke gennemføres.                                                                                          | Du kan ikke bruge denne funktion for TZe-FX**1-tape.                                                                                                    |
|                                                                                                    | Du kan fjerne fejlen ved at annullere udskriftsjobbet og derefter tilslutte<br>lysnetadapteren eller ved at annullere udskrivning med høj opløsning eller ved<br>høj hastighed.                                                                                                    |
| Udskrevne stregkoder kan ikke<br>læses.                                                                          | Udskriv labels, så stregkoderne er justeret i forhold til printhovedet som vist<br>nedenfor:                                                                                                    |
|                                                                                                    |                                                                                                    |
|                                                                                                    | 1 Printhoved                                                                                                    |
|                                                                                                    | 2 Stregkode                                                                                                    |
|                                                                                                    | 3 Udskriftsretning                                                                                                    |
|                                                                                                    | Prøv at bruge en anden scanner.                                                                                                    |
|                                                                                                    | Vi anbefaler at udskrive stregkoderne med [Standard] valgt i indstillingerne<br>under [Kvalitet].                                                                                                    |
|                                                                                                    | • Windows 7:                                                                                                    |
|                                                                                                    | Hvis du vil have vist indstillingerne under [ <b>Kvalitet</b> ], skal du åbne<br>maskinegenskaberne ved at klikke på knappen Start - [ <b>Enheder og</b><br><b>printere</b> ], højreklikke på den maskine, du vil konfigurere, og derefter<br>klikke på [ <b>Udskriftsindstillinger</b> ].                                                                   |
|                                                                                                    | <ul> <li>Windows 8.1/Windows Server 2012/Windows Server 2012 R2:</li> </ul>                                                                                                    |
|                                                                                                    | Hvis du vil have vist indstillingerne for [ <b>Kvalitet</b> ], skal du åbne<br>maskinegenskaberne ved at klikke på [ <b>Kontrolpanel</b> ] på skærmbilledet<br>[ <b>Apps</b> ] - [ <b>Hardware og lyd</b> ] - [ <b>Enheder og printere</b> ], højreklikke på den<br>maskine, du vil konfigurere, og derefter klikke på<br>[ <b>Udskriftsindstillinger</b> ]. |
|                                                                                                    | • Windows 10:                                                                                                    |
|                                                                                                    | Hvis du vil have vist indstillingerne under [ <b>Kvalitet</b> ], skal du åbne<br>maskinegenskaberne ved at klikke på knappen Start - [ <b>Indstillinger</b> ] -<br>[ <b>Enheder</b> ] - [ <b>Enheder og printere</b> ], højreklikke på den maskine, du vil<br>konfigurere, og derefter klikke på [ <b>Udskriftsindstillinger</b> ].                          |
| FLe-labels kan ikke placeres korrekt.                                                                            | Hvis FLe-sensoren er snavset, kan FLe-labels ikke placeres korrekt.<br>Tør FLe-sensoren af med en vatpind fugtet med sprit for at rengøre den.<br>Se <i>Rengøring af FLe-sensoren</i> på side 187.                                                                                                    |

| Problem                                                         | Løsning                                                                                                    |
|-----------------------------------------------------------------|----------------------------------------------------------------------------------------------------|
| Der opstår papirstop, når jeg bruger<br>TZe-R***-tapekassetter. | Tag TZe-R***-tapekassetten ud af maskinen, og fjern derefter det bånd, der sidder fast.                                                                                                    |
|                                                                 | ldet det materiale, der bruges til TZe-R***-båndet, er let og fleksibelt, kan<br>båndet sidde fast, hvis det kommer i berøring med tapeåbningen.                                                                                                    |
|                                                                 | Hvis du bruger TZe-R***-tapekassetter, skal maskinen placeres, så båndet<br>kommer lige ud af tapeåbningen. Desuden skal du sørge for, at det bånd, der<br>føres ud, ikke hænger ned fra maskinen. Båndet kan sidde fast, hvis det<br>kommer i berøring med tapeåbningen. |
|                                                                 | Ud over disse forholdsregler må du heller ikke røre ved båndet under udskrivning.                                                                                                    |

# Versionsoplysninger

| Problem                                                                   | Løsning                                                                                                    |
|---------------------------------------------------------------------------|----------------------------------------------------------------------------------------------------|
| Jeg kender ikke versionsnummeret<br>på firmwaren i min maskine.           | Versionsnummeret og andre oplysninger om firmwaren kan bekræftes på følgende måde:                                                                                                    |
|                                                                           | 1 Vælg [Indstill.] på startskærmen med tasten ↑, ↓, ← eller →, og tryk<br>derefter på tasten OK eller Enter.                                                                                                    |
|                                                                           | 2 Vælg [Versionsoplysninger] med tasten ↑ eller ↓, og tryk derefter på tasten OK eller Enter.                                                                                                    |
|                                                                           | Du kan også bruge følgende fremgangsmåde.                                                                                                    |
|                                                                           | 1 Tænd maskinen.                                                                                                    |
|                                                                           | 2 Tryk på ℅ (fremførings-/afskæringsknappen), og hold den nede i mere end<br>10 sekunder for at udskrive rapporten. Du kan finde flere oplysninger under<br>Bekræftelse af indstillingerne for P-touch-labelmaskinerne på side 112.<br>(Brug 24 eller 36 mm tape). |
| Jeg vil gerne bekræfte, at jeg bruger<br>den nyeste version af softwaren. | Brug P-touch Update Software til at bekræfte, at du har den nyeste version.                                                                                                    |
|                                                                           | Yderligere oplysninger om P-touch Update Software kan findes i Sådan opdateres P-touch Software på side 162.                                                                                                    |

### Problemer med netværkskonfiguration

| Problem                                                                                                    | Løsning                                                                                                    |
|----------------------------------------------------------------------------------------------------|----------------------------------------------------------------------------------------------------|
| Du bruger sikkerhedssoftware.                                                                                                    | Bekræft dine indstillinger i installationsdialogboksen.                                                                                                  |
|                                                                                                    | Tillad adgang, når advarslen i sikkerhedssoftwaren vises under<br>installationen af maskinen.                                                            |
| Dine sikkerhedsindstillinger<br>(SSID/Netværksnøgle) er ikke<br>korrekte.                                                                                                    | Kontroller dem igen, og vælg de rigtige sikkerhedsindstillinger.                                                                                         |
|                                                                                                    | Producentens navn eller modelnummeret for det trådløse<br>accesspoint/routeren kan bruges som standardsikkerhedsindstillinger.                           |
|                                                                                                    | I de instruktioner, der fulgte med dit trådløse accesspoint/routeren, kan du<br>finde flere oplysninger om, hvordan du finder sikkerhedsindstillingerne. |
|                                                                                                    | Spørg producenten af dit trådløse accesspoint/din router, eller spørg din<br>internetudbyder eller netværksadministrator.                                |
| Din maskine er anbragt for langt fra din mobilenhed.                                                                                                    | Flyt din maskine, så den er ca. en meter fra mobilenheden, når du konfigurerer indstillingerne for Wi-Fi-netværket.                                      |
| Der er forhindringer (f.eks. vægge<br>eller møbler) mellem maskinen og<br>mobilenheden.                                                                                              | Flyt din maskine til et sted, hvor der ikke er forhindringer.                                                                                            |
| Der er en trådløs computer, en<br>Bluetooth-understøttet enhed, en<br>mikrobølgeovn eller en digital,<br>trådløs telefon tæt på maskinen eller<br>det trådløse accesspoint/routeren. | Flyt andre enheder væk fra maskinen.                                                                                                    |
| Du bruger MAC-adressefiltrering.                                                                                                    | Du kan kontrollere MAC-adressen ved at udskrive maskinindstillingsrapporten.                                                                             |
|                                                                                                    | Under <i>Bekræftelse af indstillingerne for P-touch-labelmaskinerne</i> på side 112 kan du finde flere oplysninger.                                      |
| Dit trådløse accesspoint/din router er<br>i skjult tilstand (udsender ikke<br>SSID'et).                                                                                              | Du skal indtaste det korrekte SSID-navn under installationen, eller når du<br>bruger Printerindstillingsværktøjet.                                       |
|                                                                                                    | Kontroller SSID-navnet i de instruktioner, der fulgte med dit trådløse<br>accesspoint/din router, og konfigurer Wi-Fi-indstillingerne igen.              |
| Din maskine er ikke korrekt tilsluttet<br>til netværket.                                                                                                    | Kontroller indikatoren for trådløs forbindelse på displayet.                                                                                             |
|                                                                                                    | 💼 🛜 😤 : Tilsluttet i Wi-Fi-tilstand.                                                                                                    |
|                                                                                                    | Ikke tilsluttet i Wi-Fi-tilstand, så Wi-Fi-indstillingerne skal konfigureres igen.                                                                       |
|                                                                                                    | D : Tilsluttet eller ikke tilsluttet i Wireless Direct-tilstand.                                                                                         |
| Jeg har kontrolleret og prøvet alt det<br>ovenstående, men kan stadig ikke<br>fuldføre Wi-Fi-indstillingerne.                                                                        | Sluk maskinen og tænd den derefter igen. Prøv derefter at konfigurere Wi-Fi-<br>indstillingerne igen.                                                    |

### Maskinen kan ikke udskrive via netværket Maskinen findes ikke på netværket selv efter installation

| Problem                                                                                   | Løsning                                                                                                    |
|-------------------------------------------------------------------------------------------|----------------------------------------------------------------------------------------------------|
| Du bruger sikkerhedssoftware.                                                             | Se Problemer med sikkerhedssoftware på side 203.                                                                                                    |
| Din maskine har ikke fået tildelt en<br>tilgængelig IP-adresse.                           | Kontroller IP-adressen og undernetmasken.                                                                                                    |
|                                                                                           | Kontroller, at både din computers og maskines IP-adresser og undernetmasker er korrekte og findes på det samme netværk.                                                                                                    |
|                                                                                           | Spørg netværksadministratoren, hvis du har brug for flere oplysninger om, hvordan du bekræfter IP-adressen og undernetmasken.                                                                                                    |
|                                                                                           | Bekræft din IP-adresse, undernetmaske og andre netværksindstillinger<br>vha. printerindstillingsværktøjet.                                                                                                    |
|                                                                                           | Se Ændring af indstillingerne for P-touch-labelmaskinen på side 82.                                                                                                    |
| Dit tidligere udskrivningsjob<br>mislykkedes.                                             | Hvis det mislykkede udskrivningsjob stadig er i computerens<br>udskrivningskø, skal du slette det.                                                                                                    |
|                                                                                           | Hvis du f.eks. bruger Windows 7:                                                                                                    |
|                                                                                           | Tryk på knappen Start, [ <b>Enheder og printere</b> ], og vælg din maskine fra<br>[ <b>Printere og faxenheder</b> ]. Dobbeltklik på din maskines ikon, og vælg<br>derefter [ <b>Annuller alle dokumenter</b> ] i menuen [ <b>Printer</b> ]. |
| Jeg har kontrolleret og prøvet alt det<br>ovenstående, men min maskine<br>udskriver ikke. | Afinstaller printerdriveren og softwaren, og geninstaller derefter begge dele.                                                                                                    |

### Problemer med sikkerhedssoftware

| Problem                                                                                                    | Løsning                                                                                                    |
|----------------------------------------------------------------------------------------------------|----------------------------------------------------------------------------------------------------|
| Du valgte ikke at tillade adgang, da<br>dialogboksen med<br>sikkerhedsadvarslen blev vist under<br>enten standardinstallationen,<br>BRAdmin Light-installationen eller<br>under udskrivning. | Hvis du ikke valgte at tillade adgang, da dialogboksen med<br>sikkerhedsadvarslen blev vist, kan din sikkerhedssoftwares firewall-funktion<br>muligvis blokere adgangen. Noget sikkerhedssoftware kan blokere adgangen<br>uden at vise en sikkerhedsadvarselsdialogboks. Se instruktionerne for<br>sikkerhedssoftwaren, hvis du vil tillade adgang, eller kontakt producenten. |
| Der bruges forkerte portnumre til<br>Brother-netværksfunktionerne.                                                                                                    | Følgende portnumre anvendes til Brother-netværksfunktioner:                                                                                                    |
|                                                                                                    | ■ BRAdmin Light → Portnummer 161/Protokol UDP.                                                                                                    |
|                                                                                                    | Du kan finde flere oplysninger om, hvordan du åbner porten,<br>i instruktionerne til sikkerhedssoftwaren, eller du kan spørge producenten.                                                                                                    |

### Kontrol af netværksenhedernes drift

| Problem                                                                       | Løsning                                                                                                    |
|-------------------------------------------------------------------------------|----------------------------------------------------------------------------------------------------|
| Din maskine og dit trådløse<br>accesspoint/din router er ikke tændt.          | Kontroller, at du har udført alle opgaverne på side 197.                                                               |
| Jeg kender ikke min maskines<br>netværksindstillinger, f.eks.<br>IP-adressen. | Kontroller Printerindstillingsværktøjet (se <i>Ændring af indstillingerne for P-touch-labelmaskinen</i> på side 82).   |
| Kan du pinge din maskine fra din<br>computer?                                 | Ping din maskine fra din computer ved hjælp af IP-adressen eller nodenavnet.                                           |
|                                                                               | Vellykket: Din maskine fungerer korrekt og har forbindelse til samme<br>netværk som din computer.                      |
|                                                                               | Mislykket: Din maskine har ikke forbindelse til samme netværk som din computer.                                        |
|                                                                               | Henvend dig til netværksadministratoren.                                                                               |
|                                                                               | Du kan kontrollere IP-adressen eller nodenavnet ved at udskrive maskinens indstillingsrapport.                         |
|                                                                               | Under <i>Bekræftelse af indstillingerne for P-touch-labelmaskinerne</i><br>på side 112 kan du finde flere oplysninger. |

# Fejlmeddelelser

Hvis der vises en fejlmeddelelse på displayet, skal du følge de anvisninger, som er anført nedenfor.

| Meddelelse                                | Løsning                                                                                                    |
|-------------------------------------------|----------------------------------------------------------------------------------------------------|
| Tape fjernet!                             | Fjern ikke tapekassetten under udskrivning.                                                                                                    |
| Tekst for stor!                           | Vælg en mindre skrifttypestørrelse.                                                                                                    |
|                                           | De overførte symbolers størrelse har overskredet labelens bredde, når<br>maskinen udskriver symbolerne i lodret retning. Opret de overførte<br>symboldata i en størrelse, der passer på den label, du bruger.                                                                                                    |
| Unable to use 01!                         | MRAM-fejl. Sluk maskinen og tænd den derefter igen.                                                                                                    |
| Kan ikke bruge 02!                        | Printhovedets indstilling er forkert. Sluk maskinen og tænd den derefter igen.                                                                                                    |
| Høj opløsn./hastigh. ikke<br>tilgængelig! | Når du udskriver med høj opløsning eller høj hastighed, skal du tilslutte<br>lysnetadapteren, kun bruge TZe lamineret tape med sort farve og udskrive<br>fra computeren. Ellers bør du udskrive med standardindstillingen.                                                                                             |
|                                           | Du kan ikke bruge denne funktion for TZe-FX**1-tape.                                                                                                    |
| Holderfejlfunktion! (Label)               | Fremføringsmekanismen for labels virker ikke korrekt. Sluk maskinen og<br>tænd den derefter igen. Kontroller, at tapekassetten er korrekt installeret.<br>Hvis problemet fortsætter, skal du kontakte Brother Support.                                                                                                 |
| Adapter tilsluttet el.<br>frakoblet!      | Denne meddelelse vises, hvis du til- eller frakobler lysnetadapteren under<br>udskrivning. Du kan rydde fejlen og udskrive udskriftsjobbet igen ved at<br>trykke på en anden knap end () (Tænd/sluk)-knappen. Hvis du vil annullere<br>udskriftsjobbet, skal du trykke på () (Tænd/sluk)-knappen og holde den<br>nede. |
| Filoverførsel mislykkedes!                | Det modelnavn, der er angivet for den sendte fil, er forkert. Opret filen,<br>og brug det korrekte modelnavn.                                                                                                    |
# LED-indikatorer

Indikatorerne lyser og blinker for at angive maskinens status. De symboler, der anvendes i dette afsnit, forklarer betydningen af de forskellige indikatorfarver og mønstre:

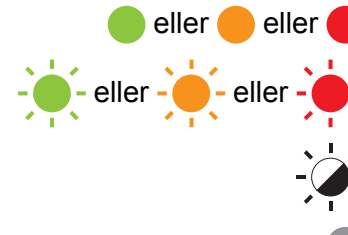

eller 🛑 eller 🛑 Indikatoren lyser i den viste farve

- Indikatoren blinker i den viste farve

Indikatoren kan være slukket, eller den lyser eller blinker i en af de angivne farver

Indikatoren er slukket

#### Label, (Tænd/sluk)-indikator

| 🕒 (Label)                  | ( <sup> </sup> ) (Tænd/sluk) | Status                                                |
|----------------------------|------------------------------|-------------------------------------------------------|
|                            |                              | Er ved at slukke                                      |
|                            |                              | Øverste dæksel åbent                                  |
|                            |                              | Inaktiv tilstand                                      |
|                            |                              | Initialiseringstilstand                               |
|                            |                              | Tapefremførings-/afskæringstilstand                   |
|                            | (1 gang i sekundet)          | Overfører data                                        |
|                            | - <del>``</del>              | Afkøler nu                                            |
|                            |                              | Systemfejl 1                                          |
| -` <b>`</b> -`             | - <b>`</b> .                 | Systemfejl 2                                          |
|                            |                              | Systemfejl 3                                          |
|                            |                              | Fejl pga. for høj spænding i USB-værts strømforsyning |
| (1 gang i sekundet)        |                              | Masselagringsfejl                                     |
| (1 gang hver andet sekund) |                              | Labelholderfejl                                       |
| (2 gange på 1,8 sekunder)  |                              | Adapterfejl                                           |
|                            |                              | I boottilstand                                        |
| <u></u>                    |                              | Nulstillingstilstand                                  |
|                            |                              | (Når tilstanden starter)                              |

#### Label, (Tænd/sluk)-indikator

| 🕒 (Label)                 | (l) (Tænd/sluk)           | Status                                                    |  |
|---------------------------|---------------------------|-----------------------------------------------------------|--|
|                           |                           | Nulstillingstilstand                                      |  |
|                           |                           | (Når knappen trykkes ned 2/4/6 gange)                     |  |
|                           | - <b>`</b>                | Nulstillingstilstand                                      |  |
| (Tre gange)               | (Tre gange)               | (Når nulstilling bekræftes)                               |  |
|                           |                           | Masselagringstilstand                                     |  |
| (En gang)                 |                           | Masselagringsbehandlingstilstand                          |  |
|                           |                           | Udskrivningstilstand                                      |  |
| (1 gang i sekundet)       |                           | Modtager data                                             |  |
|                           | - <u>`</u>                | Fejl, fordi hukommelsen er fuld                           |  |
| (2 gange på 1,8 sekunder) | (2 gange på 1,8 sekunder) | Kommunikationsfejl                                        |  |
|                           |                           | Når de blinker på skift: afskæringsfejl                   |  |
|                           |                           | Når de blinker samtidigt: fejl pga. høj temperatur        |  |
| (2 gange på 1,8 sekunder) | •                         | Fejl pga. ikke-kompatibelt tape                           |  |
| (1 gang i sekundet)       | •                         | Fejl grundet forkert medie                                |  |
|                           |                           | Ingen kassette-fejl                                       |  |
| (2 gange på 1,8 sekunder) | -                         | Fejl pga. medieslut                                       |  |
|                           |                           | Fejl, fordi det øverste dæksel er åbent under udskrivning |  |
| (2 gange på 1,8 sekunder) | (2 gange på 1,8 sekunder) | Fejl ved udskrivning med høj opløsning/høj hastighed      |  |
|                           | •                         | Fejl, fordi sort mærke ikke blev registreret              |  |

#### Fejlfinding

#### Batteriindikator

| 🕞 (Batteri)              | ( <sup> </sup> ) (Tænd/sluk) | Status                                 |  |
|--------------------------|------------------------------|----------------------------------------|--|
|                          |                              | Genopladeligt batteri: fuldt opladet   |  |
| •                        |                              | Oplader                                |  |
| (1 gang hvert 4 sekund)  |                              | Genopladeligt batteri: halvt opladet   |  |
| (2 gange hvert 4 sekund) |                              | Genopladeligt batteri: lavt niveau     |  |
| - <b></b>                | •                            | Fejl grundet det genopladelige batteri |  |
| - <del>`</del> .         |                              | Genopladeligt batteri: helt afladet    |  |
|                          |                              | Fejl ved til-/frakobling af adapter    |  |

#### Wi-Fi-indikator

| হ্ন (Wi-Fi)               | (ˈl (Tænd/sluk) | Status                                             |  |
|---------------------------|-----------------|----------------------------------------------------|--|
|                           |                 | Der blev ikke fundet tilgængelige WPS-accesspoints |  |
|                           |                 | Fejl under forbindelse til WPS-accesspoint         |  |
|                           |                 | Kontroller protokollen                             |  |
| (2 gange på 1,8 sekunder) |                 | Forkerte sikkerhedsindstillinger                   |  |
| (2 gange på 1,8 sekunder) |                 | Fejl under søgning efter WPS-accesspoint           |  |
|                           |                 | Wi-Fi aktiveret, forbindelse ikke oprettet         |  |
|                           | -``             | Wi-Fi aktiveret, forbindelse oprettet              |  |
|                           |                 | Wi-Fi fra                                          |  |

### Indikatoradvarsler

| Problem                        | Løsning                                                                                                    |  |
|--------------------------------|----------------------------------------------------------------------------------------------------|--|
| Modtagne data i buffer.        | Udskriftsdata er gemt i buffer. Hvis maskinen ikke har modtaget alle data, starter udskrivningen ikke.                                                                                                    |  |
|                                | Sluk maskinen og tænd den derefter igen.                                                                                                    |  |
| Hoved køler af.                | Termohovedet er for varmt.                                                                                                    |  |
|                                | Maskinen stopper og fortsætter først udskrivningen, når<br>termohovedet er kølet af. Hovedet kan blive for varmt, hvis du<br>udskriver et stort antal labels.                                                                                                    |  |
|                                | Når termohovedet bliver for varmt, kan det muligvis frembringe<br>billeder på labelerne på steder, hvor der ikke skal udskrives. For at<br>undgå eller udsætte overophedning skal du sørge for, at maskinen<br>har tilstrækkelig ventilation og ikke er anbragt på et lukket område. |  |
|                                | Hvis maskinen skal køle af, fordi den er overophedet pga. den type<br>tapekassette, du bruger, eller labelindholdet, kan udskrivningen<br>tage længere tid end normalt.                                                                                                    |  |
|                                | Bemærk!                                                                                                    |  |
|                                | Denne tilstand kan opstå oftere, når maskinen bruges ved store<br>højder (mere end 3048 m) grundet en lavere lufttæthed til<br>afkøling af maskinen.                                                                                                    |  |
| Maskinen er i boottilstand.    | Kontakt Brother Support for at få hjælp til at løse problemet.                                                                                                    |  |
| Fejl vedrørende tapekassetter. | Kontroller følgende:                                                                                                    |  |
|                                | Du bruger den korrekte tapekassette.                                                                                                    |  |
|                                | Der er nok tape tilbage.                                                                                                    |  |
|                                | Tapekassetten er sat korrekt i.                                                                                                    |  |
| Jeg vil nulstille en fejl.     | Jeg vil nulstille en fejl.                                                                                                    |  |
|                                | 1 Åbn topdækslet, og luk det igen.                                                                                                    |  |
|                                | 2 Hvis fejlen ikke nulstilles, skal du trykke på ℅ (fremførings-/<br>afskæringsknappen).                                                                                                    |  |
|                                | 3 Hvis fejlen stadig ikke nulstilles, skal du slukke maskinen og derefter tænde den igen.                                                                                                    |  |
|                                | 4 Hvis fejlen stadig ikke er nulstillet, skal du kontakte Brother Support.                                                                                                    |  |

# Specifikationer for P-touch-labelmaskiner

| Modelnavn                 | PT-D800W                                                                                                    |  |
|---------------------------|----------------------------------------------------------------------------------------------------|--|
| Størrelse                 |                                                                                                    |  |
| Mål                       | Ca. 338 (B) $\times$ 188 (D) $\times$ 173 (H) mm (inkl. tastaturdisplayenheden)                                                                              |  |
| Vægt                      | Ca. 3,4 kg (inkl. tastaturdisplayenheden)                                                                                                    |  |
| Udskrivning               | -                                                                                                    |  |
| Metode                    | Termooverførsel                                                                                                    |  |
| Printhoved                | 454 punkter/360 dpi                                                                                                    |  |
|                           | Højopløsningstilstand: maks. 720 $	imes$ 360 dpi (ved tilslutning til en computer) <sup>1</sup>                                                              |  |
| Printhøjde                | Maks. 32 mm (ved brug af 36 mm tape) <sup>2</sup>                                                                                                    |  |
| Udskrivningshastighed     | Lysnetadapter: maks. 60 mm/sek.                                                                                                    |  |
|                           | Batteri: 20-60 mm/sek. (varierer afhængigt af tapebredden)                                                                                                   |  |
|                           | Den faktiske udskrivningshastighed varierer afhængigt af forholdene                                                                                          |  |
| Kassette                  | Brother TZe-tapekassette (bredde på 3,5 mm, 6 mm, 9 mm, 12 mm, 18 mm, 24 mm, 36 mm)                                                                          |  |
|                           | Brother HSe-krympeflex-kassette (bredde på 5,8 mm, 8,8 mm, 11,7 mm, 17,7 mm, 23,6 mm)                                                                        |  |
|                           | Brother FLe-labelkassette ( $21 \times 45$ mm)                                                                                                    |  |
| Antal linjer              | TZe-tapekassette                                                                                                    |  |
|                           | 36 mm tape: 17 linjer; 24 mm tape: 13 linjer; 18 mm tape: 10 linjer;<br>12 mm tape: 6 linjer; 9 mm tape: 4 linjer; 6 mm tape: 3 linjer; 3,5 mm tape: 1 linje |  |
|                           | HSe-krympeflexkassette                                                                                                    |  |
|                           | 23,6 mm tape: 12 linjer; 17,7 mm tape: 10 linjer; 11,7 mm tape: 6 linjer; 8,8 mm tape: 4 linjer; 5,8 mm tape: 2 linjer                                       |  |
| Hukommelse (lokale filer) |                                                                                                    |  |
| Fillager                  | Maks. 99 filer                                                                                                    |  |

<sup>1</sup> Du kan foretage udskrivning med høj opløsning, hvis lysnetadapteren er tilsluttet, og der er installeret TZe-lamineret tape med sort farve. Du kan ikke bruge denne funktion for TZe-FX\*\*1-tape.

<sup>2</sup> Den faktiske tegnstørrelse kan være mindre end den maksimale udskrivningshøjde.

26

| Modelnavn                      | PT-D800W                                                                                                    |
|--------------------------------|----------------------------------------------------------------------------------------------------|
| Strømforsyning                 |                                                                                                    |
| Adapter                        | Lysnetadapter (AD9100ESA): 24 V AC 100-240 V 50/60 Hz                                                                                        |
| Batteri (ekstraudstyr)         | Li-ion-batteri (PA-BT-4000LI): 14,4 V                                                                                                    |
| Automatisk slukning            | Li-ion-batteri (PA-BT-4000LI): 30 min                                                                                                    |
|                                | Lysnetadapter (AD9100ESA): 4 t                                                                                                    |
|                                | (Hvis du vil ændre indstillingen for automatisk slukning, kan du finde flere oplysninger under <i>Tid for autoslukfunktion</i> på side 190). |
| Interface                      |                                                                                                    |
| USB                            | Version 2.0 Full Speed                                                                                                    |
| Wi-Fi                          | Wireless Direct: IEEE 802.11n                                                                                                    |
|                                | Ad-hoc-tilstand <sup>3</sup> : IEEE 802.11b                                                                                                  |
|                                | Infrastrukturtilstand: IEEE 802.11b/g/n                                                                                                    |
|                                | ■ WPS 2.0                                                                                                    |
| Andet                          |                                                                                                    |
| Driftstemperatur/luftfugtighed | Mellem 10 og 35 °C / mellem 20 og 80 %                                                                                                    |
|                                | Maks. vådtemperatur: 27 °C                                                                                                    |

<sup>3</sup> Ikke alle computere, mobilenheder og operativsystemer, understøtter Ad-hoc-tilstand.

# Driftsmiljø

| Enhed/element  | Specifikationer |                                                                                                    |  |
|----------------|-----------------|----------------------------------------------------------------------------------------------------|--|
| Operativsystem | Windows         | Windows 7/Windows 8.1/Windows 10/Windows Server 2012/<br>Windows Server 2012 R2/Windows Server 2016/<br>Windows Server 2019 |  |
|                | Мас             | macOS v10.13.6 / 10.14.x / 10.15                                                                                            |  |
| Harddisk       | Windows         | Diskplads: 460 MB eller mere                                                                                                |  |
|                | Мас             | Diskplads: 500 MB eller mere                                                                                                |  |
| Hukommelse     | Windows         | Windows Server 2012/Windows Server 2012 R2/<br>Windows Server 2016/Windows Server 2019: 512 MB eller mere                   |  |
|                |                 | Windows 7/Windows 8.1/Windows 10: 1 GB eller mere (32-bit) eller 2 GB eller mere (64-bit)                                   |  |
|                | Мас             | macOS v10.13.6 / 10.14.x / 10.15: 2 GB eller mere                                                                           |  |
| Skærm          | Windows         | SVGA, høj farve eller højere grafikkort                                                                                     |  |
|                | Мас             | 256 farver eller flere                                                                                                    |  |

Listen med kompatible operativsystemer kan ændre sig. Du kan finde de nyeste oplysninger på vores supportwebsted på <u>support.brother.com</u>.

#### Brothers supportwebsted

Besøg vores supportwebsted på support.brother.com.

Du kan finde følgende oplysninger:

- · Software-downloads
- Brugsanvisninger/dokumenter
- Ofte stillede spørgsmål (Fejlfinding, Nyttige tips om brug af maskine)
- · Information om forbrugsstoffer
- · Seneste OS-kompatibilitetsoplysninger

Indholdet på dette websted kan ændres uden varsel.

# 27 Bemærkninger til brug af P-touch Transfer Manager

Eftersom visse P-touch Editor-funktioner ikke er tilgængelige med P-touch-labelmaskinen, skal du huske følgende, når du bruger P-touch Editor til at oprette skabeloner.

Du kan se en forhåndsvisning af den udskrevne skabelon, inden den oprettede skabelon overføres til maskinen. Under Overførsel af skabelonen til P-touch Transfer Manager på side 137 kan du finde flere oplysninger.

### Bemærkninger til oprettelse af skabeloner

- Der findes 14 skrifttyper på maskinen. Noget af teksten i skabelonen, som er overført til maskinen, bliver udskrevet med lignende skrifttyper og tegnstørrelser, som er indlæst i maskinen. Derfor kan den udskrevne label være forskellig fra billedet af skabelonen oprettet i P-touch Editor.
- Afhængigt af indstillingen for tekstobjektet kan tegnstørrelsen blive reduceret automatisk, eller noget af teksten bliver muligvis ikke udskrevet. Hvis dette sker, skal du ændre indstillingen for tekstobjektet.
- Selvom tegntypografier kan anvendes på individuelle tegn med P-touch Editor, kan typografier kun anvendes på en tekstblok med maskinen. Desuden er visse tegntypografier ikke tilgængelige på maskinen.
- Et nummereringsfelt angivet med P-touch Editor kan ikke overføres.
- Baggrunde angivet med P-touch Editor er ikke kompatible med maskinen.
- Et P-touch Editor-layout, der bruger den delte udskrivningsfunktion (forstørrer labelen og udskriver den på to eller flere labels), kan ikke overføres.
- Kun de første 17 tekstlinjer indtastet i et databasefelt læses af maskinen.
- Felter, der overskrider udskriftsområdet, bliver muligvis ikke udskrevet helt.

### Bemærkninger til overførsel af skabeloner

- Den udskrevne label kan være forskellig fra det billede, der vises i eksempelsvisningsområdet i P-touch Transfer Manager.
- Hvis en stregkode, der ikke findes på maskinen, overføres til maskinen, bliver stregkoden konverteret til et billede, hvis det er en todimensional stregkode. Billedet af den konverterede stregkode kan ikke redigeres. Hvis skabelonen indeholder en endimensional stregkode, der blev roteret, opstår der en fejl, og skabelonen kan ikke overføres.
- Alle overførte objekter, som ikke kan redigeres af maskinen, konverteres til billeder.
- Grupperede objekter konverteres til en enkelt bitmap, hvor dataene ikke kan redigeres med maskinens tastatur.

27

### Bemærkninger til overførsel af andre data end skabeloner

- Hvis antallet eller rækkefølgen af felter i en database ændres, og det kun er databasen (\*.csv-fil), der overføres for at opdatere den, forbindes databasen muligvis ikke korrekt med skabelonen. Desuden skal den første linje med data i den overførte fil genkendes af maskinen som "feltnavne".
- Logoer, symboler og grafik, der downloades til maskinen, bliver automatisk skaleret som den residente skrifttype eller et af de residente symboler i biblioteket.

Netværkstermer og -oplysninger

# Understøttede protokoller og sikkerhedsfunktioner

28

| Interface              | Trådløs         | IEEE 802.11b/g/n (infrastrukturtilstand)                                                                                                    |
|------------------------|-----------------|----------------------------------------------------------------------------------------------------|
|                        |                 | IEEE 802.11b (Ad-hoc-tilstand)                                                                                                    |
|                        |                 | IEEE 802.11n (Wireless Direct-tilstand)                                                                                                    |
| Netværk<br>(fælles)    | Protokol (IPv4) | ARP, RARP, BOOTP, DHCP, APIPA (Auto IP), mDNS, WINS,<br>NetBIOS-navnefortolkning, DNS Resolver, LPR/LPD,<br>Custom Raw Port/Port9100, FTP-server, TFTP-klient og -server,<br>SNTP-klient, ICMP, LLMNR-responder, SNMPv1/v2c |
|                        | Protokol (IPv6) | NDP, RA, DNS Resolver, LPR/LPD, mDNS, Custom Raw<br>Port/Port9100, FTP-server, SNMPv1, TFTP-klient og -server, ICMP,<br>LLMNR-responder, SNMPv1/v2c                                                                         |
| Netværk<br>(sikkerhed) | Trådløs         | SSID (32 tegn), WEP 64/128 bit, WPA/WPA2-PSK, LEAP, EAP-FAST, PEAP, EAP-TTLS, EAP-TLS                                                                                                    |

### Netværksforbindelsestyper og -protokoller

I dette afsnit finder du grundlæggende oplysninger om Brother P-touch-labelmaskinens avancerede netværksfunktioner samt generelle netværkstermer og almindelige termer.

De understøttede protokoller og netværksfunktionerne er afhængige af den model, du bruger.

### Netværksforbindelsestyper

#### Peer-to-Peer-udskrivning med TCP/IP

I et Peer-to-Peer-netværk sender og modtager de enkelte computere direkte til/fra alle enheder. Der er ingen central server, som kontrollerer filadgang eller maskindeling.

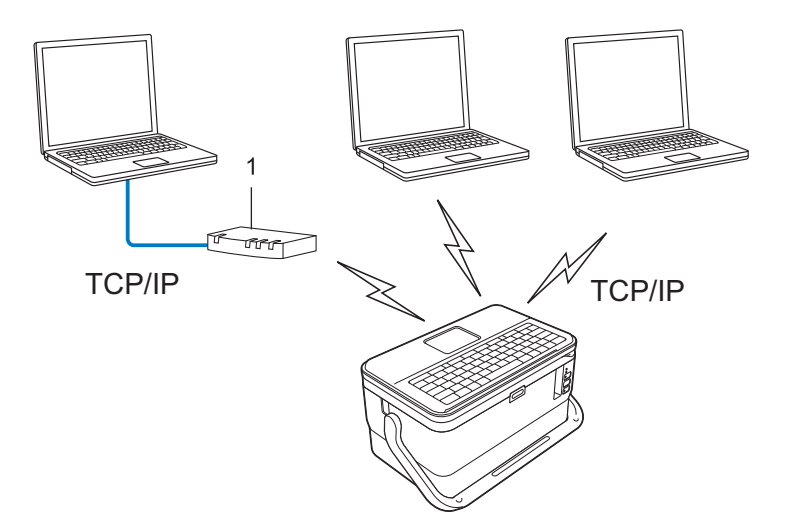

#### 1 Router

- I et mindre netværk med to eller tre computere anbefaler vi Peer-to-Peer-udskrivning, fordi det er nemmere at konfigurere end netværksdelt udskrivning. Se Netværksdelt udskrivning på side 217.
- Alle computerne skal bruge TCP/IP-protokollen.
- Din maskine skal have en korrekt IP-adressekonfiguration.
- Hvis du bruger en router, skal du konfigurere Gateway-adressen på computerne og din maskine.

#### Netværksdelt udskrivning

I et netværksdelt miljø sender de enkelte computere data via en centralt styret computer. Denne type computer kaldes ofte en "server" eller "printserver". Dens opgave består i at administrere udskrivningen af alle udskriftsjob.

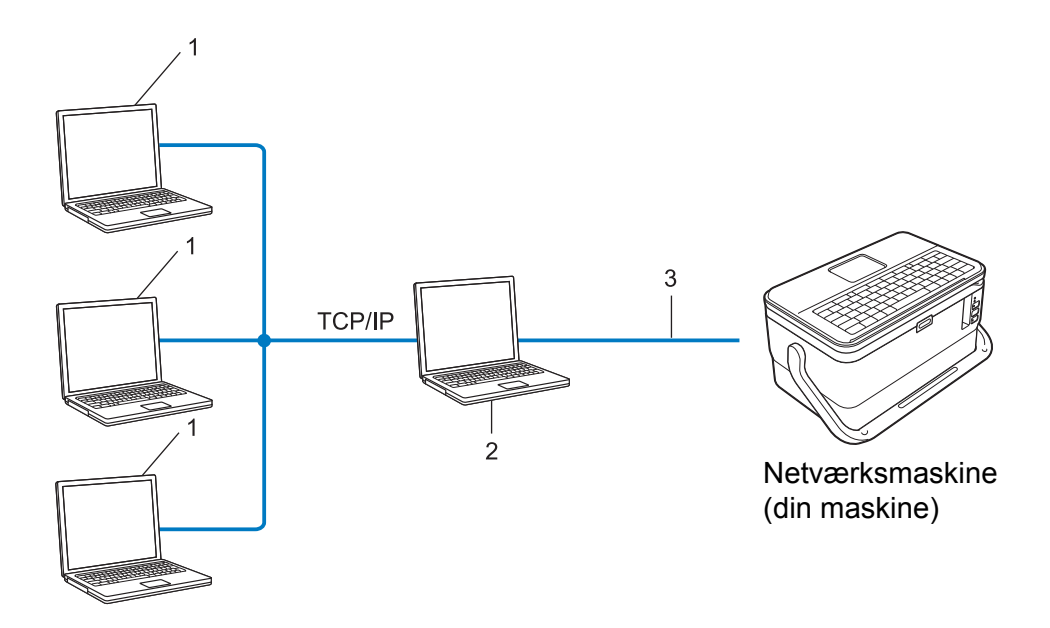

- 1 Klientcomputere
- 2 "Server" eller "printserver"
- 3 TCP/IP eller USB
- I et større netværk anbefaler vi brug af et netværksdelt udskrivningsmiljø.
- "Serveren" eller "printserveren" skal bruge TCP/IP-printprotokollen.
- Din maskine skal have en korrekt IP-adressekonfiguration, medmindre maskinen er tilsluttet via USBinterfacet på serveren.

### Konfiguration af maskinen til et netværk

### IP-adresser, undernetmasker og gateways

Hvis du vil bruge maskinen i et TCP/IP-netværksmiljø, skal du konfigurere dens IP-adresse og undernetmaske. Den IP-adresse, du tildeler printserveren, skal være på det samme logiske netværk som dine værtscomputere. Hvis den ikke er det, skal du konfigurere undernetmasken og gateway-adressen korrekt.

#### **IP-adresse**

En IP-adresse er en række tal, som identificerer hver enkelt enhed, der er tilsluttet et netværk. En IP-adresse består af fire tal adskilt af punktummer. Hvert tal ligger mellem 0 og 254.

- I et lille netværk vil man f.eks. normalt ændre det sidste tal.
  - 192.168.1.<u>1</u>
  - 192.168.1.2
  - 192.168.1.<u>3</u>

#### Sådan tildeles IP-adressen til din printserver:

Hvis du har en DHCP/BOOTP/RARP-server på dit netværk, vil printserveren automatisk hente IP-adressen fra denne server.

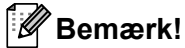

På mindre netværk er DHCP-serveren muligvis også routeren.

Hvis du ikke har en DHCP/BOOTP/RARP-server, vil APIPA-protokollen (Automatic Private IP Addressing) automatisk tildele en IP-adresse fra intervallet 169.254.0.1 til 169.254.254.254. Undernetmasken indstilles automatisk til 255.255.0.0, og gateway-adressen er sat til 0.0.0.0.

APIPA-protokollen er som standard aktiveret. Hvis du vil deaktivere APIPA-protokollen, skal du bruge BRAdmin Light eller webbaseret administration (webbrowser).

Netværkstermer og -oplysninger

#### Undernetmaske

Undernetmasker begrænser netværkskommunikationen.

Computer 1 kan f.eks. kommunikere med Computer 2.

Computer 1

IP-adresse: 192.168.1.2

Undernetmaske: 255.255.255.0

Computer 2

IP-adresse: 192.168.1.3

Undernetmaske: 255.255.255.0

Hvor 0 er i undernetmasken, er der ingen begrænsning for kommunikation ved denne del af adressen. I ovennævnte eksempel betyder det, at du kan kommunikere med alle enheder, der har en IP-adresse, som begynder med 192.168.1.x (hvor x er et tal mellem 0 og 254).

#### Gateway (og router)

En gateway er et netværkspunkt, der fungerer som en indgang til et andet netværk og sender data, som transmitteres via netværket, til en præcis destination. Routeren ved, hvor de data, der ankommer til gatewayen, skal dirigeres hen. Hvis en destination er på et eksternt netværk, sender routeren dataene til det eksterne netværk. Hvis dit netværk kommunikerer med andre netværk, skal du muligvis konfigurere gatewayens IP-adresse. Hvis du ikke kender gatewayens IP-adresse, skal du kontakte din netværksadministrator.

28

## Begreber for trådløst netværk

### Sikkerhedsbetegnelser

#### Godkendelse og kryptering

De fleste trådløse netværk anvender en form for sikkerhedsindstillinger. Disse sikkerhedsindstillinger definerer godkendelsen (hvordan enheden identificerer sig selv på netværket) og krypteringen (hvordan data krypteres, når de sendes på netværket). Hvis du ikke angiver disse indstillinger korrekt, når du konfigurerer din trådløse Brother-maskine, kan den ikke oprette forbindelse til det trådløse netværk. Sørg for, at du konfigurerer disse indstillinger omhyggeligt.

#### Godkendelses- og krypteringsmetoder til et personligt trådløst netværk

Et personligt trådløst netværk er et lille netværk, som hvis du f.eks. bruger din maskine i et trådløst netværk derhjemme, uden IEEE 802.1x-support.

Hvis du vil bruge din maskine i et IEEE 802.1x-understøttet trådløst netværk, kan du finde flere oplysninger under *Godkendelses- og krypteringsmetoder til et trådløst virksomhedsnetværk* på side 222.

#### Godkendelsesmetoder

Åbent system

Trådløse enheder tillades adgang til netværket uden nogen form for godkendelse.

Delt nøgle

En hemmelig, forudbestemt nøgle deles af alle enheder, der skal have adgang til det trådløse netværk.

Den trådløse Brother-maskine bruger en WEP-nøgle som den forudbestemte nøgle.

WPA-PSK

Aktiverer en Wi-Fi Protected Access Pre-shared key (WPA-PSK), som gør det muligt for den trådløse Brother-maskine at tilknytte sig accesspoints vha. TKIP for WPA-PSK.

WPA2-PSK

Aktiverer en Wi-Fi Protected Access Pre-shared key (WPA2-PSK), som gør det muligt for den trådløse Brother-maskine at tilknytte sig accesspoints vha. AES for WPA2-PSK (WPA-Personal).

WPA/WPA2-PSK

Aktiverer en Wireless Protected Access Pre-shared key (WPA-PSK/WPA2-PSK), som gør det muligt for en trådløs Brother-maskine at tilknytte sig accesspoints vha. TKIP for WPA-PSK eller AES for WPA-PSK og WPA2-PSK (WPA-Personal).

#### Krypteringsmetoder

Ingen

Ingen krypteringsmetode bliver brugt.

WEP

Ved hjælp af WEP (Wired Equivalent Privacy) bliver data overført og modtaget med en sikkerhedsnøgle.

#### TKIP

TKIP (Temporal Key Integrity Protocol) giver en nøgle pr. session, hvilket kombinerer kontrol af meddelelsesintegritet og en mekanisme til genindstilling af nøgle.

AES

Advanced Encryption Standard (AES) giver stærkere databeskyttelse ved hjælp af en symmetrisk nøglekryptering.

#### Hvis [Kommunikationstilstand] er sat til [Ad-hoc]

| Godkendelsesmetode | Krypteringstilstand |  |
|--------------------|---------------------|--|
| Åbent system       | Ingen               |  |
|                    | WEP                 |  |

#### Hvis [Kommunikationstilstand] er sat til [Infrastruktur]

| Godkendelsesmetode         | Krypteringstilstand |
|----------------------------|---------------------|
| Åbent system               | Ingen               |
|                            | WEP                 |
| Offentlig nøglegodkendelse | WEP                 |
| WPA-PSK                    | ТКІР                |
| WPA2-PSK                   | AES                 |
| WPA/WPA2-PSK               | ТКІР                |
|                            | AES                 |

#### Netværksnøgle

Åbent system/delt nøgle med WEP

Nøglen er en værdi på 64 eller 128 bit, der skal indtastes i ASCII- eller hexadecimalt format.

• 64 (40) bit ASCII:

Bruger fem teksttegn. F.eks. "WSLAN" (skelnes mellem store/små skrifttegn)

• 64 (40) bit heksadecimal:

Bruger 10 hexadecimale cifre. F.eks. "71f2234aba"

• 128 (104) bit ASCII:

Bruger 13 teksttegn. F.eks. "Wirelesscomms" (skelnes mellem store/små skrifttegn)

• 128 (104) bit heksadecimal:

Bruger 26 hexadecimale cifre. F.eks. "71f2234ab56cd709e5412aa2ba"

■ WPA-PSK/WPA2-PSK og TKIP eller AES, WPA2 med AES

Bruger en Pre-Shared Key (PSK), som er på otte tegn eller mere, op til maks. 63 tegn.

#### Godkendelses- og krypteringsmetoder til et trådløst virksomhedsnetværk

Et trådløst virksomhedsnetværk er et stort netværk med IEEE 802.1x support. Hvis du konfigurerer din maskine i et IEEE 802.1x-understøttet trådløst netværk, kan du bruge følgende godkendelses- og krypteringsmetoder:

#### Godkendelsesmetoder

LEAP (for trådløse netværk)

Cisco LEAP (Light Extensible Authentication Protocol) er udviklet af Cisco Systems, Inc., og bruger et bruger-id og en adgangskode til godkendelse.

EAP-FAST

EAP-FAST (Extensible Authentication Protocol-Flexible Authentication via Secured Tunnel) er udviklet af Cisco Systems, Inc., og bruger et bruger-id og en adgangskode til godkendelse og symmetriske nøglealgoritmer til at opnå en tunnelleret godkendelsesproces.

Maskinen understøtter følgende indre godkendelsesmetoder:

- EAP-FAST/NONE
- EAP-FAST/MS-CHAPv2
- EAP-FAST/GTC

#### PEAP

PEAP (Protected Extensible Authentication Protocol) er udviklet af Microsoft Corporation, Cisco Systems og RSA Security. PEAP opretter en krypteret SSL (Secure Sockets Layer)/TLS-tunnel (Transport Layer Security) mellem en klient og en godkendelsesserver til afsendelse af et bruger-id og en adgangskode. PEAP sørger for gensidig godkendelse mellem serveren og klienten.

Maskinen understøtter følgende indre godkendelsesmetoder:

- PEAP/MS-CHAPv2
- PEAP/GTC
- EAP-TTLS

EAP-TTLS (Extensible Authentication Protocol Tunnelled Transport Layer Security) er udviklet af Funk Software og Certicom. EAP-TTLS opretter en lignende krypteret SSL-tunnel til PEAP, mellem en klient og en godkendelsesserver til afsendelse af et bruger-id og en adgangskode. EAP-TTLS leverer gensidig godkendelse mellem serveren og klienten.

Maskinen understøtter følgende indre godkendelsesmetoder:

- EAP-TTLS/CHAP
- EAP-TTLS/MS-CHAP
- EAP-TTLS/MS-CHAPv2
- EAP-TTLS/PAP
- EAP-TLS

EAP-TLS (Extensible Authentication Protocol Transport Layer Security) kræver godkendelse med digitalt certifikat både hos klienten og godkendelsesserveren.

#### Krypteringsmetoder

■ TKIP

TKIP (Temporal Key Integrity Protocol) giver en nøgle pr. session, hvilket kombinerer kontrol af meddelelsesintegritet og en mekanisme til genindstilling af nøgle.

AES

Advanced Encryption Standard (AES) giver stærkere databeskyttelse ved hjælp af en symmetrisk nøgle-kryptering.

CKIP

Den originale Key Integrity Protocol for LEAP fra Cisco Systems, Inc.

| Hvis [ | [Kommunikationstilstand] | er sat til | [Infrastruktur] |
|--------|--------------------------|------------|-----------------|
|--------|--------------------------|------------|-----------------|

| Godkendelsesmetode | Krypteringstilstand |
|--------------------|---------------------|
| LEAP               | СКІР                |
| EAP-FAST/NONE      | TKIP                |
|                    | AES                 |
| EAP-FAST/MS-CHAPv2 | ТКІР                |
|                    | AES                 |
| EAP-FAST/GTC       | ТКІР                |
|                    | AES                 |
| PEAP/MS-CHAPv2     | ТКІР                |
|                    | AES                 |
| PEAP/GTC           | TKIP                |
|                    | AES                 |
| EAP-TTLS/CHAP      | ТКІР                |
|                    | AES                 |
| EAP-TTLS/MS-CHAP   | TKIP                |
|                    | AES                 |
| EAP-TTLS/MS-CHAPv2 | ТКІР                |
|                    | AES                 |
| EAP-TTLS/PAP       | ТКІР                |
|                    | AES                 |
| EAP-TLS            | ТКІР                |
|                    | AES                 |

Netværkstermer og -oplysninger

#### Bruger-id og adgangskode

Følgende sikkerhedsmetoder understøtter et bruger-id på mindre end 64 tegn og en adgangskode på under 32 tegn:

- LEAP
- EAP-FAST
- PEAP
- EAP-TTLS
- EAP-TLS (for bruger-id)

# Symboler

| Kategori           |                  |           |                  |                  |              |                              |           |                  | ę             | Sym          | bole       | r            |              |           |                |                |                   |            |                                  |             |
|--------------------|------------------|-----------|------------------|------------------|--------------|------------------------------|-----------|------------------|---------------|--------------|------------|--------------|--------------|-----------|----------------|----------------|-------------------|------------|----------------------------------|-------------|
| Teansatning        |                  | ,         | ?                | !                | "            | '                            | :         | ,                | -             | _            | /          | /            | &            | Ś         | i              | ~              | ٠                 | *          | 0                                | #           |
|                    | %                | I<br>I    |                  | ^                | ‰            |                              | +         | ‡                |               |              |            |              |              |           |                |                |                   |            |                                  |             |
| Datacom            | 5                | (         | Ø                | )                |              |                              | $\bowtie$ | (                |               |              | •          |              | õ            |           | ٢              |                | 3                 | D=71))     | ₹                                | <b>P</b>    |
|                    |                  |           | ⇒[]              | ₩                | Til          | Ŗ                            | ((:-      | 9                |               |              | Ð          | ⊕            |              |           |                |                |                   |            |                                  |             |
| Audio/wisuel       |                  | X         | Ψ                | 0                |              | -                            | 0         | 6                | Ó             |              | 5          | 828          | $\mathbf{Q}$ | 1         | <b>⊑()</b> ⊪)  |                |                   |            |                                  | ◀           |
| Mudio, visuei      | ◄                |           | *                | 0                | ₩            |                              |           |                  |               |              |            |              |              |           |                |                |                   |            |                                  |             |
|                    | $\bigcirc$       | I         | 0                | $\bigcirc$       | $\oplus$     | $\heartsuit$                 | $\sim$    | Ø                | €             | Ø            |            | Ŧ            | €            | Þ         | ୷              | -              | ⊣⊢                | 000        | ♦€♦                              | ଡ଼ଢ଼ଡ଼      |
|                    | <b>*</b> e       | $\otimes$ | Т                | -0'0-            | - <u>Ö</u> - | $\boldsymbol{\triangleleft}$ | Ф         | ₽                |               | -94%-        | ⊣⊢         | <b>2</b>     | -æ-          | aa<br>M   | -14-           | Q              | Q                 | 4          | -@-                              | ÷           |
| Floktrick          |                  | ്         | Ø                | ø                |              | ю                            | Ō         | 0                | 0             | $\bigcirc$   | О          | $\otimes$    | $\bigotimes$ |           | $oldsymbol{O}$ | •              |                   | $\otimes$  | €                                | $\odot$     |
| DIEKCIISK          | $\odot$          | ₩         | ٦F               | $\oslash$        |              | $\square$                    | X         |                  | $\otimes$     |              | Ø          | Q            |              |           | Ш              |                | $oldsymbol{eta}$  | $\bigcirc$ | $\bigcirc$                       |             |
|                    | Ð                | $\odot$   | 0                | igodol           | 0            | ß                            | P         |                  | б             | 4            | $\ominus$  | $\bigcirc$   | S            | $\oslash$ | Χ              | ×              | ⊞                 | ≞          | o⊲                               | Ж           |
|                    | ⊞                | Ē         |                  | G                | $\square$    |                              | $\bowtie$ |                  | 占             | 占            |            |              |              |           |                |                |                   |            |                                  |             |
| Pile               | •                | +         | 1                | ₽                |              | •                            |           | 5                | $\rightarrow$ | $\leftarrow$ | $\uparrow$ | $\downarrow$ | Z            | Ŋ         | ⊻              | $\overline{\}$ | $\leftrightarrow$ | 1          | \$                               |             |
|                    | •••              |           | ₽                | ×                | ŋ            | TEI                          | Ś         | ß                | \$            |              |            |              |              |           |                |                |                   |            |                                  |             |
|                    | $\triangle$      | ٨         | ◬                | 8                | F•€          | 6                            | 4         | A                | <u>S</u>      |              | æ          | Ţ            | <u>`</u> @   | 分         | $\mathbb{A}$   | 4.4            | A                 |            | $\triangle$                      | 9. <b>.</b> |
|                    | *                |           | Æ                | $\bigtriangleup$ | ×            | $\bigstar$                   | ×         | $\mathbf{X}_{i}$ | ×             | ¥#           |            | ***          | 6            | ◬         | 6              |                | A                 | Q          |                                  | è<br>E      |
| Sikkerhed          |                  | <u>+</u>  |                  | <u>n</u>         |              | Ω                            | ⋒         | 澿                |               | Ô            |            | (((*)))      |              |           |                | È              | $\triangle$       | A          | ${\color{black} \bigtriangleup}$ | Ķ           |
|                    | æ                | rk.       | $\bigtriangleup$ | y?               | A            | <u> </u>                     |           | EX               | Æ             | *            | <u>*</u>   | İ            |              | ₹         |                | Ł              | 釳                 | •          | P                                | ŗ           |
|                    | 沟                | ζŴ        |                  |                  |              |                              |           |                  |               |              |            |              |              |           |                |                |                   |            |                                  |             |
| Forbudt            | $\otimes$        | $\otimes$ | ٩                | 9                | ®            | 6                            | 6         | ۲                | ۲             | 8            | 8          |              | 8            | 8         | 8              | 8              | 8                 | 8          | 8                                |             |
| loibude            | $(\mathfrak{B})$ | $\otimes$ | $\otimes$        | ۲                | R            | $\otimes$                    |           |                  |               |              |            |              |              |           |                |                |                   |            |                                  |             |
| Parenteser         | (                | )         | [                | ]                | <            | >                            | ~~        | »                | {             | }            |            |              |              |           |                |                |                   |            |                                  |             |
| Matematik          | +                | —         | ×                | ÷                | ±            | =                            | ≧         | ≦                | ¥             | ≥            | $\leq$     | >            | <            |           |                | 1⁄4            | 1⁄2               | 3⁄4        | 1⁄3                              | 2⁄3         |
| Hatchatik          | 1⁄5              | 2⁄5       | 3⁄5              | 4⁄5              | 1⁄6          | 5⁄6                          | 1⁄8       | 3⁄8              | 5⁄8           | 7⁄8          |            |              |              |           |                |                |                   |            |                                  |             |
| Græsk              | α                | β         | γ                | δ                | φ            | λ                            | μ         | Ω                | Σ             |              |            |              |              |           |                |                |                   |            |                                  |             |
| Haw/sank skrift    | 0                | ®         | ©                | тм               | 0            | 1                            | 2         | 3                | 4             | 5            | 6          | 7            | 8            | 9         | 0              | 1              | 2                 | 3          | 4                                | 5           |
| IICT / SCIIN SKIIL | 6                | 7         | 8                | 9                |              |                              |           |                  |               |              |            |              |              |           |                |                |                   |            |                                  |             |

| Kategori  |    | Symboler |   |           |            |   |    |   |   |           |         |              |    |                               |   |              |   |            |   |      |
|-----------|----|----------|---|-----------|------------|---|----|---|---|-----------|---------|--------------|----|-------------------------------|---|--------------|---|------------|---|------|
| Punkttegn | ✓  |          |   | 0         | $\bigcirc$ |   |    | X |   | X         | $\star$ | ${\swarrow}$ | •  | $\langle \mathcal{A} \rangle$ | ۷ | $\heartsuit$ | ۲ | $\diamond$ | • | S    |
| Valuta    | \$ | ¢        | € | £         | ¥          | も |    |   |   |           |         |              |    |                               |   |              |   |            |   |      |
| Diverse   | ই  | Ċ        |   | <u>ال</u> | Ô          | ā | ۵Ō | Д |   | <b>\$</b> | Ū       |              | æ  | <b>†</b> ∣†                   | Ť | ŧ            | A | <b>**</b>  | Ŀ | į, ۲ |
| DIVEISE   | ۳٩ | (        | q | Ŷ         | 6          | • | \$ | P | ₽ | $\square$ | ଓ       | 1            | Ô. | X                             |   |              |   |            |   |      |

### Bemærk!

De symboler, der vises i tabellen, kan se lidt anderledes ud på P-touch-labelmaskinens display, og når de bliver udskrevet.

# Tegn med accent

| Tegn | Tegn med accent     | Tegn | Tegn med accent |
|------|---------------------|------|-----------------|
| а    | áàâäæãąåāă          | n    | ñňńņ            |
| А    | Á À Â Ä Æ Ã Ą Å Ā Ă | N    | ÑŇŃŅ            |
| С    | çčć                 | 0    | óòôøööœő        |
| С    | ÇČĆ                 | 0    | ό ὸ ᄒ Ø ӧ õ Œ õ |
| d    | d'ð đ               | r    | řŕŗ             |
| D    | ĎÐ                  | R    | ŘŔŖ             |
| е    | éèêëęěėē            | s    | šśşşβ           |
| E    | ÉÈÊËĘĚĖĒ            | S    | š ś Ş Ş β       |
| g    | ģğ                  | t    | ťţþ             |
| G    | ĢĞ                  | Т    | ŤΤÞ             |
| i    | ÎÌÎÏĮĪI             | u    | ά ὰ ῦ 및 찹 ῦ ῦ   |
| I    | 1 Ì Î Ï Į Ī i       | U    | Ú Ù Û Ü Ų Ů Ū Ű |
| k    | ķ                   | У    | ýÿ              |
| К    | Ķ                   | Y    | ÝŸ              |
| I    | ł i   ľ             | Z    | žźż             |
| L    | ŁĹĻĽ                | Z    | ŽŹŻ             |

# Tegnattribut

| Attribut | Værdi                 | Resultat      | Værdi                         | Resultat       |
|----------|-----------------------|---------------|-------------------------------|----------------|
|          | Helsinki <sup>1</sup> | ABCabc        | Belgium                       | ABCabc         |
| Font     | Brussels              | ABCabc        | Atlanta                       | ABCabc         |
|          | US                    | ABCabc        | Adams                         | ABCabc         |
|          | Los<br>Angeles        | <b>ABCabc</b> | Brunei                        | <b>ABC</b> abc |
|          | San Diego             | ABCabc        | Sofia                         | ABCabc         |
|          | Florida               | ABCabc        | Germany                       | ABCabc         |
|          | Calgary               | ABCabc        | Letter<br>Gothic <sup>2</sup> | ABCabc         |

<sup>1</sup> Standardskrifttype for labels.

<sup>2</sup> Standardskrifttype for kabellabels.

| Attribut  | Værdi     | Resultat                                                                                                    | Værdi        | Resultat                                    |
|-----------|-----------|----------------------------------------------------------------------------------------------------|--------------|---------------------------------------------|
| Størrelse | Auto      | Når der er valgt Auto, justeres<br>teksten automatisk til at blive<br>udskrevet i den størst mulige<br>størrelse, som er tilgængelig for<br>hver tapebredde. | 4-90 pt      | Tegnet fastsættes til den valgte størrelse. |
|           | x 2       | ABCabc                                                                                                    | x 2/3        | ABCabc                                      |
| Bredde    | x 3/2     | ABCabc                                                                                                    | x 1/2        | ABCabc                                      |
|           | x 1       | ABCabc                                                                                                    |              |                                             |
|           | Normal    | ABCabc                                                                                                    | Kursiv+fed   | ABCabc                                      |
|           | Fed       | ABCabc                                                                                                    | Kurs+Kontur  | ABCabc                                      |
| Stilart   | Kontur    | ABCabc                                                                                                    | Kurs+Skyg    | ABCabc                                      |
|           | Skygget   | ABCabc                                                                                                    | Kurs+Udfyldt | ABCabc                                      |
|           | Udfyldt   | ABCabc                                                                                                    | Lodret       | A U O a o o                                 |
|           | Kursiv    | ABCabc                                                                                                    | Lodret+fed   | A U O a o o                                 |
| Strea     | Fra       | ABCabc                                                                                                    | Understreget | ABCabc                                      |
| Streg     | Gen.streg | ABCabc                                                                                                    |              |                                             |

| Attribut  | Værdi   | Resultat | Værdi       | Resultat |
|-----------|---------|----------|-------------|----------|
| Justering | Venstre | ABCabc   | Højre       | ABCabc   |
|           | Centr   | ABCabc   | Lige margen | ABCabc   |

### Bemærk!

- Fabriksindstillinger vises med fed skrift.
- Den faktiske udskrevne skriftstørrelse afhænger af tapebredden, antallet af tegn og antallet af indtastningslinjer. Når tegn når en minimumsstørrelse, vil den valgte skrifttype blive ændret til en standard brugerdefineret skrifttype, som er baseret på typografien Helsinki. Dette giver mulighed for den mindst mulige tekst på smalle labels eller labels med flere linjer.
- Hvis der vælges en skriftstørrelse på 4 eller 5 prikker, udskrives teksten i skrifttypen Brussels, uanset hvilken skrifttype der er valgt.

# Rammer

| Værdi | Resultat   | Værdi | Resultat   | Værdi | Resultat |
|-------|------------|-------|------------|-------|----------|
| 1     |            | 2     |            | 3     |          |
| 4     | ø[]])      | 5     | <b>1</b> 2 | 6     |          |
| 7     |            | 8     |            | 9     |          |
| 10    |            | 11    |            | 12    |          |
| 13    |            | 14    |            | 15    | tee .    |
| 16    |            | 17    | 5          | 18    | 5<br>6   |
| 19    | THE STREET | 20    | ſ          | 21    | <u>ک</u> |
| 22    | $\square$  | 23    | ₫          | 24    | ***      |
| 25    |            | 26    |            | 27    |          |
| 28    | ★★         | 29    | <b>V</b>   | 30    |          |
| 31    |            | 32    |            | 33    |          |
| 34    |            | 35    |            | 36    |          |
| 37    |            | 38    |            | 39    |          |
| 40    |            | 41    | × L        | 42    |          |
| 43    |            | 44    | **         | 45    | NE DO    |
| 46    |            | 47    | Ĩ S O      | 48    |          |

| Værdi | Resultat | Værdi | Resultat      | Værdi | Resultat     |
|-------|----------|-------|---------------|-------|--------------|
| 49    | YOE MO   | 50    | NU h          | 51    | <u>.</u> ~_> |
| 52    |          | 53    | X             | 54    |              |
| 55    | 12 10    | 56    |               | 57    |              |
| 58    |          | 59    | $\bigcirc$    | 60    |              |
| 61    |          | 62    |               | 63    | <b>X</b>     |
| 64    |          | 65    |               | 66    |              |
| 67    |          | 68    | ₩b\$6         | 69    |              |
| 70    | ×1/2 1   | 71    | 97 <u>-</u> } | 72    |              |
| 73    |          | 74    |               | 75    | <u>ê</u>     |
| 76    |          | 77    |               | 78    |              |
| 79    |          | 80    |               | 81    |              |
| 82    | ₽        | 83    |               | m 84  |              |
| 85    | <u>س</u> | 86    |               | 87    |              |
| 88    |          | 89    |               | 90    |              |
| 91    | × N      | 92    | 0             | 93    | ð 1          |
| 94    |          | 95    |               | 96    |              |
| 97    |          | 98    |               | 99    |              |

# Autoformat

### Skabelon

| Kategori     | Værdi          | Størrelse     | Labellayout |
|--------------|----------------|---------------|-------------|
| Aktivstyring | Aktivseddel 1  | 36 mm x 70 mm |             |
|              | Aktivseddel 2  | 24 mm x 70 mm |             |
|              | Aktivseddel 3  | 18 mm x 70 mm |             |
|              | Kasse 1        | 36 mm x 76 mm |             |
|              | Kasse 2        | 24 mm x 76 mm |             |
|              | Kasse 3        | 18 mm x 76 mm |             |
|              | Udstyrslabel 1 | 36 mm x 58 mm |             |
|              | Udstyrslabel 2 | 24 mm x 58 mm |             |
|              | Udstyrslabel 3 | 18 mm x 58 mm |             |

| Kategori  | Værdi               | Størrelse      | Labellayout |
|-----------|---------------------|----------------|-------------|
|           | Arkivlabel 1        | 36 mm x 126 mm |             |
|           | Arkivlabel 2        | 24 mm x 126 mm |             |
| Arkiv     | Arkivlabel 3        | 18 mm x 111 mm |             |
|           | Arkivlabel 4        | 18 mm x 111 mm |             |
|           | Arkivlabel 5        | 36 mm x 160 mm |             |
|           | Arkivlabel 6        | 24 mm x 160 mm |             |
|           | Skiltning 1         | 36 mm x 126 mm |             |
|           | Skiltning 2         | 24 mm x 126 mm |             |
| UNITENING | Skiltning 3         | 36 mm x 66 mm  |             |
|           | Skiltning 4         | 24 mm x 66 mm  |             |
|           | Mapperyg 1          | 36 mm x 219 mm |             |
|           | Mapperyg 2          | 24 mm x 219 mm |             |
| Fil       | Mapperyg 3          | 18 mm x 219 mm |             |
|           | Fane til arkivmappe | 12 mm x 82 mm  |             |
|           | Skilleblad          | 12 mm x 42 mm  |             |

| Kategori   | Værdi               | Størrelse       | Labellayout |
|------------|---------------------|-----------------|-------------|
|            | Adresselabel 1      | 36 mm x 70 mm   |             |
| Adresse/ID | Adresselabel 2      | 24 mm x 70 mm   |             |
|            | Adresselabel 3      | 18 mm x 70 mm   |             |
|            | Navneskilt 1        | 36 mm x 72 mm   |             |
|            | Navneskilt 2        | 24 mm x 72 mm   |             |
|            | Navneskilt 3        | 18 mm x 72 mm   |             |
|            | Navneskilt 4        | 18 mm x 72 mm   |             |
|            | SD-kort-label       | 12 mm x 25 mm   |             |
| Medier     | USB-flashhukommelse | 9 mm x 25 mm    |             |
|            | Cd-label 1          | 6 mm x 113 mm   |             |
|            | Cd-label 2          | 3,5 mm x 113 mm |             |

### Bloklayout

| Attribut | Værdi     | Detaljer                    | Værdi     | Detaljer                 |
|----------|-----------|-----------------------------|-----------|--------------------------|
| 36mm     | 2LinjeA   | 16pt<br>56pt                | 1+2LinjeB | 72pt16pt<br>56pt         |
|          | 2LinjeB   |                             | 1+3Linje  | 72pt16pt<br>16pt<br>32pt |
|          | 3Linje    |                             | 1+4Linje  | 72pt                     |
|          | 1+2LinjeA | 72pt                        | 1+5Linje  | 72pt                     |
|          | 2LinjeA   |                             | 1+2LinjeB | 48pt12pt<br>36pt         |
| 2.4mm    | 2LinjeB   |                             | 1+3Linje  | 48pt                     |
| 24mm     | 3Linje    |                             | 1+4Linje  | 48pt]                    |
|          | 1+2LinjeA | 48pt······24pt<br>·····24pt | 1+5Linje  | 48pt9pt                  |
| 18mm     | 2LinjeA   |                             | 1+2LinjeB | 40pt12pt<br>24pt         |
|          | 2LinjeB   | 24pt<br>12pt                | 1+3Linje  | 40pt]]12pt               |
|          | 3Linje    | 9pt<br>24pt                 | 1+4Linje  | 40pt9pt                  |
|          | 1+2LinjeA | 40pt18pt                    | 1+5Linje  | 40pt                     |
| 12mm     | 2LinjeA   | 9pt<br>12pt                 | 3Linje    | 6pt<br>6pt<br>12pt       |
|          | 2LinjeB   | 12pt<br>9pt                 | 1+2Linje  | 24pt                     |

| Attribut | Værdi    | Detaljer             | Værdi    | Detaljer              |
|----------|----------|----------------------|----------|-----------------------|
| Qmm      | 2LinjeA  | 6pt<br>12pt          | 1+2Linje | 18pt······ 9pt<br>9pt |
| 9mm      | 2LinjeB  | 12pt<br>6pt          |          |                       |
| 6mm      | 1+2Linje | 12pt····· 6pt<br>6pt |          |                       |

# Stregkoder

### Tabel over stregkodeindstillinger

| Attribut                          | Værdi                                                                                        |  |  |
|-----------------------------------|----------------------------------------------------------------------------------------------|--|--|
| Protokol                          | CODE39, CODE128, EAN-8, EAN-13, GS1-128 (UCC/EAN-128), UPC-A,<br>UPC-E, I-2/5 (ITF), CODABAR |  |  |
| Droddo                            | Lille                                                                                        |  |  |
| Bredde                            | Stor                                                                                         |  |  |
| Under#                            | Til                                                                                          |  |  |
| (tegn udskrevet under stregkoden) | Fra                                                                                          |  |  |
| Kontr diffor                      | Fra                                                                                          |  |  |
| (kontrolciffer)                   | Til<br>(kun tilgængelig for protokollerne CODE39, I-2/5 og CODABAR)                          |  |  |

Bemærk!

Fabriksindstillinger vises med fed skrift.

### Liste over specialtegn

#### CODE39

| Specialtegn |    |   |  |
|-------------|----|---|--|
| -           | \$ | + |  |
| -           | /  | % |  |
| MELLMRUM    |    |   |  |

#### CODABAR

| Specialtegn |   |   |
|-------------|---|---|
| -           | : | - |
| \$          | / | + |

29

### CODE128, GS1-128 (UCC / EAN-128)

| Specialtegn |     |      |  |
|-------------|-----|------|--|
| MELLMRUM    | Ν.  | DC3  |  |
| !           | ]   | DC4  |  |
|             | ^   | NAK  |  |
| #           | _   | SYN  |  |
| \$          | NUL | ETB  |  |
| %           | · · | CAN  |  |
| &           | SOH | EM   |  |
| •           | STX | SUB  |  |
| (           | ETX | ESC  |  |
| )           | EOT | £    |  |
| *           | ENQ | FS   |  |
| +           | ACK | I    |  |
| •           | BEL | GS   |  |
| -           | BS  | }    |  |
| -           | HT  | RS   |  |
| /           | LF  | ~    |  |
| :           | VT  | US   |  |
| ;           | FF  | DEL  |  |
| <           | CR  | FNC3 |  |
| =           | SO  | FNC2 |  |
| >           | SI  | FNC4 |  |
| ?           | DLE | FNC1 |  |
| ລ           | DC1 |      |  |
| C           | DC2 |      |  |

# Tid og dato

### Tabel over mulige tid & datoformater

| Attribut   | Værdi             |                   |
|------------|-------------------|-------------------|
| Dato       | 12/31/2099        | 2099-12-31        |
|            | 12.31.2099        | 31/12/2099        |
|            | 12-31-2099        | 31.12.2099        |
|            | December 31, 2099 | 31-12-2099        |
|            | Dec. 31, 2099     | 31. December 2099 |
|            | 2099/12/31        | 31. Dec. 2099     |
| Klokkeslæt | 11:59 PM          | 23:59             |

### Bemærk!

Fabriksindstillinger vises med fed skrift.

29

# brother